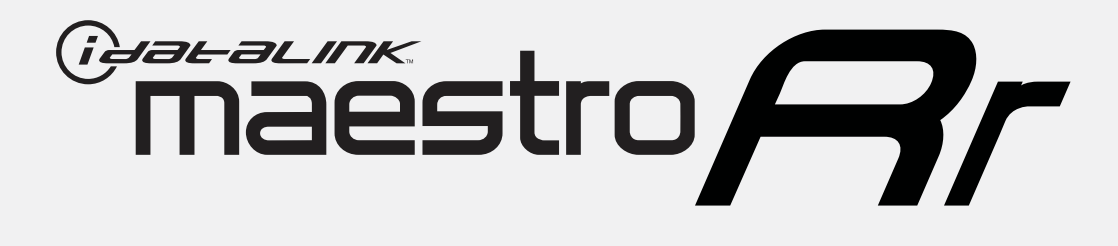

# HOW TO USE THIS INSTALL GUIDE

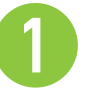

Open the Bookmarks menu and find your vehicle OR scroll down until you find the install guide for your vehicle.

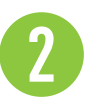

Print only the pages for your vehicle using the advanced options in the Print menu.

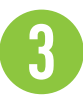

Install your Maestro RR according to the guide for your vehicle.

# WARNING

Pressing the printer icon or "quick printing" this document will print all of the guides in this compilation.

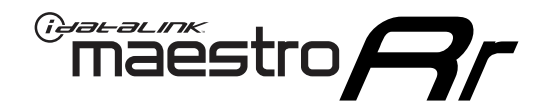

# **INSTALL GUIDE**

## 2014-2019 TOYOTA 4 RUNNER WITH JBL

### **RETAINS STEERING WHEEL CONTROLS, FACTORY AMPLIFIER, AND MORE!**

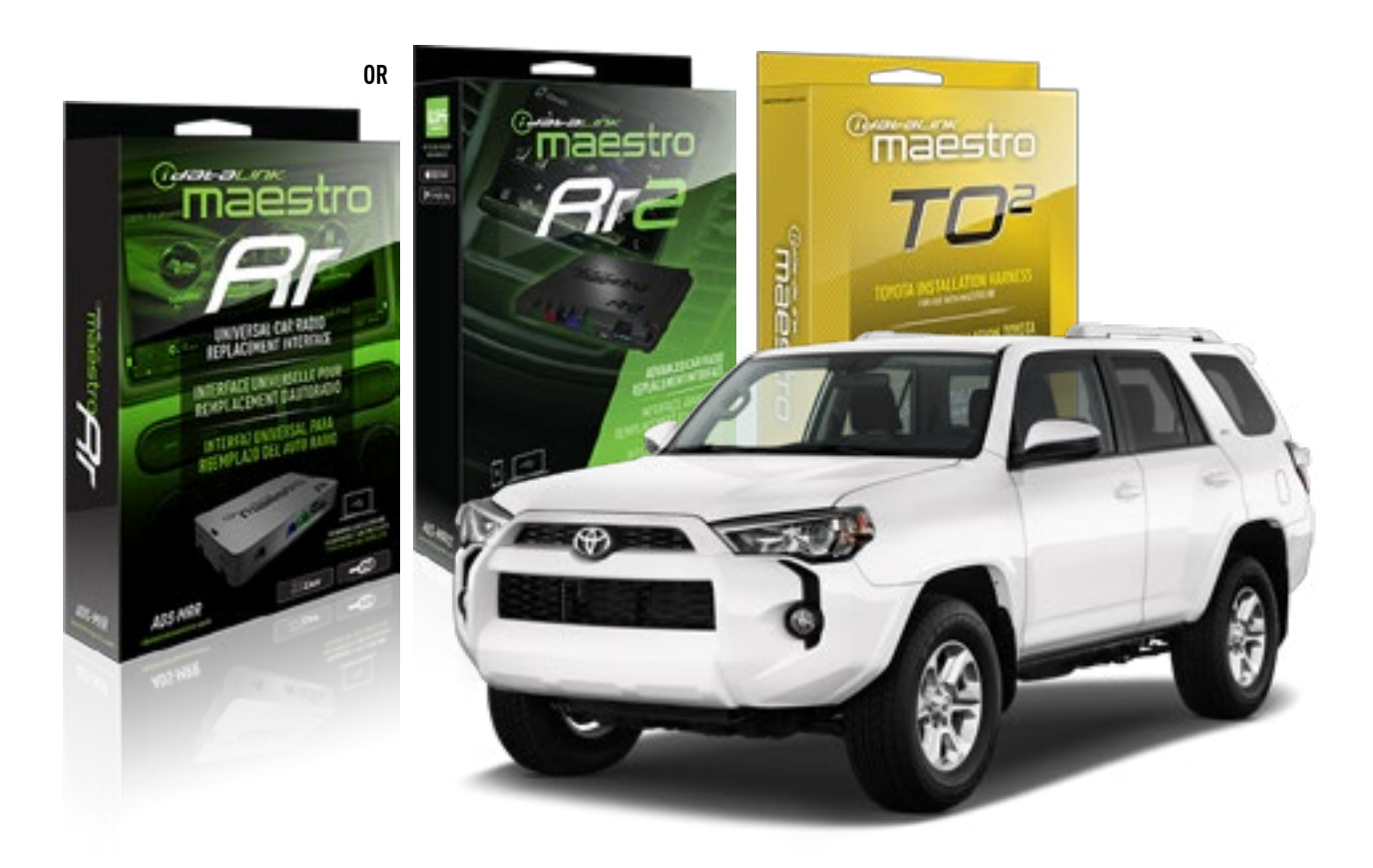

#### **PRODUCTS REQUIRED**

iDatalink Maestro RR or RR2 Radio Replacement Interface iDatalink Maestro HRN-RR-TO2 Installation Harness

PROGRAMMED FIRMWARE ADS-RR(SR)-TOY02-DS

ADDITIONAL RESOURCES Maestro RR2 Programmable Outputs Guide

#### **OPTIONAL ACCESSORIES**

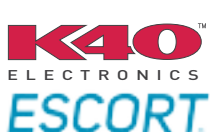

Click here for: Radar Installation Guides

NOTICE: Automotive Data Solutions Inc. (ADS) recommends having this installation performed by a certified technician. Logos and trademarks used here in are the properties of their respective owners.

# **WELCOME**

<sup>®</sup>maestro

Congratulations on the purchase of your iDatalink Maestro RR Radio replacement solution. You are now a few simple steps away from enjoying your new car radio with enhanced features.

Before starting your installation, please ensure that your iDatalink Maestro module is programmed with the correct firmware for your vehicle and that you carefully review the install guide.

Please note that Maestro RR will only retain functionalities that were originally available in the vehicle.

## **TABLE OF CONTENTS**

| Installation Instructions  | 3 |
|----------------------------|---|
| Wiring Diagram             | 4 |
| Radio Wire Reference Chart | 5 |
| Troubleshooting Table      | 6 |

# **NEED HELP?**

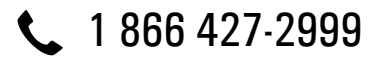

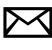

maestro.support@idatalink.com

maestro.idatalink.com/support www.12voltdata.com/forum

Automotive Data Solutions Inc. © 2020

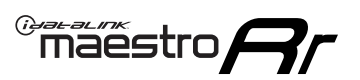

# **INSTALLATION INSTRUCTIONS**

### **STEP 1**

- Unbox the aftermarket radio and locate its main harness.
- Connect the wires shown on the next page from aftermarket radio main harness to the TO2 T-harness and match the wire functions.
- Remove the factory radio.

For vehicles with bird's eye view: to retain this system, connect Yellow/Green wire from TO2 T-Harness to the radio's Purple/White wire.

### STEP 2

• If the vehicle is equipped with an OEM backup camera, connect the TO2 T-harness to the backup camera harness.

### **STEP 3**

• Connect the factory harness to the TO2 T-harness.

### STEP 4

- Unplug the Black 2 pin connector near the 28 Pin connector of the TO2 T-harness.
- Plug the Black 2 pin connector of the TO2 T-harness into the Black 2 pin connector on the OBDII harness.
- Plug the male WHITE 2 pin connector of your TO2 T-harness into the OBDII harness.
- Plug the OBDII connector into the OBDII of the vehicle.

### STEP 5

- Plug the aftermarket radio harnesses into the aftermarket radio.
- Connect the backup camera RCA cable into the aftermarket radio (if equipped).
- Connect the auxiliary RCA cables into the aftermarket radio (if equipped).
- Plug the Data cable to the data port of the aftermarket radio.

#### Notes

On Pioneer radio, ensure that there is nothing plugged into the W/R port.

For Sony radios with OSD Controllable camera: When the vehicle is equipped with the bird's eye view camera system,

plug the camera into Camera 1 on the radio. This is the only camera input that allows camera control through the touchscreen.

### STEP 6

• Connect all the harnesses to the Maestro RR module then test your installation.

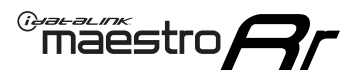

# **WIRING DIAGRAM** with an Amplifier

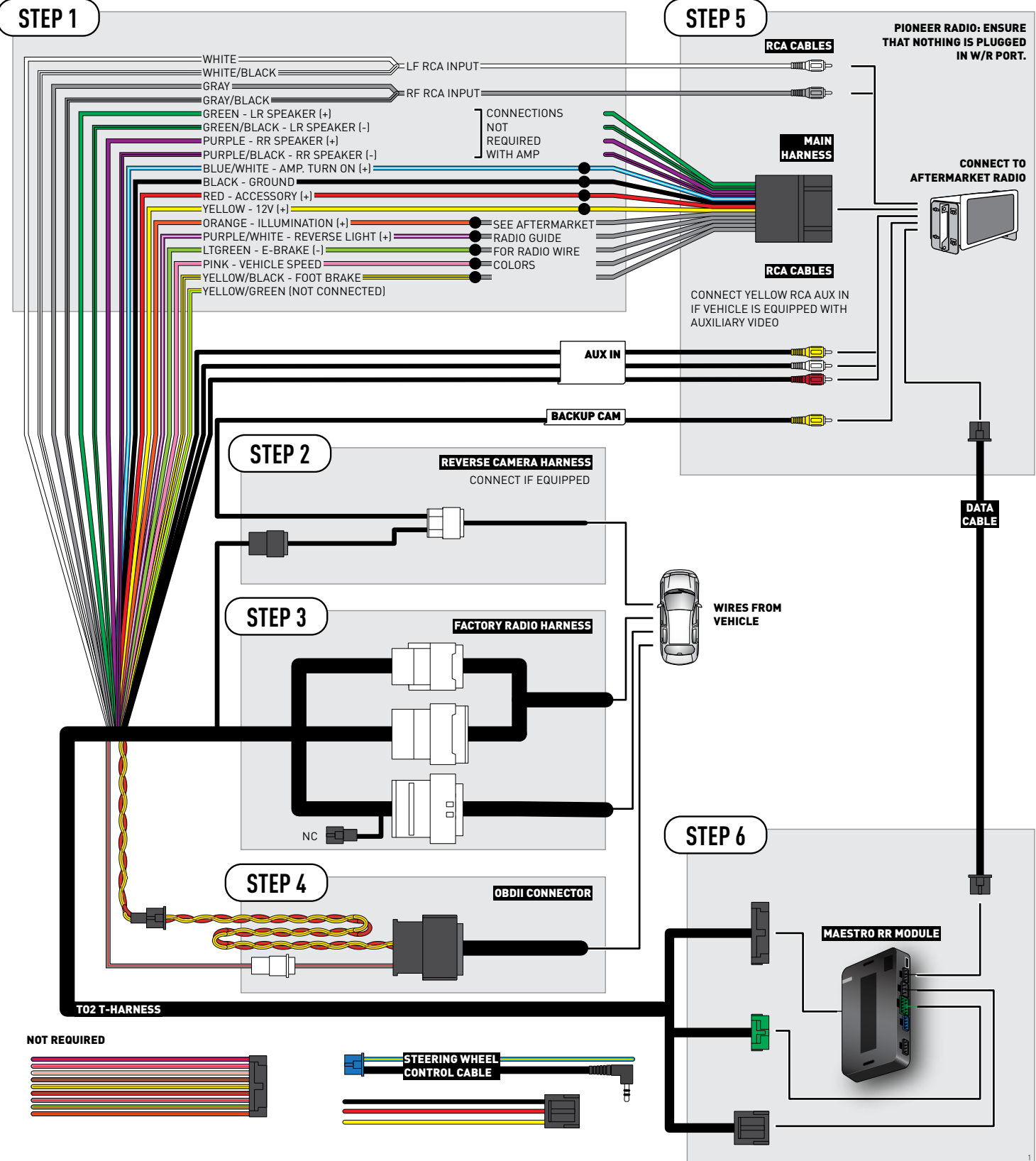

# **RADIO WIRE REFERENCE CHART**

| Wire<br>Description        | Polarity | Wire Color on Maestro<br>T-Harness | Wire Color on Alpine<br>cable | Wire Color on Kenwood<br>cable | Wire Color on Pioneer<br>cable | Wire Color on Sony<br>cable |
|----------------------------|----------|------------------------------------|-------------------------------|--------------------------------|--------------------------------|-----------------------------|
| Illumination               | [+]      | Orange                             | N/A                           | Orange/White                   | Orange/White                   | Orange                      |
| Reverse Light              | [+]      | Purple/White                       | Orange/White                  | Purple/White                   | Purple/White                   | Purple/White                |
| E-Brake                    | (-)      | Lt Green                           | Yellow/Blue                   | Lt Green                       | Lt Green                       | Lt Green                    |
| Foot Brake                 | [+]      | Yellow/Black                       | Yellow/Black                  | N/A                            | N/A                            | N/A                         |
| VSS (vehicle speed sensor) | (DATA)   | Pink                               | Green/White                   | Pink                           | Pink                           | N/A                         |

# TROUBLESHOOTING TABLE

| PROBLEM                                                  | SOLUTION                                                                                                    |
|----------------------------------------------------------|----------------------------------------------------------------------------------------------------|
| Gauges do not work, radio shows OBD2 Error 1 or Error 2. | Ensure OBDII connector is securely attached to the OBD2 connector of the vehicle.<br>If you hardwired connections at the OBDII, check connections at the OBDII connector. Make sure the <b>RED/BROWN</b> wire is on <b>PIN 6</b> and the <b>YELLOW/BROWN</b> wire is connected to <b>PIN 14</b> of the OBDII connector. Do not use T-Taps. Soldering or military splicing methods are recommended.<br>Reset the RR.                                                                                     |
| The light on the Maestro is blinking <b>RED TWICE</b> .  | Ensure the 4-pin data cable is connected between the radio and the RR, and<br>that it is plugged into the black port on the Maestro RR. The red and blue<br>ports on the RR should be empty.<br>Make sure the correct radio model and serial number were entered during<br>the flash. Verify the radio's serial number entered during the flash matches<br>what is listed on the radio screen. This can be found in the settings of the<br>radio, listed as Device Id, Device Number, or Serial Number. |
| The light on the Maestro is flashing <b>RED ONCE</b> .   | There is no firmware on the module; flash the RR module.                                                                                                    |

#### MAESTRO RR RESET PROCEDURE:

Turn the key to the OFF position, then disconnect all connectors from the module.

Press and hold the module's programming button and connect all the connectors back to the module. Wait, the module's LED will flash RED rapidly (this may take up to 10 seconds).

Release the programming button. Wait, the LED will turn solid GREEN for 2 seconds to show the reset was successful.

#### TECHNICAL ASSISTANCE

Phone: 1-866-427-2999

Email: maestro.support@idatalink.com

Web: maestro.idatalink.com/support add www.12voltdata.com/forum/

IMPORTANT: To ensure proper operation, the aftermarket radio needs to have the latest firmware from the manufacturer. Please visit the radio manufacturer's website and look for any updates pertaining to your radio.

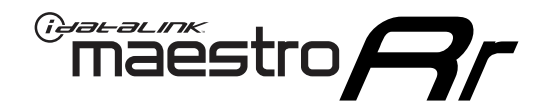

# **INSTALL GUIDE**

## 2014-2019 TOYOTA 4 RUNNER WITHOUT JBL

### **RETAINS STEERING WHEEL CONTROLS, FACTORY AMPLIFIER, AND MORE!**

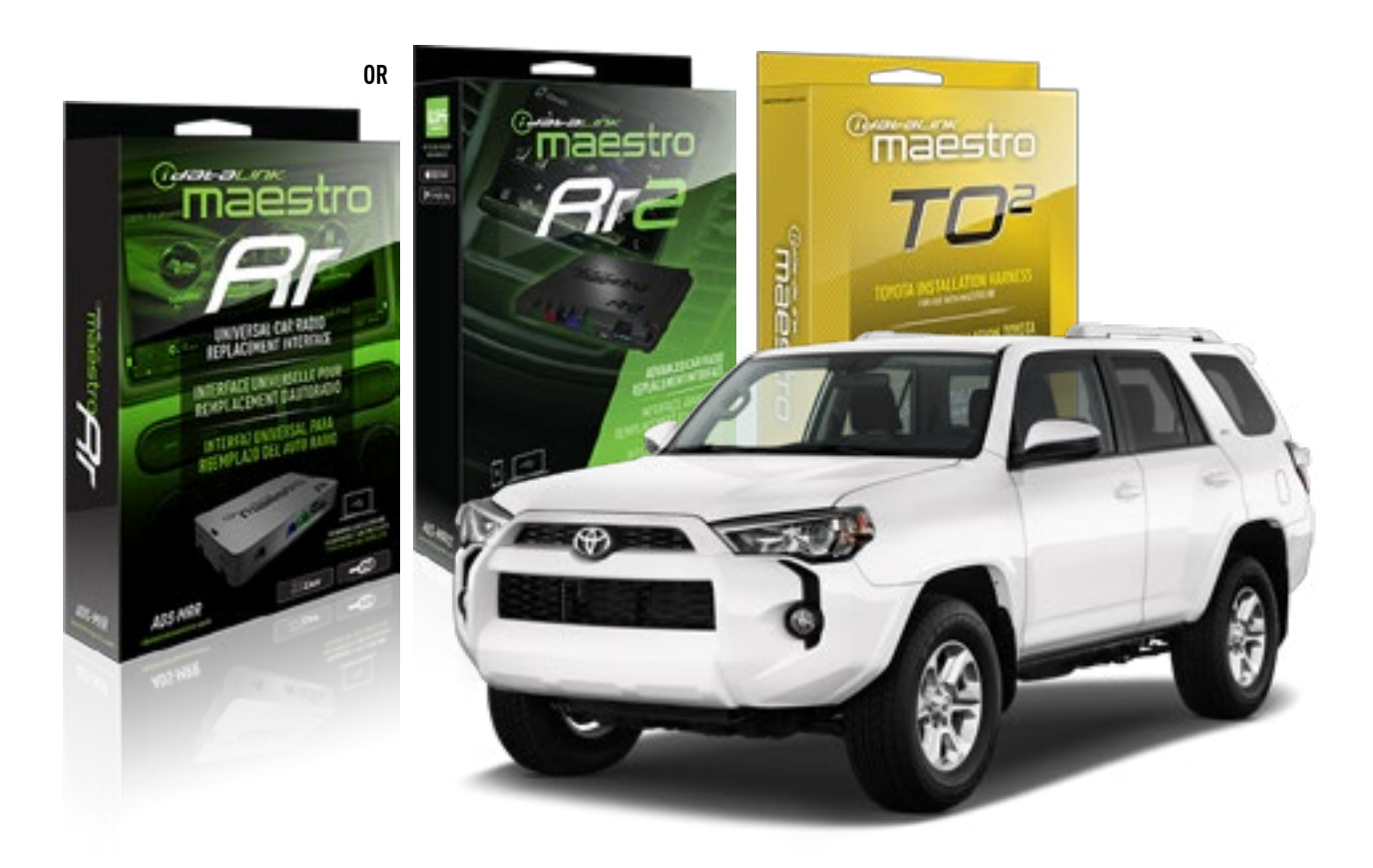

#### **PRODUCTS REQUIRED**

iDatalink Maestro RR or RR2 Radio Replacement Interface iDatalink Maestro HRN-RR-TO2 Installation Harness

**PROGRAMMED FIRMWARE** ADS-RR(SR)-TOY02-DS

ADDITIONAL RESOURCES Maestro RR2 Programmable Outputs Guide

#### **OPTIONAL ACCESSORIES**

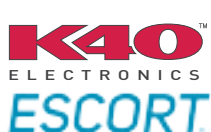

Click here for: Radar Installation Guides

NOTICE: Automotive Data Solutions Inc. (ADS) recommends having this installation performed by a certified technician. Logos and trademarks used here in are the properties of their respective owners.

# **WELCOME**

<sup>®</sup>maestro

Congratulations on the purchase of your iDatalink Maestro RR Radio replacement solution. You are now a few simple steps away from enjoying your new car radio with enhanced features.

Before starting your installation, please ensure that your iDatalink Maestro module is programmed with the correct firmware for your vehicle and that you carefully review the install guide.

Please note that Maestro RR will only retain functionalities that were originally available in the vehicle.

### **TABLE OF CONTENTS**

| Installation Instructions  | 3 |
|----------------------------|---|
| Wiring Diagram             | 4 |
| Radio Wire Reference Chart | 5 |
| Troubleshooting Table      | 6 |

# **NEED HELP?**

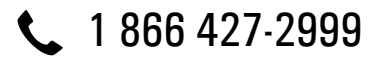

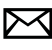

maestro.support@idatalink.com

maestro.idatalink.com/support www.12voltdata.com/forum

Automotive Data Solutions Inc. © 2020

# maestro **Ar**

# **INSTALLATION INSTRUCTIONS**

### **STEP 1**

- Unbox the aftermarket radio and locate its main harness.
- Cut and remove the front speaker wire junction connectors.
- Connect the wires shown on the next page from aftermarket radio main harness to the TO2 T-harness and match the wire functions.
- Remove the factory radio.

For vehicles with bird's eye view: to retain this system, connect Yellow/Green wire from TO2 T-Harness to the radio's Purple/White wire.

### STEP 2

• If the vehicle is equipped with an OEM backup camera, connect the TO2 T-harness to the backup camera harness.

## **STEP 3**

• Connect the factory harness to the TO2 T-harness.

### **STEP 4**

- Unplug the Black 2 pin connector near the 28 Pin connector of the TO2 T-harness.
- Plug the Black 2 pin connector of the TO2 T-harness into the Black 2 pin connector on the OBDII harness.
- Plug the male WHITE 2 pin connector of your TO2 T-harness into the OBDII harness.
- Plug the OBDII connector into the OBDII of the vehicle.

### STEP 5

- Plug the aftermarket radio harnesses into the aftermarket radio.
- Connect the backup camera RCA cable into the aftermarket radio (if equipped).
- Connect the auxiliary RCA cables into the aftermarket radio (if equipped).
- Plug the Data cable to the data port of the aftermarket radio.

#### Notes

On Pioneer radio, ensure that there is nothing plugged into the W/R port.

For Sony radios with OSD Controllable camera: When the

vehicle is equipped with the bird's eye view camera system, plug the camera into Camera 1 on the radio. This is the only camera input that allows camera control through the touchscreen.

### STEP 6

• Connect all the harnesses to the Maestro RR module then test your installation.

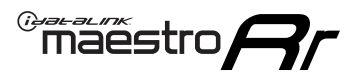

# **WIRING DIAGRAM** without an Amplifier

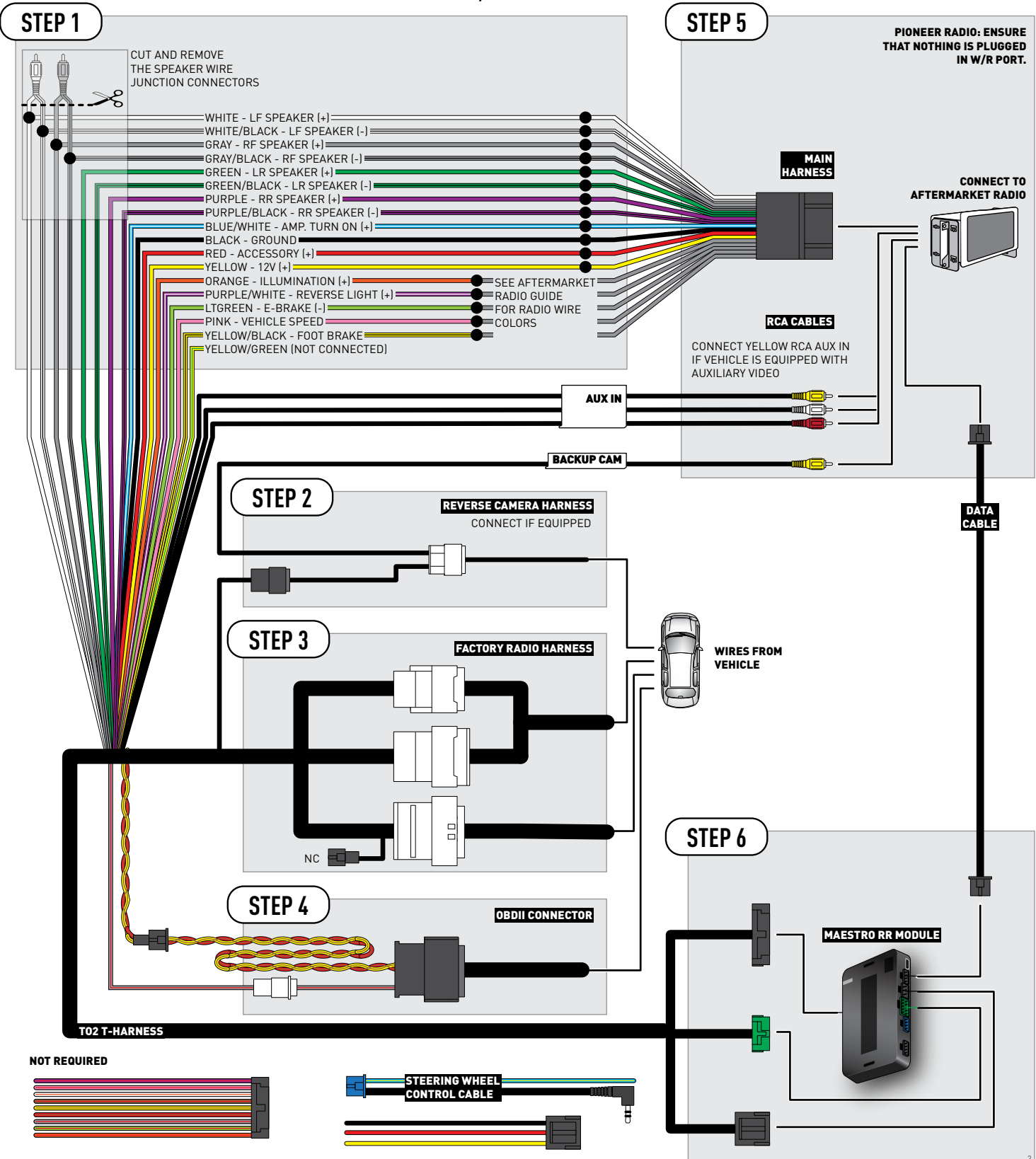

# **RADIO WIRE REFERENCE CHART**

| Wire<br>Description        | Polarity | Wire Color on Maestro<br>T-Harness | Wire Color on Alpine<br>cable | Wire Color on Kenwood<br>cable | Wire Color on Pioneer<br>cable | Wire Color on Sony<br>cable |
|----------------------------|----------|------------------------------------|-------------------------------|--------------------------------|--------------------------------|-----------------------------|
| Illumination               | [+]      | Orange                             | N/A                           | Orange/White                   | Orange/White                   | Orange                      |
| Reverse Light              | (+)      | Purple/White                       | Orange/White                  | Purple/White                   | Purple/White                   | Purple/White                |
| E-Brake                    | (-)      | Lt Green                           | Yellow/Blue                   | Lt Green                       | Lt Green                       | Lt Green                    |
| Foot Brake                 | [+]      | Yellow/Black                       | Yellow/Black                  | N⁄A                            | N/A                            | N/A                         |
| VSS (vehicle speed sensor) | (DATA)   | Pink                               | Green/White                   | Pink                           | Pink                           | N/A                         |

# TROUBLESHOOTING TABLE

| PROBLEM                                                  | SOLUTION                                                                                                    |
|----------------------------------------------------------|----------------------------------------------------------------------------------------------------|
| Gauges do not work, radio shows OBD2 Error 1 or Error 2. | Ensure OBDII connector is securely attached to the OBD2 connector of the vehicle.<br>If you hardwired connections at the OBDII, check connections at the OBDII connector. Make sure the <b>RED/BROWN</b> wire is on <b>PIN 6</b> and the <b>YELLOW/</b><br><b>BROWN</b> wire is connected to <b>PIN 14</b> of the OBDII connector. Do not use T-Taps. Soldering or military splicing methods are recommended.<br>Reset the RR.                                                                          |
| The light on the Maestro is blinking <b>RED TWICE</b> .  | Ensure the 4-pin data cable is connected between the radio and the RR, and<br>that it is plugged into the black port on the Maestro RR. The red and blue<br>ports on the RR should be empty.<br>Make sure the correct radio model and serial number were entered during<br>the flash. Verify the radio's serial number entered during the flash matches<br>what is listed on the radio screen. This can be found in the settings of the<br>radio, listed as Device Id, Device Number, or Serial Number. |
| The light on the Maestro is flashing <b>RED ONCE</b> .   | There is no firmware on the module; flash the RR module.                                                                                                    |

#### MAESTRO RR RESET PROCEDURE:

Turn the key to the OFF position, then disconnect all connectors from the module.

Press and hold the module's programming button and connect all the connectors back to the module. Wait, the module's LED will flash RED rapidly (this may take up to 10 seconds).

Release the programming button. Wait, the LED will turn solid GREEN for 2 seconds to show the reset was successful.

#### TECHNICAL ASSISTANCE

Phone: 1-866-427-2999

Email: maestro.support@idatalink.com

Web: maestro.idatalink.com/support add www.12voltdata.com/forum/

IMPORTANT: To ensure proper operation, the aftermarket radio needs to have the latest firmware from the manufacturer. Please visit the radio manufacturer's website and look for any updates pertaining to your radio.

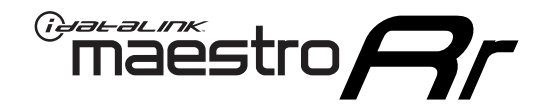

# **INSTALL GUIDE**

## 2015-2019 TOYOTA AVALON WITH JBL

### **RETAINS STEERING WHEEL CONTROLS, FACTORY AMPLIFIER, AND MORE!**

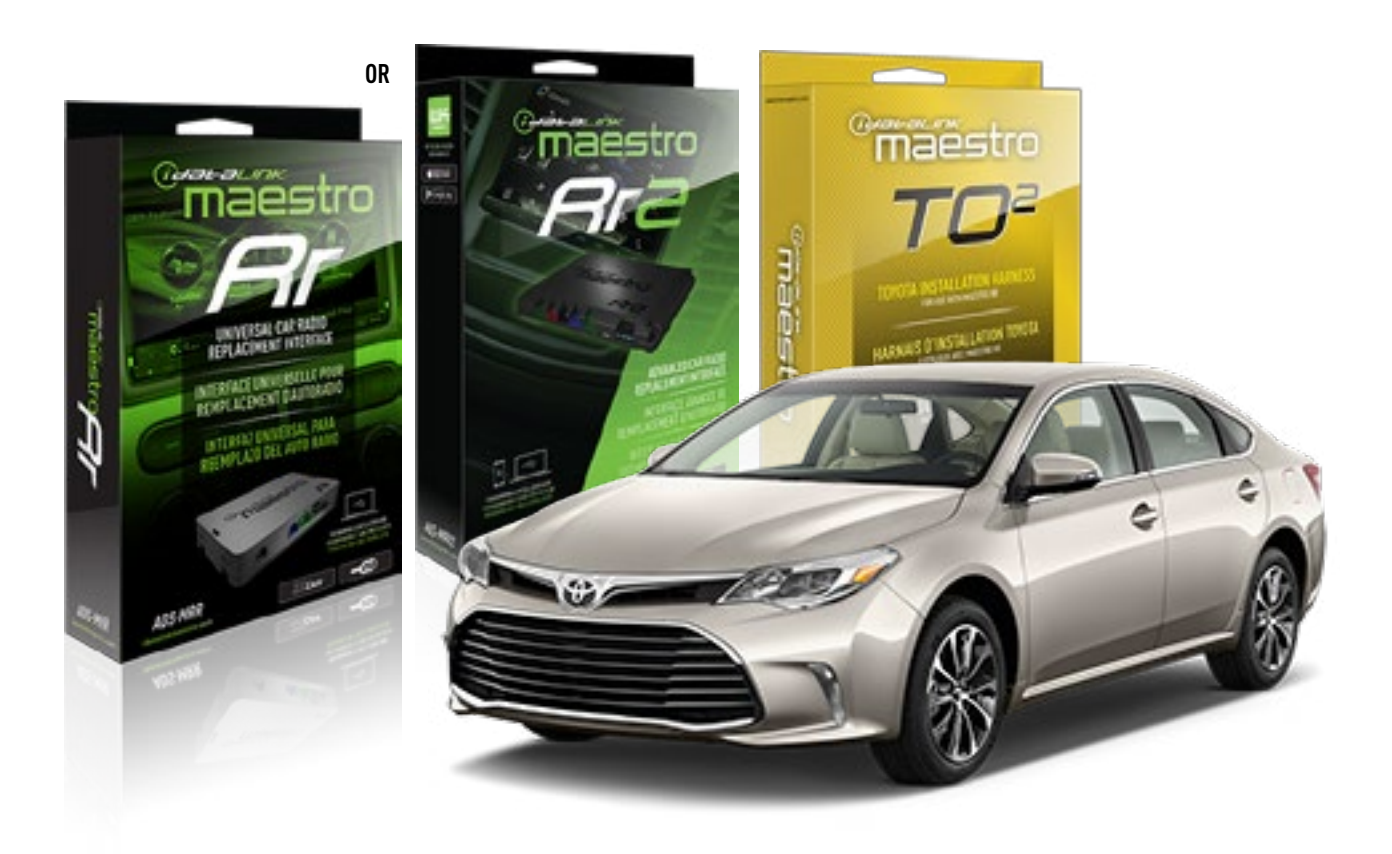

#### **PRODUCTS REQUIRED**

iDatalink Maestro RR or RR2 Radio Replacement Interface iDatalink Maestro HRN-RR-T02 Installation Harness

PROGRAMMED FIRMWARE ADS-RR(SR)-TOY02-DS

ADDITIONAL RESOURCES Maestro RR2 Programmable Outputs Guide

#### **OPTIONAL ACCESSORIES**

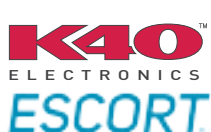

Click here for: Radar Installation Guides

NOTICE: Automotive Data Solutions Inc. (ADS) recommends having this installation performed by a certified technician. Logos and trademarks used here in are the properties of their respective owners.

# **WELCOME**

<sup>®</sup>maestro

Congratulations on the purchase of your iDatalink Maestro RR Radio replacement solution. You are now a few simple steps away from enjoying your new car radio with enhanced features.

Before starting your installation, please ensure that your iDatalink Maestro module is programmed with the correct firmware for your vehicle and that you carefully review the install guide.

Please note that Maestro RR will only retain functionalities that were originally available in the vehicle.

### **TABLE OF CONTENTS**

| Installation Instructions  | 3 |
|----------------------------|---|
| Wiring Diagram             | 4 |
| Radio Wire Reference Chart | 5 |
| Troubleshooting Table      | 6 |

# **NEED HELP?**

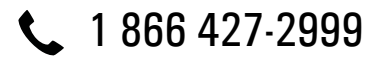

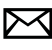

maestro.support@idatalink.com

maestro.idatalink.com/support www.12voltdata.com/forum

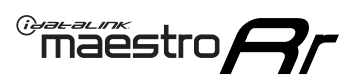

# **INSTALLATION INSTRUCTIONS**

### **STEP 1**

- Unbox the aftermarket radio and locate its main harness.
- Connect the wires shown on the next page from aftermarket radio main harness to the TO2 T-harness and match the wire functions.
- Remove the factory radio.

For vehicles with bird's eye view: to retain this system, connect Yellow/Green wire from TO2 T-Harness to the radio's Purple/White wire.

### **STEP 2**

• If the vehicle is equipped with an OEM backup camera, connect the TO2 T-harness to the backup camera harness.

### **STEP 3**

• Connect the factory harness to the TO2 T-harness.

### STEP 4

- Unplug the Black 2 pin connector near the 28 Pin connector of the TO2 T-harness.
- Plug the Black 2 pin connector of the TO2 T-harness into the Black 2 pin connector on the OBDII harness.
- Plug the male WHITE 2 pin connector of your TO2 T-harness into the OBDII harness.
- Plug the OBDII connector into the OBDII of the vehicle.

### **STEP 5**

- Plug the aftermarket radio harnesses into the aftermarket radio.
- Connect the backup camera RCA cable into the aftermarket radio (if equipped).
- Connect the auxiliary RCA cables into the aftermarket radio (if equipped).
- Plug the Data cable to the data port of the aftermarket radio.

#### Notes

On Pioneer radio, ensure that there is nothing plugged into the W/R port.

For Sony radios with OSD Controllable camera: When the vehicle is equipped with the bird's eye view camera system,

plug the camera into Camera 1 on the radio. This is the only camera input that allows camera control through the touchscreen.

### STEP 6

• Connect all the harnesses to the Maestro RR module then test your installation.

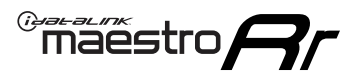

# **WIRING DIAGRAM** with an Amplifier

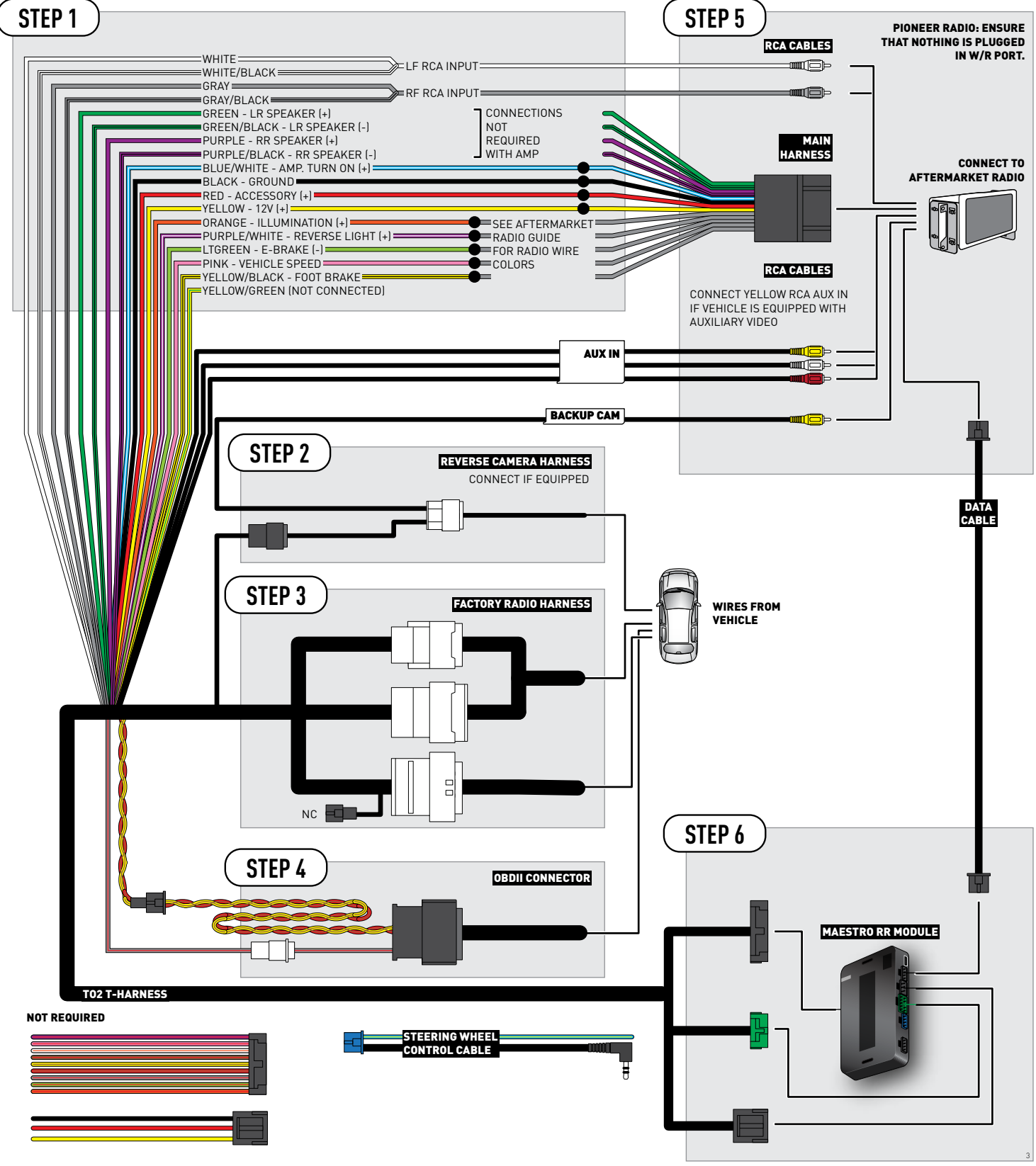

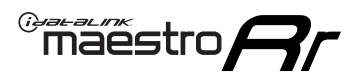

# **RADIO WIRE REFERENCE CHART**

| Wire<br>Description        | Polarity | Wire Color on Maestro<br>T-Harness | Wire Color on Alpine<br>cable | Wire Color on Kenwood<br>cable | Wire Color on Pioneer<br>cable | Wire Color on Sony<br>cable |
|----------------------------|----------|------------------------------------|-------------------------------|--------------------------------|--------------------------------|-----------------------------|
| Illumination               | [+]      | Orange                             | N/A                           | Orange/White                   | Orange/White                   | Orange                      |
| Reverse Light              | [+]      | Purple/White                       | Orange/White                  | Purple/White                   | Purple/White                   | Purple/White                |
| E-Brake                    | (-)      | Lt Green                           | Yellow/Blue                   | Lt Green                       | Lt Green                       | Lt Green                    |
| Foot Brake                 | [+]      | Yellow/Black                       | Yellow/Black                  | N/A                            | N/A                            | N/A                         |
| VSS (vehicle speed sensor) | (DATA)   | Pink                               | Green/White                   | Pink                           | Pink                           | N/A                         |

# TROUBLESHOOTING TABLE

| PROBLEM                                                  | SOLUTION                                                                                                    |
|----------------------------------------------------------|----------------------------------------------------------------------------------------------------|
| Gauges do not work, radio shows OBD2 Error 1 or Error 2. | Ensure OBDII connector is securely attached to the OBD2 connector of the vehicle.<br>If you hardwired connections at the OBDII, check connections at the OBDII connector. Make sure the <b>RED/BROWN</b> wire is on <b>PIN 6</b> and the <b>YELLOW/BROWN</b> wire is connected to <b>PIN 14</b> of the OBDII connector. Do not use T-Taps. Soldering or military splicing methods are recommended.<br>Reset the RR.                                                                                     |
| The light on the Maestro is blinking <b>RED TWICE</b> .  | Ensure the 4-pin data cable is connected between the radio and the RR, and<br>that it is plugged into the black port on the Maestro RR. The red and blue<br>ports on the RR should be empty.<br>Make sure the correct radio model and serial number were entered during<br>the flash. Verify the radio's serial number entered during the flash matches<br>what is listed on the radio screen. This can be found in the settings of the<br>radio, listed as Device Id, Device Number, or Serial Number. |
| The light on the Maestro is flashing <b>RED ONCE</b> .   | There is no firmware on the module; flash the RR module.                                                                                                    |

#### MAESTRO RR RESET PROCEDURE:

Turn the key to the OFF position, then disconnect all connectors from the module.

Press and hold the module's programming button and connect all the connectors back to the module. Wait, the module's LED will flash RED rapidly (this may take up to 10 seconds).

Release the programming button. Wait, the LED will turn solid GREEN for 2 seconds to show the reset was successful.

#### TECHNICAL ASSISTANCE

Phone: 1-866-427-2999

Email: maestro.support@idatalink.com

Web: maestro.idatalink.com/support add www.12voltdata.com/forum/

IMPORTANT: To ensure proper operation, the aftermarket radio needs to have the latest firmware from the manufacturer. Please visit the radio manufacturer's website and look for any updates pertaining to your radio.

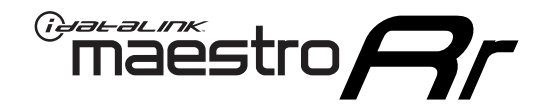

# **INSTALL GUIDE**

# 2013-2014 TOYOTA AVALON WITH NAV WITH JBL

### **RETAINS STEERING WHEEL CONTROLS, FACTORY AMPLIFIER, AND MORE!**

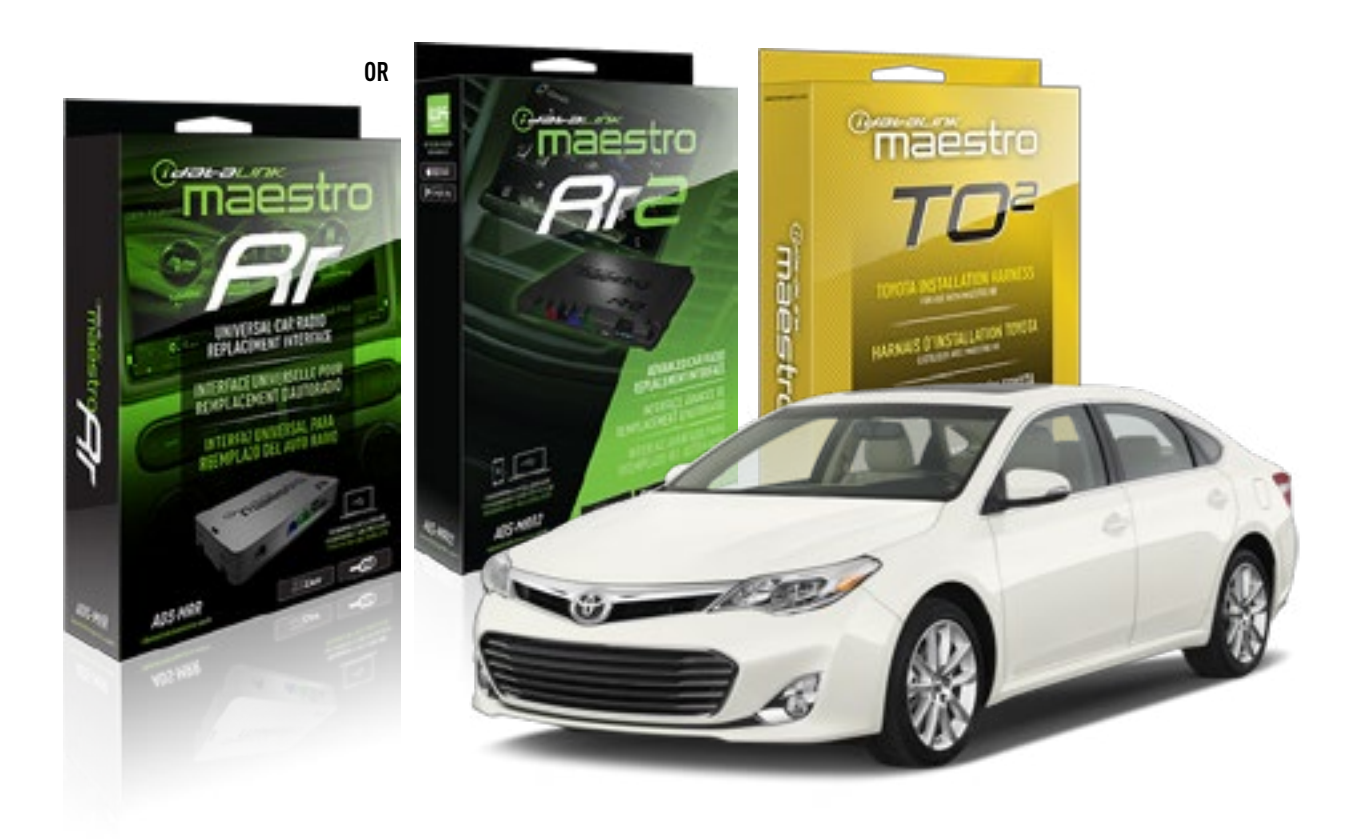

#### **PRODUCTS REQUIRED**

iDatalink Maestro RR or RR2 Radio Replacement Interface iDatalink Maestro HRN-RR-T02 Installation Harness

PROGRAMMED FIRMWARE ADS-RR(SR)-TOY02-DS

ADDITIONAL RESOURCES Maestro RR2 Programmable Outputs Guide

#### **OPTIONAL ACCESSORIES**

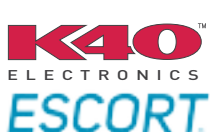

Click here for: Radar Installation Guides

NOTICE: Automotive Data Solutions Inc. (ADS) recommends having this installation performed by a certified technician. Logos and trademarks used here in are the properties of their respective owners.

# **WELCOME**

<sup>®</sup>maestro

Congratulations on the purchase of your iDatalink Maestro RR Radio replacement solution. You are now a few simple steps away from enjoying your new car radio with enhanced features.

Before starting your installation, please ensure that your iDatalink Maestro module is programmed with the correct firmware for your vehicle and that you carefully review the install guide.

Please note that Maestro RR will only retain functionalities that were originally available in the vehicle.

### **TABLE OF CONTENTS**

| Installation Instructions  | 3 |
|----------------------------|---|
| Wiring Diagram             | 4 |
| Radio Wire Reference Chart | 5 |
| Troubleshooting Table      | 6 |

# **NEED HELP?**

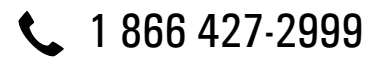

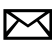

maestro.support@idatalink.com

maestro.idatalink.com/support www.12voltdata.com/forum

# maestro **Ar**

# **INSTALLATION INSTRUCTIONS**

### STEP 1

- Unbox the aftermarket radio and locate its main harness.
- Connect the wires shown on the next page from aftermarket radio main harness to the TO2 T-harness and match the wire functions.
- Remove the factory radio.

For vehicles with bird's eye view: to retain this system, connect Yellow/Green wire from TO2 T-Harness to the radio's Purple/White wire.

### STEP 2

• If the vehicle is equipped with an OEM backup camera: Cut the reverse camera plug of the TO2 T-harness and connect the wires as indicated in the wiring diagram next page (BROWN/RED and BROWN/YELLOW wires are not used).

### **STEP 3**

• Connect the factory harness to the TO2 T-harness.

### **STEP 4**

- Unplug the Black 2 pin connector near the 28 Pin connector of the TO2 T-harness.
- Plug the Black 2 pin connector of the TO2 T-harness into the Black 2 pin connector on the OBDII harness.
- Plug the male WHITE 2 pin connector of your TO2 T-harness into the OBDII harness.
- Plug the OBDII connector into the OBDII of the vehicle.

### **STEP 5**

- Plug the aftermarket radio harnesses into the aftermarket radio.
- Connect the backup camera RCA cable into the aftermarket radio (if equipped).
- Connect the auxiliary RCA cables into the aftermarket radio (if equipped).
- Plug the Data cable to the data port of the aftermarket radio.

#### Notes

On Pioneer radio, ensure that there is nothing plugged into the W/R port.

For Sony radios with OSD Controllable camera: When the vehicle is equipped with the bird's eye view camera system, plug the camera into Camera 1 on the radio. This is the only camera input that allows camera control through the touchscreen.

### STEP 6

• Connect all the harnesses to the Maestro RR module then test your installation.

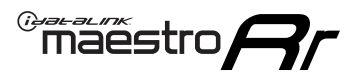

# **WIRING DIAGRAM** with an Amplifier

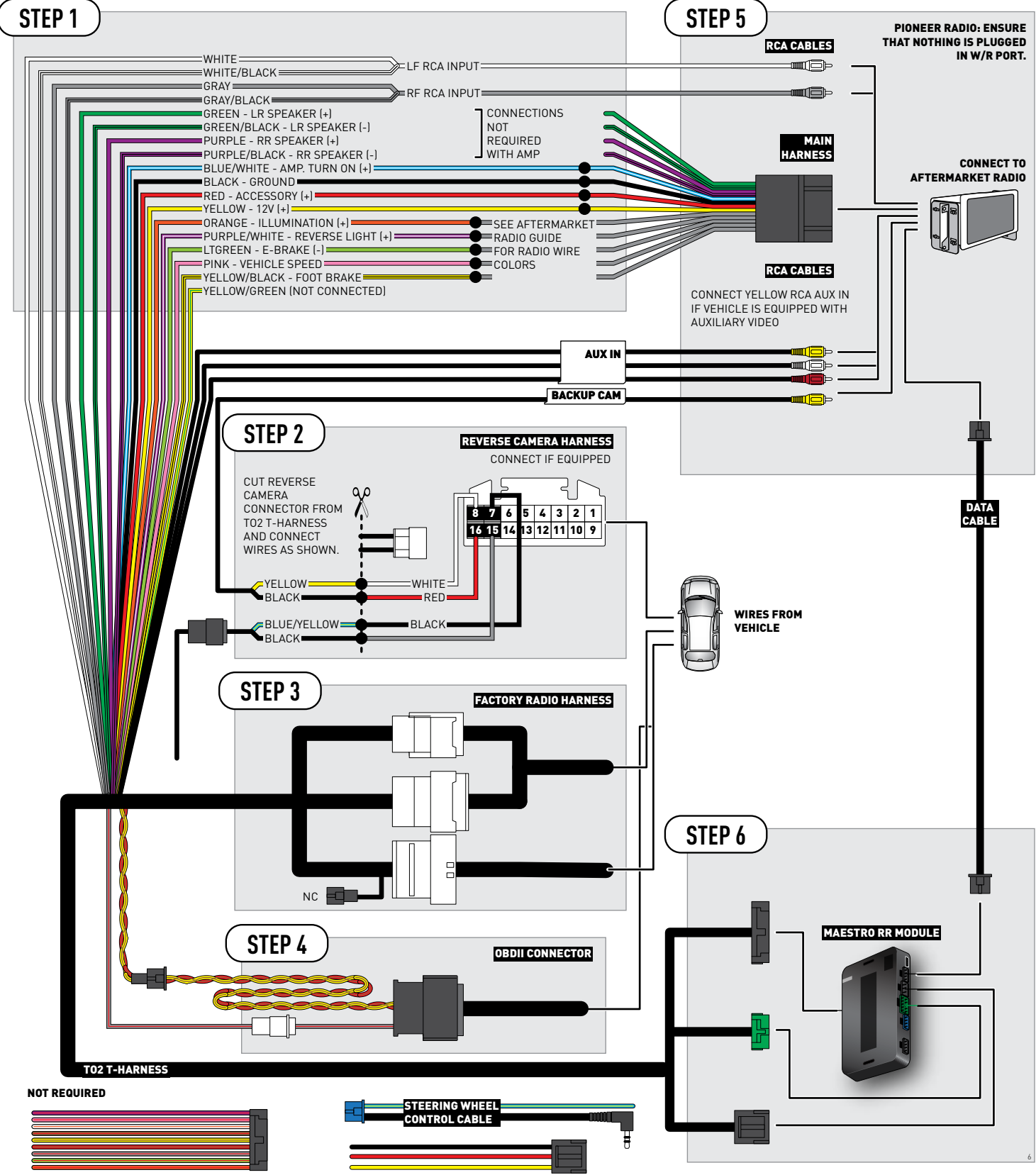

# **RADIO WIRE REFERENCE CHART**

| Wire<br>Description        | Polarity | Wire Color on Maestro<br>T-Harness | Wire Color on Alpine<br>cable | Wire Color on Kenwood<br>cable | Wire Color on Pioneer<br>cable | Wire Color on Sony<br>cable |
|----------------------------|----------|------------------------------------|-------------------------------|--------------------------------|--------------------------------|-----------------------------|
| Illumination               | [+]      | Orange                             | N/A                           | Orange/White                   | Orange/White                   | Orange                      |
| Reverse Light              | (+)      | Purple/White                       | Orange/White                  | Purple/White                   | Purple/White                   | Purple/White                |
| E-Brake                    | (-)      | Lt Green                           | Yellow/Blue                   | Lt Green                       | Lt Green                       | Lt Green                    |
| Foot Brake                 | [+]      | Yellow/Black                       | Yellow/Black                  | N⁄A                            | N/A                            | N/A                         |
| VSS (vehicle speed sensor) | (DATA)   | Pink                               | Green/White                   | Pink                           | Pink                           | N/A                         |

# TROUBLESHOOTING TABLE

| PROBLEM                                                  | SOLUTION                                                                                                    |
|----------------------------------------------------------|----------------------------------------------------------------------------------------------------|
| Gauges do not work, radio shows OBD2 Error 1 or Error 2. | Ensure OBDII connector is securely attached to the OBD2 connector of the vehicle.<br>If you hardwired connections at the OBDII, check connections at the OBDII connector. Make sure the <b>RED/BROWN</b> wire is on <b>PIN 6</b> and the <b>YELLOW/</b><br><b>BROWN</b> wire is connected to <b>PIN 14</b> of the OBDII connector. Do not use T-Taps. Soldering or military splicing methods are recommended.<br>Reset the RR.                                                                          |
| The light on the Maestro is blinking <b>RED TWICE</b> .  | Ensure the 4-pin data cable is connected between the radio and the RR, and<br>that it is plugged into the black port on the Maestro RR. The red and blue<br>ports on the RR should be empty.<br>Make sure the correct radio model and serial number were entered during<br>the flash. Verify the radio's serial number entered during the flash matches<br>what is listed on the radio screen. This can be found in the settings of the<br>radio, listed as Device Id, Device Number, or Serial Number. |
| The light on the Maestro is flashing <b>RED ONCE</b> .   | There is no firmware on the module; flash the RR module.                                                                                                    |

#### MAESTRO RR RESET PROCEDURE:

Turn the key to the OFF position, then disconnect all connectors from the module.

Press and hold the module's programming button and connect all the connectors back to the module. Wait, the module's LED will flash RED rapidly (this may take up to 10 seconds).

Release the programming button. Wait, the LED will turn solid GREEN for 2 seconds to show the reset was successful.

#### TECHNICAL ASSISTANCE

Phone: 1-866-427-2999

Email: maestro.support@idatalink.com

Web: maestro.idatalink.com/support add www.12voltdata.com/forum/

IMPORTANT: To ensure proper operation, the aftermarket radio needs to have the latest firmware from the manufacturer. Please visit the radio manufacturer's website and look for any updates pertaining to your radio.

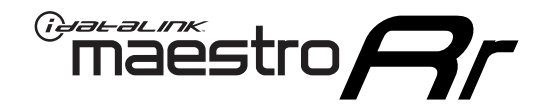

# **INSTALL GUIDE**

# 2013-2014 TOYOTA AVALON WITH NAV WITHOUT JBL

### **RETAINS STEERING WHEEL CONTROLS, FACTORY AMPLIFIER, AND MORE!**

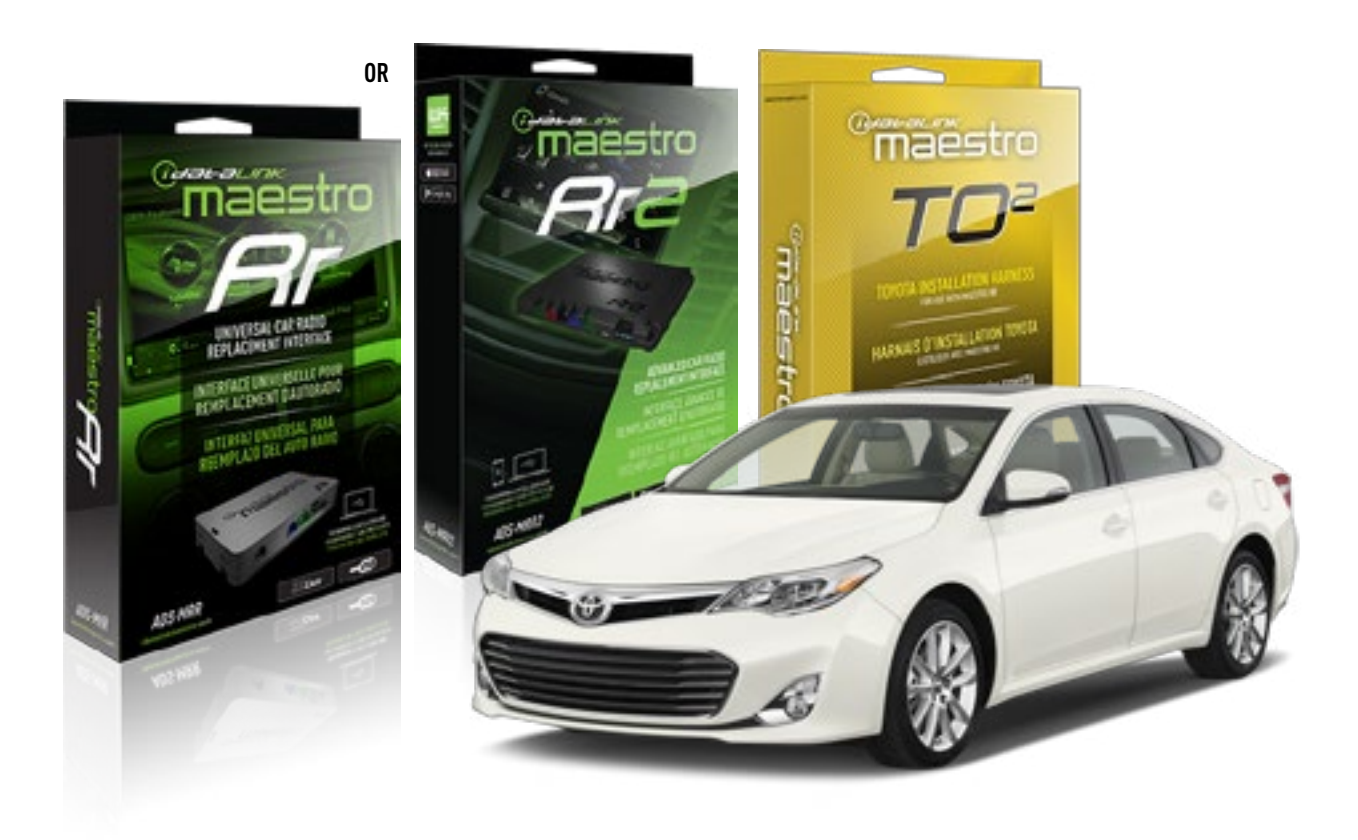

#### **PRODUCTS REQUIRED**

iDatalink Maestro RR or RR2 Radio Replacement Interface iDatalink Maestro HRN-RR-TO2 Installation Harness

**PROGRAMMED FIRMWARE** ADS-RR(SR)-TOY02-DS

ADDITIONAL RESOURCES Maestro RR2 Programmable Outputs Guide

#### **OPTIONAL ACCESSORIES**

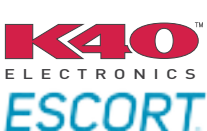

Click here for: Radar Installation Guides

NOTICE: Automotive Data Solutions Inc. (ADS) recommends having this installation performed by a certified technician. Logos and trademarks used here in are the properties of their respective owners.

# **WELCOME**

<sup>®</sup>maestro

Congratulations on the purchase of your iDatalink Maestro RR Radio replacement solution. You are now a few simple steps away from enjoying your new car radio with enhanced features.

Before starting your installation, please ensure that your iDatalink Maestro module is programmed with the correct firmware for your vehicle and that you carefully review the install guide.

Please note that Maestro RR will only retain functionalities that were originally available in the vehicle.

### **TABLE OF CONTENTS**

| Installation Instructions  | 3 |
|----------------------------|---|
| Wiring Diagram             | 4 |
| Radio Wire Reference Chart | 5 |
| Troubleshooting Table      | 6 |

# **NEED HELP?**

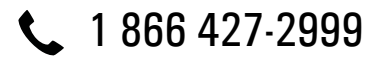

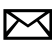

maestro.support@idatalink.com

maestro.idatalink.com/support www.12voltdata.com/forum

# maestro **Ar**

# **INSTALLATION INSTRUCTIONS**

### STEP 1

- Unbox the aftermarket radio and locate its main harness.
- Cut and remove the front speaker wire junction connectors.
- Connect the wires shown on the next page from aftermarket radio main harness to the TO2 T-harness and match the wire functions.
- Remove the factory radio.

For vehicles with bird's eye view: to retain this system, connect Yellow/Green wire from TO2 T-Harness to the radio's Purple/White wire.

### STEP 2

• If the vehicle is equipped with an OEM backup camera: Cut the reverse camera plug of the TO2 T-harness and connect the wires as indicated in the wiring diagram next page (BROWN/RED and BROWN/YELLOW wires are not used).

### **STEP 3**

• Connect the factory harness to the TO2 T-harness.

### **STEP 4**

- Unplug the Black 2 pin connector near the 28 Pin connector of the TO2 T-harness.
- Plug the Black 2 pin connector of the TO2 T-harness into the Black 2 pin connector on the OBDII harness.
- Plug the male WHITE 2 pin connector of your TO2 T-harness into the OBDII harness.
- Plug the OBDII connector into the OBDII of the vehicle.

### **STEP 5**

- Plug the aftermarket radio harnesses into the aftermarket radio.
- Connect the backup camera RCA cable into the aftermarket radio (if equipped).
- Connect the auxiliary RCA cables into the aftermarket radio (if equipped).
- Plug the Data cable to the data port of the aftermarket radio.

#### Notes

On Pioneer radio, ensure that there is nothing plugged into

the W/R port.

For Sony radios with OSD Controllable camera: When the vehicle is equipped with the bird's eye view camera system, plug the camera into Camera 1 on the radio. This is the only camera input that allows camera control through the touchscreen.

### STEP 6

• Connect all the harnesses to the Maestro RR module then test your installation.

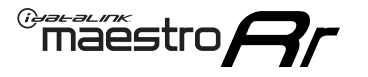

# **WIRING DIAGRAM** without an Amplifier

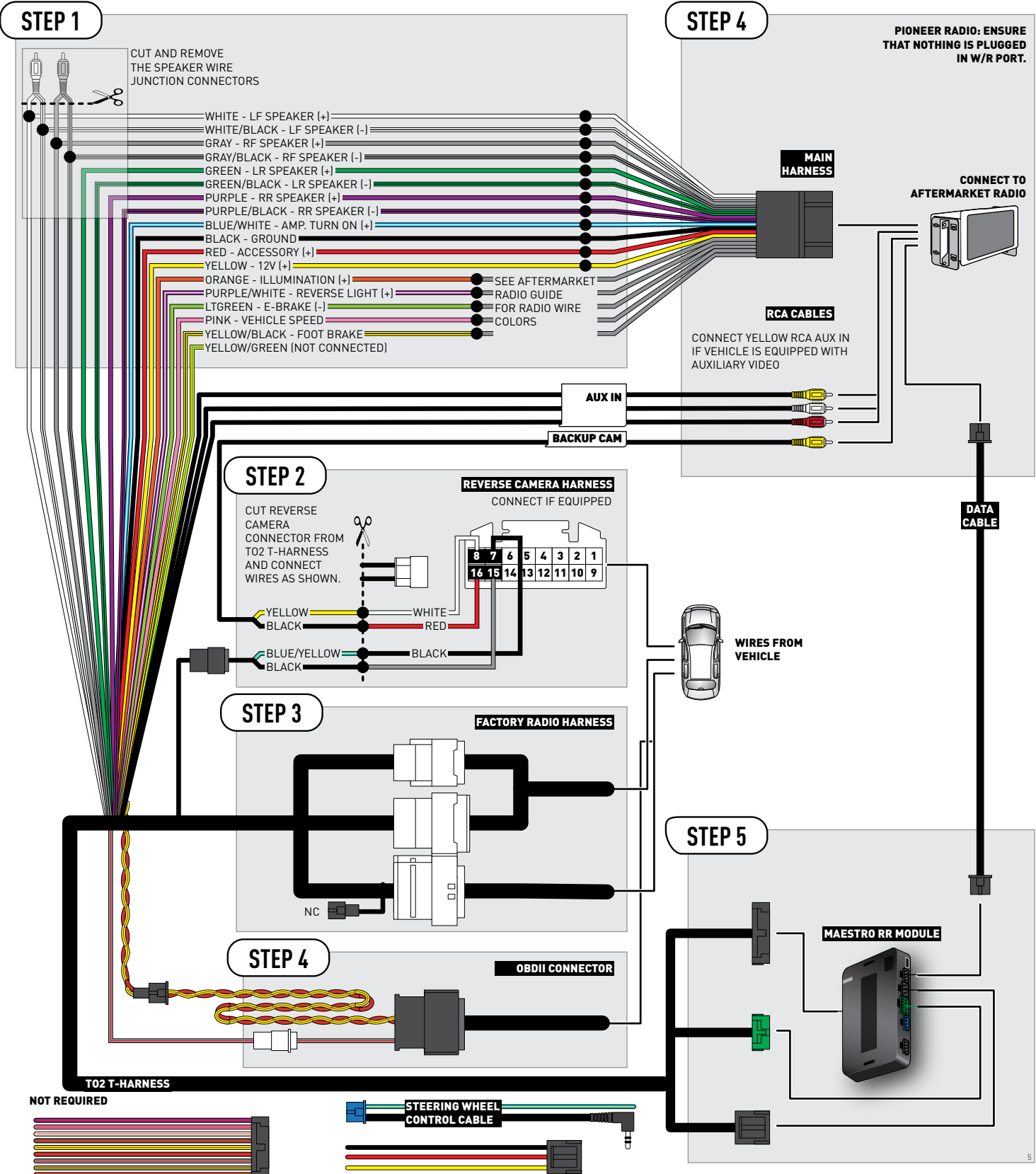

# **RADIO WIRE REFERENCE CHART**

| Wire<br>Description        | Polarity | Wire Color on Maestro<br>T-Harness | Wire Color on Alpine<br>cable | Wire Color on Kenwood<br>cable | Wire Color on Pioneer<br>cable | Wire Color on Sony<br>cable |
|----------------------------|----------|------------------------------------|-------------------------------|--------------------------------|--------------------------------|-----------------------------|
| Illumination               | [+]      | Orange                             | N/A                           | Orange/White                   | Orange/White                   | Orange                      |
| Reverse Light              | [+]      | Purple/White                       | Orange/White                  | Purple/White                   | Purple/White                   | Purple/White                |
| E-Brake                    | (-)      | Lt Green                           | Yellow/Blue                   | Lt Green                       | Lt Green                       | Lt Green                    |
| Foot Brake                 | [+]      | Yellow/Black                       | Yellow/Black                  | N/A                            | N/A                            | N/A                         |
| VSS (vehicle speed sensor) | (DATA)   | Pink                               | Green/White                   | Pink                           | Pink                           | N/A                         |

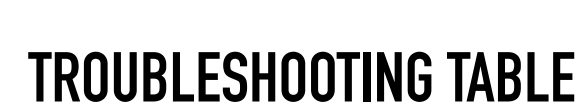

maestro **/ / /** 

| PROBLEM                                                  | SOLUTION                                                                                                    |
|----------------------------------------------------------|----------------------------------------------------------------------------------------------------|
| Gauges do not work, radio shows OBD2 Error 1 or Error 2. | Ensure OBDII connector is securely attached to the OBD2 connector of the vehicle.<br>If you hardwired connections at the OBDII, check connections at the OBDII connector. Make sure the <b>RED/BROWN</b> wire is on <b>PIN 6</b> and the <b>YELLOW/</b><br><b>BROWN</b> wire is connected to <b>PIN 14</b> of the OBDII connector. Do not use T-Taps. Soldering or military splicing methods are recommended.<br>Reset the RR.                                                                          |
| The light on the Maestro is blinking <b>RED TWICE</b> .  | Ensure the 4-pin data cable is connected between the radio and the RR, and<br>that it is plugged into the black port on the Maestro RR. The red and blue<br>ports on the RR should be empty.<br>Make sure the correct radio model and serial number were entered during<br>the flash. Verify the radio's serial number entered during the flash matches<br>what is listed on the radio screen. This can be found in the settings of the<br>radio, listed as Device Id, Device Number, or Serial Number. |
| The light on the Maestro is flashing <b>RED ONCE</b> .   | There is no firmware on the module; flash the RR module.                                                                                                    |

#### MAESTRO RR RESET PROCEDURE:

Turn the key to the OFF position, then disconnect all connectors from the module.

Press and hold the module's programming button and connect all the connectors back to the module. Wait, the module's LED will flash RED rapidly (this may take up to 10 seconds).

Release the programming button. Wait, the LED will turn solid GREEN for 2 seconds to show the reset was successful.

#### TECHNICAL ASSISTANCE

Phone: 1-866-427-2999

Email: maestro.support@idatalink.com

Web: maestro.idatalink.com/support add www.12voltdata.com/forum/

IMPORTANT: To ensure proper operation, the aftermarket radio needs to have the latest firmware from the manufacturer. Please visit the radio manufacturer's website and look for any updates pertaining to your radio.

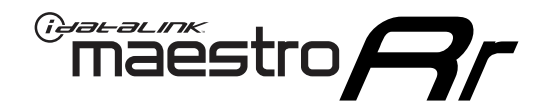

# **INSTALL GUIDE**

# 2015-2019 TOYOTA AVALON WITHOUT JBL

### **RETAINS STEERING WHEEL CONTROLS, FACTORY AMPLIFIER, AND MORE!**

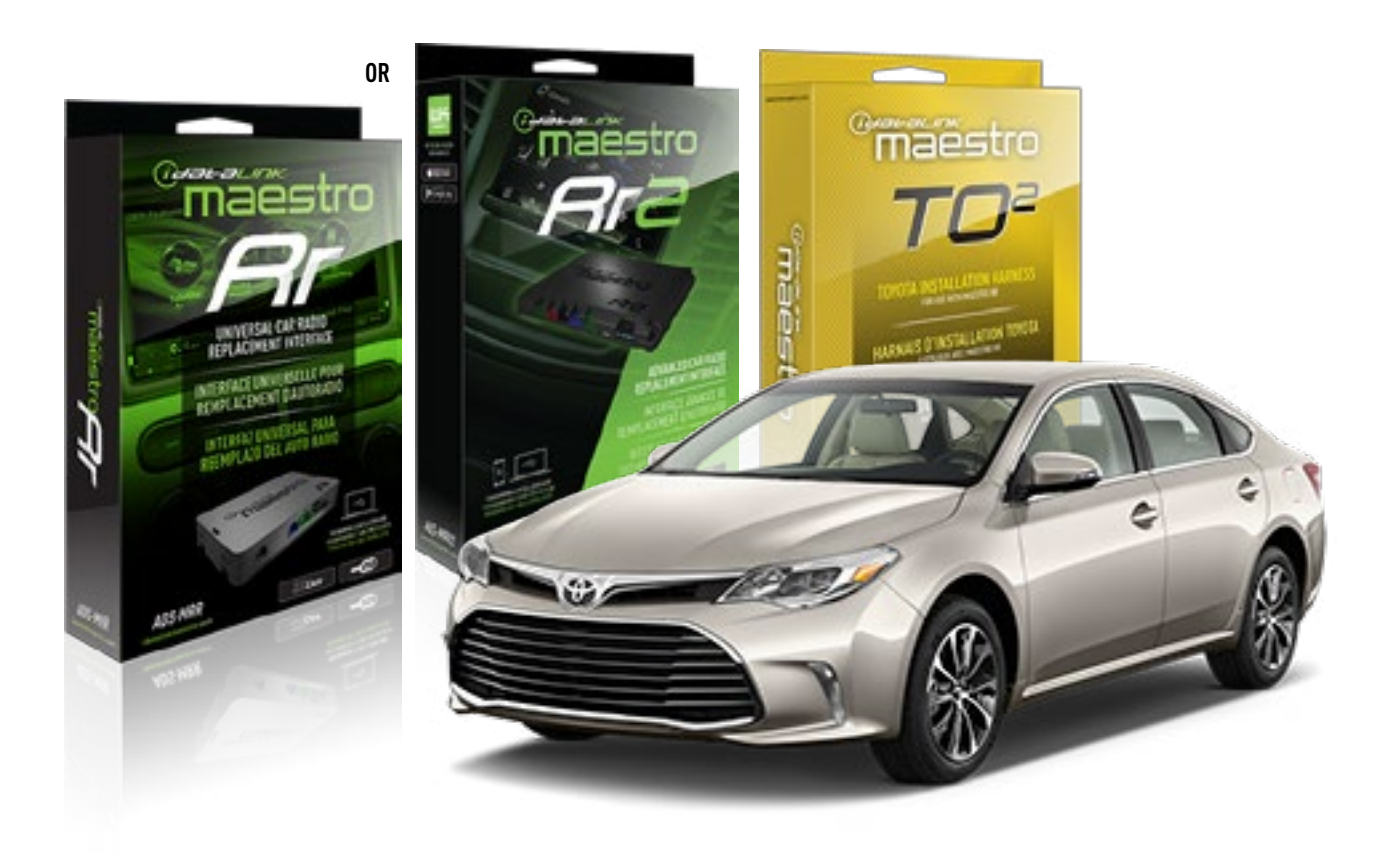

#### **PRODUCTS REQUIRED**

iDatalink Maestro RR or RR2 Radio Replacement Interface iDatalink Maestro HRN-RR-T02 Installation Harness

PROGRAMMED FIRMWARE ADS-RR(SR)-TOY02-DS

ADDITIONAL RESOURCES Maestro RR2 Programmable Outputs Guide

#### **OPTIONAL ACCESSORIES**

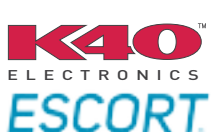

Click here for: Radar Installation Guides

NOTICE: Automotive Data Solutions Inc. (ADS) recommends having this installation performed by a certified technician. Logos and trademarks used here in are the properties of their respective owners.

# **WELCOME**

<sup>®</sup>maestro

Congratulations on the purchase of your iDatalink Maestro RR Radio replacement solution. You are now a few simple steps away from enjoying your new car radio with enhanced features.

Before starting your installation, please ensure that your iDatalink Maestro module is programmed with the correct firmware for your vehicle and that you carefully review the install guide.

Please note that Maestro RR will only retain functionalities that were originally available in the vehicle.

## **TABLE OF CONTENTS**

| Installation Instructions  | 3 |
|----------------------------|---|
| Wiring Diagram             | 4 |
| Radio Wire Reference Chart | 5 |
| Troubleshooting Table      | 6 |

# **NEED HELP?**

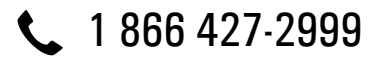

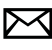

maestro.support@idatalink.com

maestro.idatalink.com/support www.12voltdata.com/forum

Automotive Data Solutions Inc. © 2020

# maestro **Ar**

# **INSTALLATION INSTRUCTIONS**

### **STEP 1**

- Unbox the aftermarket radio and locate its main harness.
- Cut and remove the front speaker wire junction connectors.
- Connect the wires shown on the next page from aftermarket radio main harness to the TO2 T-harness and match the wire functions.
- Remove the factory radio.

For vehicles with bird's eye view: to retain this system, connect Yellow/Green wire from TO2 T-Harness to the radio's Purple/White wire.

### STEP 2

• If the vehicle is equipped with an OEM backup camera, connect the TO2 T-harness to the backup camera harness.

### **STEP 3**

• Connect the factory harness to the TO2 T-harness.

### **STEP 4**

- Unplug the Black 2 pin connector near the 28 Pin connector of the TO2 T-harness.
- Plug the Black 2 pin connector of the TO2 T-harness into the Black 2 pin connector on the OBDII harness.
- Plug the male WHITE 2 pin connector of your TO2 T-harness into the OBDII harness.
- Plug the OBDII connector into the OBDII of the vehicle.

### STEP 5

- Plug the aftermarket radio harnesses into the aftermarket radio.
- Connect the backup camera RCA cable into the aftermarket radio (if equipped).
- Connect the auxiliary RCA cables into the aftermarket radio (if equipped).
- Plug the Data cable to the data port of the aftermarket radio.

#### Notes

On Pioneer radio, ensure that there is nothing plugged into the W/R port.

For Sony radios with OSD Controllable camera: When the

vehicle is equipped with the bird's eye view camera system, plug the camera into Camera 1 on the radio. This is the only camera input that allows camera control through the touchscreen.

### STEP 6

• Connect all the harnesses to the Maestro RR module then test your installation.

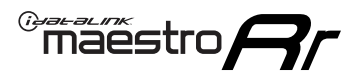

# **WIRING DIAGRAM** without an Amplifier

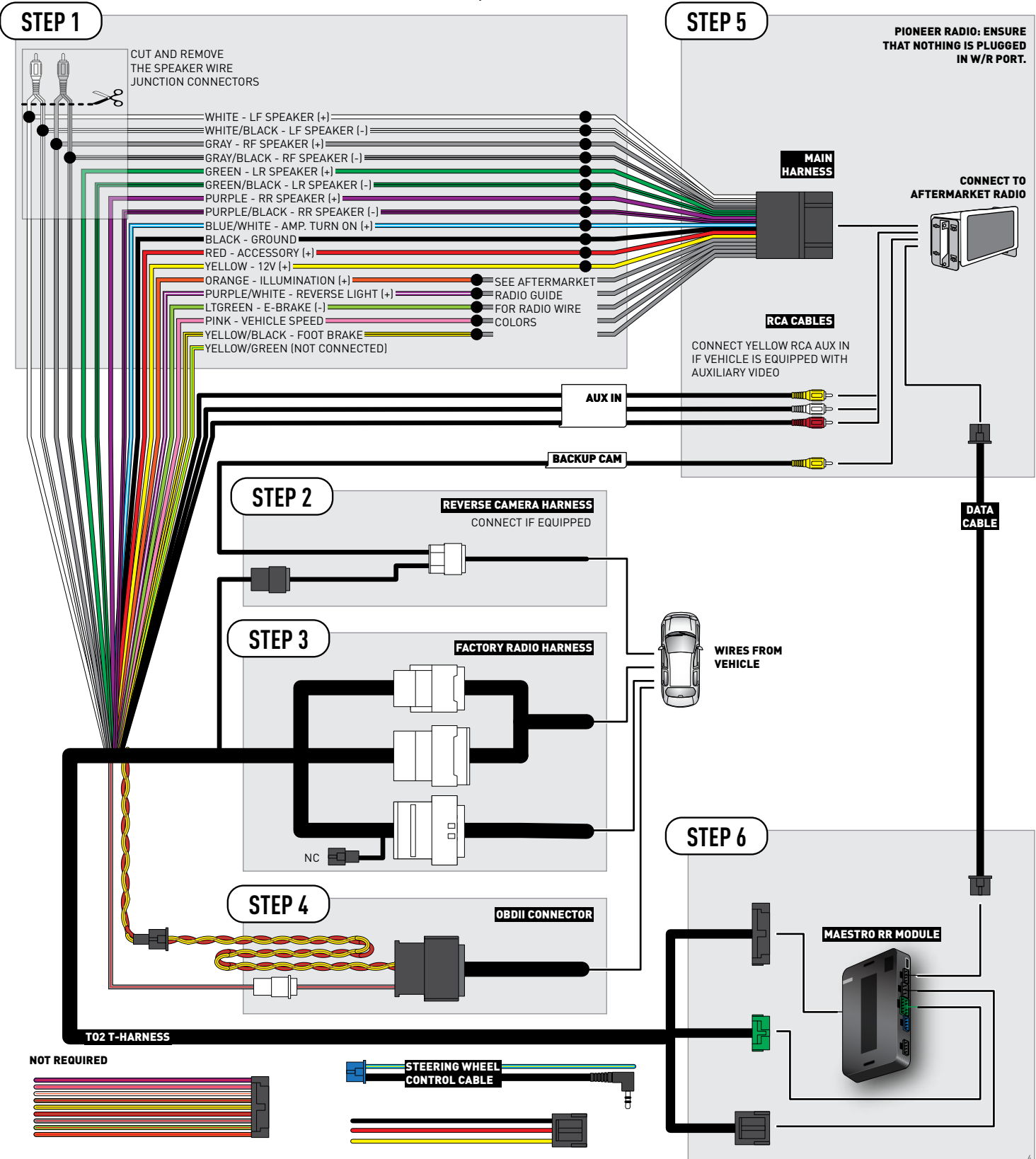

# **RADIO WIRE REFERENCE CHART**

| Wire<br>Description        | Polarity | Wire Color on Maestro<br>T-Harness | Wire Color on Alpine<br>cable | Wire Color on Kenwood<br>cable | Wire Color on Pioneer<br>cable | Wire Color on Sony<br>cable |
|----------------------------|----------|------------------------------------|-------------------------------|--------------------------------|--------------------------------|-----------------------------|
| Illumination               | [+]      | Orange                             | N/A                           | Orange/White                   | Orange/White                   | Orange                      |
| Reverse Light              | [+]      | Purple/White                       | Orange/White                  | Purple/White                   | Purple/White                   | Purple/White                |
| E-Brake                    | (-)      | Lt Green                           | Yellow/Blue                   | Lt Green                       | Lt Green                       | Lt Green                    |
| Foot Brake                 | [+]      | Yellow/Black                       | Yellow/Black                  | N/A                            | N/A                            | N/A                         |
| VSS (vehicle speed sensor) | (DATA)   | Pink                               | Green/White                   | Pink                           | Pink                           | N/A                         |
## TROUBLESHOOTING TABLE

| PROBLEM                                                  | SOLUTION                                                                                                    |
|----------------------------------------------------------|----------------------------------------------------------------------------------------------------|
| Gauges do not work, radio shows OBD2 Error 1 or Error 2. | Ensure OBDII connector is securely attached to the OBD2 connector of the vehicle.<br>If you hardwired connections at the OBDII, check connections at the OBDII connector. Make sure the <b>RED/BROWN</b> wire is on <b>PIN 6</b> and the <b>YELLOW/</b><br><b>BROWN</b> wire is connected to <b>PIN 14</b> of the OBDII connector. Do not use T-Taps. Soldering or military splicing methods are recommended.<br>Reset the RR.                                                                          |
| The light on the Maestro is blinking <b>RED TWICE</b> .  | Ensure the 4-pin data cable is connected between the radio and the RR, and<br>that it is plugged into the black port on the Maestro RR. The red and blue<br>ports on the RR should be empty.<br>Make sure the correct radio model and serial number were entered during<br>the flash. Verify the radio's serial number entered during the flash matches<br>what is listed on the radio screen. This can be found in the settings of the<br>radio, listed as Device Id, Device Number, or Serial Number. |
| The light on the Maestro is flashing <b>RED ONCE</b> .   | There is no firmware on the module; flash the RR module.                                                                                                    |

#### MAESTRO RR RESET PROCEDURE:

Turn the key to the OFF position, then disconnect all connectors from the module.

Press and hold the module's programming button and connect all the connectors back to the module. Wait, the module's LED will flash RED rapidly (this may take up to 10 seconds).

Release the programming button. Wait, the LED will turn solid GREEN for 2 seconds to show the reset was successful.

#### TECHNICAL ASSISTANCE

Phone: 1-866-427-2999

Email: maestro.support@idatalink.com

Web: maestro.idatalink.com/support add www.12voltdata.com/forum/

IMPORTANT: To ensure proper operation, the aftermarket radio needs to have the latest firmware from the manufacturer. Please visit the radio manufacturer's website and look for any updates pertaining to your radio.

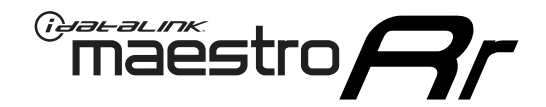

# **INSTALL GUIDE**

## 2012-2014 TOYOTA CAMRY WITH FACTORY 6.1" SCREEN

### **RETAINS STEERING WHEEL CONTROLS, FACTORY AMPLIFIER, AND MORE!**

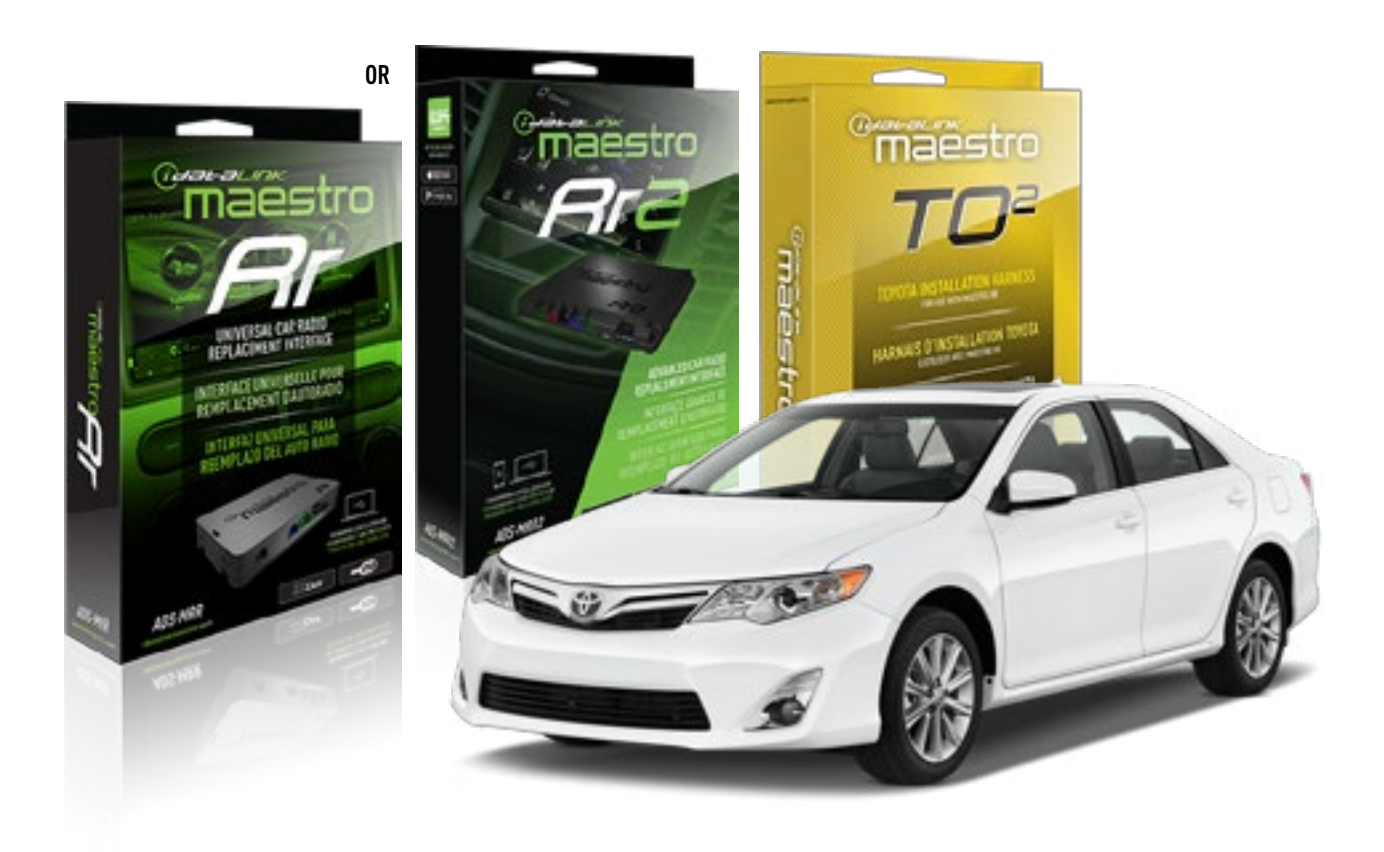

#### **PRODUCTS REQUIRED**

iDatalink Maestro RR or RR2 Radio Replacement Interface iDatalink Maestro HRN-RR-TO2 Installation Harness

**PROGRAMMED FIRMWARE** ADS-RR(SR)-TOY02-DS

ADDITIONAL RESOURCES Maestro RR2 Programmable Outputs Guide

#### **OPTIONAL ACCESSORIES**

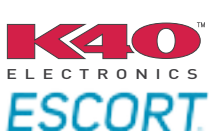

Click here for: Radar Installation Guides

NOTICE: Automotive Data Solutions Inc. (ADS) recommends having this installation performed by a certified technician. Logos and trademarks used here in are the properties of their respective owners.

## **WELCOME**

<sup>®</sup>maestro

Congratulations on the purchase of your iDatalink Maestro RR Radio replacement solution. You are now a few simple steps away from enjoying your new car radio with enhanced features.

Before starting your installation, please ensure that your iDatalink Maestro module is programmed with the correct firmware for your vehicle and that you carefully review the install guide.

Please note that Maestro RR will only retain functionalities that were originally available in the vehicle.

## **TABLE OF CONTENTS**

| Installation Instructions  | 3 |
|----------------------------|---|
| Wiring Diagram             | 4 |
| Radio Wire Reference Chart | 5 |
| Troubleshooting Table      | 6 |

## **NEED HELP?**

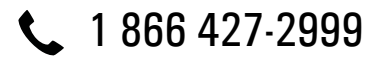

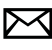

maestro.support@idatalink.com

maestro.idatalink.com/support www.12voltdata.com/forum

## maestro **Ar**

## **INSTALLATION INSTRUCTIONS**

### STEP 1

- Unbox the aftermarket radio and locate its main harness.
- Cut and remove the front speaker wire junction connectors.
- Connect the wires shown on the next page from aftermarket radio main harness to the TO2 T-harness and match the wire functions.
- Remove the factory radio.

For vehicles with bird's eye view: to retain this system, connect Yellow/Green wire from TO2 T-Harness to the radio's Purple/White wire.

## STEP 2

• If the vehicle is equipped with an OEM backup camera: Cut the reverse camera plug of the TO2 T-harness and connect the wires as indicated in the wiring diagram next page (BROWN/RED and BROWN/YELLOW wires are not used).

### **STEP 3**

• Connect the factory harness to the TO2 T-harness.

### **STEP 4**

- Unplug the Black 2 pin connector near the 28 Pin connector of the TO2 T-harness.
- Plug the Black 2 pin connector of the TO2 T-harness into the Black 2 pin connector on the OBDII harness.
- Plug the male WHITE 2 pin connector of your TO2 T-harness into the OBDII harness.
- Plug the OBDII connector into the OBDII of the vehicle.

## **STEP 5**

- Plug the aftermarket radio harnesses into the aftermarket radio.
- Connect the backup camera RCA cable into the aftermarket radio (if equipped).
- Connect the auxiliary RCA cables into the aftermarket radio (if equipped).
- Plug the Data cable to the data port of the aftermarket radio.

#### Notes

On Pioneer radio, ensure that there is nothing plugged into

the W/R port.

For Sony radios with OSD Controllable camera: When the vehicle is equipped with the bird's eye view camera system, plug the camera into Camera 1 on the radio. This is the only camera input that allows camera control through the touchscreen.

### STEP 6

• Connect all the harnesses to the Maestro RR module then test your installation.

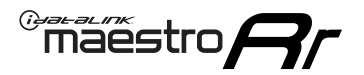

## **WIRING DIAGRAM** without an Amplifier

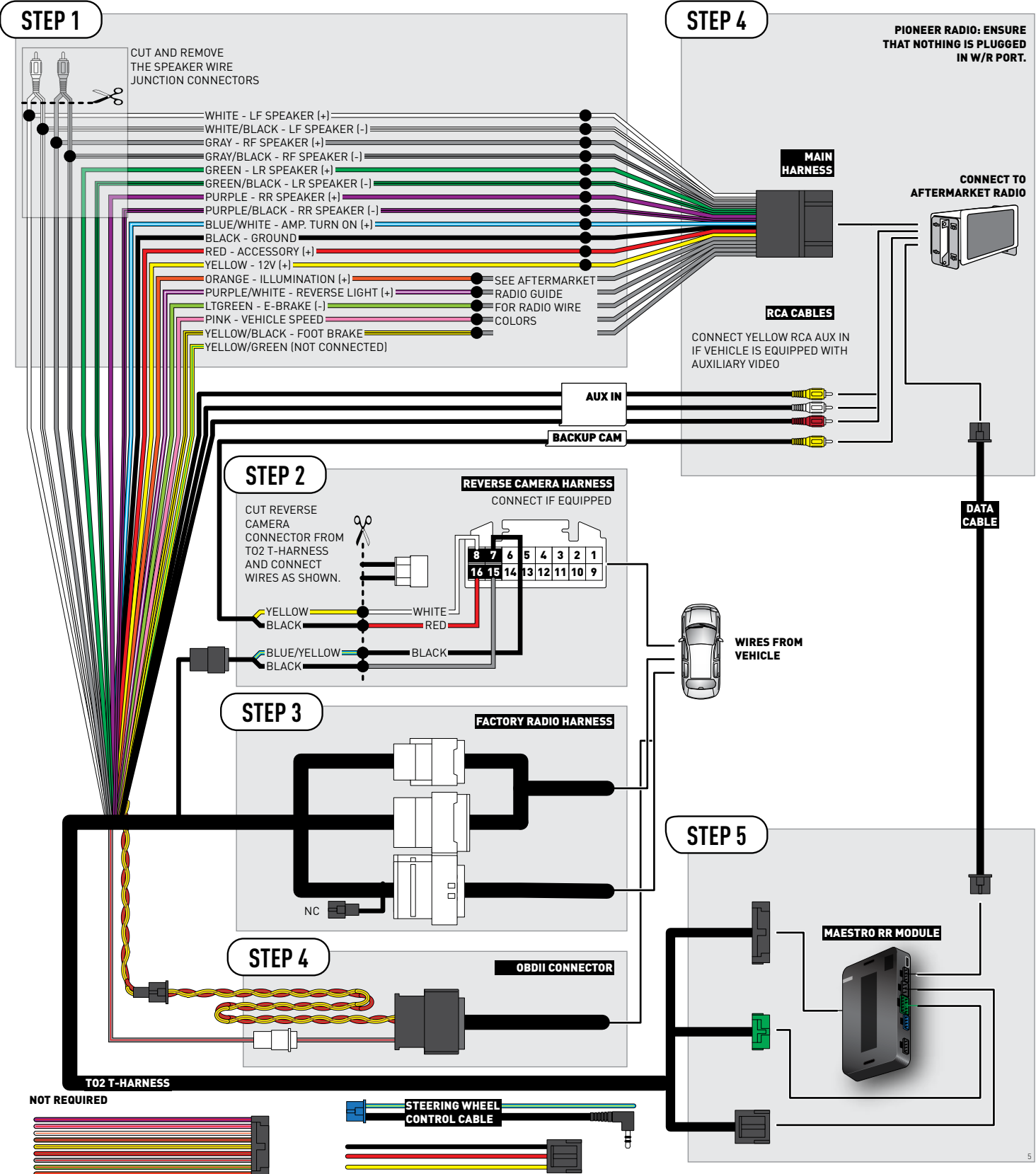

## **RADIO WIRE REFERENCE CHART**

| Wire<br>Description        | Polarity | Wire Color on Maestro<br>T-Harness | Wire Color on Alpine<br>cable | Wire Color on Kenwood<br>cable | Wire Color on Pioneer<br>cable | Wire Color on Sony<br>cable |
|----------------------------|----------|------------------------------------|-------------------------------|--------------------------------|--------------------------------|-----------------------------|
| Illumination               | (+)      | Orange                             | N/A                           | Orange/White                   | Orange/White                   | Orange                      |
| Reverse Light              | [+]      | Purple/White                       | Orange/White                  | Purple/White                   | Purple/White                   | Purple/White                |
| E-Brake                    | (-)      | Lt Green                           | Yellow/Blue                   | Lt Green                       | Lt Green                       | Lt Green                    |
| Foot Brake                 | (+)      | Yellow/Black                       | Yellow/Black                  | N⁄A                            | N/A                            | N/A                         |
| VSS (vehicle speed sensor) | (DATA)   | Pink                               | Green/White                   | Pink                           | Pink                           | N/A                         |

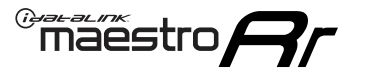

## TROUBLESHOOTING TABLE

| PROBLEM                                                  | SOLUTION                                                                                                    |
|----------------------------------------------------------|----------------------------------------------------------------------------------------------------|
| Gauges do not work, radio shows OBD2 Error 1 or Error 2. | Ensure OBDII connector is securely attached to the OBD2 connector of the vehicle.<br>If you hardwired connections at the OBDII, check connections at the OBDII connector. Make sure the <b>RED/BROWN</b> wire is on <b>PIN 6</b> and the <b>YELLOW/</b><br><b>BROWN</b> wire is connected to <b>PIN 14</b> of the OBDII connector. Do not use T-Taps. Soldering or military splicing methods are recommended.<br>Reset the RR.                                                                          |
| The light on the Maestro is blinking <b>RED TWICE</b> .  | Ensure the 4-pin data cable is connected between the radio and the RR, and<br>that it is plugged into the black port on the Maestro RR. The red and blue<br>ports on the RR should be empty.<br>Make sure the correct radio model and serial number were entered during<br>the flash. Verify the radio's serial number entered during the flash matches<br>what is listed on the radio screen. This can be found in the settings of the<br>radio, listed as Device Id, Device Number, or Serial Number. |
| The light on the Maestro is flashing <b>RED ONCE</b> .   | There is no firmware on the module; flash the RR module.                                                                                                    |

#### MAESTRO RR RESET PROCEDURE:

Turn the key to the OFF position, then disconnect all connectors from the module.

Press and hold the module's programming button and connect all the connectors back to the module. Wait, the module's LED will flash RED rapidly (this may take up to 10 seconds).

Release the programming button. Wait, the LED will turn solid GREEN for 2 seconds to show the reset was successful.

#### TECHNICAL ASSISTANCE

Phone: 1-866-427-2999

Email: maestro.support@idatalink.com

Web: maestro.idatalink.com/support add www.12voltdata.com/forum/

IMPORTANT: To ensure proper operation, the aftermarket radio needs to have the latest firmware from the manufacturer. Please visit the radio manufacturer's website and look for any updates pertaining to your radio.

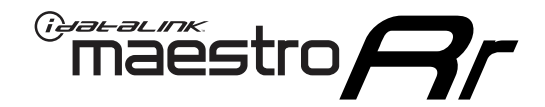

# **INSTALL GUIDE**

## 2012-2014 TOYOTA CAMRY WITH FACTORY 6.1" SCREEN AND JBL

### **RETAINS STEERING WHEEL CONTROLS, FACTORY AMPLIFIER, AND MORE!**

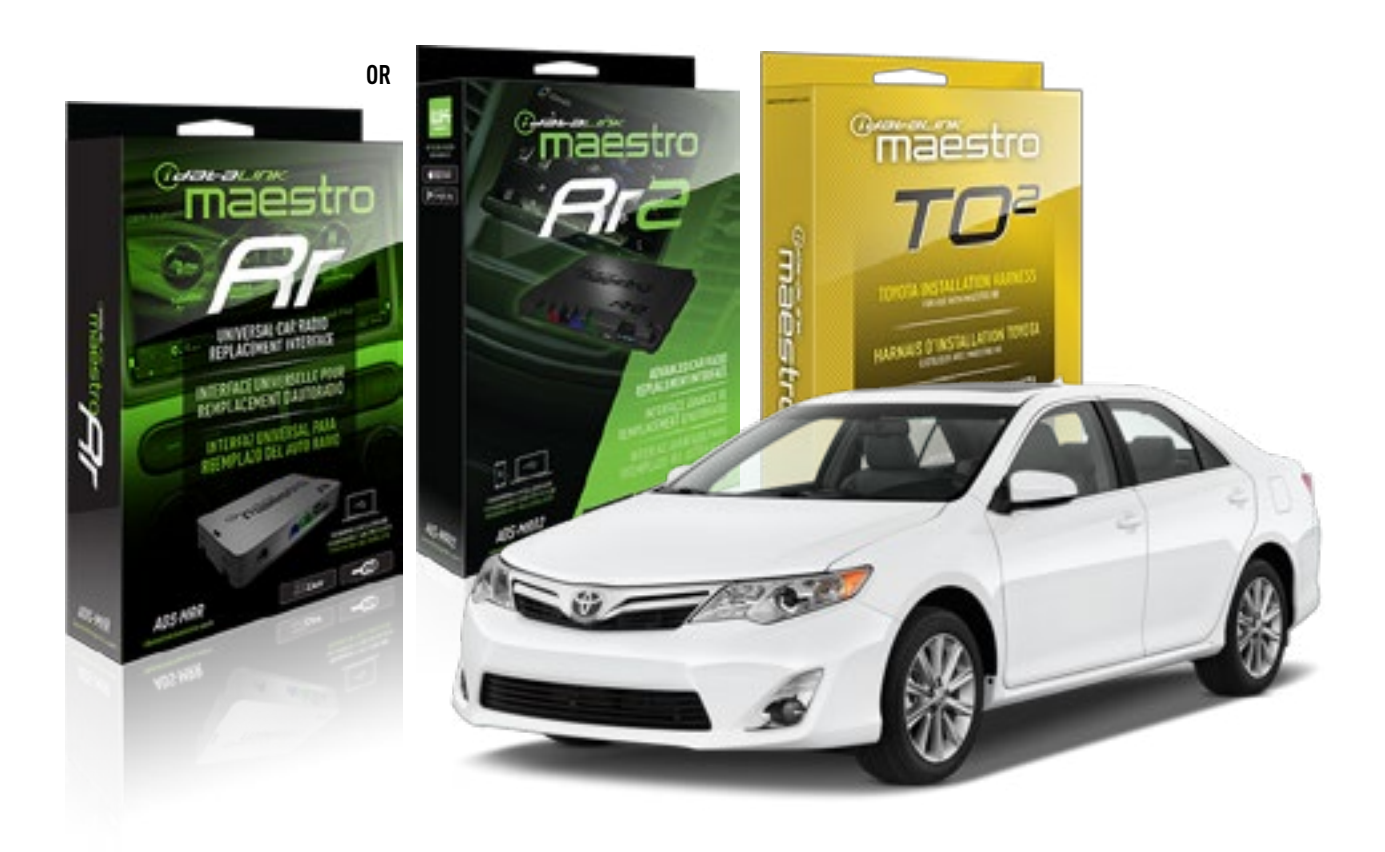

#### **PRODUCTS REQUIRED**

iDatalink Maestro RR or RR2 Radio Replacement Interface iDatalink Maestro HRN-RR-TO2 Installation Harness

**PROGRAMMED FIRMWARE** ADS-RR(SR)-TOY02-DS

ADDITIONAL RESOURCES Maestro RR2 Programmable Outputs Guide

#### **OPTIONAL ACCESSORIES**

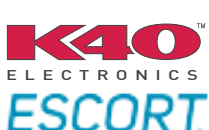

Click here for: Radar Installation Guides

NOTICE: Automotive Data Solutions Inc. (ADS) recommends having this installation performed by a certified technician. Logos and trademarks used here in are the properties of their respective owners.

## **WELCOME**

<sup>®</sup>maestro

Congratulations on the purchase of your iDatalink Maestro RR Radio replacement solution. You are now a few simple steps away from enjoying your new car radio with enhanced features.

Before starting your installation, please ensure that your iDatalink Maestro module is programmed with the correct firmware for your vehicle and that you carefully review the install guide.

Please note that Maestro RR will only retain functionalities that were originally available in the vehicle.

### **TABLE OF CONTENTS**

| Installation Instructions  | 3 |
|----------------------------|---|
| Wiring Diagram             | 4 |
| Radio Wire Reference Chart | 5 |
| Troubleshooting Table      | 6 |

## **NEED HELP?**

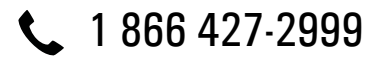

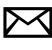

maestro.support@idatalink.com

maestro.idatalink.com/support www.12voltdata.com/forum

## maestro **Ar**

## **INSTALLATION INSTRUCTIONS**

### STEP 1

- Unbox the aftermarket radio and locate its main harness.
- Connect the wires shown on the next page from aftermarket radio main harness to the TO2 T-harness and match the wire functions.
- Remove the factory radio.

For vehicles with bird's eye view: to retain this system, connect Yellow/Green wire from TO2 T-Harness to the radio's Purple/White wire.

### **STEP 2**

• If the vehicle is equipped with an OEM backup camera: Cut the reverse camera plug of the TO2 T-harness and connect the wires as indicated in the wiring diagram next page (BROWN/RED and BROWN/YELLOW wires are not used).

### **STEP 3**

• Connect the factory harness to the TO2 T-harness.

### **STEP 4**

- Unplug the Black 2 pin connector near the 28 Pin connector of the TO2 T-harness.
- Plug the Black 2 pin connector of the TO2 T-harness into the Black 2 pin connector on the OBDII harness.
- Plug the male WHITE 2 pin connector of your TO2 T-harness into the OBDII harness.
- Plug the OBDII connector into the OBDII of the vehicle.

### **STEP 5**

- Plug the aftermarket radio harnesses into the aftermarket radio.
- Connect the backup camera RCA cable into the aftermarket radio (if equipped).
- Connect the auxiliary RCA cables into the aftermarket radio (if equipped).
- Plug the Data cable to the data port of the aftermarket radio.

#### Notes

On Pioneer radio, ensure that there is nothing plugged into the W/R port.

For Sony radios with OSD Controllable camera: When the vehicle is equipped with the bird's eye view camera system, plug the camera into Camera 1 on the radio. This is the only camera input that allows camera control through the touchscreen.

### STEP 6

• Connect all the harnesses to the Maestro RR module then test your installation.

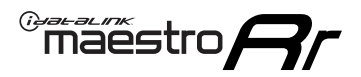

## **WIRING DIAGRAM** with an Amplifier

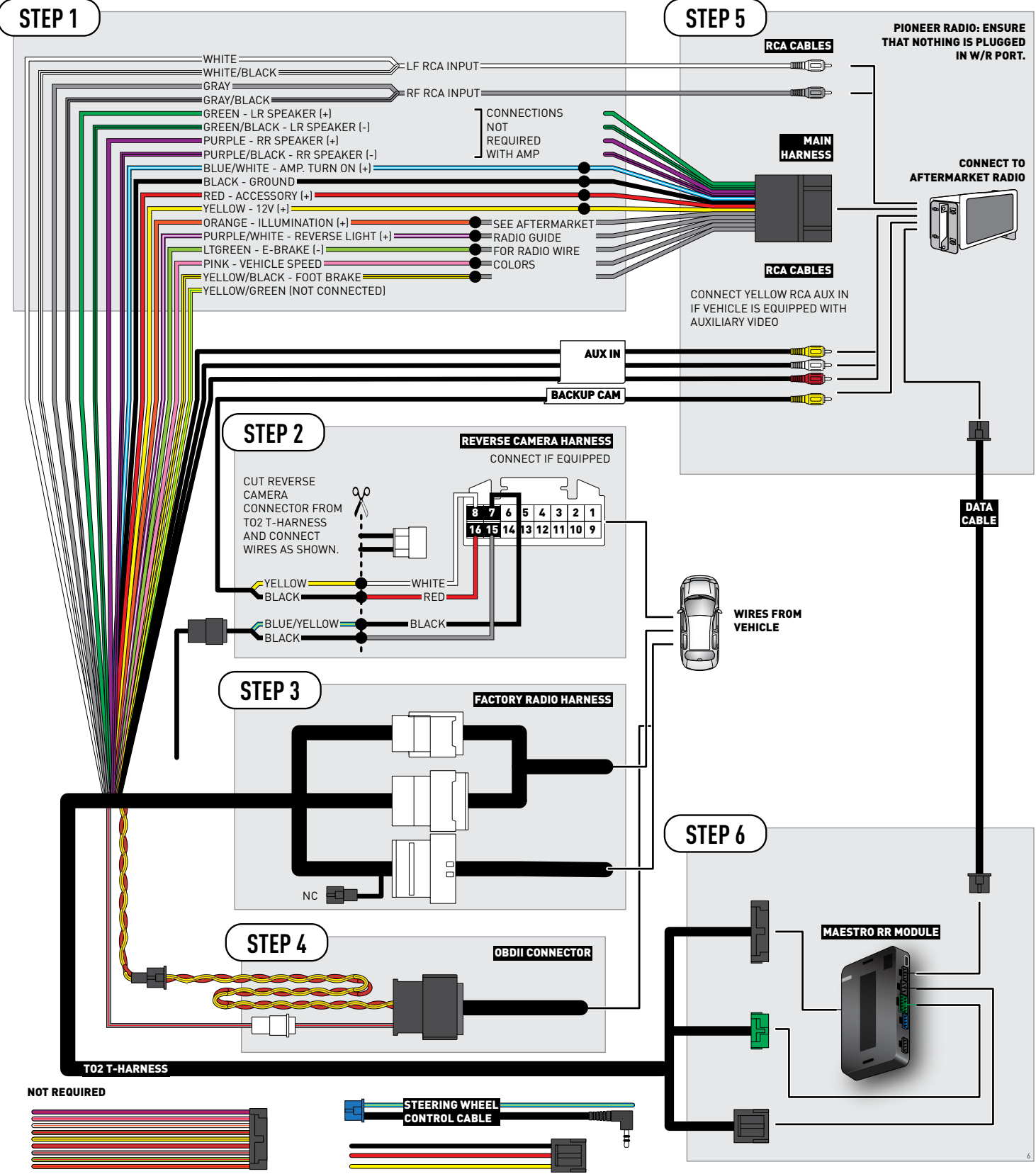

## **RADIO WIRE REFERENCE CHART**

| Wire<br>Description        | Polarity | Wire Color on Maestro<br>T-Harness | Wire Color on Alpine<br>cable | Wire Color on Kenwood<br>cable | Wire Color on Pioneer<br>cable | Wire Color on Sony<br>cable |
|----------------------------|----------|------------------------------------|-------------------------------|--------------------------------|--------------------------------|-----------------------------|
| Illumination               | (+)      | Orange                             | N/A                           | Orange/White                   | Orange/White                   | Orange                      |
| Reverse Light              | (+)      | Purple/White                       | Orange/White                  | Purple/White                   | Purple/White                   | Purple/White                |
| E-Brake                    | [-]      | Lt Green                           | Yellow/Blue                   | Lt Green                       | Lt Green                       | Lt Green                    |
| Foot Brake                 | (+)      | Yellow/Black                       | Yellow/Black                  | N⁄A                            | N/A                            | N/A                         |
| VSS (vehicle speed sensor) | (DATA)   | Pink                               | Green/White                   | Pink                           | Pink                           | N/A                         |

## TROUBLESHOOTING TABLE

| PROBLEM                                                  | SOLUTION                                                                                                    |
|----------------------------------------------------------|----------------------------------------------------------------------------------------------------|
| Gauges do not work, radio shows OBD2 Error 1 or Error 2. | Ensure OBDII connector is securely attached to the OBD2 connector of the vehicle.<br>If you hardwired connections at the OBDII, check connections at the OBDII connector. Make sure the <b>RED/BROWN</b> wire is on <b>PIN 6</b> and the <b>YELLOW/BROWN</b> wire is connected to <b>PIN 14</b> of the OBDII connector. Do not use T-Taps. Soldering or military splicing methods are recommended.<br>Reset the RR.                                                                                     |
| The light on the Maestro is blinking <b>RED TWICE</b> .  | Ensure the 4-pin data cable is connected between the radio and the RR, and<br>that it is plugged into the black port on the Maestro RR. The red and blue<br>ports on the RR should be empty.<br>Make sure the correct radio model and serial number were entered during<br>the flash. Verify the radio's serial number entered during the flash matches<br>what is listed on the radio screen. This can be found in the settings of the<br>radio, listed as Device Id, Device Number, or Serial Number. |
| The light on the Maestro is flashing <b>RED ONCE</b> .   | There is no firmware on the module; flash the RR module.                                                                                                    |

#### MAESTRO RR RESET PROCEDURE:

Turn the key to the OFF position, then disconnect all connectors from the module.

Press and hold the module's programming button and connect all the connectors back to the module. Wait, the module's LED will flash RED rapidly (this may take up to 10 seconds).

Release the programming button. Wait, the LED will turn solid GREEN for 2 seconds to show the reset was successful.

#### TECHNICAL ASSISTANCE

Phone: 1-866-427-2999

Email: maestro.support@idatalink.com

Web: maestro.idatalink.com/support add www.12voltdata.com/forum/

IMPORTANT: To ensure proper operation, the aftermarket radio needs to have the latest firmware from the manufacturer. Please visit the radio manufacturer's website and look for any updates pertaining to your radio.

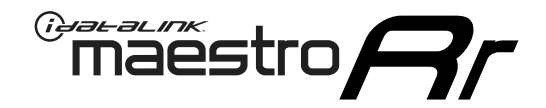

# **INSTALL GUIDE**

## 2012-2014 TOYOTA CAMRY WITH FACTORY SCREEN AND HDD AND JBL

### **RETAINS STEERING WHEEL CONTROLS, FACTORY AMPLIFIER, AND MORE!**

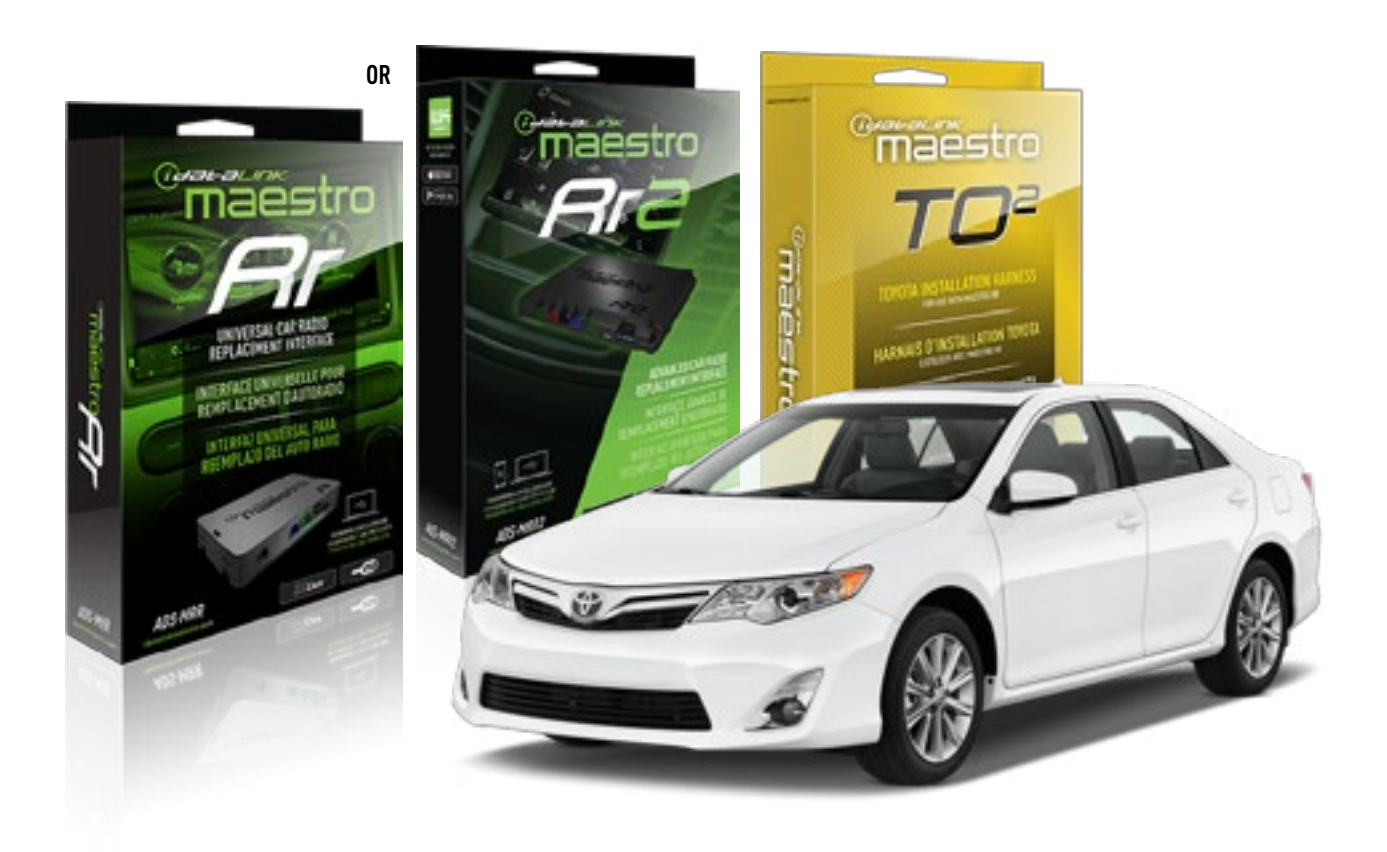

#### **PRODUCTS REQUIRED**

iDatalink Maestro RR or RR2 Radio Replacement Interface iDatalink Maestro HRN-RR-TO2 Installation Harness

**PROGRAMMED FIRMWARE** ADS-RR(SR)-TOY02-DS

ADDITIONAL RESOURCES Maestro RR2 Programmable Outputs Guide

#### **OPTIONAL ACCESSORIES**

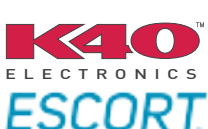

Click here for: Radar Installation Guides

NOTICE: Automotive Data Solutions Inc. (ADS) recommends having this installation performed by a certified technician. Logos and trademarks used here in are the properties of their respective owners.

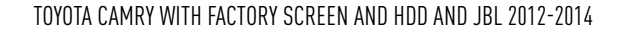

## **WELCOME**

<sup>®</sup>maestro

Congratulations on the purchase of your iDatalink Maestro RR Radio replacement solution. You are now a few simple steps away from enjoying your new car radio with enhanced features.

Before starting your installation, please ensure that your iDatalink Maestro module is programmed with the correct firmware for your vehicle and that you carefully review the install guide.

Please note that Maestro RR will only retain functionalities that were originally available in the vehicle.

### **TABLE OF CONTENTS**

| Installation Instructions  | 3 |
|----------------------------|---|
| Wiring Diagram             | 4 |
| Radio Wire Reference Chart | 5 |
| Troubleshooting Table      | 6 |

## **NEED HELP?**

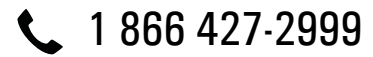

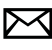

maestro.support@idatalink.com

maestro.idatalink.com/support www.12voltdata.com/forum

## INSTALLATION INSTRUCTIONS

### **STEP 1**

- Unbox the aftermarket radio and locate its main harness.
- Connect the wires shown on the next page from aftermarket radio main harness to the TO2 T-harness and match the wire functions.
- Remove the factory radio.

maestro 🎮

For vehicles with bird's eye view: to retain this system, connect Yellow/Green wire from TO2 T-Harness to the radio's Purple/White wire.

### **STEP 2**

• If the vehicle is equipped with an OEM backup camera: Cut the reverse camera plug of the TO2 T-harness and connect the wires as indicated in the wiring diagram next page (BROWN/RED and BROWN/YELLOW wires are not used).

### **STEP 3**

• Connect the factory harness to the TO2 T-harness.

### **STEP 4**

- Unplug the Black 2 pin connector near the 28 Pin connector of the TO2 T-harness.
- Plug the Black 2 pin connector of the TO2 T-harness into the Black 2 pin connector on the OBDII harness.
- Plug the male WHITE 2 pin connector of your TO2 T-harness into the OBDII harness.
- Plug the OBDII connector into the OBDII of the vehicle.

### **STEP 5**

- Plug the aftermarket radio harnesses into the aftermarket radio.
- Connect the backup camera RCA cable into the aftermarket radio (if equipped).
- Connect the auxiliary RCA cables into the aftermarket radio (if equipped).
- Plug the Data cable to the data port of the aftermarket radio.

#### Notes

On Pioneer radio, ensure that there is nothing plugged into the W/R port.

For Sony radios with OSD Controllable camera: When the vehicle is equipped with the bird's eye view camera system, plug the camera into Camera 1 on the radio. This is the only camera input that allows camera control through the touchscreen.

### STEP 6

• Connect all the harnesses to the Maestro RR module then test your installation.

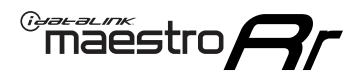

## **WIRING DIAGRAM** with an Amplifier

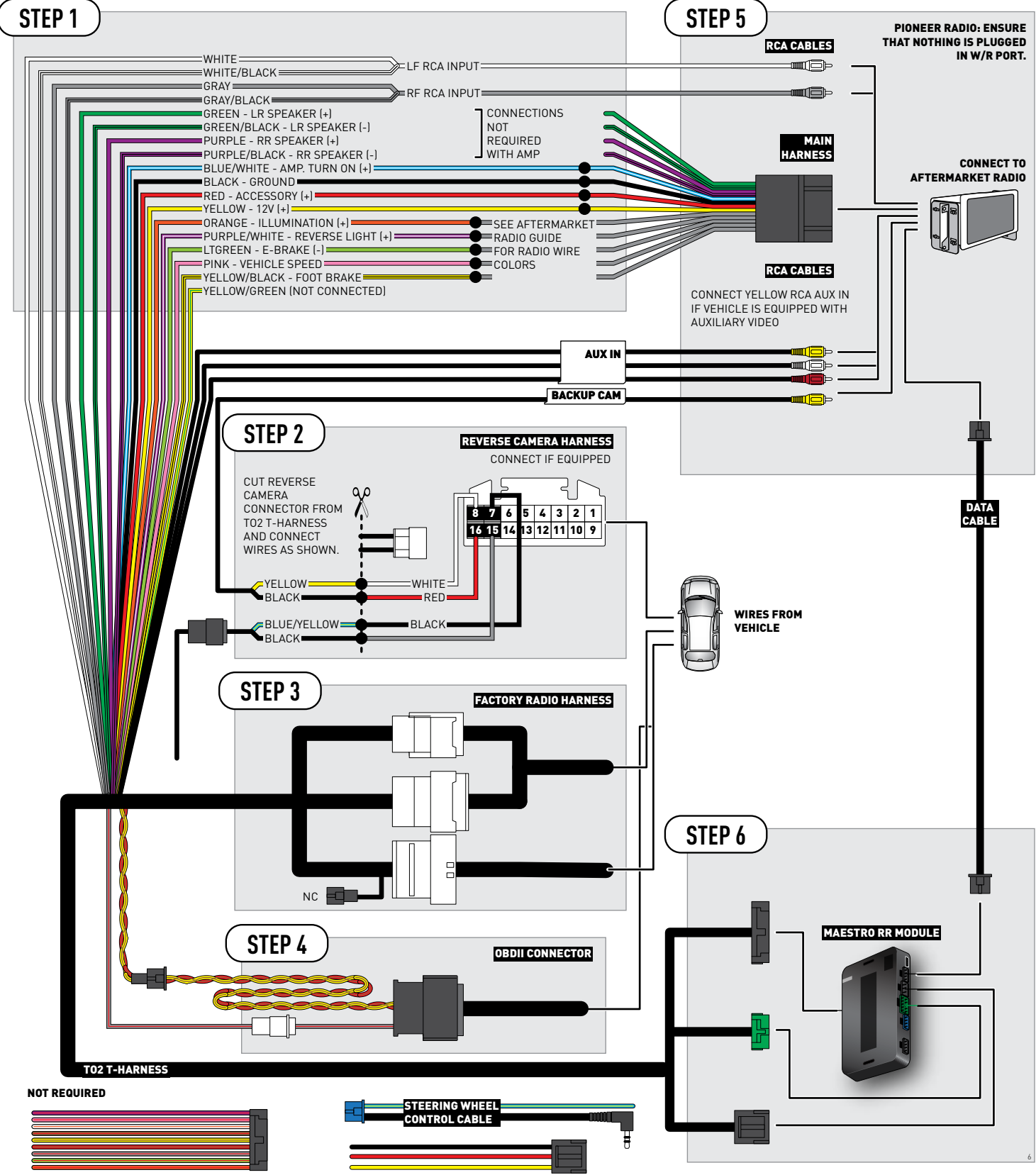

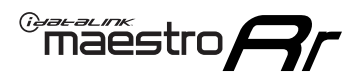

## **RADIO WIRE REFERENCE CHART**

| Wire<br>Description        | Polarity | Wire Color on Maestro<br>T-Harness | Wire Color on Alpine<br>cable | Wire Color on Kenwood<br>cable | Wire Color on Pioneer<br>cable | Wire Color on Sony<br>cable |
|----------------------------|----------|------------------------------------|-------------------------------|--------------------------------|--------------------------------|-----------------------------|
| Illumination               | [+]      | Orange                             | N/A                           | Orange/White                   | Orange/White                   | Orange                      |
| Reverse Light              | (+)      | Purple/White                       | Orange/White                  | Purple/White                   | Purple/White                   | Purple/White                |
| E-Brake                    | (-)      | Lt Green                           | Yellow/Blue                   | Lt Green                       | Lt Green                       | Lt Green                    |
| Foot Brake                 | [+]      | Yellow/Black                       | Yellow/Black                  | N⁄A                            | N⁄A                            | N/A                         |
| VSS (vehicle speed sensor) | (DATA)   | Pink                               | Green/White                   | Pink                           | Pink                           | N/A                         |

## TROUBLESHOOTING TABLE

| PROBLEM                                                  | SOLUTION                                                                                                    |
|----------------------------------------------------------|----------------------------------------------------------------------------------------------------|
| Gauges do not work, radio shows OBD2 Error 1 or Error 2. | Ensure OBDII connector is securely attached to the OBD2 connector of the vehicle.<br>If you hardwired connections at the OBDII, check connections at the OBDII connector. Make sure the <b>RED/BROWN</b> wire is on <b>PIN 6</b> and the <b>YELLOW/BROWN</b> wire is connected to <b>PIN 14</b> of the OBDII connector. Do not use T-Taps. Soldering or military splicing methods are recommended.<br>Reset the RR.                                                                                     |
| The light on the Maestro is blinking <b>RED TWICE</b> .  | Ensure the 4-pin data cable is connected between the radio and the RR, and<br>that it is plugged into the black port on the Maestro RR. The red and blue<br>ports on the RR should be empty.<br>Make sure the correct radio model and serial number were entered during<br>the flash. Verify the radio's serial number entered during the flash matches<br>what is listed on the radio screen. This can be found in the settings of the<br>radio, listed as Device Id, Device Number, or Serial Number. |
| The light on the Maestro is flashing <b>RED ONCE</b> .   | There is no firmware on the module; flash the RR module.                                                                                                    |

#### MAESTRO RR RESET PROCEDURE:

Turn the key to the OFF position, then disconnect all connectors from the module.

Press and hold the module's programming button and connect all the connectors back to the module. Wait, the module's LED will flash RED rapidly (this may take up to 10 seconds).

Release the programming button. Wait, the LED will turn solid GREEN for 2 seconds to show the reset was successful.

#### TECHNICAL ASSISTANCE

Phone: 1-866-427-2999

Email: maestro.support@idatalink.com

Web: maestro.idatalink.com/support add www.12voltdata.com/forum/

IMPORTANT: To ensure proper operation, the aftermarket radio needs to have the latest firmware from the manufacturer. Please visit the radio manufacturer's website and look for any updates pertaining to your radio.

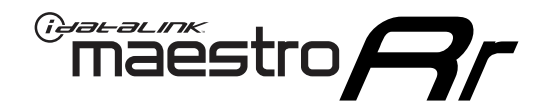

# **INSTALL GUIDE**

## 2015-2017 TOYOTA CAMRY WITH JBL

### **RETAINS STEERING WHEEL CONTROLS, FACTORY AMPLIFIER, AND MORE!**

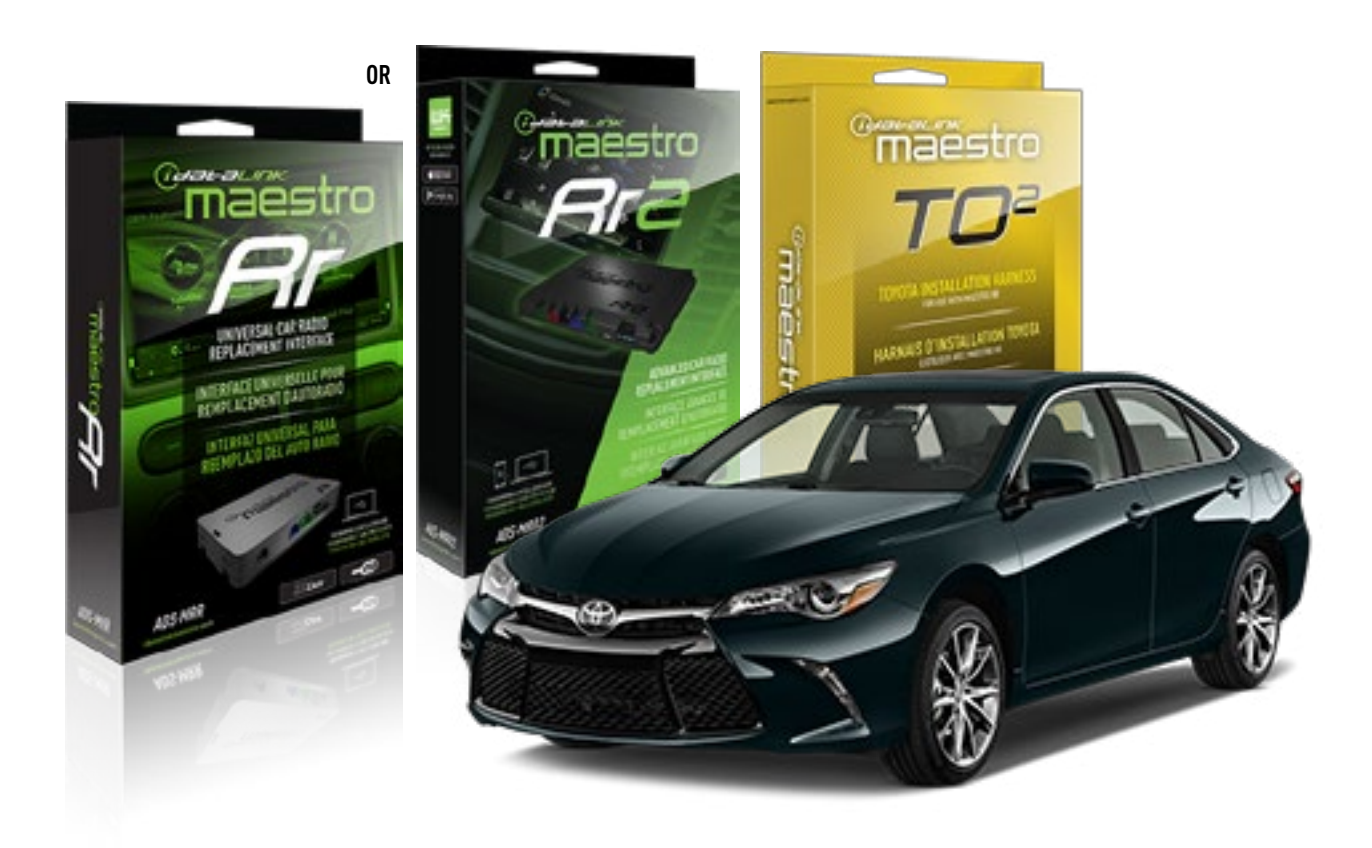

#### **PRODUCTS REQUIRED**

iDatalink Maestro RR or RR2 Radio Replacement Interface iDatalink Maestro HRN-RR-TO2 Installation Harness

**PROGRAMMED FIRMWARE** ADS-RR(SR)-TOY02-DS

ADDITIONAL RESOURCES Maestro RR2 Programmable Outputs Guide

#### **OPTIONAL ACCESSORIES**

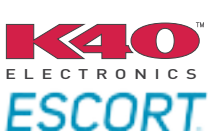

Click here for: Radar Installation Guides

NOTICE: Automotive Data Solutions Inc. (ADS) recommends having this installation performed by a certified technician. Logos and trademarks used here in are the properties of their respective owners.

## **WELCOME**

<sup>®</sup>maestro

Congratulations on the purchase of your iDatalink Maestro RR Radio replacement solution. You are now a few simple steps away from enjoying your new car radio with enhanced features.

Before starting your installation, please ensure that your iDatalink Maestro module is programmed with the correct firmware for your vehicle and that you carefully review the install guide.

Please note that Maestro RR will only retain functionalities that were originally available in the vehicle.

### **TABLE OF CONTENTS**

| Installation Instructions  | 3 |
|----------------------------|---|
| Wiring Diagram             | 4 |
| Radio Wire Reference Chart | 5 |
| Troubleshooting Table      | 6 |

## **NEED HELP?**

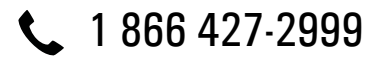

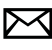

maestro.support@idatalink.com

maestro.idatalink.com/support www.12voltdata.com/forum

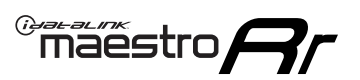

## **INSTALLATION INSTRUCTIONS**

### **STEP 1**

- Unbox the aftermarket radio and locate its main harness.
- Connect the wires shown on the next page from aftermarket radio main harness to the TO2 T-harness and match the wire functions.
- Remove the factory radio.

For vehicles with bird's eye view: to retain this system, connect Yellow/Green wire from TO2 T-Harness to the radio's Purple/White wire.

### STEP 2

• If the vehicle is equipped with an OEM backup camera, connect the TO2 T-harness to the backup camera harness.

### **STEP 3**

• Connect the factory harness to the TO2 T-harness.

### STEP 4

- Unplug the Black 2 pin connector near the 28 Pin connector of the TO2 T-harness.
- Plug the Black 2 pin connector of the TO2 T-harness into the Black 2 pin connector on the OBDII harness.
- Plug the male WHITE 2 pin connector of your TO2 T-harness into the OBDII harness.
- Plug the OBDII connector into the OBDII of the vehicle.

## **STEP 5**

- Plug the aftermarket radio harnesses into the aftermarket radio.
- Connect the backup camera RCA cable into the aftermarket radio (if equipped).
- Connect the auxiliary RCA cables into the aftermarket radio (if equipped).
- Plug the Data cable to the data port of the aftermarket radio.

#### Notes

On Pioneer radio, ensure that there is nothing plugged into the W/R port.

For Sony radios with OSD Controllable camera: When the vehicle is equipped with the bird's eye view camera system,

plug the camera into Camera 1 on the radio. This is the only camera input that allows camera control through the touchscreen.

### STEP 6

• Connect all the harnesses to the Maestro RR module then test your installation.

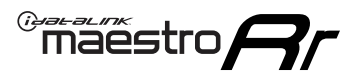

## **WIRING DIAGRAM** with an Amplifier

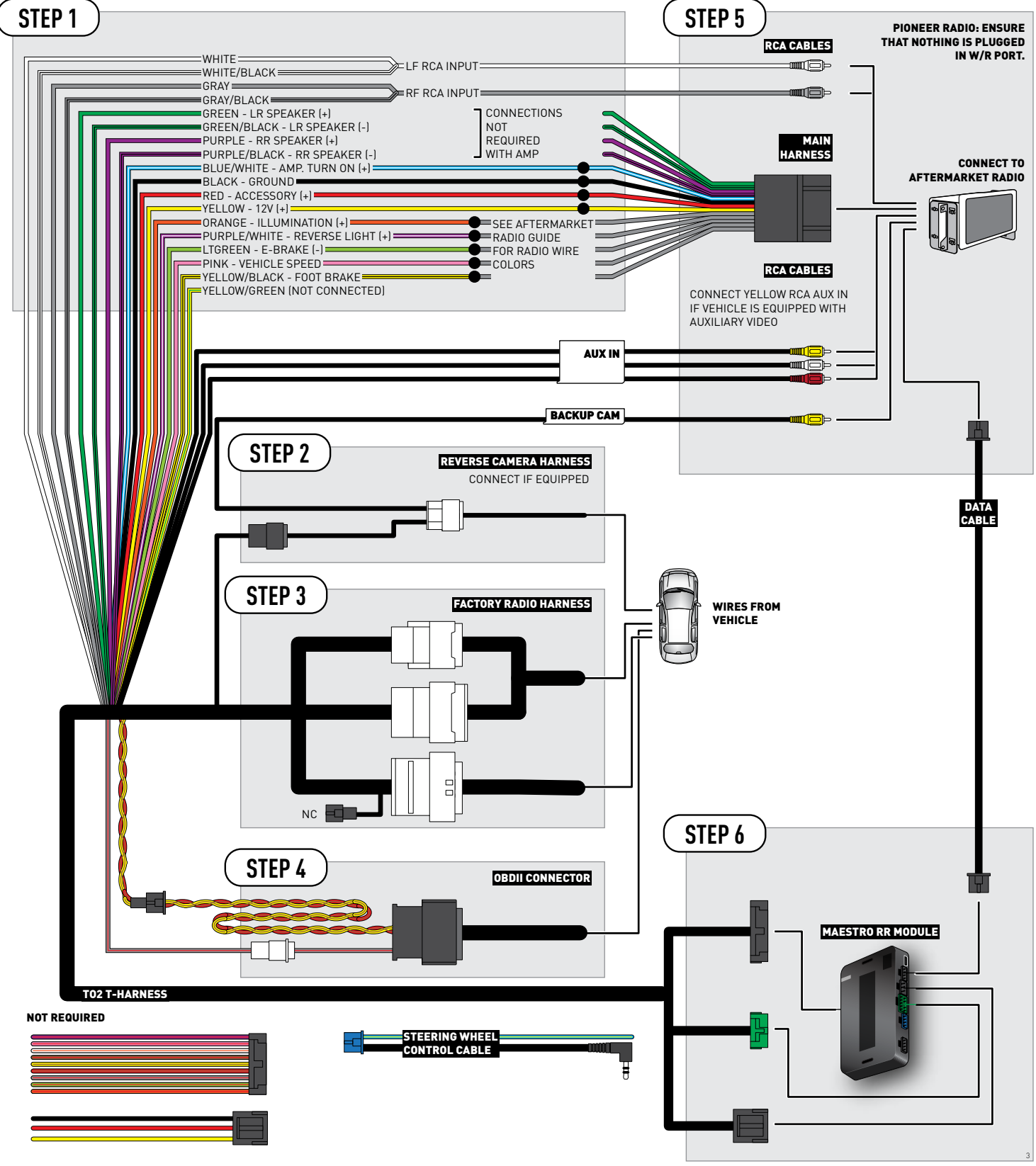

## **RADIO WIRE REFERENCE CHART**

| Wire<br>Description        | Polarity | Wire Color on Maestro<br>T-Harness | Wire Color on Alpine<br>cable | Wire Color on Kenwood<br>cable | Wire Color on Pioneer<br>cable | Wire Color on Sony<br>cable |
|----------------------------|----------|------------------------------------|-------------------------------|--------------------------------|--------------------------------|-----------------------------|
| Illumination               | (+)      | Orange                             | N/A                           | Orange/White                   | Orange/White                   | Orange                      |
| Reverse Light              | [+]      | Purple/White                       | Orange/White                  | Purple/White                   | Purple/White                   | Purple/White                |
| E-Brake                    | (-)      | Lt Green                           | Yellow/Blue                   | Lt Green                       | Lt Green                       | Lt Green                    |
| Foot Brake                 | [+]      | Yellow/Black                       | Yellow/Black                  | N/A                            | N⁄A                            | N/A                         |
| VSS (vehicle speed sensor) | (DATA)   | Pink                               | Green/White                   | Pink                           | Pink                           | N/A                         |

## TROUBLESHOOTING TABLE

| PROBLEM                                                  | SOLUTION                                                                                                    |
|----------------------------------------------------------|----------------------------------------------------------------------------------------------------|
| Gauges do not work, radio shows OBD2 Error 1 or Error 2. | Ensure OBDII connector is securely attached to the OBD2 connector of the vehicle.<br>If you hardwired connections at the OBDII, check connections at the OBDII connector. Make sure the <b>RED/BROWN</b> wire is on <b>PIN 6</b> and the <b>YELLOW/BROWN</b> wire is connected to <b>PIN 14</b> of the OBDII connector. Do not use T-Taps. Soldering or military splicing methods are recommended.<br>Reset the RR.                                                                                     |
| The light on the Maestro is blinking <b>RED TWICE</b> .  | Ensure the 4-pin data cable is connected between the radio and the RR, and<br>that it is plugged into the black port on the Maestro RR. The red and blue<br>ports on the RR should be empty.<br>Make sure the correct radio model and serial number were entered during<br>the flash. Verify the radio's serial number entered during the flash matches<br>what is listed on the radio screen. This can be found in the settings of the<br>radio, listed as Device Id, Device Number, or Serial Number. |
| The light on the Maestro is flashing <b>RED ONCE</b> .   | There is no firmware on the module; flash the RR module.                                                                                                    |

#### MAESTRO RR RESET PROCEDURE:

Turn the key to the OFF position, then disconnect all connectors from the module.

Press and hold the module's programming button and connect all the connectors back to the module. Wait, the module's LED will flash RED rapidly (this may take up to 10 seconds).

Release the programming button. Wait, the LED will turn solid GREEN for 2 seconds to show the reset was successful.

#### TECHNICAL ASSISTANCE

Phone: 1-866-427-2999

Email: maestro.support@idatalink.com

Web: maestro.idatalink.com/support add www.12voltdata.com/forum/

IMPORTANT: To ensure proper operation, the aftermarket radio needs to have the latest firmware from the manufacturer. Please visit the radio manufacturer's website and look for any updates pertaining to your radio.

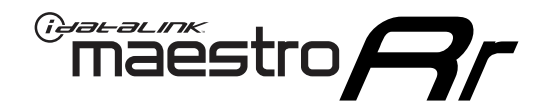

# **INSTALL GUIDE**

## 2015-2017 TOYOTA CAMRY WITHOUT JBL

### **RETAINS STEERING WHEEL CONTROLS, FACTORY AMPLIFIER, AND MORE!**

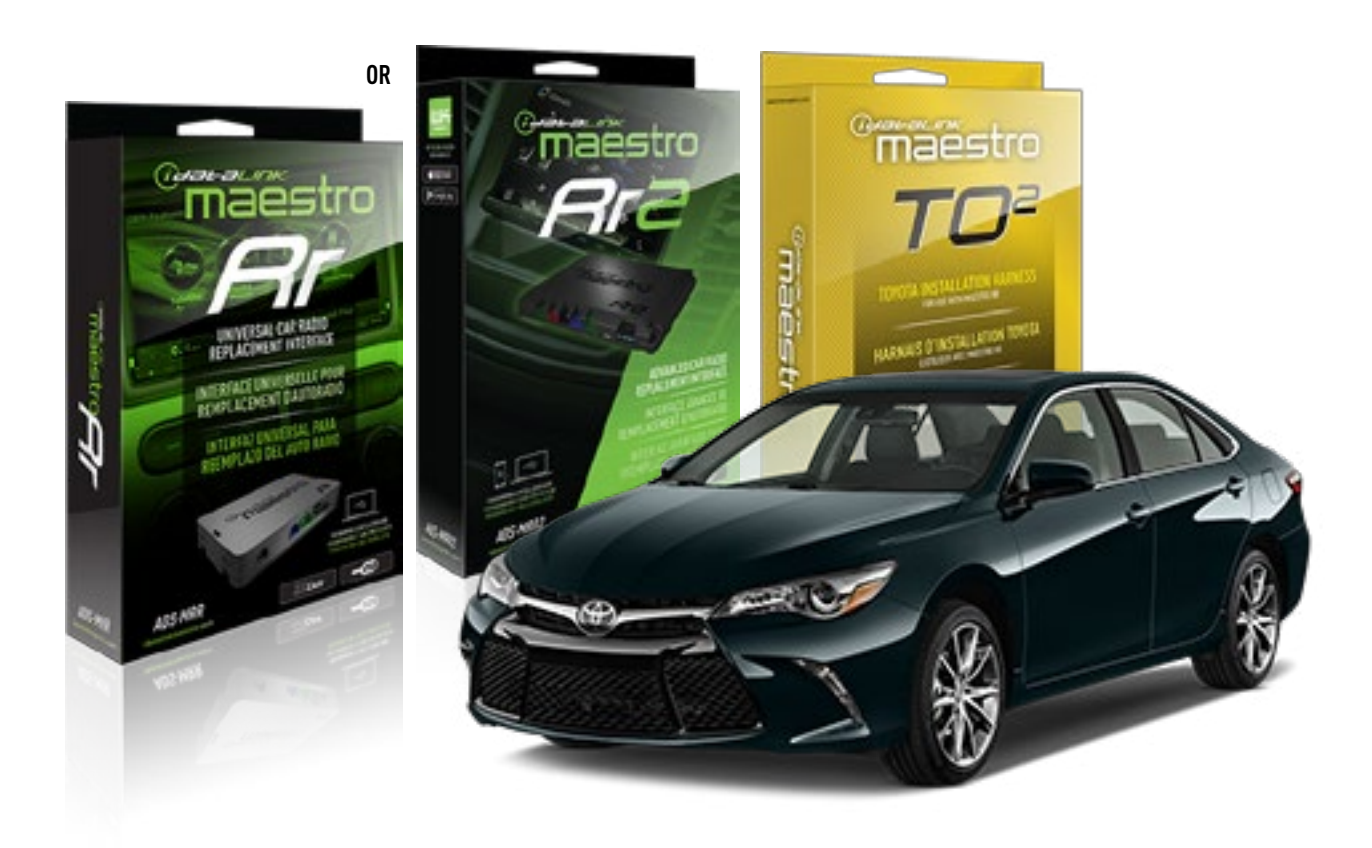

#### **PRODUCTS REQUIRED**

iDatalink Maestro RR or RR2 Radio Replacement Interface iDatalink Maestro HRN-RR-TO2 Installation Harness

**PROGRAMMED FIRMWARE** ADS-RR(SR)-TOY02-DS

ADDITIONAL RESOURCES Maestro RR2 Programmable Outputs Guide

#### **OPTIONAL ACCESSORIES**

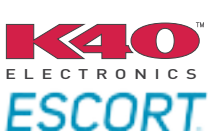

Click here for: Radar Installation Guides

NOTICE: Automotive Data Solutions Inc. (ADS) recommends having this installation performed by a certified technician. Logos and trademarks used here in are the properties of their respective owners.

## **WELCOME**

<sup>®</sup>maestro

Congratulations on the purchase of your iDatalink Maestro RR Radio replacement solution. You are now a few simple steps away from enjoying your new car radio with enhanced features.

Before starting your installation, please ensure that your iDatalink Maestro module is programmed with the correct firmware for your vehicle and that you carefully review the install guide.

Please note that Maestro RR will only retain functionalities that were originally available in the vehicle.

## **TABLE OF CONTENTS**

| Installation Instructions  | 3 |
|----------------------------|---|
| Wiring Diagram             | 4 |
| Radio Wire Reference Chart | 5 |
| Troubleshooting Table      | 6 |

## **NEED HELP?**

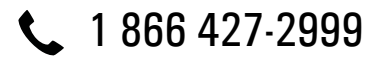

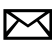

maestro.support@idatalink.com

maestro.idatalink.com/support www.12voltdata.com/forum

## Maestro **Ar**

## **INSTALLATION INSTRUCTIONS**

### **STEP 1**

- Unbox the aftermarket radio and locate its main harness.
- Cut and remove the front speaker wire junction connectors.
- Connect the wires shown on the next page from aftermarket radio main harness to the TO2 T-harness and match the wire functions.
- Remove the factory radio.

For vehicles with bird's eye view: to retain this system, connect Yellow/Green wire from TO2 T-Harness to the radio's Purple/White wire.

## STEP 2

• If the vehicle is equipped with an OEM backup camera, connect the TO2 T-harness to the backup camera harness.

## **STEP 3**

• Connect the factory harness to the TO2 T-harness.

## **STEP 4**

- Unplug the Black 2 pin connector near the 28 Pin connector of the TO2 T-harness.
- Plug the Black 2 pin connector of the TO2 T-harness into the Black 2 pin connector on the OBDII harness.
- Plug the male WHITE 2 pin connector of your TO2 T-harness into the OBDII harness.
- Plug the OBDII connector into the OBDII of the vehicle.

## STEP 5

- Plug the aftermarket radio harnesses into the aftermarket radio.
- Connect the backup camera RCA cable into the aftermarket radio (if equipped).
- Connect the auxiliary RCA cables into the aftermarket radio (if equipped).
- Plug the Data cable to the data port of the aftermarket radio.

#### Notes

On Pioneer radio, ensure that there is nothing plugged into the W/R port.

For Sony radios with OSD Controllable camera: When the

vehicle is equipped with the bird's eye view camera system, plug the camera into Camera 1 on the radio. This is the only camera input that allows camera control through the touchscreen.

### STEP 6

• Connect all the harnesses to the Maestro RR module then test your installation.

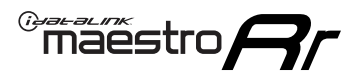

## **WIRING DIAGRAM** without an Amplifier

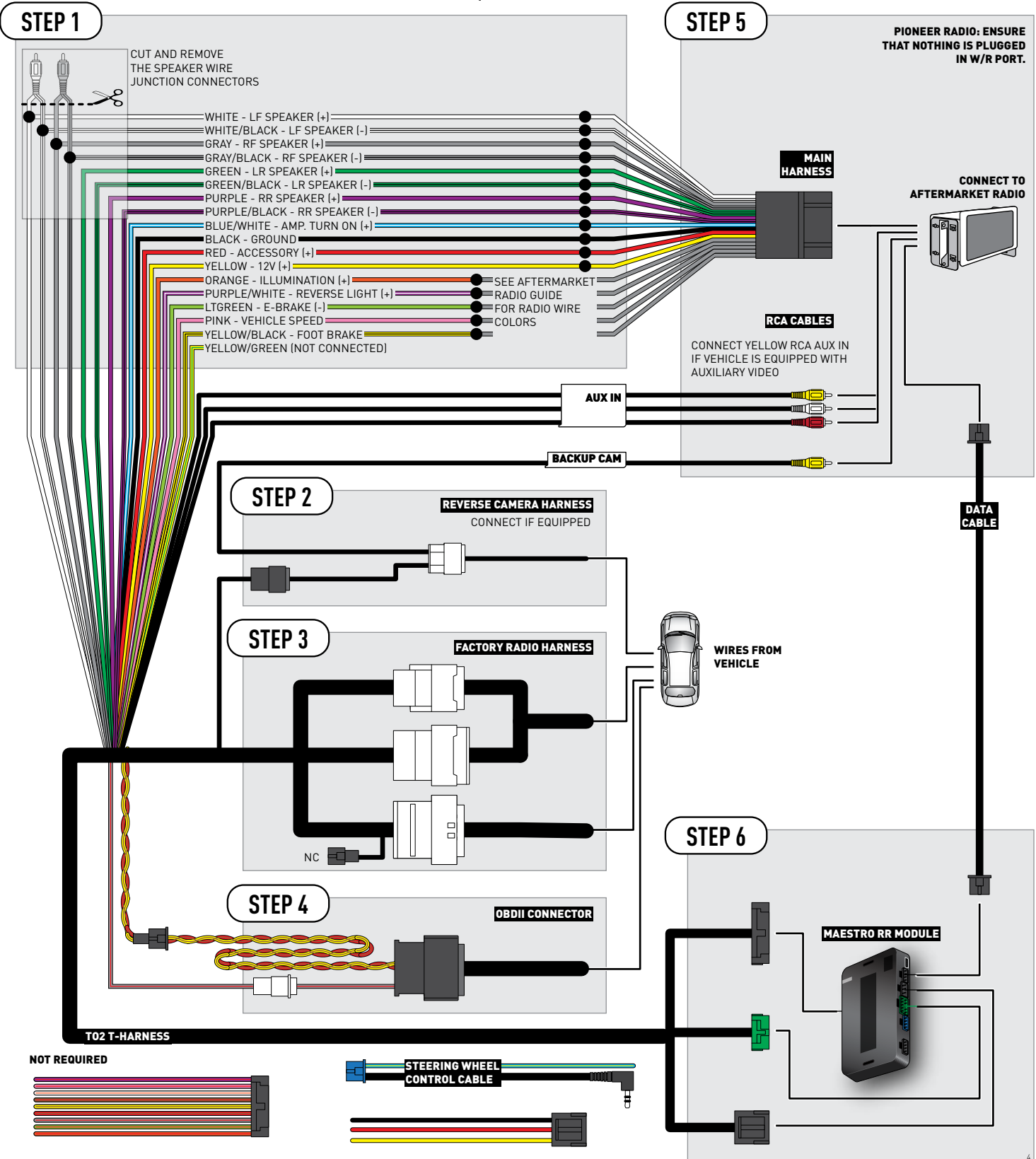

## **RADIO WIRE REFERENCE CHART**

| Wire<br>Description        | Polarity | Wire Color on Maestro<br>T-Harness | Wire Color on Alpine<br>cable | Wire Color on Kenwood<br>cable | Wire Color on Pioneer<br>cable | Wire Color on Sony<br>cable |
|----------------------------|----------|------------------------------------|-------------------------------|--------------------------------|--------------------------------|-----------------------------|
| Illumination               | [+]      | Orange                             | N/A                           | Orange/White                   | Orange/White                   | Orange                      |
| Reverse Light              | (+)      | Purple/White                       | Orange/White                  | Purple/White                   | Purple/White                   | Purple/White                |
| E-Brake                    | (-)      | Lt Green                           | Yellow/Blue                   | Lt Green                       | Lt Green                       | Lt Green                    |
| Foot Brake                 | [+]      | Yellow/Black                       | Yellow/Black                  | N⁄A                            | N/A                            | N/A                         |
| VSS (vehicle speed sensor) | (DATA)   | Pink                               | Green/White                   | Pink                           | Pink                           | N/A                         |

## TROUBLESHOOTING TABLE

| PROBLEM                                                  | SOLUTION                                                                                                    |
|----------------------------------------------------------|----------------------------------------------------------------------------------------------------|
| Gauges do not work, radio shows OBD2 Error 1 or Error 2. | Ensure OBDII connector is securely attached to the OBD2 connector of the vehicle.<br>If you hardwired connections at the OBDII, check connections at the OBDII connector. Make sure the <b>RED/BROWN</b> wire is on <b>PIN 6</b> and the <b>YELLOW/</b><br><b>BROWN</b> wire is connected to <b>PIN 14</b> of the OBDII connector. Do not use T-Taps. Soldering or military splicing methods are recommended.<br>Reset the RR.                                                                          |
| The light on the Maestro is blinking <b>RED TWICE</b> .  | Ensure the 4-pin data cable is connected between the radio and the RR, and<br>that it is plugged into the black port on the Maestro RR. The red and blue<br>ports on the RR should be empty.<br>Make sure the correct radio model and serial number were entered during<br>the flash. Verify the radio's serial number entered during the flash matches<br>what is listed on the radio screen. This can be found in the settings of the<br>radio, listed as Device Id, Device Number, or Serial Number. |
| The light on the Maestro is flashing <b>RED ONCE</b> .   | There is no firmware on the module; flash the RR module.                                                                                                    |

#### MAESTRO RR RESET PROCEDURE:

Turn the key to the OFF position, then disconnect all connectors from the module.

Press and hold the module's programming button and connect all the connectors back to the module. Wait, the module's LED will flash RED rapidly (this may take up to 10 seconds).

Release the programming button. Wait, the LED will turn solid GREEN for 2 seconds to show the reset was successful.

#### TECHNICAL ASSISTANCE

Phone: 1-866-427-2999

Email: maestro.support@idatalink.com

Web: maestro.idatalink.com/support add www.12voltdata.com/forum/

IMPORTANT: To ensure proper operation, the aftermarket radio needs to have the latest firmware from the manufacturer. Please visit the radio manufacturer's website and look for any updates pertaining to your radio.

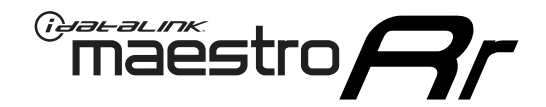

# **INSTALL GUIDE**

## 2014-2019 TOYOTA COROLLA WITH FACTORY 6.1" SCREEN

### **RETAINS STEERING WHEEL CONTROLS, FACTORY AMPLIFIER, AND MORE!**

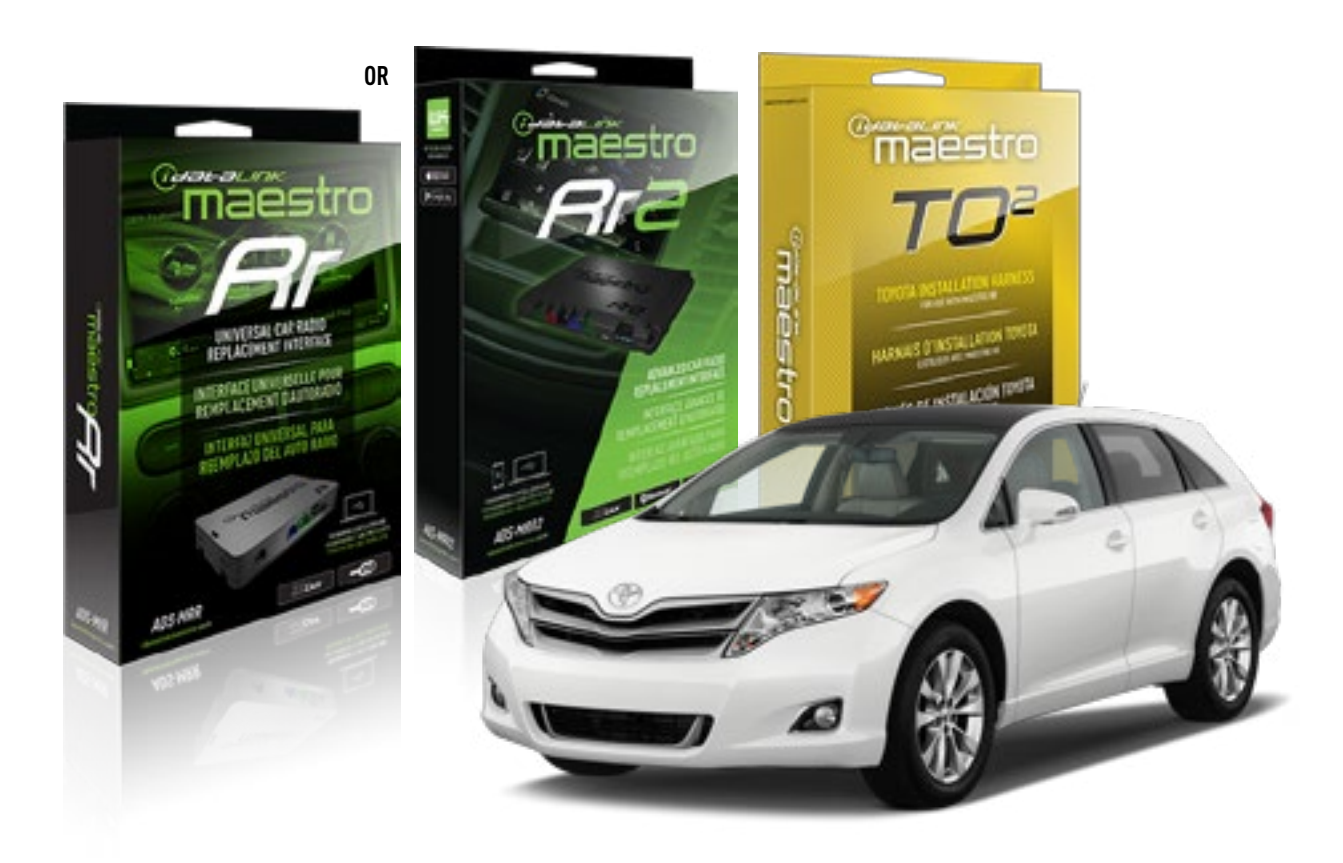

#### **PRODUCTS REQUIRED**

iDatalink Maestro RR or RR2 Radio Replacement Interface iDatalink Maestro HRN-RR-TO2 Installation Harness

**PROGRAMMED FIRMWARE** ADS-RR(SR)-TOY02-DS

ADDITIONAL RESOURCES Maestro RR2 Programmable Outputs Guide

#### **OPTIONAL ACCESSORIES**

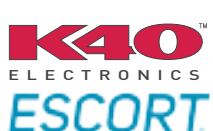

Click here for: Radar Installation Guides

NOTICE: Automotive Data Solutions Inc. (ADS) recommends having this installation performed by a certified technician. Logos and trademarks used here in are the properties of their respective owners.

## **WELCOME**

<sup>®</sup>maestro

Congratulations on the purchase of your iDatalink Maestro RR Radio replacement solution. You are now a few simple steps away from enjoying your new car radio with enhanced features.

Before starting your installation, please ensure that your iDatalink Maestro module is programmed with the correct firmware for your vehicle and that you carefully review the install guide.

Please note that Maestro RR will only retain functionalities that were originally available in the vehicle.

## **TABLE OF CONTENTS**

| Installation Instructions  | 3 |
|----------------------------|---|
| Wiring Diagram             | 4 |
| Radio Wire Reference Chart | 5 |
| Troubleshooting Table      | 6 |

## **NEED HELP?**

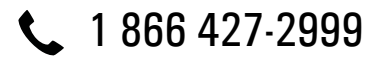

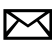

maestro.support@idatalink.com

maestro.idatalink.com/support www.12voltdata.com/forum

Automotive Data Solutions Inc. © 2020

## maestro **Ar**

## **INSTALLATION INSTRUCTIONS**

### **STEP 1**

- Unbox the aftermarket radio and locate its main harness.
- Cut and remove the front speaker wire junction connectors.
- Connect the wires shown on the next page from aftermarket radio main harness to the TO2 T-harness and match the wire functions.
- Remove the factory radio.

For vehicles with bird's eye view: to retain this system, connect Yellow/Green wire from TO2 T-Harness to the radio's Purple/White wire.

### STEP 2

• If the vehicle is equipped with an OEM backup camera, connect the TO2 T-harness to the backup camera harness.

## **STEP 3**

• Connect the factory harness to the TO2 T-harness.

## **STEP 4**

- Unplug the Black 2 pin connector near the 28 Pin connector of the TO2 T-harness.
- Plug the Black 2 pin connector of the TO2 T-harness into the Black 2 pin connector on the OBDII harness.
- Plug the male WHITE 2 pin connector of your TO2 T-harness into the OBDII harness.
- Plug the OBDII connector into the OBDII of the vehicle.

### **STEP 5**

- Plug the aftermarket radio harnesses into the aftermarket radio.
- Connect the backup camera RCA cable into the aftermarket radio (if equipped).
- Connect the auxiliary RCA cables into the aftermarket radio (if equipped).
- Plug the Data cable to the data port of the aftermarket radio.

#### Notes

On Pioneer radio, ensure that there is nothing plugged into the W/R port.

For Sony radios with OSD Controllable camera: When the

vehicle is equipped with the bird's eye view camera system, plug the camera into Camera 1 on the radio. This is the only camera input that allows camera control through the touchscreen.

### STEP 6

• Connect all the harnesses to the Maestro RR module then test your installation.

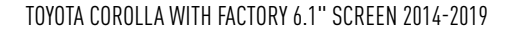

## **WIRING DIAGRAM** without an Amplifier

Maestro Ar

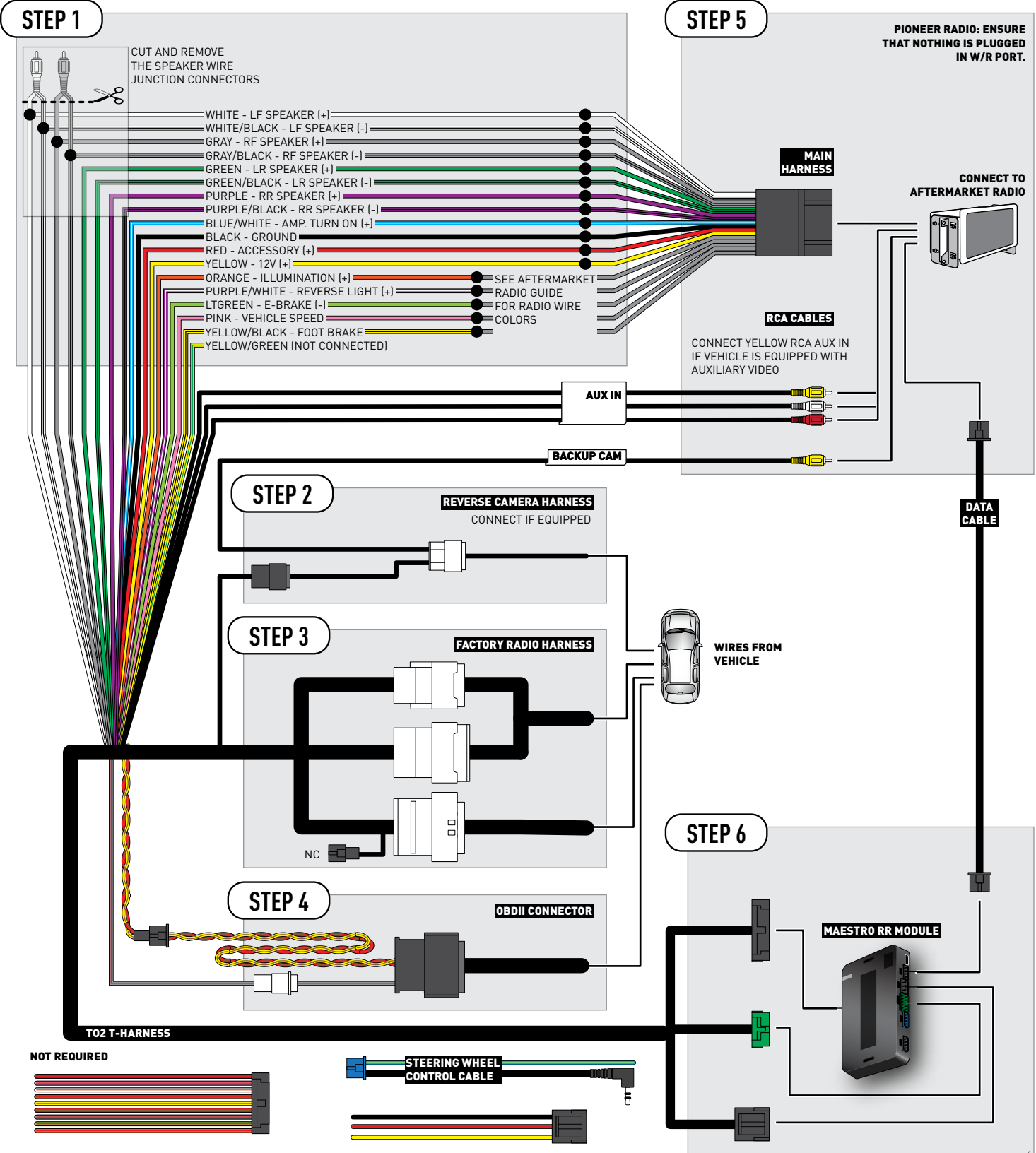

## **RADIO WIRE REFERENCE CHART**

| Wire<br>Description        | Polarity | Wire Color on Maestro<br>T-Harness | Wire Color on Alpine<br>cable | Wire Color on Kenwood<br>cable | Wire Color on Pioneer<br>cable | Wire Color on Sony<br>cable |
|----------------------------|----------|------------------------------------|-------------------------------|--------------------------------|--------------------------------|-----------------------------|
| Illumination               | [+]      | Orange                             | N/A                           | Orange/White                   | Orange/White                   | Orange                      |
| Reverse Light              | (+)      | Purple/White                       | Orange/White                  | Purple/White                   | Purple/White                   | Purple/White                |
| E-Brake                    | (-)      | Lt Green                           | Yellow/Blue                   | Lt Green                       | Lt Green                       | Lt Green                    |
| Foot Brake                 | [+]      | Yellow/Black                       | Yellow/Black                  | N⁄A                            | N/A                            | N/A                         |
| VSS (vehicle speed sensor) | (DATA)   | Pink                               | Green/White                   | Pink                           | Pink                           | N/A                         |
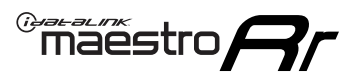

## TROUBLESHOOTING TABLE

| PROBLEM                                                  | SOLUTION                                                                                                    |
|----------------------------------------------------------|----------------------------------------------------------------------------------------------------|
| Gauges do not work, radio shows OBD2 Error 1 or Error 2. | Ensure OBDII connector is securely attached to the OBD2 connector of the vehicle.<br>If you hardwired connections at the OBDII, check connections at the OBDII connector. Make sure the <b>RED/BROWN</b> wire is on <b>PIN 6</b> and the <b>YELLOW/</b><br><b>BROWN</b> wire is connected to <b>PIN 14</b> of the OBDII connector. Do not use T-Taps. Soldering or military splicing methods are recommended.<br>Reset the RR.                                                                          |
| The light on the Maestro is blinking <b>RED TWICE</b> .  | Ensure the 4-pin data cable is connected between the radio and the RR, and<br>that it is plugged into the black port on the Maestro RR. The red and blue<br>ports on the RR should be empty.<br>Make sure the correct radio model and serial number were entered during<br>the flash. Verify the radio's serial number entered during the flash matches<br>what is listed on the radio screen. This can be found in the settings of the<br>radio, listed as Device Id, Device Number, or Serial Number. |
| The light on the Maestro is flashing <b>RED ONCE</b> .   | There is no firmware on the module; flash the RR module.                                                                                                    |

#### MAESTRO RR RESET PROCEDURE:

Turn the key to the OFF position, then disconnect all connectors from the module.

Press and hold the module's programming button and connect all the connectors back to the module. Wait, the module's LED will flash RED rapidly (this may take up to 10 seconds).

Release the programming button. Wait, the LED will turn solid GREEN for 2 seconds to show the reset was successful.

#### TECHNICAL ASSISTANCE

Phone: 1-866-427-2999

Email: maestro.support@idatalink.com

Web: maestro.idatalink.com/support add www.12voltdata.com/forum/

IMPORTANT: To ensure proper operation, the aftermarket radio needs to have the latest firmware from the manufacturer. Please visit the radio manufacturer's website and look for any updates pertaining to your radio.

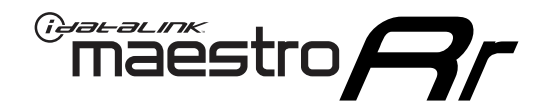

# **INSTALL GUIDE**

## 2014-2019 TOYOTA HIGHLANDER WITH JBL

### **RETAINS STEERING WHEEL CONTROLS, FACTORY AMPLIFIER, AND MORE!**

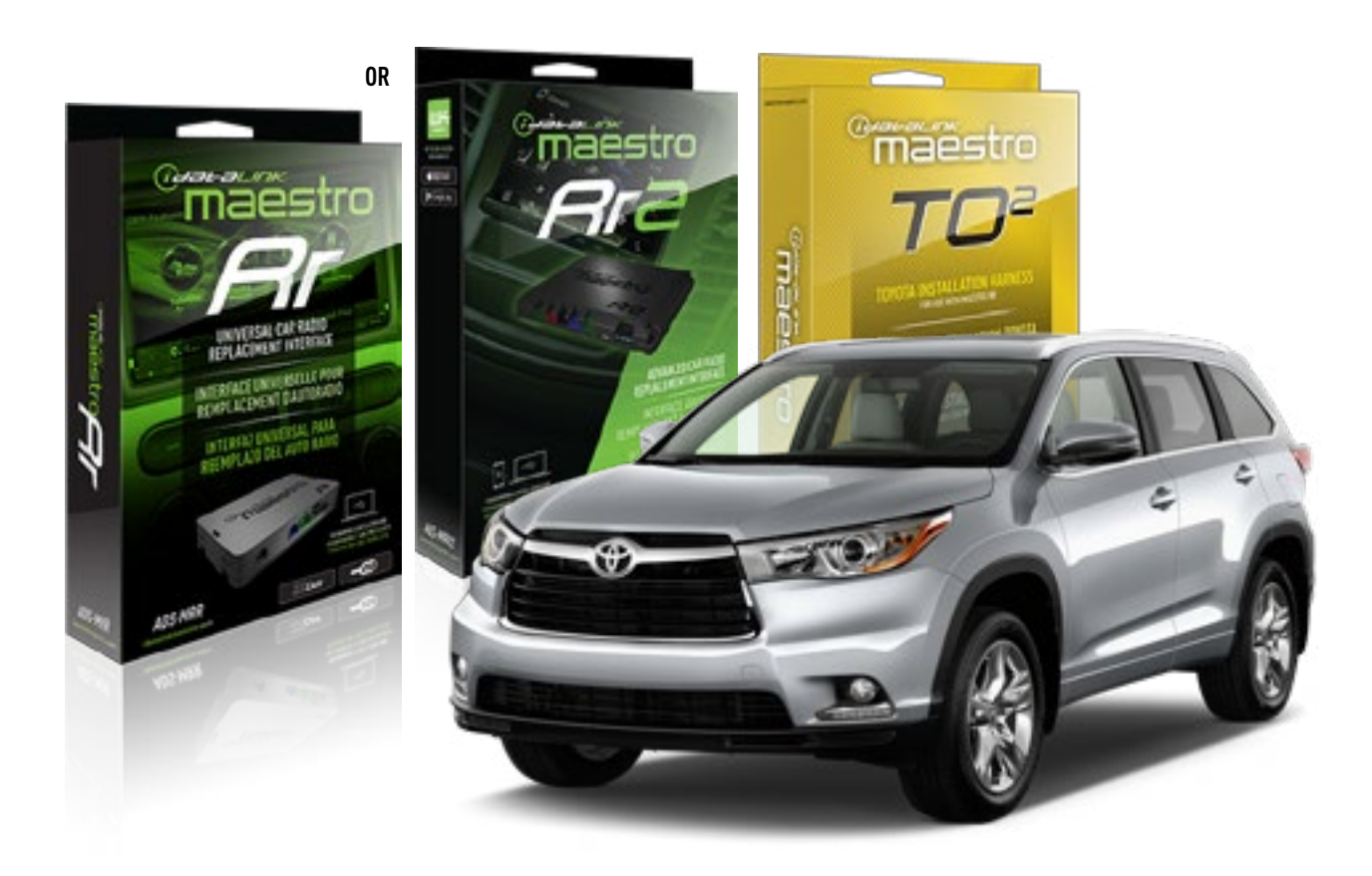

#### **PRODUCTS REQUIRED**

iDatalink Maestro RR or RR2 Radio Replacement Interface iDatalink Maestro HRN-RR-TO2 Installation Harness

**PROGRAMMED FIRMWARE** ADS-RR(SR)-TOY02-DS

ADDITIONAL RESOURCES Maestro RR2 Programmable Outputs Guide

#### **OPTIONAL ACCESSORIES**

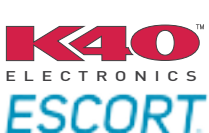

Click here for: Radar Installation Guides

NOTICE: Automotive Data Solutions Inc. (ADS) recommends having this installation performed by a certified technician. Logos and trademarks used here in are the properties of their respective owners.

## WELCOME

<sup>®</sup>maestro

Congratulations on the purchase of your iDatalink Maestro RR Radio replacement solution. You are now a few simple steps away from enjoying your new car radio with enhanced features.

Before starting your installation, please ensure that your iDatalink Maestro module is programmed with the correct firmware for your vehicle and that you carefully review the install guide.

Please note that Maestro RR will only retain functionalities that were originally available in the vehicle.

### **TABLE OF CONTENTS**

| Installation Instructions  | 3 |
|----------------------------|---|
| Wiring Diagram             | 4 |
| Radio Wire Reference Chart | 5 |
| Troubleshooting Table      | 6 |

## NEED HELP?

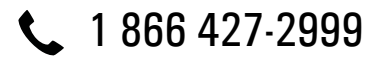

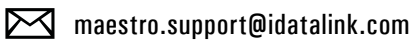

 $\bigcirc$ 

maestro.idatalink.com/support www.12voltdata.com/forum

## maestro **Ar**

## **INSTALLATION INSTRUCTIONS**

### **STEP 1**

- Unbox the aftermarket radio and locate its main harness.
- Connect the wires shown on the next page from aftermarket radio main harness to the TO2 T-harness and match the wire functions.
- Remove the factory radio.

For vehicles with bird's eye view: to retain this system, connect Yellow/Green wire from TO2 T-Harness to the radio's Purple/White wire.

### STEP 2

• If the vehicle is equipped with an OEM backup camera, connect the TO2 T-harness to the backup camera harness.

### **STEP 3**

• Connect the factory harness to the TO2 T-harness.

### STEP 4

- Unplug the Black 2 pin connector near the 28 Pin connector of the TO2 T-harness.
- Plug the Black 2 pin connector of the TO2 T-harness into the Black 2 pin connector on the OBDII harness.
- Plug the male WHITE 2 pin connector of your TO2 T-harness into the OBDII harness.
- Plug the OBDII connector into the OBDII of the vehicle.

## STEP 5

- Plug the aftermarket radio harnesses into the aftermarket radio.
- Connect the backup camera RCA cable into the aftermarket radio (if equipped).
- Connect the auxiliary RCA cables into the aftermarket radio (if equipped).
- Plug the Data cable to the data port of the aftermarket radio.

#### Notes

On Pioneer radio, ensure that there is nothing plugged into the W/R port.

For Sony radios with OSD Controllable camera: When the vehicle is equipped with the bird's eye view camera system,

plug the camera into Camera 1 on the radio. This is the only camera input that allows camera control through the touchscreen.

### STEP 6

• Connect all the harnesses to the Maestro RR module then test your installation.

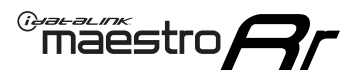

## **WIRING DIAGRAM** with an Amplifier

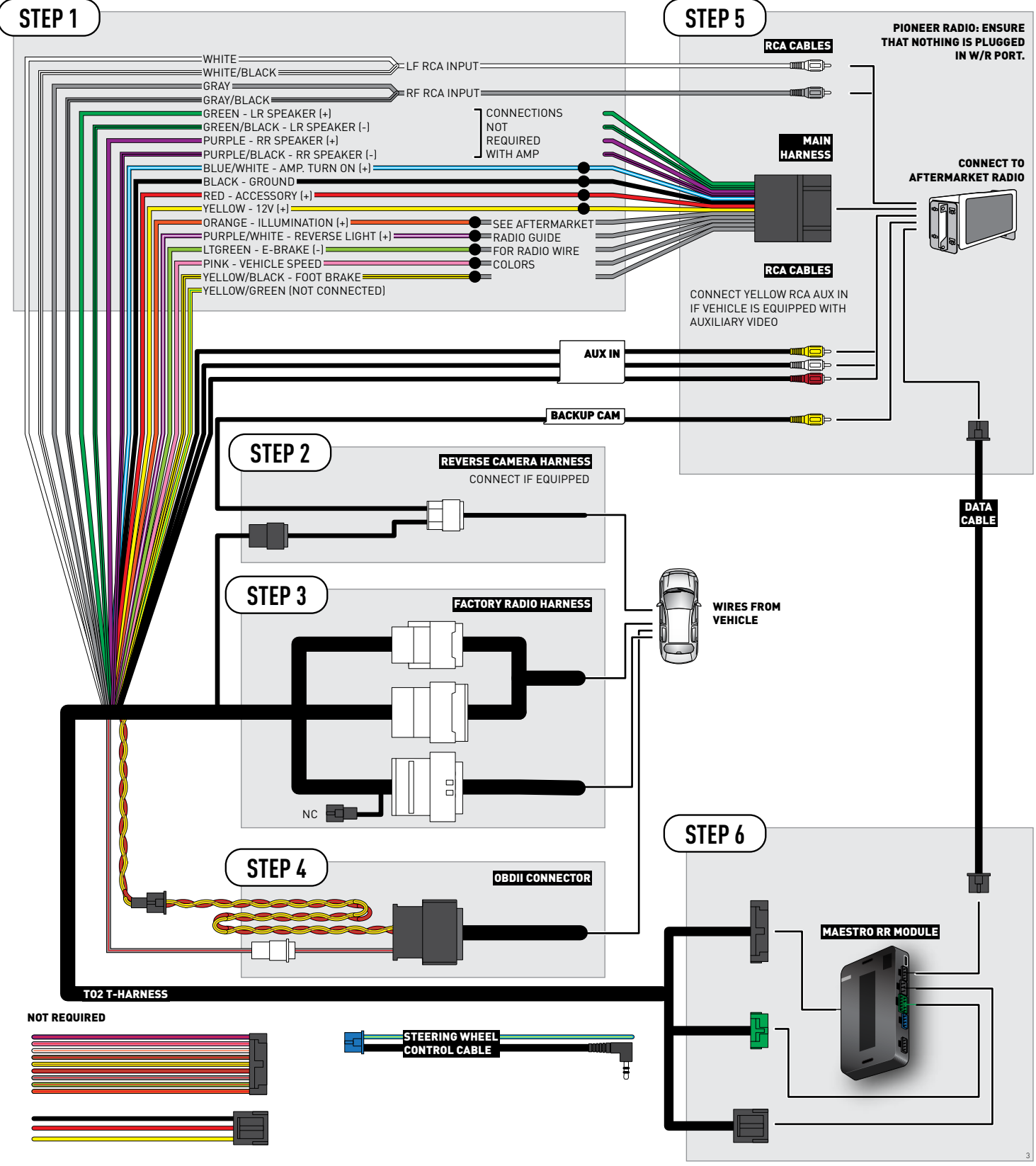

## **RADIO WIRE REFERENCE CHART**

| Wire<br>Description        | Polarity | Wire Color on Maestro<br>T-Harness | Wire Color on Alpine<br>cable | Wire Color on Kenwood<br>cable | Wire Color on Pioneer<br>cable | Wire Color on Sony<br>cable |
|----------------------------|----------|------------------------------------|-------------------------------|--------------------------------|--------------------------------|-----------------------------|
| Illumination               | (+)      | Orange                             | N/A                           | Orange/White                   | Orange/White                   | Orange                      |
| Reverse Light              | (+)      | Purple/White                       | Orange/White                  | Purple/White                   | Purple/White                   | Purple/White                |
| E-Brake                    | (-)      | Lt Green                           | Yellow/Blue                   | Lt Green                       | Lt Green                       | Lt Green                    |
| Foot Brake                 | (+)      | Yellow/Black                       | Yellow/Black                  | N/A                            | N/A                            | N/A                         |
| VSS (vehicle speed sensor) | (DATA)   | Pink                               | Green/White                   | Pink                           | Pink                           | N/A                         |

## TROUBLESHOOTING TABLE

| PROBLEM                                                  | SOLUTION                                                                                                    |
|----------------------------------------------------------|----------------------------------------------------------------------------------------------------|
| Gauges do not work, radio shows OBD2 Error 1 or Error 2. | Ensure OBDII connector is securely attached to the OBD2 connector of the vehicle.<br>If you hardwired connections at the OBDII, check connections at the OBDII connector. Make sure the <b>RED/BROWN</b> wire is on <b>PIN 6</b> and the <b>YELLOW/BROWN</b> wire is connected to <b>PIN 14</b> of the OBDII connector. Do not use T-Taps. Soldering or military splicing methods are recommended.<br>Reset the RR.                                                                                     |
| The light on the Maestro is blinking <b>RED TWICE</b> .  | Ensure the 4-pin data cable is connected between the radio and the RR, and<br>that it is plugged into the black port on the Maestro RR. The red and blue<br>ports on the RR should be empty.<br>Make sure the correct radio model and serial number were entered during<br>the flash. Verify the radio's serial number entered during the flash matches<br>what is listed on the radio screen. This can be found in the settings of the<br>radio, listed as Device Id, Device Number, or Serial Number. |
| The light on the Maestro is flashing <b>RED ONCE</b> .   | There is no firmware on the module; flash the RR module.                                                                                                    |

#### MAESTRO RR RESET PROCEDURE:

Turn the key to the OFF position, then disconnect all connectors from the module.

Press and hold the module's programming button and connect all the connectors back to the module. Wait, the module's LED will flash RED rapidly (this may take up to 10 seconds).

Release the programming button. Wait, the LED will turn solid GREEN for 2 seconds to show the reset was successful.

#### TECHNICAL ASSISTANCE

Phone: 1-866-427-2999

Email: maestro.support@idatalink.com

Web: maestro.idatalink.com/support add www.12voltdata.com/forum/

IMPORTANT: To ensure proper operation, the aftermarket radio needs to have the latest firmware from the manufacturer. Please visit the radio manufacturer's website and look for any updates pertaining to your radio.

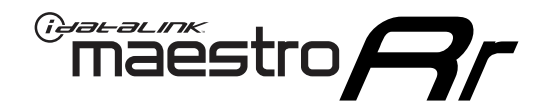

# **INSTALL GUIDE**

## 2014-2019 TOYOTA HIGHLANDER WITHOUT JBL

### **RETAINS STEERING WHEEL CONTROLS, FACTORY AMPLIFIER, AND MORE!**

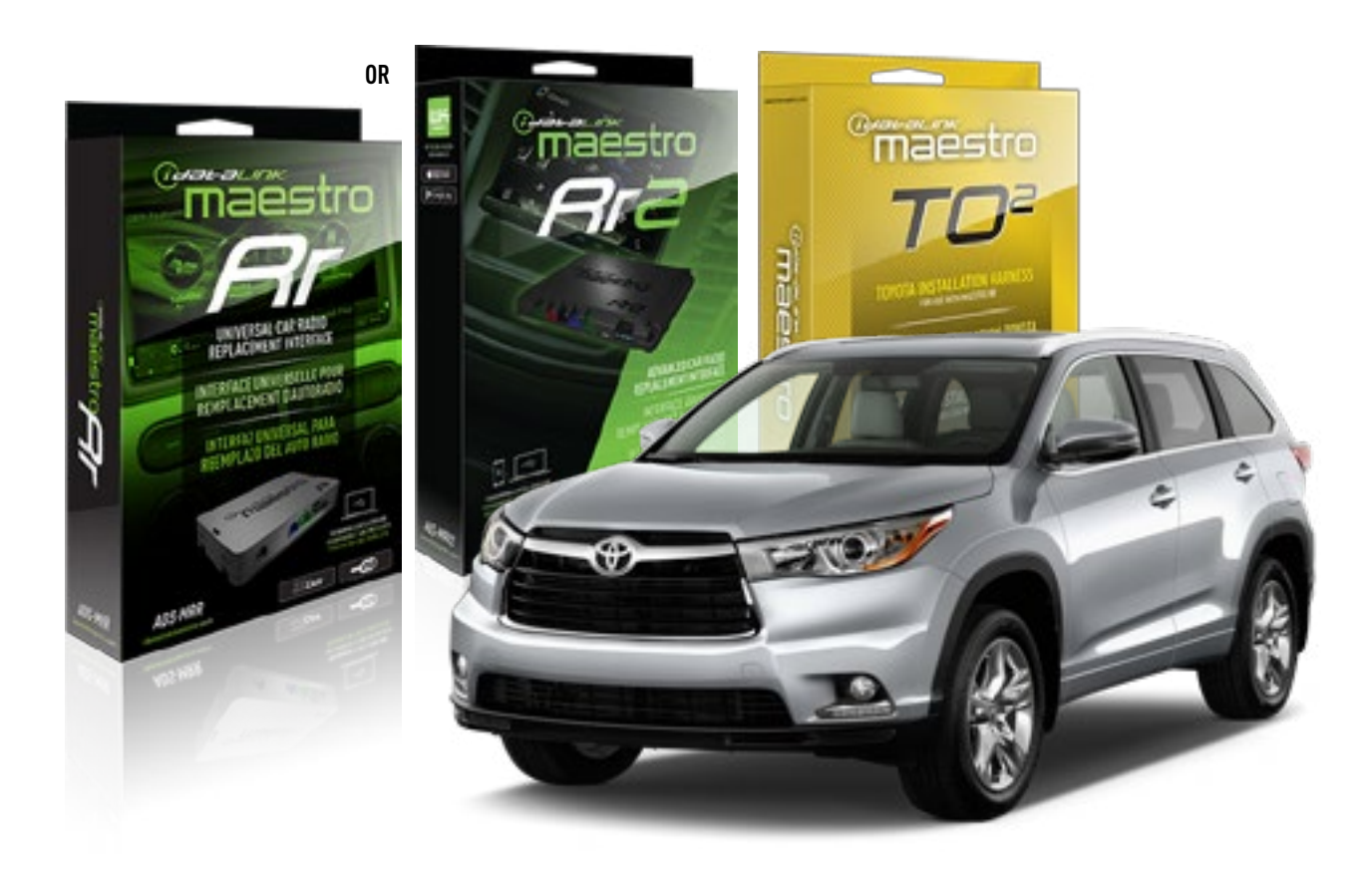

#### **PRODUCTS REQUIRED**

iDatalink Maestro RR or RR2 Radio Replacement Interface iDatalink Maestro HRN-RR-TO2 Installation Harness

**PROGRAMMED FIRMWARE** ADS-RR(SR)-TOY02-DS

ADDITIONAL RESOURCES Maestro RR2 Programmable Outputs Guide

#### **OPTIONAL ACCESSORIES**

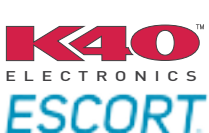

Click here for: Radar Installation Guides

NOTICE: Automotive Data Solutions Inc. (ADS) recommends having this installation performed by a certified technician. Logos and trademarks used here in are the properties of their respective owners.

## **WELCOME**

<sup>®</sup>maestro

Congratulations on the purchase of your iDatalink Maestro RR Radio replacement solution. You are now a few simple steps away from enjoying your new car radio with enhanced features.

Before starting your installation, please ensure that your iDatalink Maestro module is programmed with the correct firmware for your vehicle and that you carefully review the install guide.

Please note that Maestro RR will only retain functionalities that were originally available in the vehicle.

### **TABLE OF CONTENTS**

| Installation Instructions  | 3 |
|----------------------------|---|
| Wiring Diagram             | 4 |
| Radio Wire Reference Chart | 5 |
| Troubleshooting Table      | 6 |

## **NEED HELP?**

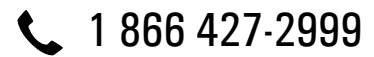

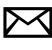

maestro.support@idatalink.com

maestro.idatalink.com/support www.12voltdata.com/forum

Automotive Data Solutions Inc. © 2020

## Maestro **Ar**

## **INSTALLATION INSTRUCTIONS**

### **STEP 1**

- Unbox the aftermarket radio and locate its main harness.
- Cut and remove the front speaker wire junction connectors.
- Connect the wires shown on the next page from aftermarket radio main harness to the TO2 T-harness and match the wire functions.
- Remove the factory radio.

For vehicles with bird's eye view: to retain this system, connect Yellow/Green wire from TO2 T-Harness to the radio's Purple/White wire.

### STEP 2

• If the vehicle is equipped with an OEM backup camera, connect the TO2 T-harness to the backup camera harness.

## **STEP 3**

• Connect the factory harness to the TO2 T-harness.

### **STEP 4**

- Unplug the Black 2 pin connector near the 28 Pin connector of the TO2 T-harness.
- Plug the Black 2 pin connector of the TO2 T-harness into the Black 2 pin connector on the OBDII harness.
- Plug the male WHITE 2 pin connector of your TO2 T-harness into the OBDII harness.
- Plug the OBDII connector into the OBDII of the vehicle.

### STEP 5

- Plug the aftermarket radio harnesses into the aftermarket radio.
- Connect the backup camera RCA cable into the aftermarket radio (if equipped).
- Connect the auxiliary RCA cables into the aftermarket radio (if equipped).
- Plug the Data cable to the data port of the aftermarket radio.

#### Notes

On Pioneer radio, ensure that there is nothing plugged into the W/R port.

For Sony radios with OSD Controllable camera: When the

vehicle is equipped with the bird's eye view camera system, plug the camera into Camera 1 on the radio. This is the only camera input that allows camera control through the touchscreen.

### STEP 6

• Connect all the harnesses to the Maestro RR module then test your installation.

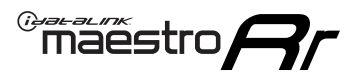

## **WIRING DIAGRAM** without an Amplifier

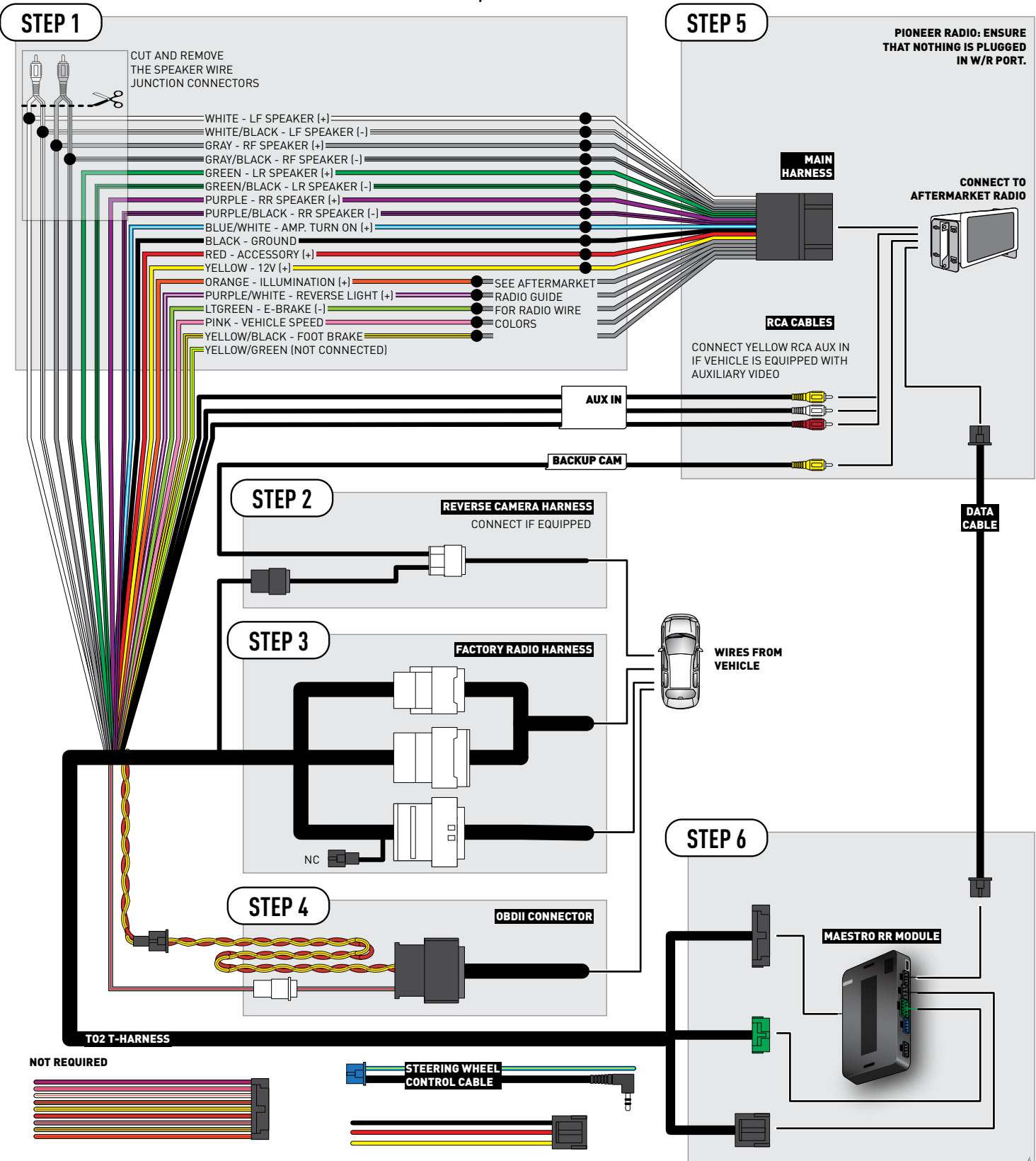

## **RADIO WIRE REFERENCE CHART**

| Wire<br>Description        | Polarity | Wire Color on Maestro<br>T-Harness | Wire Color on Alpine<br>cable | Wire Color on Kenwood<br>cable | Wire Color on Pioneer<br>cable | Wire Color on Sony<br>cable |
|----------------------------|----------|------------------------------------|-------------------------------|--------------------------------|--------------------------------|-----------------------------|
| Illumination               | [+]      | Orange                             | N/A                           | Orange/White                   | Orange/White                   | Orange                      |
| Reverse Light              | (+)      | Purple/White                       | Orange/White                  | Purple/White                   | Purple/White                   | Purple/White                |
| E-Brake                    | (-)      | Lt Green                           | Yellow/Blue                   | Lt Green                       | Lt Green                       | Lt Green                    |
| Foot Brake                 | [+]      | Yellow/Black                       | Yellow/Black                  | N⁄A                            | N/A                            | N/A                         |
| VSS (vehicle speed sensor) | (DATA)   | Pink                               | Green/White                   | Pink                           | Pink                           | N/A                         |

## TROUBLESHOOTING TABLE

| PROBLEM                                                  | SOLUTION                                                                                                    |
|----------------------------------------------------------|----------------------------------------------------------------------------------------------------|
| Gauges do not work, radio shows OBD2 Error 1 or Error 2. | Ensure OBDII connector is securely attached to the OBD2 connector of the vehicle.<br>If you hardwired connections at the OBDII, check connections at the OBDII connector. Make sure the <b>RED/BROWN</b> wire is on <b>PIN 6</b> and the <b>YELLOW/</b><br><b>BROWN</b> wire is connected to <b>PIN 14</b> of the OBDII connector. Do not use T-Taps. Soldering or military splicing methods are recommended.<br>Reset the RR.                                                                          |
| The light on the Maestro is blinking <b>RED TWICE</b> .  | Ensure the 4-pin data cable is connected between the radio and the RR, and<br>that it is plugged into the black port on the Maestro RR. The red and blue<br>ports on the RR should be empty.<br>Make sure the correct radio model and serial number were entered during<br>the flash. Verify the radio's serial number entered during the flash matches<br>what is listed on the radio screen. This can be found in the settings of the<br>radio, listed as Device Id, Device Number, or Serial Number. |
| The light on the Maestro is flashing <b>RED ONCE</b> .   | There is no firmware on the module; flash the RR module.                                                                                                    |

#### MAESTRO RR RESET PROCEDURE:

Turn the key to the OFF position, then disconnect all connectors from the module.

Press and hold the module's programming button and connect all the connectors back to the module. Wait, the module's LED will flash RED rapidly (this may take up to 10 seconds).

Release the programming button. Wait, the LED will turn solid GREEN for 2 seconds to show the reset was successful.

#### TECHNICAL ASSISTANCE

Phone: 1-866-427-2999

Email: maestro.support@idatalink.com

Web: maestro.idatalink.com/support add www.12voltdata.com/forum/

IMPORTANT: To ensure proper operation, the aftermarket radio needs to have the latest firmware from the manufacturer. Please visit the radio manufacturer's website and look for any updates pertaining to your radio.

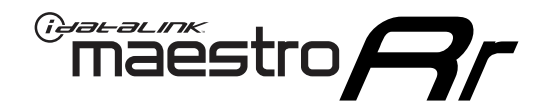

# **INSTALL GUIDE**

## 2016-2019 Toyota Prius Base

### **RETAINS STEERING WHEEL CONTROLS, FACTORY AMPLIFIER, AND MORE!**

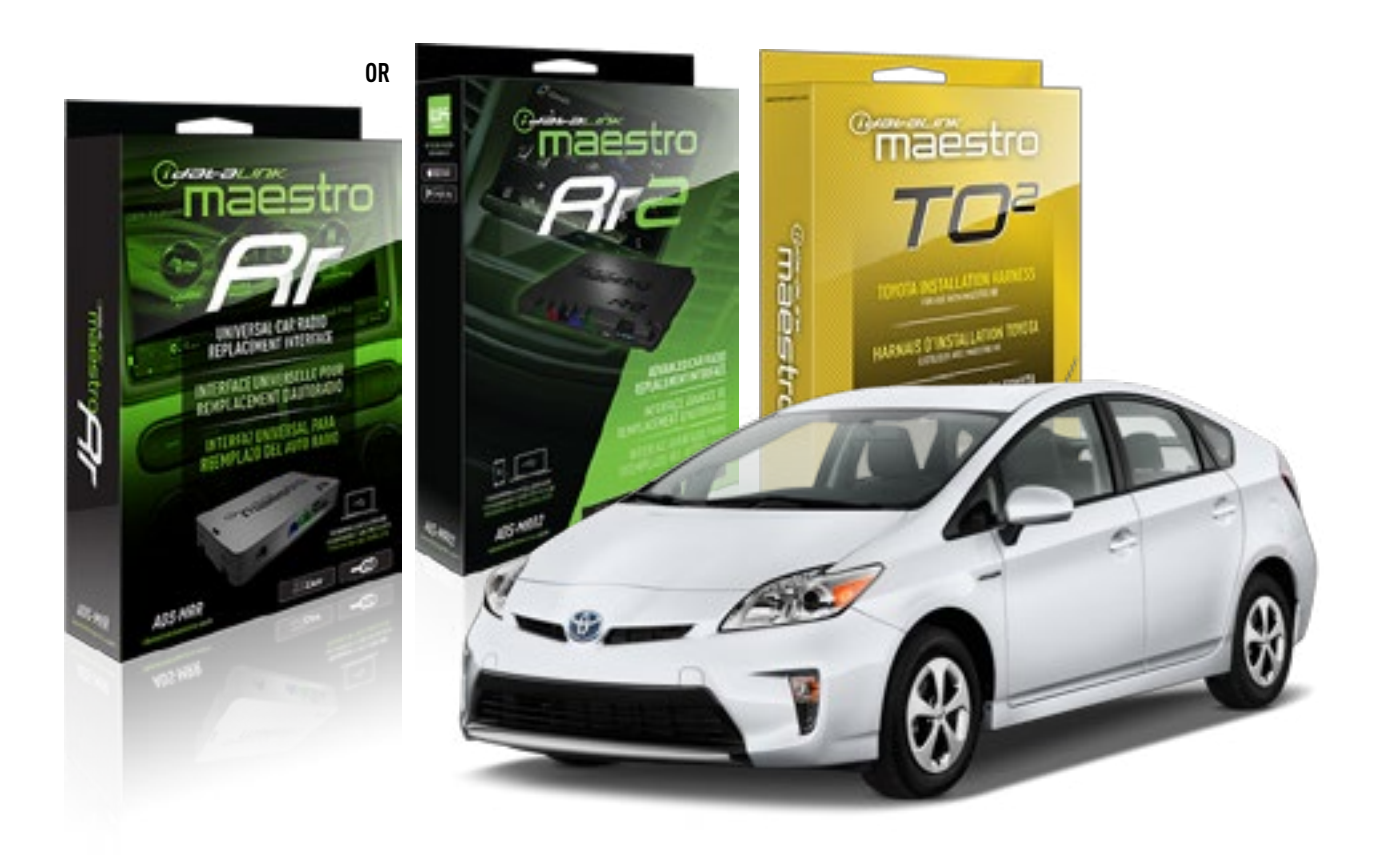

#### **PRODUCTS REQUIRED**

iDatalink Maestro RR or RR2 Radio Replacement Interface iDatalink Maestro HRN-RR-TO2 Installation Harness

**PROGRAMMED FIRMWARE** ADS-RR(SR)-TOY02-DS

ADDITIONAL RESOURCES Maestro RR2 Programmable Outputs Guide

#### **OPTIONAL ACCESSORIES**

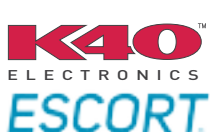

Click here for: Radar Installation Guides

NOTICE: Automotive Data Solutions Inc. (ADS) recommends having this installation performed by a certified technician. Logos and trademarks used here in are the properties of their respective owners.

## **WELCOME**

<sup>®</sup>maestro

Congratulations on the purchase of your iDatalink Maestro RR Radio replacement solution. You are now a few simple steps away from enjoying your new car radio with enhanced features.

Before starting your installation, please ensure that your iDatalink Maestro module is programmed with the correct firmware for your vehicle and that you carefully review the install guide.

Please note that Maestro RR will only retain functionalities that were originally available in the vehicle.

### **TABLE OF CONTENTS**

| Installation Instructions  | 3 |
|----------------------------|---|
| Wiring Diagram             | 4 |
| Radio Wire Reference Chart | 5 |
| Troubleshooting Table      | 6 |

## **NEED HELP?**

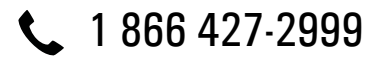

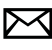

maestro.support@idatalink.com

maestro.idatalink.com/support www.12voltdata.com/forum

Automotive Data Solutions Inc. © 2020

## INSTALLATION INSTRUCTIONS

### **STEP 1**

- Unbox the aftermarket radio and locate its main harness.
- Cut and remove the front speaker wire junction connectors.
- Connect the wires shown on the next page from aftermarket radio main harness to the TO2 T-harness and match the wire functions.
- Remove the factory radio.

maestro **A** 

For vehicles with bird's eye view: to retain this system, connect Yellow/Green wire from TO2 T-Harness to the radio's Purple/White wire.

### STEP 2

• If the vehicle is equipped with an OEM backup camera, connect the TO2 T-harness to the backup camera harness.

### **STEP 3**

• Connect the factory harness to the TO2 T-harness.

### **STEP 4**

- Unplug the Black 2 pin connector near the 28 Pin connector of the TO2 T-harness.
- Plug the Black 2 pin connector of the TO2 T-harness into the Black 2 pin connector on the OBDII harness.
- Plug the male WHITE 2 pin connector of your TO2 T-harness into the OBDII harness.
- Plug the OBDII connector into the OBDII of the vehicle.

### **STEP 5**

- Plug the aftermarket radio harnesses into the aftermarket radio.
- Connect the backup camera RCA cable into the aftermarket radio (if equipped).
- Connect the auxiliary RCA cables into the aftermarket radio (if equipped).
- Plug the Data cable to the data port of the aftermarket radio.

#### Notes

On Pioneer radio, ensure that there is nothing plugged into the W/R port.

For Sony radios with OSD Controllable camera: When the

vehicle is equipped with the bird's eye view camera system, plug the camera into Camera 1 on the radio. This is the only camera input that allows camera control through the touchscreen.

### STEP 6

• Connect all the harnesses to the Maestro RR module then test your installation.

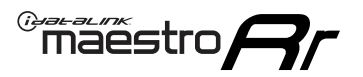

## **WIRING DIAGRAM** without an Amplifier

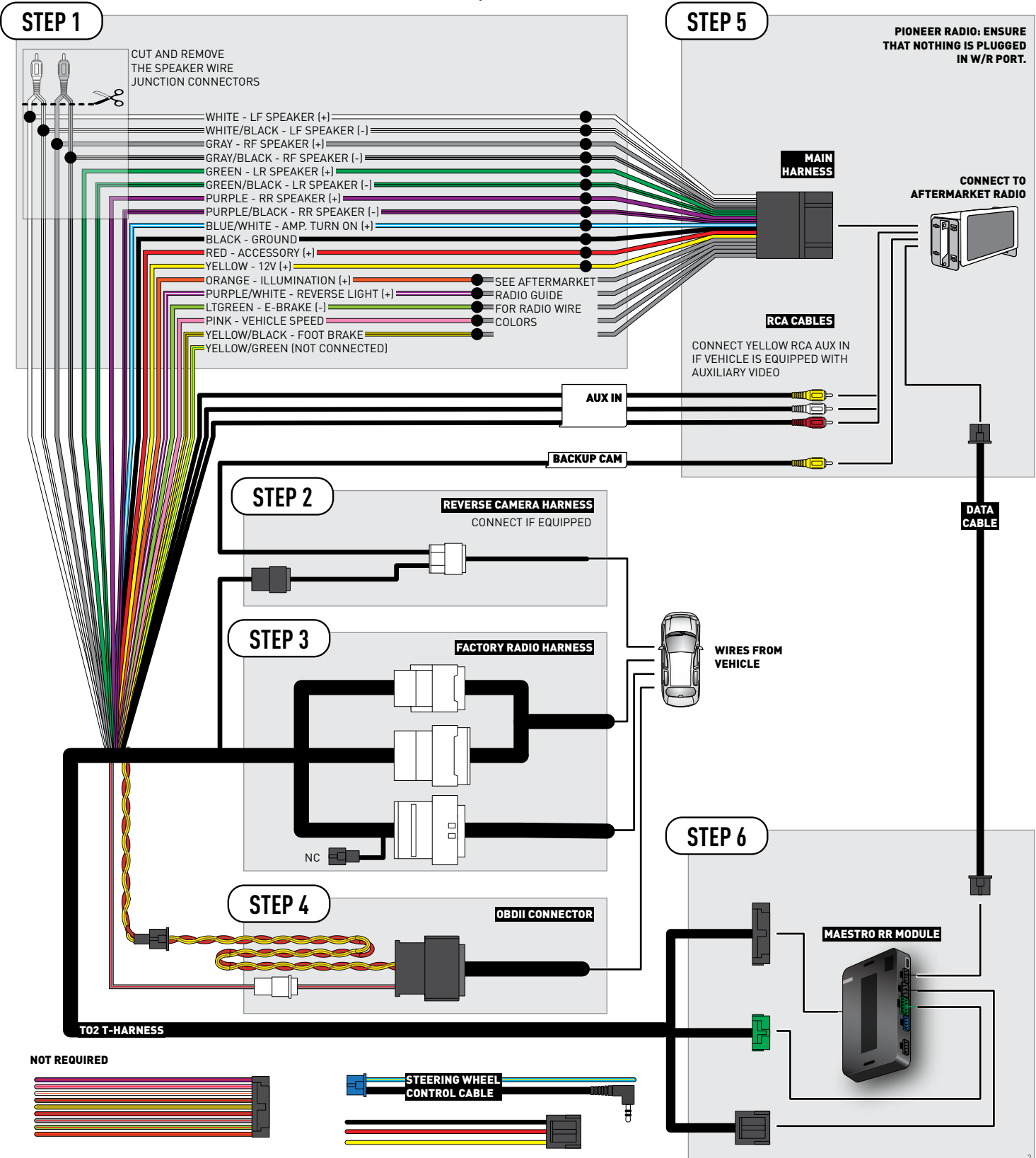

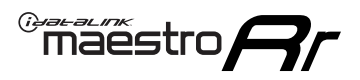

## **RADIO WIRE REFERENCE CHART**

| Wire<br>Description        | Polarity | Wire Color on Maestro<br>T-Harness | Wire Color on Alpine<br>cable | Wire Color on Kenwood<br>cable | Wire Color on Pioneer<br>cable | Wire Color on Sony<br>cable |
|----------------------------|----------|------------------------------------|-------------------------------|--------------------------------|--------------------------------|-----------------------------|
| Illumination               | [+]      | Orange                             | N/A                           | Orange/White                   | Orange/White                   | Orange                      |
| Reverse Light              | [+]      | Purple/White                       | Orange/White                  | Purple/White                   | Purple/White                   | Purple/White                |
| E-Brake                    | (-)      | Lt Green                           | Yellow/Blue                   | Lt Green                       | Lt Green                       | Lt Green                    |
| Foot Brake                 | (+)      | Yellow/Black                       | Yellow/Black                  | N⁄A                            | N/A                            | N/A                         |
| VSS (vehicle speed sensor) | (DATA)   | Pink                               | Green/White                   | Pink                           | Pink                           | N/A                         |

## TROUBLESHOOTING TABLE

| PROBLEM                                                  | SOLUTION                                                                                                    |
|----------------------------------------------------------|----------------------------------------------------------------------------------------------------|
| Gauges do not work, radio shows OBD2 Error 1 or Error 2. | Ensure OBDII connector is securely attached to the OBD2 connector of the vehicle.<br>If you hardwired connections at the OBDII, check connections at the OBDII connector. Make sure the <b>RED/BROWN</b> wire is on <b>PIN 6</b> and the <b>YELLOW/</b><br><b>BROWN</b> wire is connected to <b>PIN 14</b> of the OBDII connector. Do not use T-Taps. Soldering or military splicing methods are recommended.<br>Reset the RR.                                                                          |
| The light on the Maestro is blinking <b>RED TWICE</b> .  | Ensure the 4-pin data cable is connected between the radio and the RR, and<br>that it is plugged into the black port on the Maestro RR. The red and blue<br>ports on the RR should be empty.<br>Make sure the correct radio model and serial number were entered during<br>the flash. Verify the radio's serial number entered during the flash matches<br>what is listed on the radio screen. This can be found in the settings of the<br>radio, listed as Device Id, Device Number, or Serial Number. |
| The light on the Maestro is flashing <b>RED ONCE</b> .   | There is no firmware on the module; flash the RR module.                                                                                                    |

#### MAESTRO RR RESET PROCEDURE:

Turn the key to the OFF position, then disconnect all connectors from the module.

Press and hold the module's programming button and connect all the connectors back to the module. Wait, the module's LED will flash RED rapidly (this may take up to 10 seconds).

Release the programming button. Wait, the LED will turn solid GREEN for 2 seconds to show the reset was successful.

#### TECHNICAL ASSISTANCE

Phone: 1-866-427-2999

Email: maestro.support@idatalink.com

Web: maestro.idatalink.com/support add www.12voltdata.com/forum/

IMPORTANT: To ensure proper operation, the aftermarket radio needs to have the latest firmware from the manufacturer. Please visit the radio manufacturer's website and look for any updates pertaining to your radio.

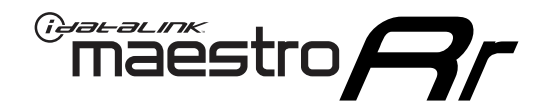

# **INSTALL GUIDE**

## 2015-2019 TOYOTA PRIUS C WITH JBL

### **RETAINS STEERING WHEEL CONTROLS, FACTORY AMPLIFIER, AND MORE!**

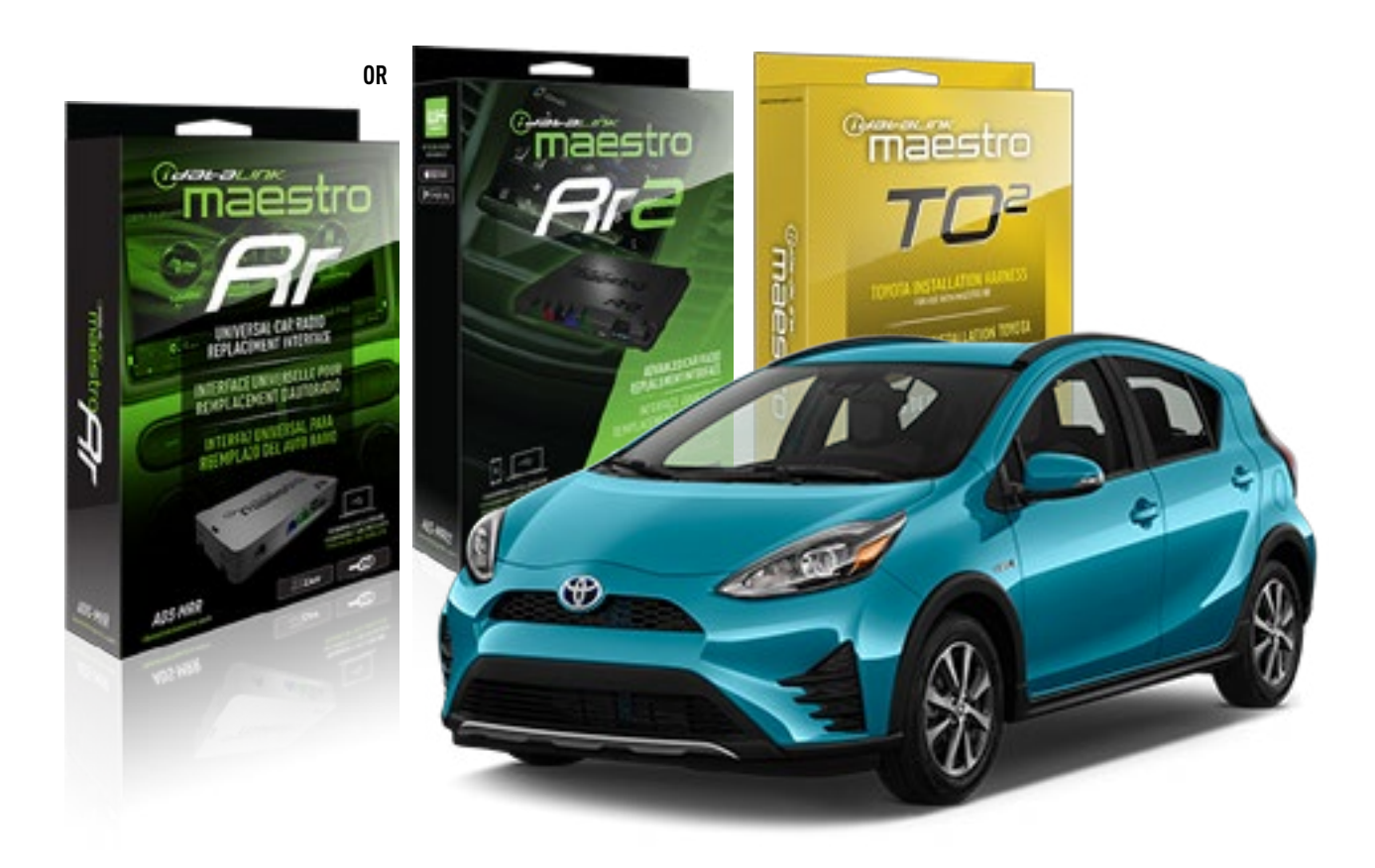

#### **PRODUCTS REQUIRED**

iDatalink Maestro RR or RR2 Radio Replacement Interface iDatalink Maestro HRN-RR-T02 Installation Harness

PROGRAMMED FIRMWARE ADS-RR(SR)-TOY02-DS

ADDITIONAL RESOURCES Maestro RR2 Programmable Outputs Guide

#### **OPTIONAL ACCESSORIES**

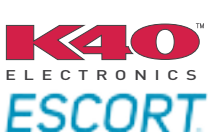

Click here for: Radar Installation Guides

NOTICE: Automotive Data Solutions Inc. (ADS) recommends having this installation performed by a certified technician. Logos and trademarks used here in are the properties of their respective owners.

## **WELCOME**

<sup>®</sup>maestro

Congratulations on the purchase of your iDatalink Maestro RR Radio replacement solution. You are now a few simple steps away from enjoying your new car radio with enhanced features.

Before starting your installation, please ensure that your iDatalink Maestro module is programmed with the correct firmware for your vehicle and that you carefully review the install guide.

Please note that Maestro RR will only retain functionalities that were originally available in the vehicle.

### **TABLE OF CONTENTS**

| Installation Instructions  | 3 |
|----------------------------|---|
| Wiring Diagram             | 4 |
| Radio Wire Reference Chart | 5 |
| Troubleshooting Table      | 6 |

## **NEED HELP?**

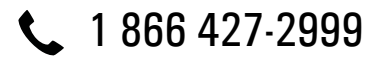

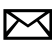

maestro.support@idatalink.com

maestro.idatalink.com/support www.12voltdata.com/forum

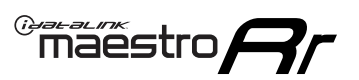

## **INSTALLATION INSTRUCTIONS**

### **STEP 1**

- Unbox the aftermarket radio and locate its main harness.
- Connect the wires shown on the next page from aftermarket radio main harness to the TO2 T-harness and match the wire functions.
- Remove the factory radio.

For vehicles with bird's eye view: to retain this system, connect Yellow/Green wire from TO2 T-Harness to the radio's Purple/White wire.

### STEP 2

• If the vehicle is equipped with an OEM backup camera, connect the TO2 T-harness to the backup camera harness.

### **STEP 3**

• Connect the factory harness to the TO2 T-harness.

### STEP 4

- Unplug the Black 2 pin connector near the 28 Pin connector of the TO2 T-harness.
- Plug the Black 2 pin connector of the TO2 T-harness into the Black 2 pin connector on the OBDII harness.
- Plug the male WHITE 2 pin connector of your TO2 T-harness into the OBDII harness.
- Plug the OBDII connector into the OBDII of the vehicle.

### STEP 5

- Plug the aftermarket radio harnesses into the aftermarket radio.
- Connect the backup camera RCA cable into the aftermarket radio (if equipped).
- Connect the auxiliary RCA cables into the aftermarket radio (if equipped).
- Plug the Data cable to the data port of the aftermarket radio.

#### Notes

On Pioneer radio, ensure that there is nothing plugged into the W/R port.

For Sony radios with OSD Controllable camera: When the vehicle is equipped with the bird's eye view camera system,

plug the camera into Camera 1 on the radio. This is the only camera input that allows camera control through the touchscreen.

### STEP 6

• Connect all the harnesses to the Maestro RR module then test your installation.

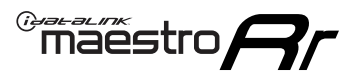

## **WIRING DIAGRAM** with an Amplifier

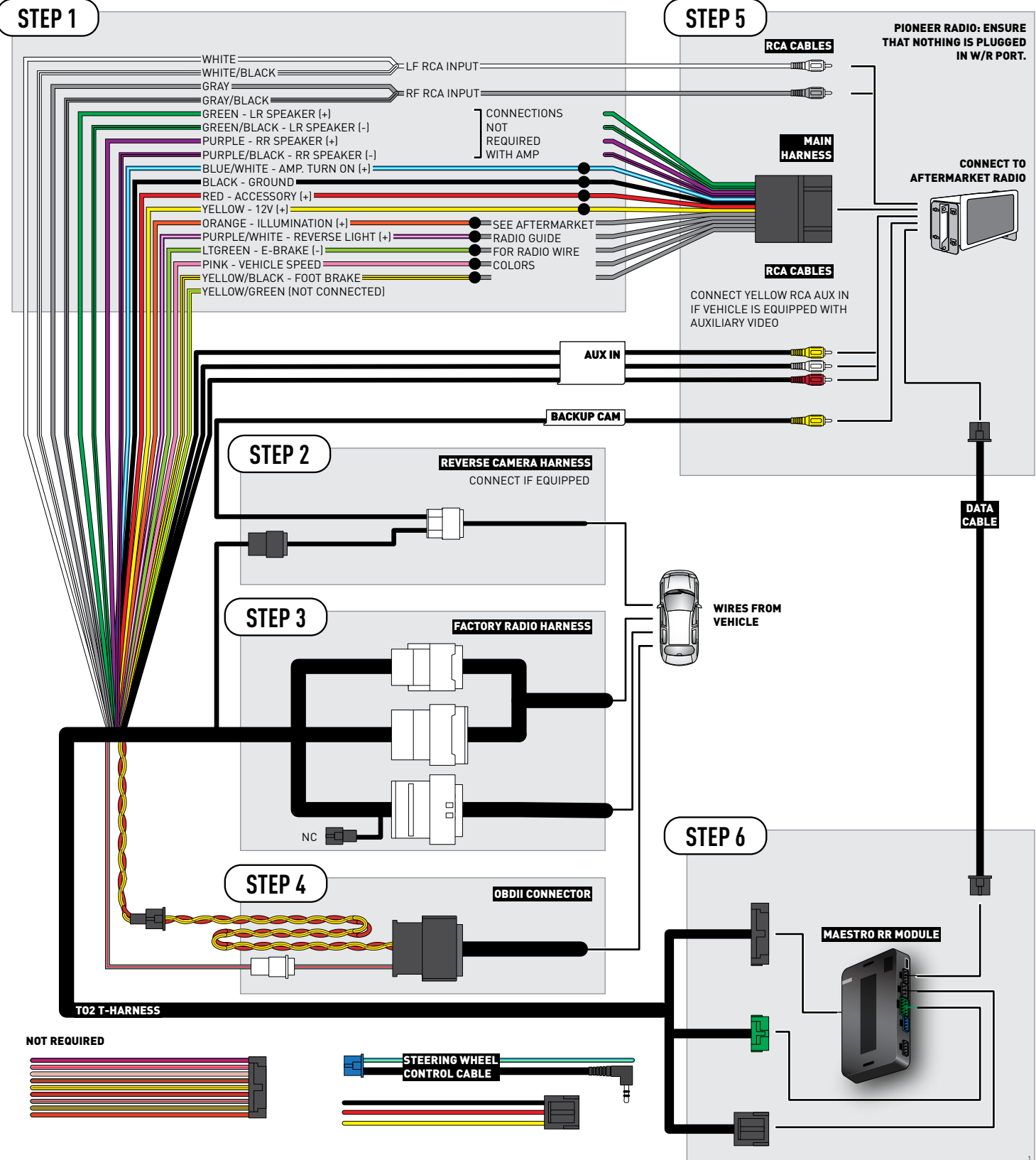

## **RADIO WIRE REFERENCE CHART**

| Wire<br>Description        | Polarity | Wire Color on Maestro<br>T-Harness | Wire Color on Alpine<br>cable | Wire Color on Kenwood<br>cable | Wire Color on Pioneer<br>cable | Wire Color on Sony<br>cable |
|----------------------------|----------|------------------------------------|-------------------------------|--------------------------------|--------------------------------|-----------------------------|
| Illumination               | [+]      | Orange                             | N/A                           | Orange/White                   | Orange/White                   | Orange                      |
| Reverse Light              | [+]      | Purple/White                       | Orange/White                  | Purple/White                   | Purple/White                   | Purple/White                |
| E-Brake                    | (-)      | Lt Green                           | Yellow/Blue                   | Lt Green                       | Lt Green                       | Lt Green                    |
| Foot Brake                 | [+]      | Yellow/Black                       | Yellow/Black                  | N/A                            | N/A                            | N/A                         |
| VSS (vehicle speed sensor) | (DATA)   | Pink                               | Green/White                   | Pink                           | Pink                           | N/A                         |

## TROUBLESHOOTING TABLE

| PROBLEM                                                  | SOLUTION                                                                                                    |
|----------------------------------------------------------|----------------------------------------------------------------------------------------------------|
| Gauges do not work, radio shows OBD2 Error 1 or Error 2. | Ensure OBDII connector is securely attached to the OBD2 connector of the vehicle.<br>If you hardwired connections at the OBDII, check connections at the OBDII connector. Make sure the <b>RED/BROWN</b> wire is on <b>PIN 6</b> and the <b>YELLOW/BROWN</b> wire is connected to <b>PIN 14</b> of the OBDII connector. Do not use T-Taps. Soldering or military splicing methods are recommended.<br>Reset the RR.                                                                                     |
| The light on the Maestro is blinking <b>RED TWICE</b> .  | Ensure the 4-pin data cable is connected between the radio and the RR, and<br>that it is plugged into the black port on the Maestro RR. The red and blue<br>ports on the RR should be empty.<br>Make sure the correct radio model and serial number were entered during<br>the flash. Verify the radio's serial number entered during the flash matches<br>what is listed on the radio screen. This can be found in the settings of the<br>radio, listed as Device Id, Device Number, or Serial Number. |
| The light on the Maestro is flashing <b>RED ONCE</b> .   | There is no firmware on the module; flash the RR module.                                                                                                    |

#### MAESTRO RR RESET PROCEDURE:

Turn the key to the OFF position, then disconnect all connectors from the module.

Press and hold the module's programming button and connect all the connectors back to the module. Wait, the module's LED will flash RED rapidly (this may take up to 10 seconds).

Release the programming button. Wait, the LED will turn solid GREEN for 2 seconds to show the reset was successful.

#### TECHNICAL ASSISTANCE

Phone: 1-866-427-2999

Email: maestro.support@idatalink.com

Web: maestro.idatalink.com/support add www.12voltdata.com/forum/

IMPORTANT: To ensure proper operation, the aftermarket radio needs to have the latest firmware from the manufacturer. Please visit the radio manufacturer's website and look for any updates pertaining to your radio.

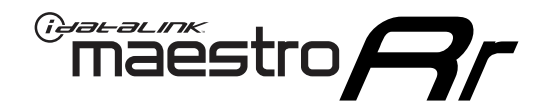

# **INSTALL GUIDE**

## 2012-2014 TOYOTA PRIUS C WITHOUT JBL

### **RETAINS STEERING WHEEL CONTROLS, FACTORY AMPLIFIER, AND MORE!**

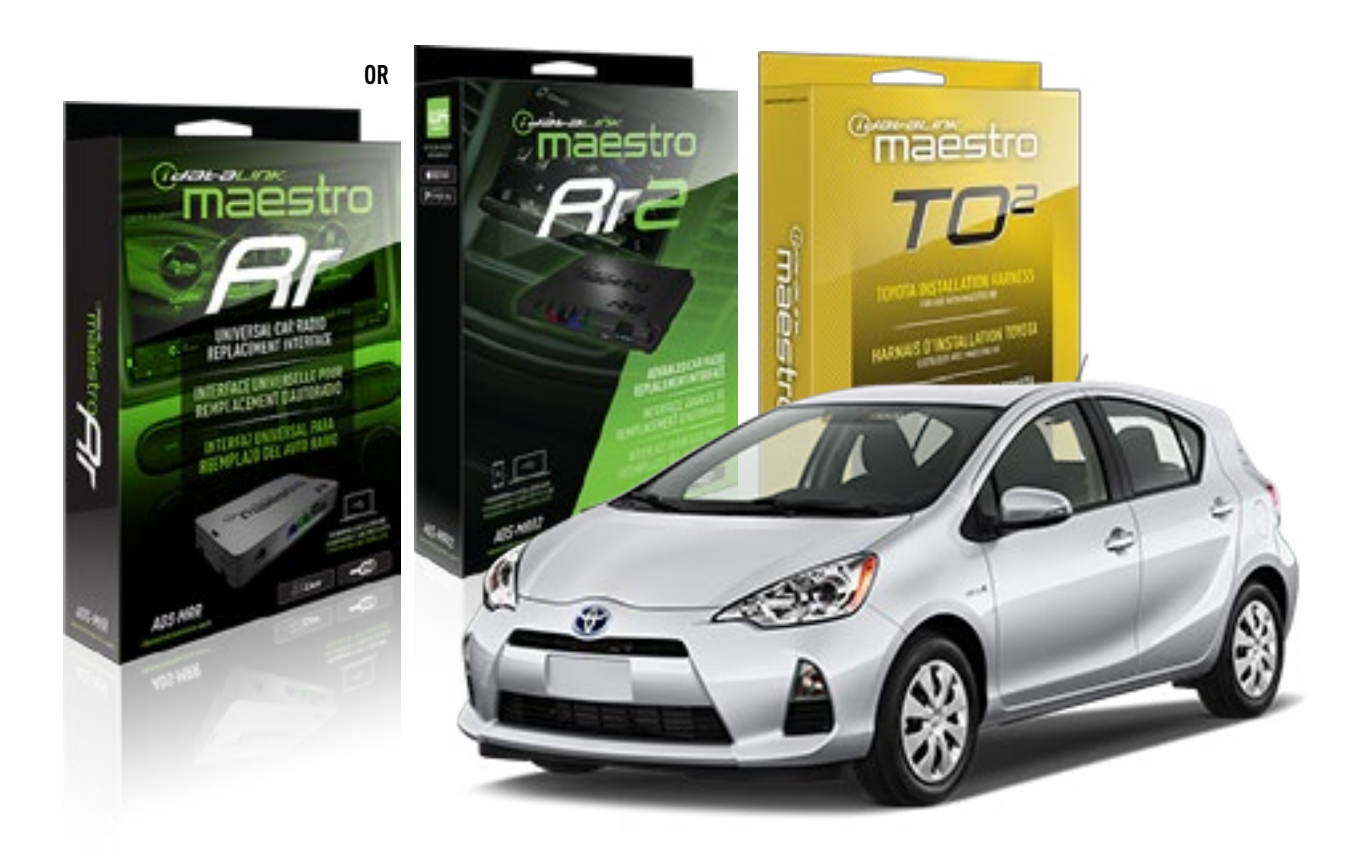

#### **PRODUCTS REQUIRED**

iDatalink Maestro RR or RR2 Radio Replacement Interface iDatalink Maestro HRN-RR-T02 Installation Harness

PROGRAMMED FIRMWARE ADS-RR(SR)-TOY02-DS

ADDITIONAL RESOURCES Maestro RR2 Programmable Outputs Guide

#### **OPTIONAL ACCESSORIES**

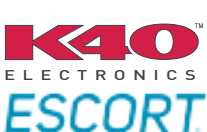

Click here for: Radar Installation Guides

NOTICE: Automotive Data Solutions Inc. (ADS) recommends having this installation performed by a certified technician. Logos and trademarks used here in are the properties of their respective owners.

## **WELCOME**

<sup>®</sup>maestro

Congratulations on the purchase of your iDatalink Maestro RR Radio replacement solution. You are now a few simple steps away from enjoying your new car radio with enhanced features.

Before starting your installation, please ensure that your iDatalink Maestro module is programmed with the correct firmware for your vehicle and that you carefully review the install guide.

Please note that Maestro RR will only retain functionalities that were originally available in the vehicle.

### **TABLE OF CONTENTS**

| Installation Instructions  | 3 |
|----------------------------|---|
| Wiring Diagram             | 4 |
| Radio Wire Reference Chart | 5 |
| Troubleshooting Table      | 6 |

## **NEED HELP?**

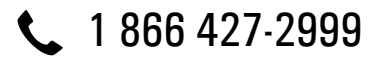

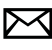

maestro.support@idatalink.com

maestro.idatalink.com/support www.12voltdata.com/forum

## maestro **Ar**

## **INSTALLATION INSTRUCTIONS**

### **STEP 1**

- Unbox the aftermarket radio and locate its main harness.
- Cut and remove the front speaker wire junction connectors.
- Connect the wires shown on the next page from aftermarket radio main harness to the TO2 T-harness and match the wire functions.
- Remove the factory radio.

For vehicles with bird's eye view: to retain this system, connect Yellow/Green wire from TO2 T-Harness to the radio's Purple/White wire.

### STEP 2

• If the vehicle is equipped with an OEM backup camera, connect the TO2 T-harness to the backup camera harness.

## **STEP 3**

• Connect the factory harness to the TO2 T-harness.

### **STEP 4**

- Unplug the Black 2 pin connector near the 28 Pin connector of the TO2 T-harness.
- Plug the Black 2 pin connector of the TO2 T-harness into the Black 2 pin connector on the OBDII harness.
- Plug the male WHITE 2 pin connector of your TO2 T-harness into the OBDII harness.
- Plug the OBDII connector into the OBDII of the vehicle.

### STEP 5

- Plug the aftermarket radio harnesses into the aftermarket radio.
- Connect the backup camera RCA cable into the aftermarket radio (if equipped).
- Connect the auxiliary RCA cables into the aftermarket radio (if equipped).
- Plug the Data cable to the data port of the aftermarket radio.

#### Notes

On Pioneer radio, ensure that there is nothing plugged into the W/R port.

For Sony radios with OSD Controllable camera: When the

vehicle is equipped with the bird's eye view camera system, plug the camera into Camera 1 on the radio. This is the only camera input that allows camera control through the touchscreen.

### STEP 6

• Connect all the harnesses to the Maestro RR module then test your installation.

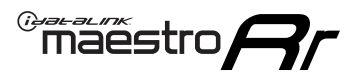

## **WIRING DIAGRAM** without an Amplifier

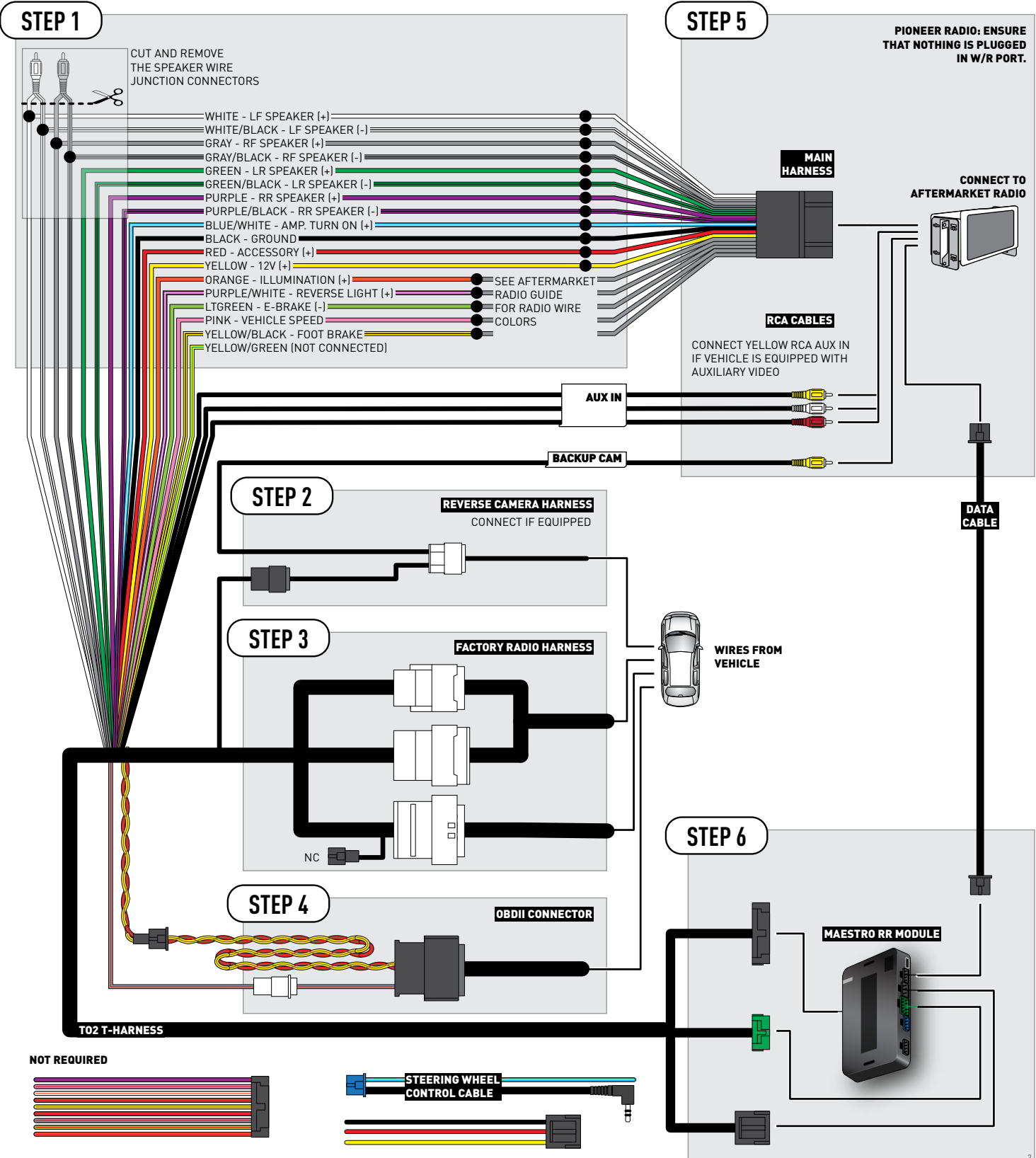

## **RADIO WIRE REFERENCE CHART**

| Wire<br>Description        | Polarity | Wire Color on Maestro<br>T-Harness | Wire Color on Alpine<br>cable | Wire Color on Kenwood<br>cable | Wire Color on Pioneer<br>cable | Wire Color on Sony<br>cable |
|----------------------------|----------|------------------------------------|-------------------------------|--------------------------------|--------------------------------|-----------------------------|
| Illumination               | [+]      | Orange                             | N/A                           | Orange/White                   | Orange/White                   | Orange                      |
| Reverse Light              | (+)      | Purple/White                       | Orange/White                  | Purple/White                   | Purple/White                   | Purple/White                |
| E-Brake                    | (-)      | Lt Green                           | Yellow/Blue                   | Lt Green                       | Lt Green                       | Lt Green                    |
| Foot Brake                 | [+]      | Yellow/Black                       | Yellow/Black                  | N⁄A                            | N/A                            | N/A                         |
| VSS (vehicle speed sensor) | (DATA)   | Pink                               | Green/White                   | Pink                           | Pink                           | N/A                         |

## TROUBLESHOOTING TABLE

| PROBLEM                                                  | SOLUTION                                                                                                    |
|----------------------------------------------------------|----------------------------------------------------------------------------------------------------|
| Gauges do not work, radio shows OBD2 Error 1 or Error 2. | Ensure OBDII connector is securely attached to the OBD2 connector of the vehicle.<br>If you hardwired connections at the OBDII, check connections at the OBDII connector. Make sure the <b>RED/BROWN</b> wire is on <b>PIN 6</b> and the <b>YELLOW/</b><br><b>BROWN</b> wire is connected to <b>PIN 14</b> of the OBDII connector. Do not use T-Taps. Soldering or military splicing methods are recommended.<br>Reset the RR.          |
| The light on the Maestro is blinking <b>RED TWICE</b> .  | Ensure the 4-pin data cable is connected between the radio and the RR, and<br>that it is plugged into the black port on the Maestro RR. The red and blue<br>ports on the RR should be empty.<br>Make sure the correct radio model and serial number were entered during<br>the flash. Verify the radio's serial number entered during the flash matches<br>what is listed on the radio screen. This can be found in the settings of the |
|                                                          | radio, listed as Device Id, Device Number, or Serial Number.                                                                                                    |
| The light on the Maestro is flashing <b>RED ONCE</b> .   | There is no firmware on the module; flash the RR module.                                                                                                    |

#### MAESTRO RR RESET PROCEDURE:

Turn the key to the OFF position, then disconnect all connectors from the module.

Press and hold the module's programming button and connect all the connectors back to the module. Wait, the module's LED will flash RED rapidly (this may take up to 10 seconds).

Release the programming button. Wait, the LED will turn solid GREEN for 2 seconds to show the reset was successful.

#### TECHNICAL ASSISTANCE

Phone: 1-866-427-2999

Email: maestro.support@idatalink.com

Web: maestro.idatalink.com/support add www.12voltdata.com/forum/

IMPORTANT: To ensure proper operation, the aftermarket radio needs to have the latest firmware from the manufacturer. Please visit the radio manufacturer's website and look for any updates pertaining to your radio.

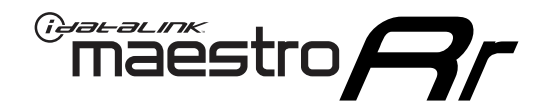

# **INSTALL GUIDE**

## 2015-2019 TOYOTA PRIUS C WITHOUT JBL

### **RETAINS STEERING WHEEL CONTROLS, FACTORY AMPLIFIER, AND MORE!**

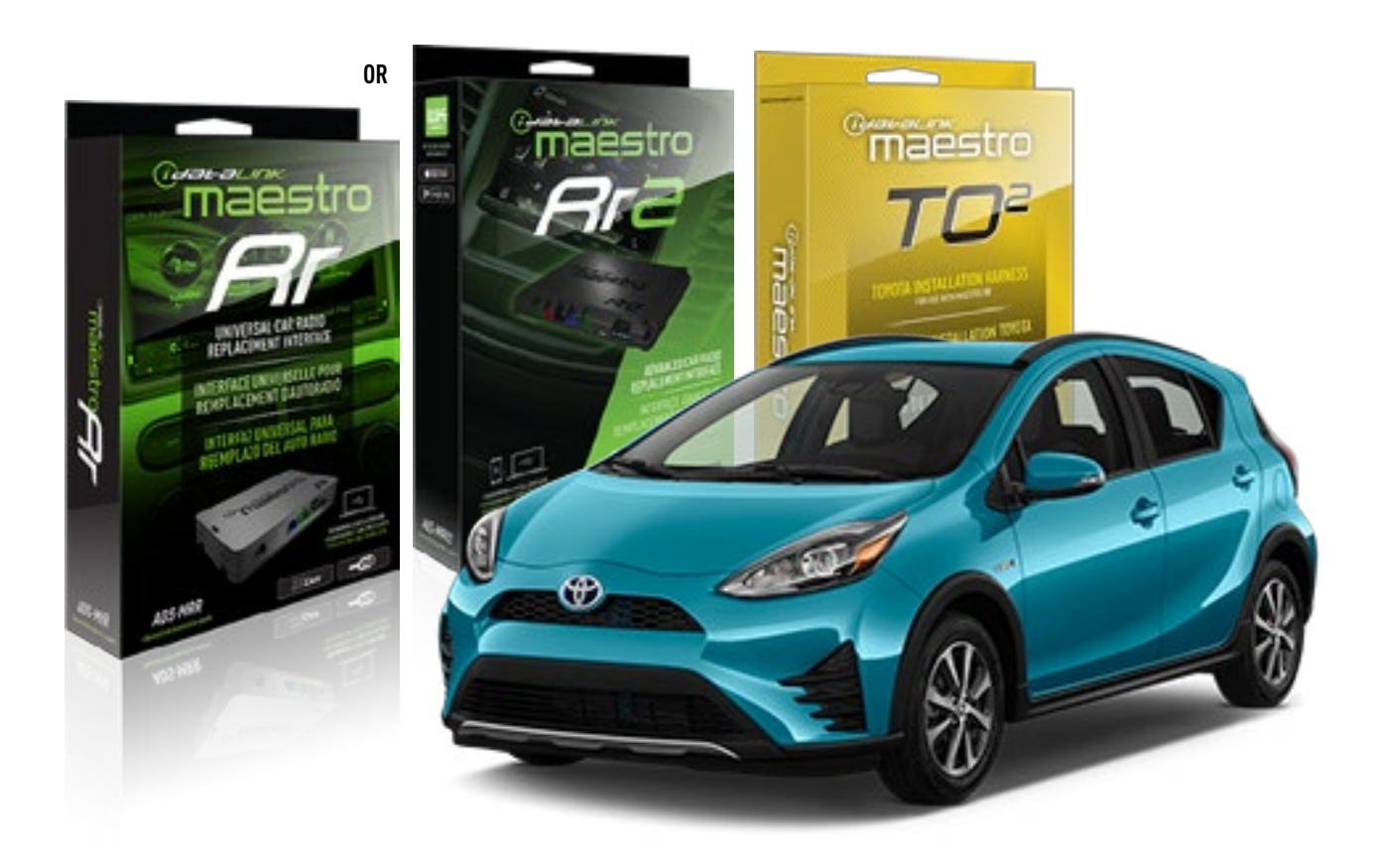

#### **PRODUCTS REQUIRED**

iDatalink Maestro RR or RR2 Radio Replacement Interface iDatalink Maestro HRN-RR-TO2 Installation Harness

PROGRAMMED FIRMWARE ADS-RR(SR)-TOY02-DS

ADDITIONAL RESOURCES Maestro RR2 Programmable Outputs Guide

#### **OPTIONAL ACCESSORIES**

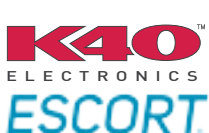

Click here for: Radar Installation Guides

NOTICE: Automotive Data Solutions Inc. (ADS) recommends having this installation performed by a certified technician. Logos and trademarks used here in are the properties of their respective owners.

## **WELCOME**

<sup>®</sup>maestro

Congratulations on the purchase of your iDatalink Maestro RR Radio replacement solution. You are now a few simple steps away from enjoying your new car radio with enhanced features.

Before starting your installation, please ensure that your iDatalink Maestro module is programmed with the correct firmware for your vehicle and that you carefully review the install guide.

Please note that Maestro RR will only retain functionalities that were originally available in the vehicle.

### **TABLE OF CONTENTS**

| Installation Instructions  | 3 |
|----------------------------|---|
| Wiring Diagram             | 4 |
| Radio Wire Reference Chart | 5 |
| Troubleshooting Table      | 6 |

## **NEED HELP?**

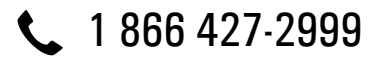

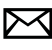

maestro.support@idatalink.com

maestro.idatalink.com/support www.12voltdata.com/forum

Automotive Data Solutions Inc. © 2020

## maestro **Ar**

## **INSTALLATION INSTRUCTIONS**

### **STEP 1**

- Unbox the aftermarket radio and locate its main harness.
- Cut and remove the front speaker wire junction connectors.
- Connect the wires shown on the next page from aftermarket radio main harness to the TO2 T-harness and match the wire functions.
- Remove the factory radio.

For vehicles with bird's eye view: to retain this system, connect Yellow/Green wire from TO2 T-Harness to the radio's Purple/White wire.

### STEP 2

• If the vehicle is equipped with an OEM backup camera, connect the TO2 T-harness to the backup camera harness.

## **STEP 3**

• Connect the factory harness to the TO2 T-harness.

### **STEP 4**

- Unplug the Black 2 pin connector near the 28 Pin connector of the TO2 T-harness.
- Plug the Black 2 pin connector of the TO2 T-harness into the Black 2 pin connector on the OBDII harness.
- Plug the male WHITE 2 pin connector of your TO2 T-harness into the OBDII harness.
- Plug the OBDII connector into the OBDII of the vehicle.

### STEP 5

- Plug the aftermarket radio harnesses into the aftermarket radio.
- Connect the backup camera RCA cable into the aftermarket radio (if equipped).
- Connect the auxiliary RCA cables into the aftermarket radio (if equipped).
- Plug the Data cable to the data port of the aftermarket radio.

#### Notes

On Pioneer radio, ensure that there is nothing plugged into the W/R port.

For Sony radios with OSD Controllable camera: When the

vehicle is equipped with the bird's eye view camera system, plug the camera into Camera 1 on the radio. This is the only camera input that allows camera control through the touchscreen.

### STEP 6

• Connect all the harnesses to the Maestro RR module then test your installation.

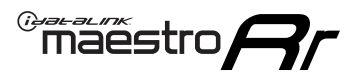

## **WIRING DIAGRAM** without an Amplifier

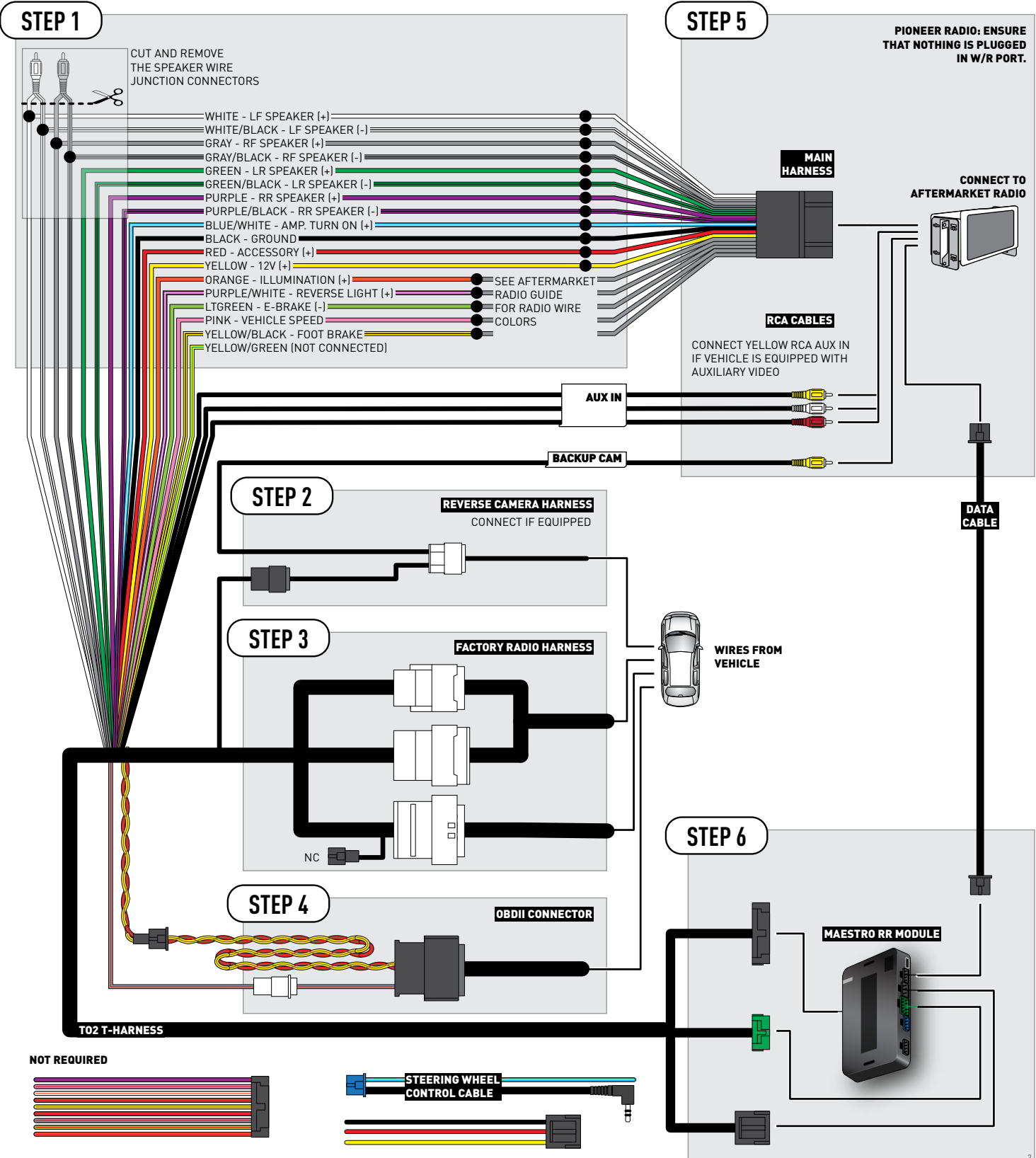

## **RADIO WIRE REFERENCE CHART**

| Wire<br>Description        | Polarity | Wire Color on Maestro<br>T-Harness | Wire Color on Alpine<br>cable | Wire Color on Kenwood<br>cable | Wire Color on Pioneer<br>cable | Wire Color on Sony<br>cable |
|----------------------------|----------|------------------------------------|-------------------------------|--------------------------------|--------------------------------|-----------------------------|
| Illumination               | [+]      | Orange                             | N/A                           | Orange/White                   | Orange/White                   | Orange                      |
| Reverse Light              | (+)      | Purple/White                       | Orange/White                  | Purple/White                   | Purple/White                   | Purple/White                |
| E-Brake                    | (-)      | Lt Green                           | Yellow/Blue                   | Lt Green                       | Lt Green                       | Lt Green                    |
| Foot Brake                 | [+]      | Yellow/Black                       | Yellow/Black                  | N⁄A                            | N/A                            | N/A                         |
| VSS (vehicle speed sensor) | (DATA)   | Pink                               | Green/White                   | Pink                           | Pink                           | N/A                         |
## TROUBLESHOOTING TABLE

| PROBLEM                                                  | SOLUTION                                                                                                    |
|----------------------------------------------------------|----------------------------------------------------------------------------------------------------|
| Gauges do not work, radio shows OBD2 Error 1 or Error 2. | Ensure OBDII connector is securely attached to the OBD2 connector of the vehicle.<br>If you hardwired connections at the OBDII, check connections at the OBDII connector. Make sure the <b>RED/BROWN</b> wire is on <b>PIN 6</b> and the <b>YELLOW/BROWN</b> wire is connected to <b>PIN 14</b> of the OBDII connector. Do not use T-Taps. Soldering or military splicing methods are recommended.<br>Reset the RR.                                                                                     |
| The light on the Maestro is blinking <b>RED TWICE</b> .  | Ensure the 4-pin data cable is connected between the radio and the RR, and<br>that it is plugged into the black port on the Maestro RR. The red and blue<br>ports on the RR should be empty.<br>Make sure the correct radio model and serial number were entered during<br>the flash. Verify the radio's serial number entered during the flash matches<br>what is listed on the radio screen. This can be found in the settings of the<br>radio, listed as Device Id, Device Number, or Serial Number. |
| The light on the Maestro is flashing <b>RED ONCE</b> .   | There is no firmware on the module; flash the RR module.                                                                                                    |

#### MAESTRO RR RESET PROCEDURE:

Turn the key to the OFF position, then disconnect all connectors from the module.

Press and hold the module's programming button and connect all the connectors back to the module. Wait, the module's LED will flash RED rapidly (this may take up to 10 seconds).

Release the programming button. Wait, the LED will turn solid GREEN for 2 seconds to show the reset was successful.

#### TECHNICAL ASSISTANCE

Phone: 1-866-427-2999

Email: maestro.support@idatalink.com

Web: maestro.idatalink.com/support add www.12voltdata.com/forum/

IMPORTANT: To ensure proper operation, the aftermarket radio needs to have the latest firmware from the manufacturer. Please visit the radio manufacturer's website and look for any updates pertaining to your radio.

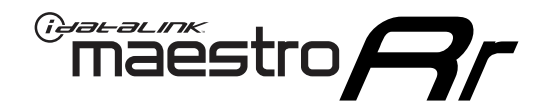

# **INSTALL GUIDE**

## 2012-2014 TOYOTA PRIUS V WITH JBL

### **RETAINS STEERING WHEEL CONTROLS, FACTORY AMPLIFIER, AND MORE!**

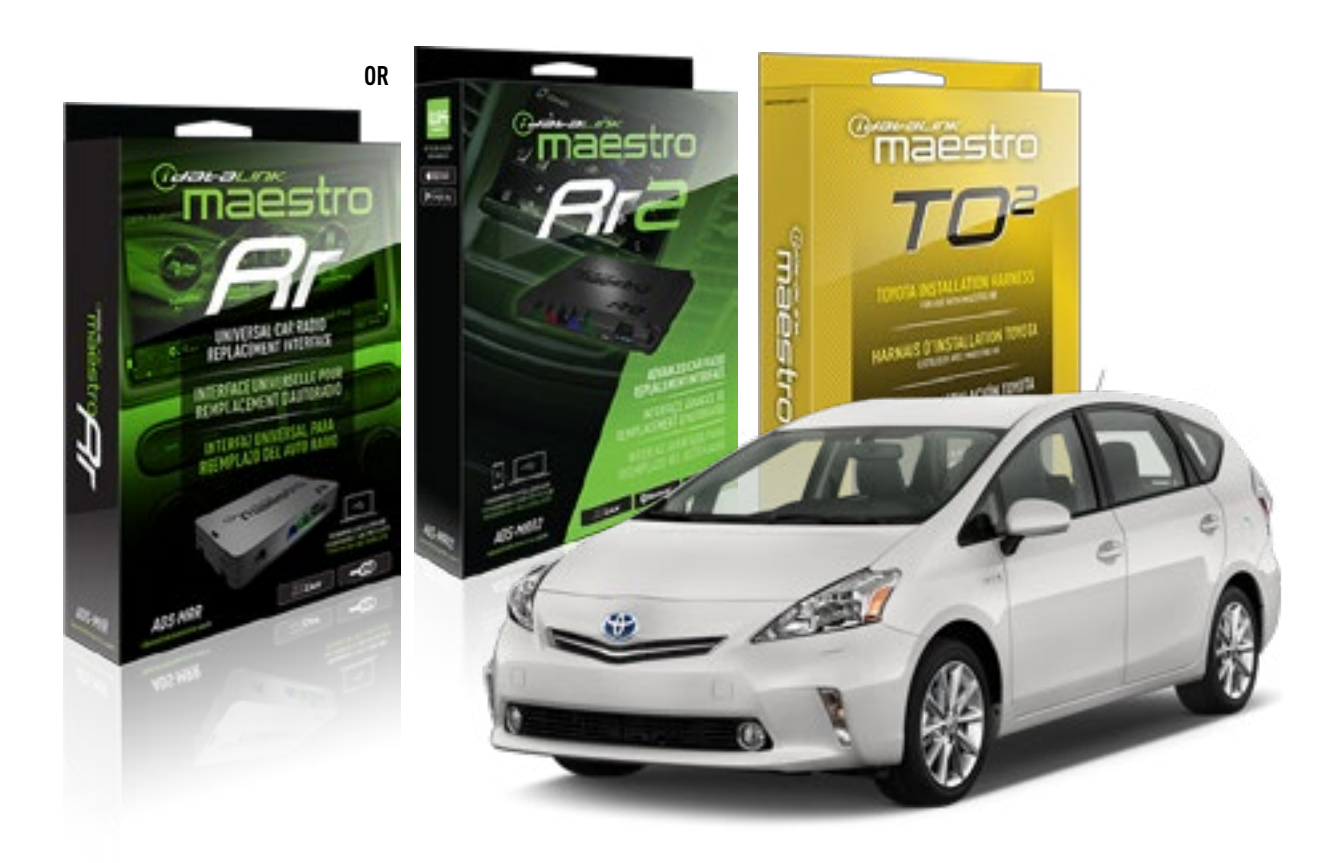

#### **PRODUCTS REQUIRED**

iDatalink Maestro RR or RR2 Radio Replacement Interface iDatalink Maestro HRN-RR-TO2 Installation Harness

PROGRAMMED FIRMWARE ADS-RR(SR)-TOY02-DS

ADDITIONAL RESOURCES Maestro RR2 Programmable Outputs Guide

#### **OPTIONAL ACCESSORIES**

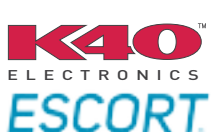

Click here for: Radar Installation Guides

NOTICE: Automotive Data Solutions Inc. (ADS) recommends having this installation performed by a certified technician. Logos and trademarks used here in are the properties of their respective owners.

## **WELCOME**

<sup>®</sup>maestro

Congratulations on the purchase of your iDatalink Maestro RR Radio replacement solution. You are now a few simple steps away from enjoying your new car radio with enhanced features.

Before starting your installation, please ensure that your iDatalink Maestro module is programmed with the correct firmware for your vehicle and that you carefully review the install guide.

Please note that Maestro RR will only retain functionalities that were originally available in the vehicle.

### **TABLE OF CONTENTS**

| Installation Instructions  | 3 |
|----------------------------|---|
| Wiring Diagram             | 4 |
| Radio Wire Reference Chart | 5 |
| Troubleshooting Table      | 6 |

## **NEED HELP?**

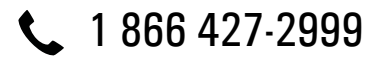

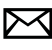

maestro.support@idatalink.com

maestro.idatalink.com/support www.12voltdata.com/forum

## maestro **Ar**

## **INSTALLATION INSTRUCTIONS**

### STEP 1

- Unbox the aftermarket radio and locate its main harness.
- Connect the wires shown on the next page from aftermarket radio main harness to the TO2 T-harness and match the wire functions.
- Remove the factory radio.

For vehicles with bird's eye view: to retain this system, connect Yellow/Green wire from TO2 T-Harness to the radio's Purple/White wire.

### STEP 2

• If the vehicle is equipped with an OEM backup camera: Cut the reverse camera plug of the TO2 T-harness and connect the wires as indicated in the wiring diagram next page (BROWN/RED and BROWN/YELLOW wires are not used).

### **STEP 3**

• Connect the factory harness to the TO2 T-harness.

### **STEP 4**

- Unplug the Black 2 pin connector near the 28 Pin connector of the TO2 T-harness.
- Plug the Black 2 pin connector of the TO2 T-harness into the Black 2 pin connector on the OBDII harness.
- Plug the male WHITE 2 pin connector of your TO2 T-harness into the OBDII harness.
- Plug the OBDII connector into the OBDII of the vehicle.

### **STEP 5**

- Plug the aftermarket radio harnesses into the aftermarket radio.
- Connect the backup camera RCA cable into the aftermarket radio (if equipped).
- Connect the auxiliary RCA cables into the aftermarket radio (if equipped).
- Plug the Data cable to the data port of the aftermarket radio.

#### Notes

On Pioneer radio, ensure that there is nothing plugged into the W/R port.

For Sony radios with OSD Controllable camera: When the vehicle is equipped with the bird's eye view camera system, plug the camera into Camera 1 on the radio. This is the only camera input that allows camera control through the touchscreen.

### STEP 6

• Connect all the harnesses to the Maestro RR module then test your installation.

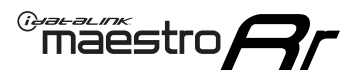

## WIRING DIAGRAM with an Amplifier

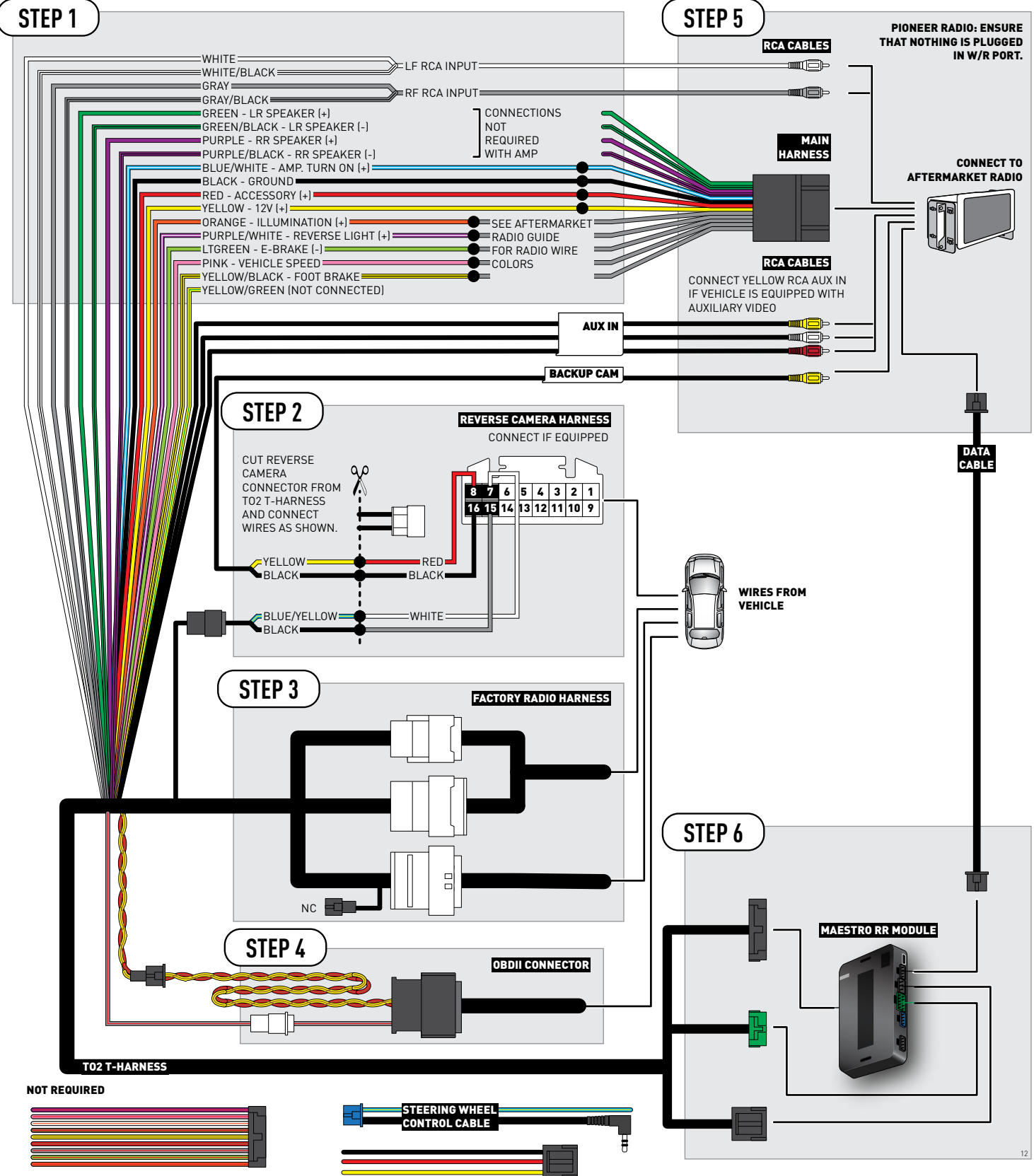

## **RADIO WIRE REFERENCE CHART**

| Wire<br>Description        | Polarity | Wire Color on Maestro<br>T-Harness | Wire Color on Alpine<br>cable | Wire Color on Kenwood<br>cable | Wire Color on Pioneer<br>cable | Wire Color on Sony<br>cable |
|----------------------------|----------|------------------------------------|-------------------------------|--------------------------------|--------------------------------|-----------------------------|
| Illumination               | [+]      | Orange                             | N/A                           | Orange/White                   | Orange/White                   | Orange                      |
| Reverse Light              | [+]      | Purple/White                       | Orange/White                  | Purple/White                   | Purple/White                   | Purple/White                |
| E-Brake                    | (-)      | Lt Green                           | Yellow/Blue                   | Lt Green                       | Lt Green                       | Lt Green                    |
| Foot Brake                 | [+]      | Yellow/Black                       | Yellow/Black                  | N/A                            | N⁄A                            | N/A                         |
| VSS (vehicle speed sensor) | (DATA)   | Pink                               | Green/White                   | Pink                           | Pink                           | N/A                         |

## TROUBLESHOOTING TABLE

| PROBLEM                                                  | SOLUTION                                                                                                    |
|----------------------------------------------------------|----------------------------------------------------------------------------------------------------|
| Gauges do not work, radio shows OBD2 Error 1 or Error 2. | Ensure OBDII connector is securely attached to the OBD2 connector of the vehicle.<br>If you hardwired connections at the OBDII, check connections at the OBDII connector. Make sure the <b>RED/BROWN</b> wire is on <b>PIN 6</b> and the <b>YELLOW/</b><br><b>BROWN</b> wire is connected to <b>PIN 14</b> of the OBDII connector. Do not use T-Taps. Soldering or military splicing methods are recommended.<br>Reset the RR.                                                                          |
| The light on the Maestro is blinking <b>RED TWICE</b> .  | Ensure the 4-pin data cable is connected between the radio and the RR, and<br>that it is plugged into the black port on the Maestro RR. The red and blue<br>ports on the RR should be empty.<br>Make sure the correct radio model and serial number were entered during<br>the flash. Verify the radio's serial number entered during the flash matches<br>what is listed on the radio screen. This can be found in the settings of the<br>radio, listed as Device Id, Device Number, or Serial Number. |
| The light on the Maestro is flashing <b>RED ONCE</b> .   | There is no firmware on the module; flash the RR module.                                                                                                    |

#### MAESTRO RR RESET PROCEDURE:

Turn the key to the OFF position, then disconnect all connectors from the module.

Press and hold the module's programming button and connect all the connectors back to the module. Wait, the module's LED will flash RED rapidly (this may take up to 10 seconds).

Release the programming button. Wait, the LED will turn solid GREEN for 2 seconds to show the reset was successful.

#### TECHNICAL ASSISTANCE

Phone: 1-866-427-2999

Email: maestro.support@idatalink.com

Web: maestro.idatalink.com/support add www.12voltdata.com/forum/

IMPORTANT: To ensure proper operation, the aftermarket radio needs to have the latest firmware from the manufacturer. Please visit the radio manufacturer's website and look for any updates pertaining to your radio.

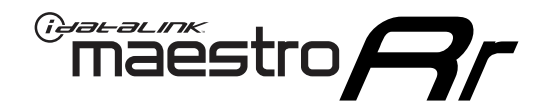

# **INSTALL GUIDE**

## 2015-2017 TOYOTA PRIUS V WITH JBL

### **RETAINS STEERING WHEEL CONTROLS, FACTORY AMPLIFIER, AND MORE!**

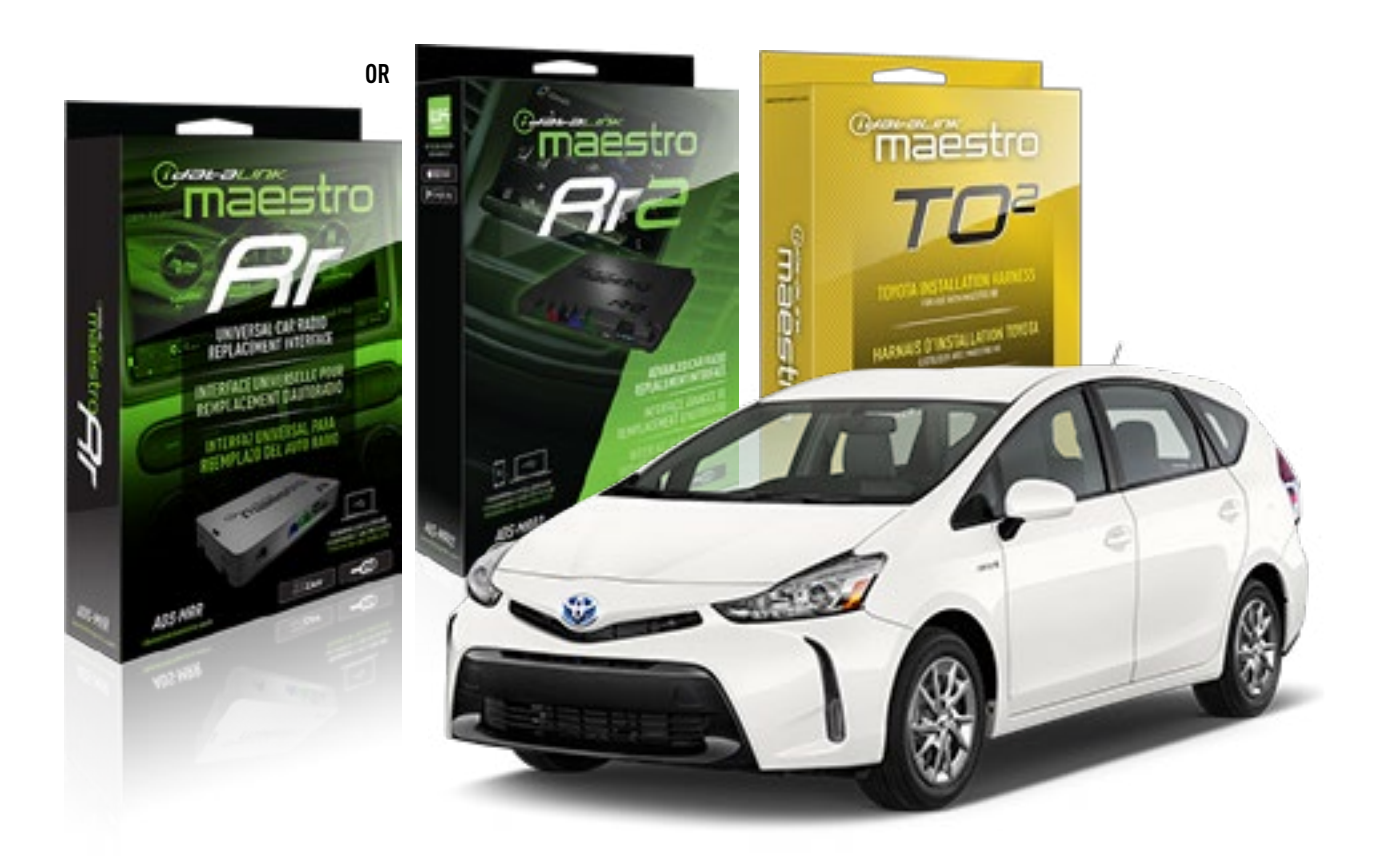

#### **PRODUCTS REQUIRED**

iDatalink Maestro RR or RR2 Radio Replacement Interface iDatalink Maestro HRN-RR-T02 Installation Harness

PROGRAMMED FIRMWARE ADS-RR(SR)-TOY02-DS

ADDITIONAL RESOURCES Maestro RR2 Programmable Outputs Guide

#### **OPTIONAL ACCESSORIES**

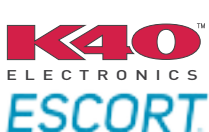

Click here for: Radar Installation Guides

NOTICE: Automotive Data Solutions Inc. (ADS) recommends having this installation performed by a certified technician. Logos and trademarks used here in are the properties of their respective owners.

## **WELCOME**

<sup>®</sup>maestro

Congratulations on the purchase of your iDatalink Maestro RR Radio replacement solution. You are now a few simple steps away from enjoying your new car radio with enhanced features.

Before starting your installation, please ensure that your iDatalink Maestro module is programmed with the correct firmware for your vehicle and that you carefully review the install guide.

Please note that Maestro RR will only retain functionalities that were originally available in the vehicle.

## **TABLE OF CONTENTS**

| Installation Instructions  | 3 |
|----------------------------|---|
| Wiring Diagram             | 4 |
| Radio Wire Reference Chart | 5 |
| Troubleshooting Table      | 6 |

## **NEED HELP?**

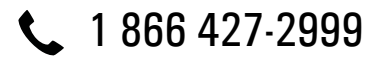

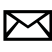

maestro.support@idatalink.com

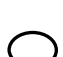

maestro.idatalink.com/support www.12voltdata.com/forum

Automotive Data Solutions Inc. © 2020

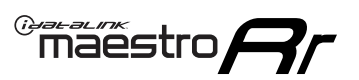

## **INSTALLATION INSTRUCTIONS**

### **STEP 1**

- Unbox the aftermarket radio and locate its main harness.
- Connect the wires shown on the next page from aftermarket radio main harness to the TO2 T-harness and match the wire functions.
- Remove the factory radio.

For vehicles with bird's eye view: to retain this system, connect Yellow/Green wire from TO2 T-Harness to the radio's Purple/White wire.

### **STEP 2**

• If the vehicle is equipped with an OEM backup camera, connect the TO2 T-harness to the backup camera harness.

### **STEP 3**

• Connect the factory harness to the TO2 T-harness.

### STEP 4

- Unplug the Black 2 pin connector near the 28 Pin connector of the TO2 T-harness.
- Plug the Black 2 pin connector of the TO2 T-harness into the Black 2 pin connector on the OBDII harness.
- Plug the male WHITE 2 pin connector of your TO2 T-harness into the OBDII harness.
- Plug the OBDII connector into the OBDII of the vehicle.

## **STEP 5**

- Plug the aftermarket radio harnesses into the aftermarket radio.
- Connect the backup camera RCA cable into the aftermarket radio (if equipped).
- Connect the auxiliary RCA cables into the aftermarket radio (if equipped).
- Plug the Data cable to the data port of the aftermarket radio.

#### Notes

On Pioneer radio, ensure that there is nothing plugged into the W/R port.

For Sony radios with OSD Controllable camera: When the vehicle is equipped with the bird's eye view camera system,

plug the camera into Camera 1 on the radio. This is the only camera input that allows camera control through the touchscreen.

### STEP 6

• Connect all the harnesses to the Maestro RR module then test your installation.

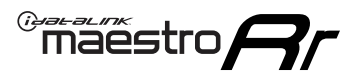

## **WIRING DIAGRAM** with an Amplifier

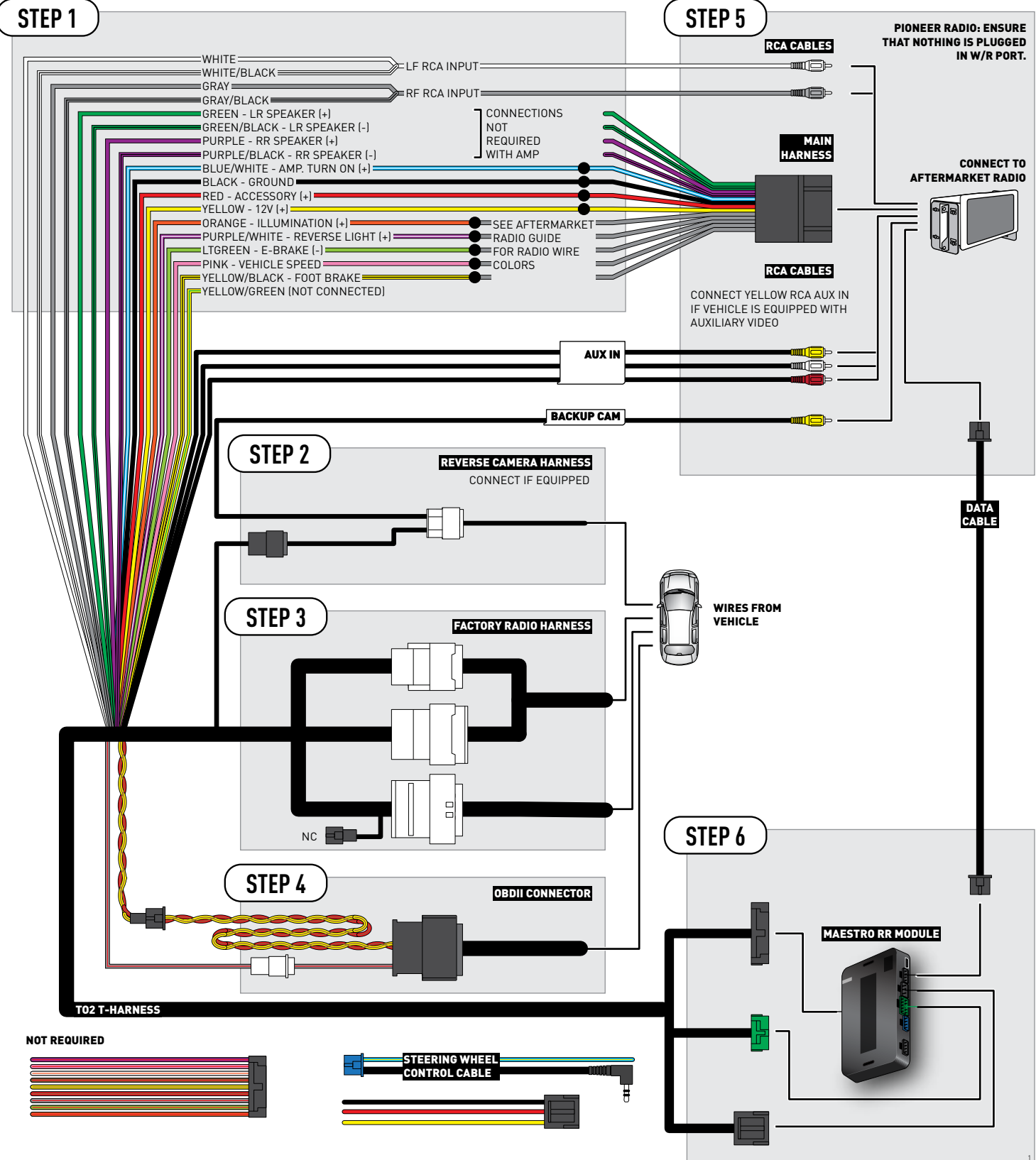

## **RADIO WIRE REFERENCE CHART**

| Wire<br>Description        | Polarity | Wire Color on Maestro<br>T-Harness | Wire Color on Alpine<br>cable | Wire Color on Kenwood<br>cable | Wire Color on Pioneer<br>cable | Wire Color on Sony<br>cable |
|----------------------------|----------|------------------------------------|-------------------------------|--------------------------------|--------------------------------|-----------------------------|
| Illumination               | [+]      | Orange                             | N/A                           | Orange/White                   | Orange/White                   | Orange                      |
| Reverse Light              | [+]      | Purple/White                       | Orange/White                  | Purple/White                   | Purple/White                   | Purple/White                |
| E-Brake                    | (-)      | Lt Green                           | Yellow/Blue                   | Lt Green                       | Lt Green                       | Lt Green                    |
| Foot Brake                 | [+]      | Yellow/Black                       | Yellow/Black                  | N/A                            | N/A                            | N/A                         |
| VSS (vehicle speed sensor) | (DATA)   | Pink                               | Green/White                   | Pink                           | Pink                           | N/A                         |

## TROUBLESHOOTING TABLE

| PROBLEM                                                  | SOLUTION                                                                                                    |
|----------------------------------------------------------|----------------------------------------------------------------------------------------------------|
| Gauges do not work, radio shows OBD2 Error 1 or Error 2. | Ensure OBDII connector is securely attached to the OBD2 connector of the vehicle.<br>If you hardwired connections at the OBDII, check connections at the OBDII connector. Make sure the <b>RED/BROWN</b> wire is on <b>PIN 6</b> and the <b>YELLOW/</b><br><b>BROWN</b> wire is connected to <b>PIN 14</b> of the OBDII connector. Do not use T-Taps. Soldering or military splicing methods are recommended.<br>Reset the RR.                                                                          |
| The light on the Maestro is blinking <b>RED TWICE</b> .  | Ensure the 4-pin data cable is connected between the radio and the RR, and<br>that it is plugged into the black port on the Maestro RR. The red and blue<br>ports on the RR should be empty.<br>Make sure the correct radio model and serial number were entered during<br>the flash. Verify the radio's serial number entered during the flash matches<br>what is listed on the radio screen. This can be found in the settings of the<br>radio, listed as Device Id, Device Number, or Serial Number. |
| The light on the Maestro is flashing <b>RED ONCE</b> .   | There is no firmware on the module; flash the RR module.                                                                                                    |

#### MAESTRO RR RESET PROCEDURE:

Turn the key to the OFF position, then disconnect all connectors from the module.

Press and hold the module's programming button and connect all the connectors back to the module. Wait, the module's LED will flash RED rapidly (this may take up to 10 seconds).

Release the programming button. Wait, the LED will turn solid GREEN for 2 seconds to show the reset was successful.

#### TECHNICAL ASSISTANCE

Phone: 1-866-427-2999

Email: maestro.support@idatalink.com

Web: maestro.idatalink.com/support add www.12voltdata.com/forum/

IMPORTANT: To ensure proper operation, the aftermarket radio needs to have the latest firmware from the manufacturer. Please visit the radio manufacturer's website and look for any updates pertaining to your radio.

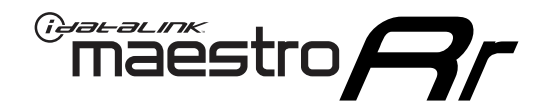

# **INSTALL GUIDE**

## 2012-2014 TOYOTA PRIUS V WITHOUT JBL

### **RETAINS STEERING WHEEL CONTROLS, FACTORY AMPLIFIER, AND MORE!**

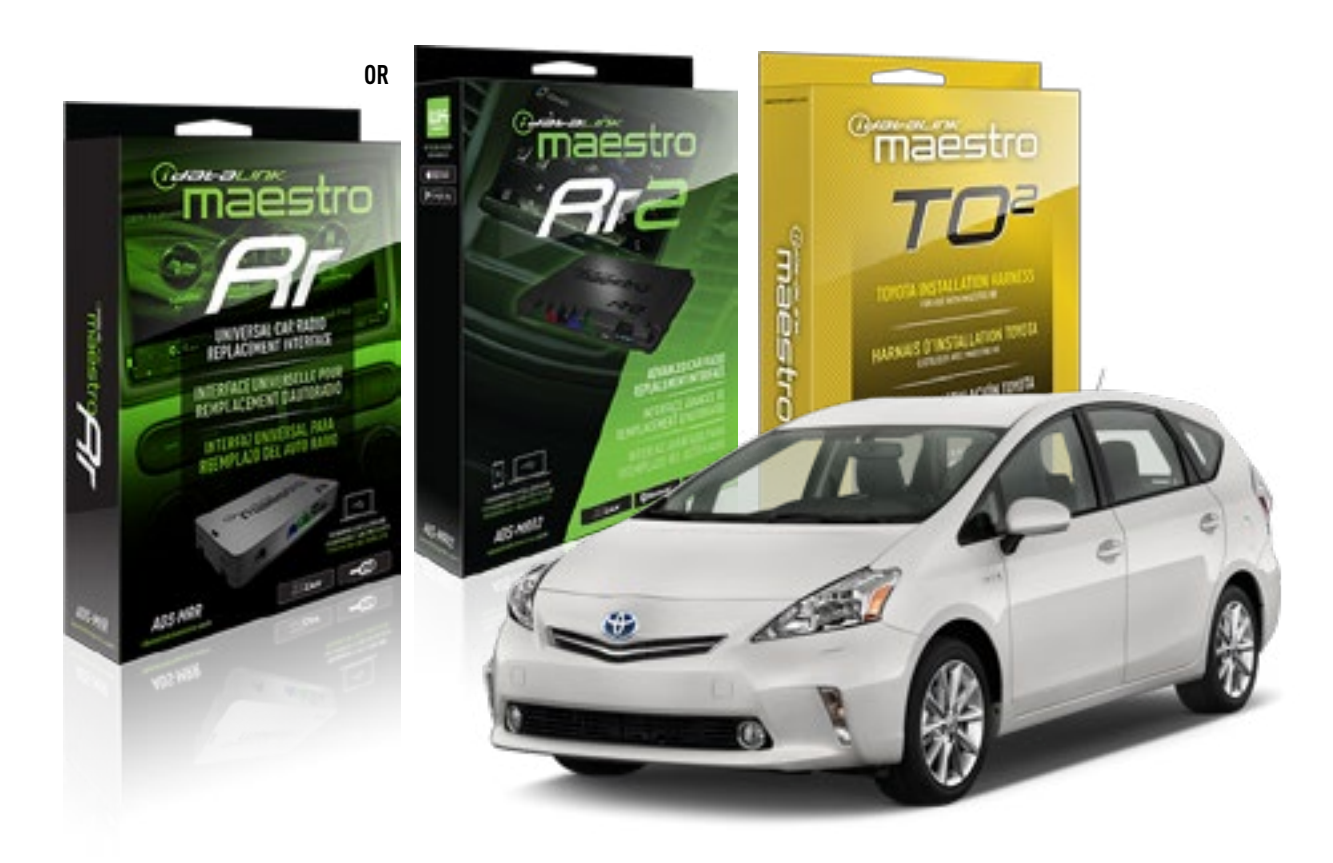

#### **PRODUCTS REQUIRED**

iDatalink Maestro RR or RR2 Radio Replacement Interface iDatalink Maestro HRN-RR-TO2 Installation Harness

PROGRAMMED FIRMWARE ADS-RR(SR)-TOY02-DS

ADDITIONAL RESOURCES Maestro RR2 Programmable Outputs Guide

#### **OPTIONAL ACCESSORIES**

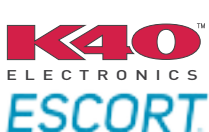

Click here for: Radar Installation Guides

NOTICE: Automotive Data Solutions Inc. (ADS) recommends having this installation performed by a certified technician. Logos and trademarks used here in are the properties of their respective owners.

## **WELCOME**

<sup>®</sup>maestro

Congratulations on the purchase of your iDatalink Maestro RR Radio replacement solution. You are now a few simple steps away from enjoying your new car radio with enhanced features.

Before starting your installation, please ensure that your iDatalink Maestro module is programmed with the correct firmware for your vehicle and that you carefully review the install guide.

Please note that Maestro RR will only retain functionalities that were originally available in the vehicle.

### **TABLE OF CONTENTS**

| Installation Instructions  | 3 |
|----------------------------|---|
| Wiring Diagram             | 4 |
| Radio Wire Reference Chart | 5 |
| Troubleshooting Table      | 6 |

## **NEED HELP?**

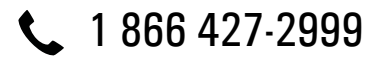

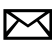

maestro.support@idatalink.com

maestro.idatalink.com/support www.12voltdata.com/forum

## maestro **Ar**

## **INSTALLATION INSTRUCTIONS**

## STEP 1

- Unbox the aftermarket radio and locate its main harness.
- Cut and remove the front speaker wire junction connectors.
- Connect the wires shown on the next page from aftermarket radio main harness to the TO2 T-harness and match the wire functions.
- Remove the factory radio.

For vehicles with bird's eye view: to retain this system, connect Yellow/Green wire from TO2 T-Harness to the radio's Purple/White wire.

### STEP 2

• If the vehicle is equipped with an OEM backup camera: Cut the reverse camera plug of the TO2 T-harness and connect the wires as indicated in the wiring diagram next page (BROWN/RED and BROWN/YELLOW wires are not used).

### **STEP 3**

• Connect the factory harness to the TO2 T-harness.

## STEP 4

- Unplug the Black 2 pin connector near the 28 Pin connector of the TO2 T-harness.
- Plug the Black 2 pin connector of the TO2 T-harness into the Black 2 pin connector on the OBDII harness.
- Plug the male WHITE 2 pin connector of your TO2 T-harness into the OBDII harness.
- Plug the OBDII connector into the OBDII of the vehicle.

### STEP 5

- Plug the aftermarket radio harnesses into the aftermarket radio.
- Connect the backup camera RCA cable into the aftermarket radio (if equipped).
- Connect the auxiliary RCA cables into the aftermarket radio (if equipped).
- Plug the Data cable to the data port of the aftermarket radio.

#### Notes

On Pioneer radio, ensure that there is nothing plugged into the W/R port.

For Sony radios with OSD Controllable camera: When the vehicle is equipped with the bird's eye view camera system, plug the camera into Camera 1 on the radio. This is the only camera input that allows camera control through the touchscreen.

### STEP 6

• Connect all the harnesses to the Maestro RR module then test your installation.

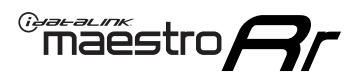

## **WIRING DIAGRAM** without an Amplifier

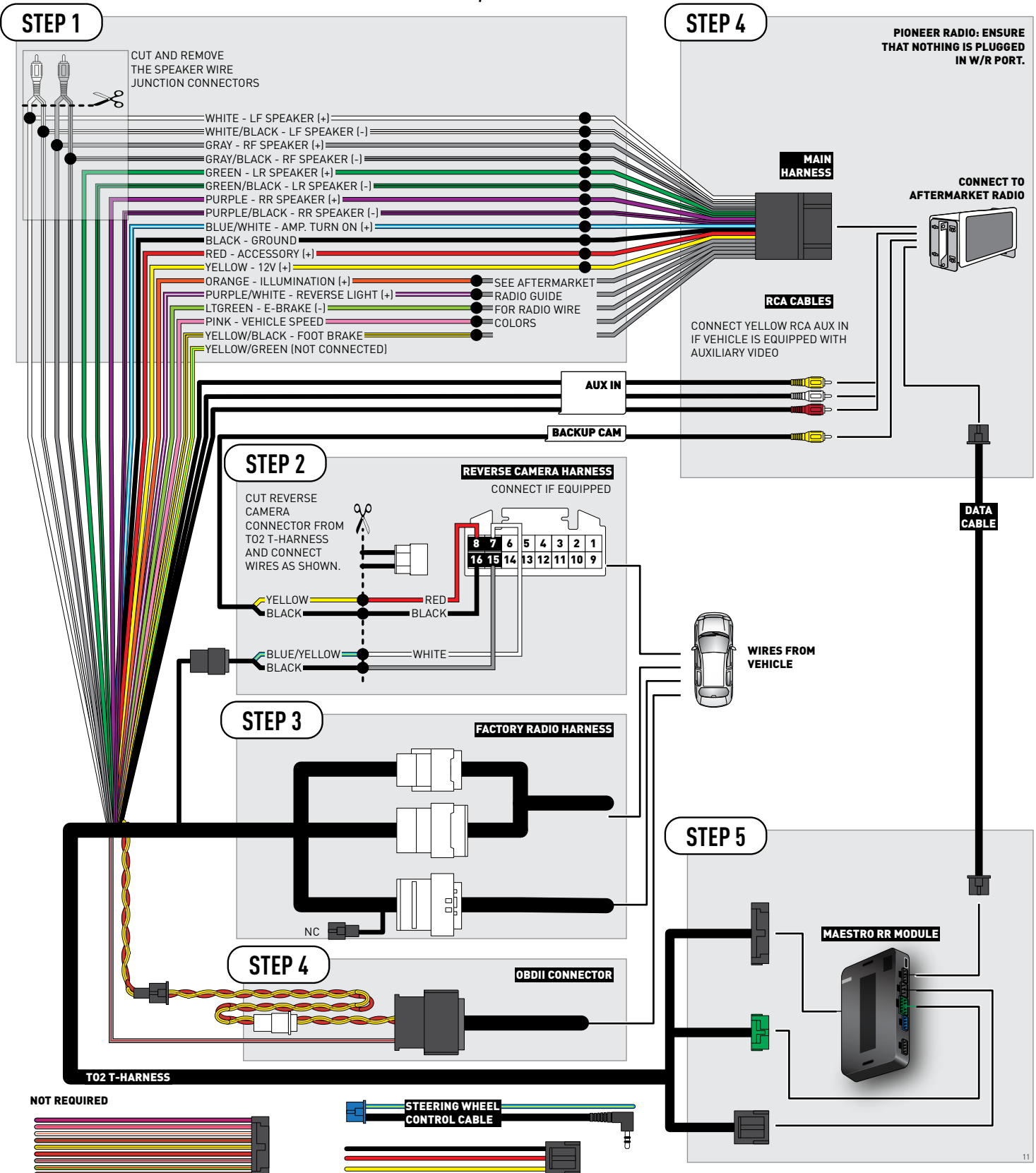

## **RADIO WIRE REFERENCE CHART**

| Wire<br>Description        | Polarity | Wire Color on Maestro<br>T-Harness | Wire Color on Alpine<br>cable | Wire Color on Kenwood<br>cable | Wire Color on Pioneer<br>cable | Wire Color on Sony<br>cable |
|----------------------------|----------|------------------------------------|-------------------------------|--------------------------------|--------------------------------|-----------------------------|
| Illumination               | [+]      | Orange                             | N/A                           | Orange/White                   | Orange/White                   | Orange                      |
| Reverse Light              | [+]      | Purple/White                       | Orange/White                  | Purple/White                   | Purple/White                   | Purple/White                |
| E-Brake                    | (-)      | Lt Green                           | Yellow/Blue                   | Lt Green                       | Lt Green                       | Lt Green                    |
| Foot Brake                 | [+]      | Yellow/Black                       | Yellow/Black                  | N⁄A                            | N/A                            | N/A                         |
| VSS (vehicle speed sensor) | (DATA)   | Pink                               | Green/White                   | Pink                           | Pink                           | N/A                         |

## TROUBLESHOOTING TABLE

| PROBLEM                                                  | SOLUTION                                                                                                    |
|----------------------------------------------------------|----------------------------------------------------------------------------------------------------|
| Gauges do not work, radio shows OBD2 Error 1 or Error 2. | Ensure OBDII connector is securely attached to the OBD2 connector of the vehicle.<br>If you hardwired connections at the OBDII, check connections at the OBDII connector. Make sure the <b>RED/BROWN</b> wire is on <b>PIN 6</b> and the <b>YELLOW/BROWN</b> wire is connected to <b>PIN 14</b> of the OBDII connector. Do not use T-Taps. Soldering or military splicing methods are recommended.<br>Reset the RR.                                                                                 |
| The light on the Maestro is blinking <b>RED TWICE</b> .  | Ensure the 4-pin data cable is connected between the radio and the RR, and<br>that it is plugged into the black port on the Maestro RR. The red and blue<br>ports on the RR should be empty.<br>Make sure the correct radio model and serial number were entered during<br>the flash. Verify the radio's serial number entered during the flash matches<br>what is listed on the radio screen. This can be found in the settings of the<br>radio_listed as Device Id Device Number or Serial Number |
| The light on the Maestro is flashing <b>RED ONCE</b> .   | There is no firmware on the module; flash the RR module.                                                                                                    |

#### MAESTRO RR RESET PROCEDURE:

Turn the key to the OFF position, then disconnect all connectors from the module.

Press and hold the module's programming button and connect all the connectors back to the module. Wait, the module's LED will flash RED rapidly (this may take up to 10 seconds).

Release the programming button. Wait, the LED will turn solid GREEN for 2 seconds to show the reset was successful.

#### TECHNICAL ASSISTANCE

Phone: 1-866-427-2999

Email: maestro.support@idatalink.com

Web: maestro.idatalink.com/support add www.12voltdata.com/forum/

IMPORTANT: To ensure proper operation, the aftermarket radio needs to have the latest firmware from the manufacturer. Please visit the radio manufacturer's website and look for any updates pertaining to your radio.

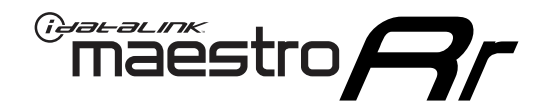

# **INSTALL GUIDE**

## 2015-2017 TOYOTA PRIUS V WITHOUT JBL

### **RETAINS STEERING WHEEL CONTROLS, FACTORY AMPLIFIER, AND MORE!**

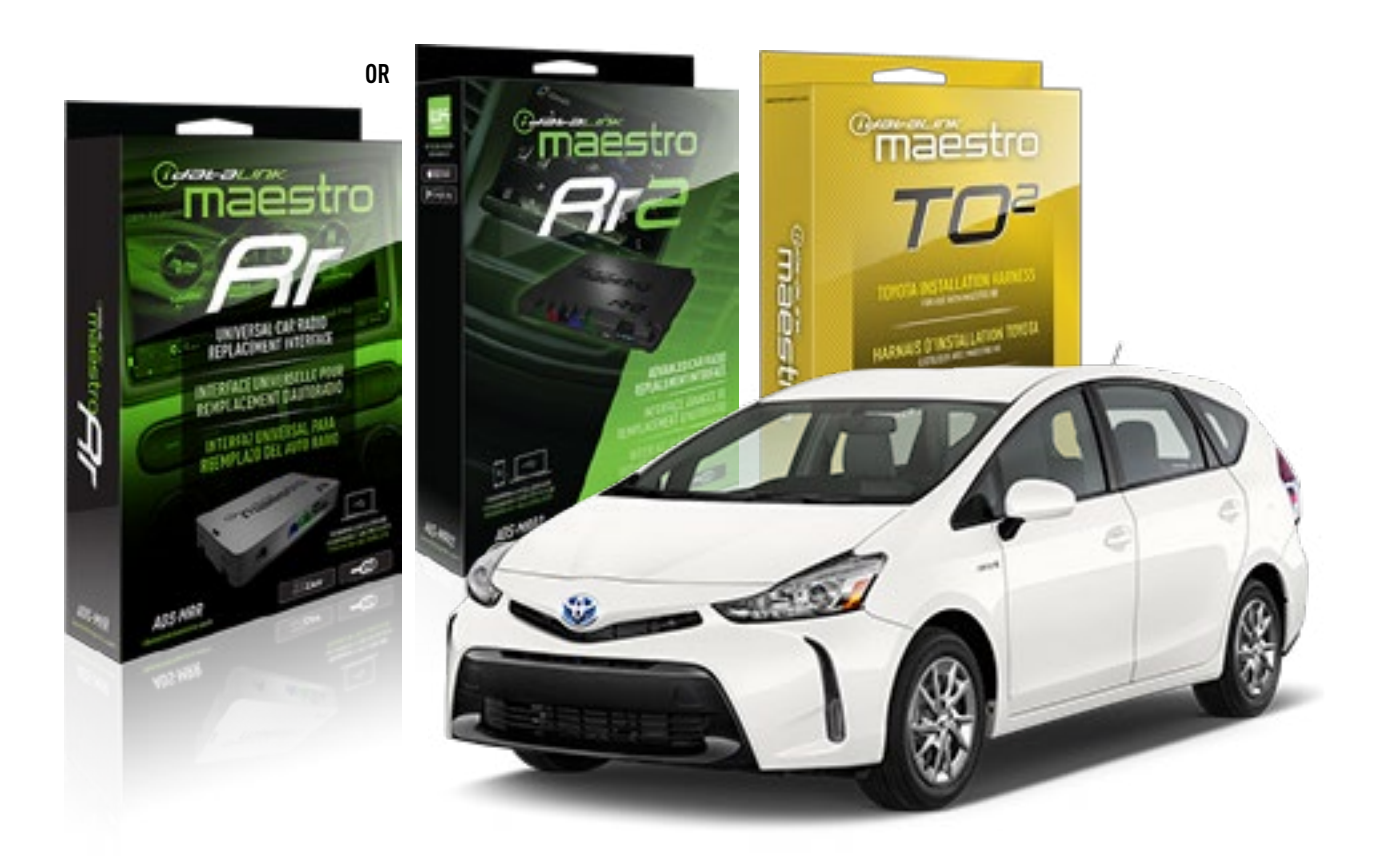

#### **PRODUCTS REQUIRED**

iDatalink Maestro RR or RR2 Radio Replacement Interface iDatalink Maestro HRN-RR-TO2 Installation Harness

**PROGRAMMED FIRMWARE** ADS-RR(SR)-TOY02-DS

ADDITIONAL RESOURCES Maestro RR2 Programmable Outputs Guide

#### **OPTIONAL ACCESSORIES**

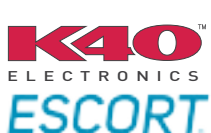

Click here for: Radar Installation Guides

NOTICE: Automotive Data Solutions Inc. (ADS) recommends having this installation performed by a certified technician. Logos and trademarks used here in are the properties of their respective owners.

## **WELCOME**

<sup>®</sup>maestro

Congratulations on the purchase of your iDatalink Maestro RR Radio replacement solution. You are now a few simple steps away from enjoying your new car radio with enhanced features.

Before starting your installation, please ensure that your iDatalink Maestro module is programmed with the correct firmware for your vehicle and that you carefully review the install guide.

Please note that Maestro RR will only retain functionalities that were originally available in the vehicle.

## **TABLE OF CONTENTS**

| Installation Instructions  | 3 |
|----------------------------|---|
| Wiring Diagram             | 4 |
| Radio Wire Reference Chart | 5 |
| Troubleshooting Table      | 6 |

## **NEED HELP?**

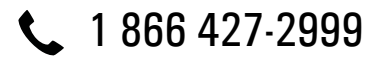

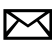

maestro.support@idatalink.com

maestro.idatalink.com/support www.12voltdata.com/forum

## maestro **Ar**

## **INSTALLATION INSTRUCTIONS**

### **STEP 1**

- Unbox the aftermarket radio and locate its main harness.
- Cut and remove the front speaker wire junction connectors.
- Connect the wires shown on the next page from aftermarket radio main harness to the TO2 T-harness and match the wire functions.
- Remove the factory radio.

For vehicles with bird's eye view: to retain this system, connect Yellow/Green wire from TO2 T-Harness to the radio's Purple/White wire.

## STEP 2

• If the vehicle is equipped with an OEM backup camera, connect the TO2 T-harness to the backup camera harness.

## **STEP 3**

• Connect the factory harness to the TO2 T-harness.

## **STEP 4**

- Unplug the Black 2 pin connector near the 28 Pin connector of the TO2 T-harness.
- Plug the Black 2 pin connector of the TO2 T-harness into the Black 2 pin connector on the OBDII harness.
- Plug the male WHITE 2 pin connector of your TO2 T-harness into the OBDII harness.
- Plug the OBDII connector into the OBDII of the vehicle.

## **STEP 5**

- Plug the aftermarket radio harnesses into the aftermarket radio.
- Connect the backup camera RCA cable into the aftermarket radio (if equipped).
- Connect the auxiliary RCA cables into the aftermarket radio (if equipped).
- Plug the Data cable to the data port of the aftermarket radio.

#### Notes

On Pioneer radio, ensure that there is nothing plugged into the W/R port.

For Sony radios with OSD Controllable camera: When the

vehicle is equipped with the bird's eye view camera system, plug the camera into Camera 1 on the radio. This is the only camera input that allows camera control through the touchscreen.

### STEP 6

• Connect all the harnesses to the Maestro RR module then test your installation.

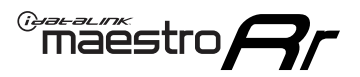

## **WIRING DIAGRAM** without an Amplifier

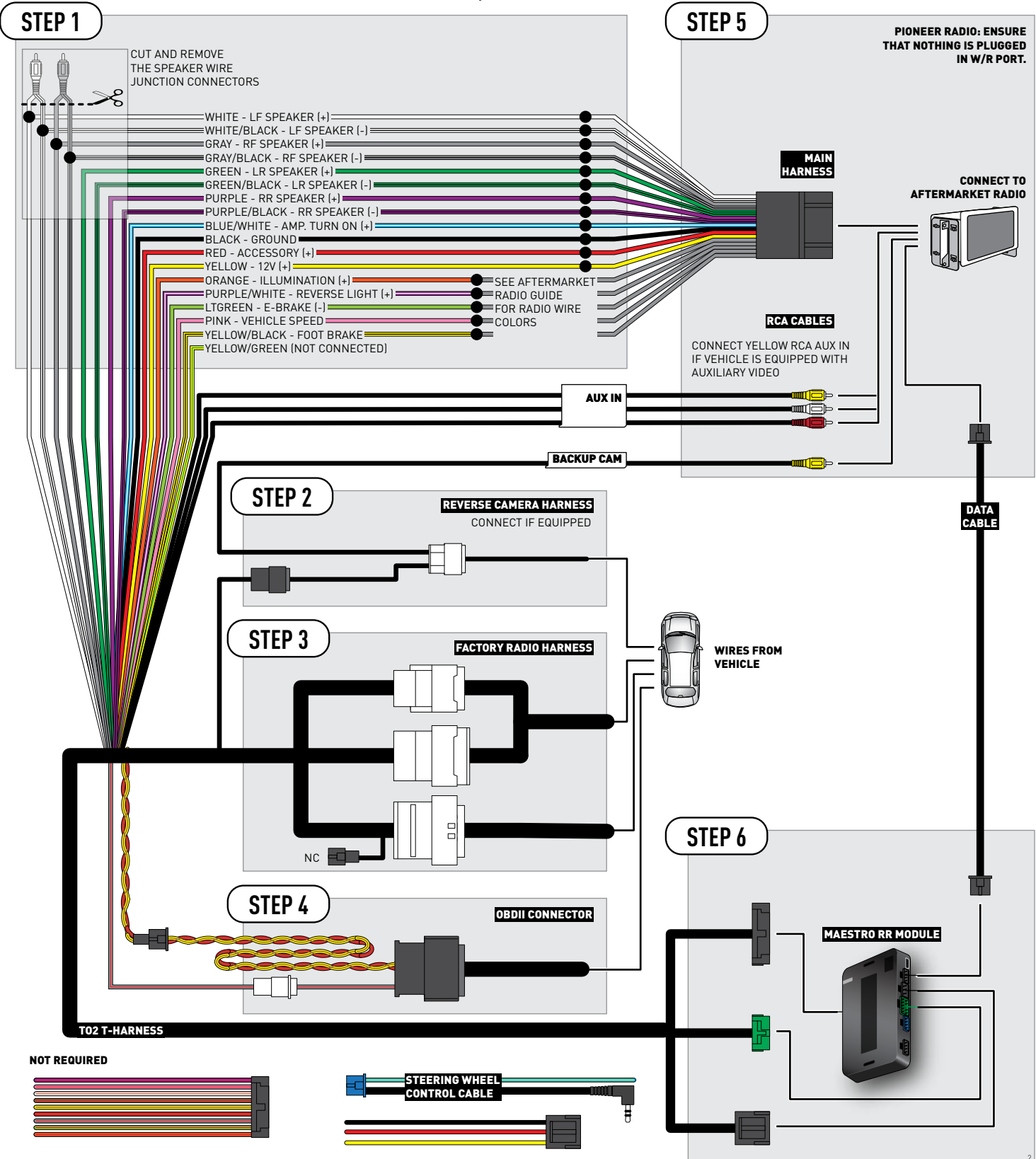

## **RADIO WIRE REFERENCE CHART**

| Wire<br>Description        | Polarity | Wire Color on Maestro<br>T-Harness | Wire Color on Alpine<br>cable | Wire Color on Kenwood<br>cable | Wire Color on Pioneer<br>cable | Wire Color on Sony<br>cable |
|----------------------------|----------|------------------------------------|-------------------------------|--------------------------------|--------------------------------|-----------------------------|
| Illumination               | [+]      | Orange                             | N/A                           | Orange/White                   | Orange/White                   | Orange                      |
| Reverse Light              | (+)      | Purple/White                       | Orange/White                  | Purple/White                   | Purple/White                   | Purple/White                |
| E-Brake                    | (-)      | Lt Green                           | Yellow/Blue                   | Lt Green                       | Lt Green                       | Lt Green                    |
| Foot Brake                 | [+]      | Yellow/Black                       | Yellow/Black                  | N⁄A                            | N/A                            | N/A                         |
| VSS (vehicle speed sensor) | (DATA)   | Pink                               | Green/White                   | Pink                           | Pink                           | N/A                         |

## TROUBLESHOOTING TABLE

| PROBLEM                                                  | SOLUTION                                                                                                    |
|----------------------------------------------------------|----------------------------------------------------------------------------------------------------|
| Gauges do not work, radio shows OBD2 Error 1 or Error 2. | Ensure OBDII connector is securely attached to the OBD2 connector of the vehicle.<br>If you hardwired connections at the OBDII, check connections at the OBDII connector. Make sure the <b>RED/BROWN</b> wire is on <b>PIN 6</b> and the <b>YELLOW/</b><br><b>BROWN</b> wire is connected to <b>PIN 14</b> of the OBDII connector. Do not use T-Taps. Soldering or military splicing methods are recommended.<br>Reset the RR.          |
| The light on the Maestro is blinking <b>RED TWICE</b> .  | Ensure the 4-pin data cable is connected between the radio and the RR, and<br>that it is plugged into the black port on the Maestro RR. The red and blue<br>ports on the RR should be empty.<br>Make sure the correct radio model and serial number were entered during<br>the flash. Verify the radio's serial number entered during the flash matches<br>what is listed on the radio screen. This can be found in the settings of the |
|                                                          | radio, listed as Device Id, Device Number, or Serial Number.                                                                                                    |
| The light on the Maestro is flashing <b>RED ONCE</b> .   | There is no firmware on the module; flash the RR module.                                                                                                    |

#### MAESTRO RR RESET PROCEDURE:

Turn the key to the OFF position, then disconnect all connectors from the module.

Press and hold the module's programming button and connect all the connectors back to the module. Wait, the module's LED will flash RED rapidly (this may take up to 10 seconds).

Release the programming button. Wait, the LED will turn solid GREEN for 2 seconds to show the reset was successful.

#### TECHNICAL ASSISTANCE

Phone: 1-866-427-2999

Email: maestro.support@idatalink.com

Web: maestro.idatalink.com/support add www.12voltdata.com/forum/

IMPORTANT: To ensure proper operation, the aftermarket radio needs to have the latest firmware from the manufacturer. Please visit the radio manufacturer's website and look for any updates pertaining to your radio.

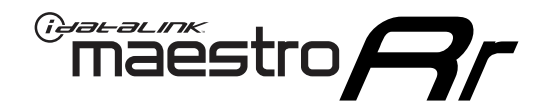

# **INSTALL GUIDE**

## 2012-2014 TOYOTA PRIUS WITH JBL

### **RETAINS STEERING WHEEL CONTROLS, FACTORY AMPLIFIER, AND MORE!**

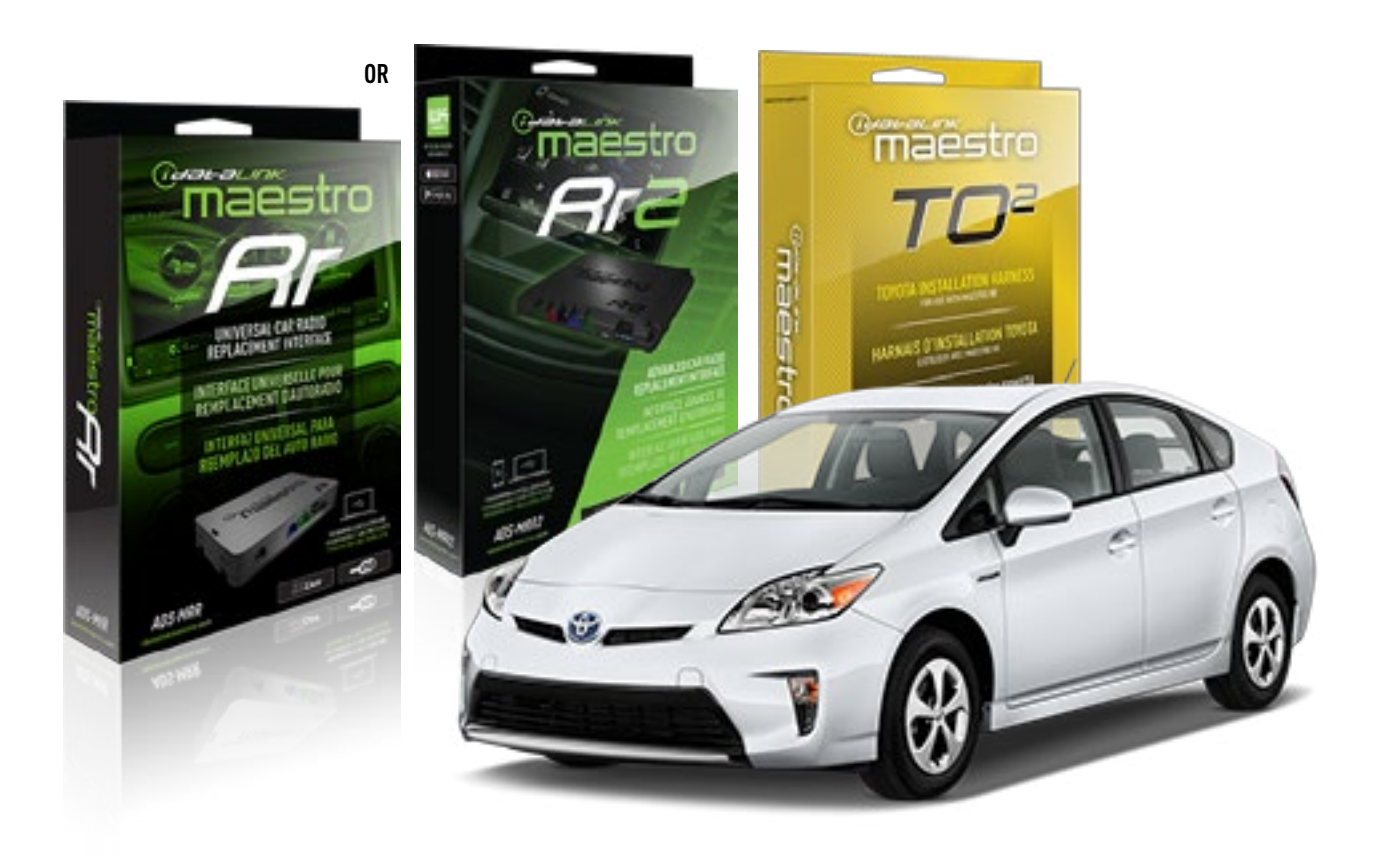

#### **PRODUCTS REQUIRED**

iDatalink Maestro RR or RR2 Radio Replacement Interface iDatalink Maestro HRN-RR-T02 Installation Harness

PROGRAMMED FIRMWARE ADS-RR(SR)-TOY02-DS

ADDITIONAL RESOURCES Maestro RR2 Programmable Outputs Guide

#### **OPTIONAL ACCESSORIES**

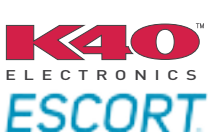

Click here for: Radar Installation Guides

NOTICE: Automotive Data Solutions Inc. (ADS) recommends having this installation performed by a certified technician. Logos and trademarks used here in are the properties of their respective owners.

## **WELCOME**

<sup>®</sup>maestro

Congratulations on the purchase of your iDatalink Maestro RR Radio replacement solution. You are now a few simple steps away from enjoying your new car radio with enhanced features.

Before starting your installation, please ensure that your iDatalink Maestro module is programmed with the correct firmware for your vehicle and that you carefully review the install guide.

Please note that Maestro RR will only retain functionalities that were originally available in the vehicle.

### **TABLE OF CONTENTS**

| Installation Instructions  | 3 |
|----------------------------|---|
| Wiring Diagram             | 4 |
| Radio Wire Reference Chart | 5 |
| Troubleshooting Table      | 6 |

## **NEED HELP?**

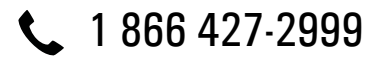

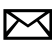

maestro.support@idatalink.com

maestro.idatalink.com/support www.12voltdata.com/forum

## maestro **Ar**

## **INSTALLATION INSTRUCTIONS**

### **STEP 1**

- Unbox the aftermarket radio and locate its main harness.
- Connect the wires shown on the next page from aftermarket radio main harness to the TO2 T-harness and match the wire functions.
- Remove the factory radio.

For vehicles with bird's eye view: to retain this system, connect Yellow/Green wire from TO2 T-Harness to the radio's Purple/White wire.

### **STEP 2**

• If the vehicle is equipped with an OEM backup camera: Cut the reverse camera plug of the TO2 T-harness and connect the wires as indicated in the wiring diagram next page (BROWN/RED and BROWN/YELLOW wires are not used).

### **STEP 3**

• Connect the factory harness to the TO2 T-harness.

### **STEP 4**

- Unplug the Black 2 pin connector near the 28 Pin connector of the TO2 T-harness.
- Plug the Black 2 pin connector of the TO2 T-harness into the Black 2 pin connector on the OBDII harness.
- Plug the male WHITE 2 pin connector of your TO2 T-harness into the OBDII harness.
- Plug the OBDII connector into the OBDII of the vehicle.

### **STEP 5**

- Plug the aftermarket radio harnesses into the aftermarket radio.
- Connect the backup camera RCA cable into the aftermarket radio (if equipped).
- Connect the auxiliary RCA cables into the aftermarket radio (if equipped).
- Plug the Data cable to the data port of the aftermarket radio.

#### Notes

On Pioneer radio, ensure that there is nothing plugged into the W/R port.

For Sony radios with OSD Controllable camera: When the vehicle is equipped with the bird's eye view camera system, plug the camera into Camera 1 on the radio. This is the only camera input that allows camera control through the touchscreen.

### STEP 6

• Connect all the harnesses to the Maestro RR module then test your installation.

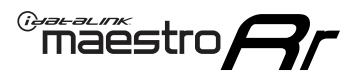

## WIRING DIAGRAM with an Amplifier

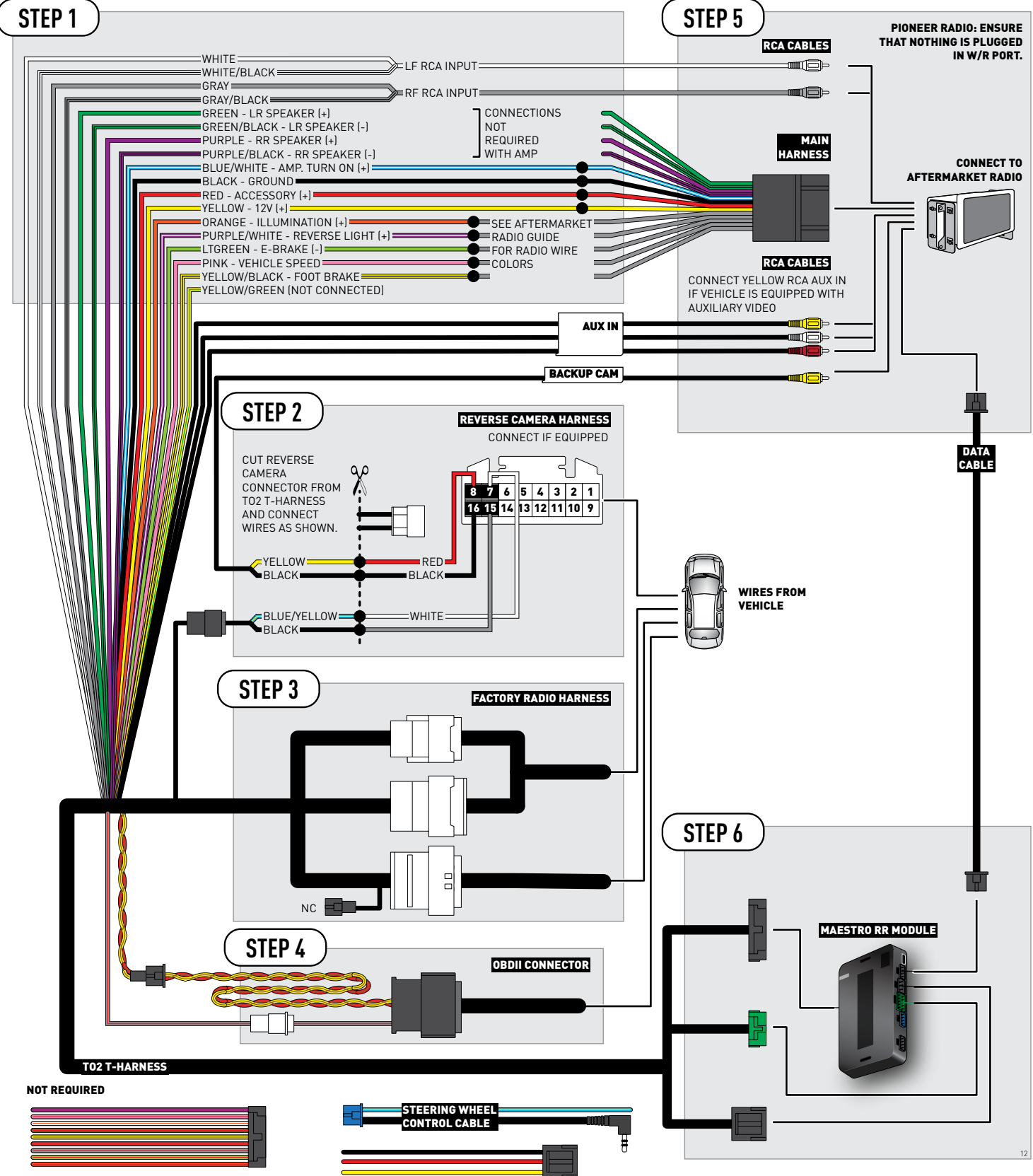

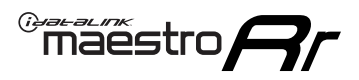

## **RADIO WIRE REFERENCE CHART**

| Wire<br>Description        | Polarity | Wire Color on Maestro<br>T-Harness | Wire Color on Alpine<br>cable | Wire Color on Kenwood<br>cable | Wire Color on Pioneer<br>cable | Wire Color on Sony<br>cable |
|----------------------------|----------|------------------------------------|-------------------------------|--------------------------------|--------------------------------|-----------------------------|
| Illumination               | [+]      | Orange                             | N/A                           | Orange/White                   | Orange/White                   | Orange                      |
| Reverse Light              | [+]      | Purple/White                       | Orange/White                  | Purple/White                   | Purple/White                   | Purple/White                |
| E-Brake                    | (-)      | Lt Green                           | Yellow/Blue                   | Lt Green                       | Lt Green                       | Lt Green                    |
| Foot Brake                 | [+]      | Yellow/Black                       | Yellow/Black                  | N/A                            | N⁄A                            | N/A                         |
| VSS (vehicle speed sensor) | (DATA)   | Pink                               | Green/White                   | Pink                           | Pink                           | N/A                         |

## TROUBLESHOOTING TABLE

| PROBLEM                                                  | SOLUTION                                                                                                    |
|----------------------------------------------------------|----------------------------------------------------------------------------------------------------|
| Gauges do not work, radio shows OBD2 Error 1 or Error 2. | Ensure OBDII connector is securely attached to the OBD2 connector of the vehicle.<br>If you hardwired connections at the OBDII, check connections at the OBDII connector. Make sure the <b>RED/BROWN</b> wire is on <b>PIN 6</b> and the <b>YELLOW/BROWN</b> wire is connected to <b>PIN 14</b> of the OBDII connector. Do not use T-Taps. Soldering or military splicing methods are recommended.<br>Reset the RR.                                                                                     |
| The light on the Maestro is blinking <b>RED TWICE</b> .  | Ensure the 4-pin data cable is connected between the radio and the RR, and<br>that it is plugged into the black port on the Maestro RR. The red and blue<br>ports on the RR should be empty.<br>Make sure the correct radio model and serial number were entered during<br>the flash. Verify the radio's serial number entered during the flash matches<br>what is listed on the radio screen. This can be found in the settings of the<br>radio, listed as Device Id, Device Number, or Serial Number. |
| The light on the Maestro is flashing <b>RED ONCE</b> .   | There is no firmware on the module; flash the RR module.                                                                                                    |

#### MAESTRO RR RESET PROCEDURE:

Turn the key to the OFF position, then disconnect all connectors from the module.

Press and hold the module's programming button and connect all the connectors back to the module. Wait, the module's LED will flash RED rapidly (this may take up to 10 seconds).

Release the programming button. Wait, the LED will turn solid GREEN for 2 seconds to show the reset was successful.

#### TECHNICAL ASSISTANCE

Phone: 1-866-427-2999

Email: maestro.support@idatalink.com

Web: maestro.idatalink.com/support add www.12voltdata.com/forum/

IMPORTANT: To ensure proper operation, the aftermarket radio needs to have the latest firmware from the manufacturer. Please visit the radio manufacturer's website and look for any updates pertaining to your radio.

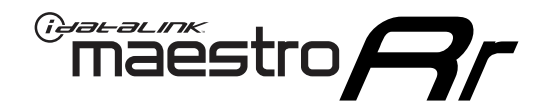

# **INSTALL GUIDE**

## 2015-2019 TOYOTA PRIUS WITH JBL

### **RETAINS STEERING WHEEL CONTROLS, FACTORY AMPLIFIER, AND MORE!**

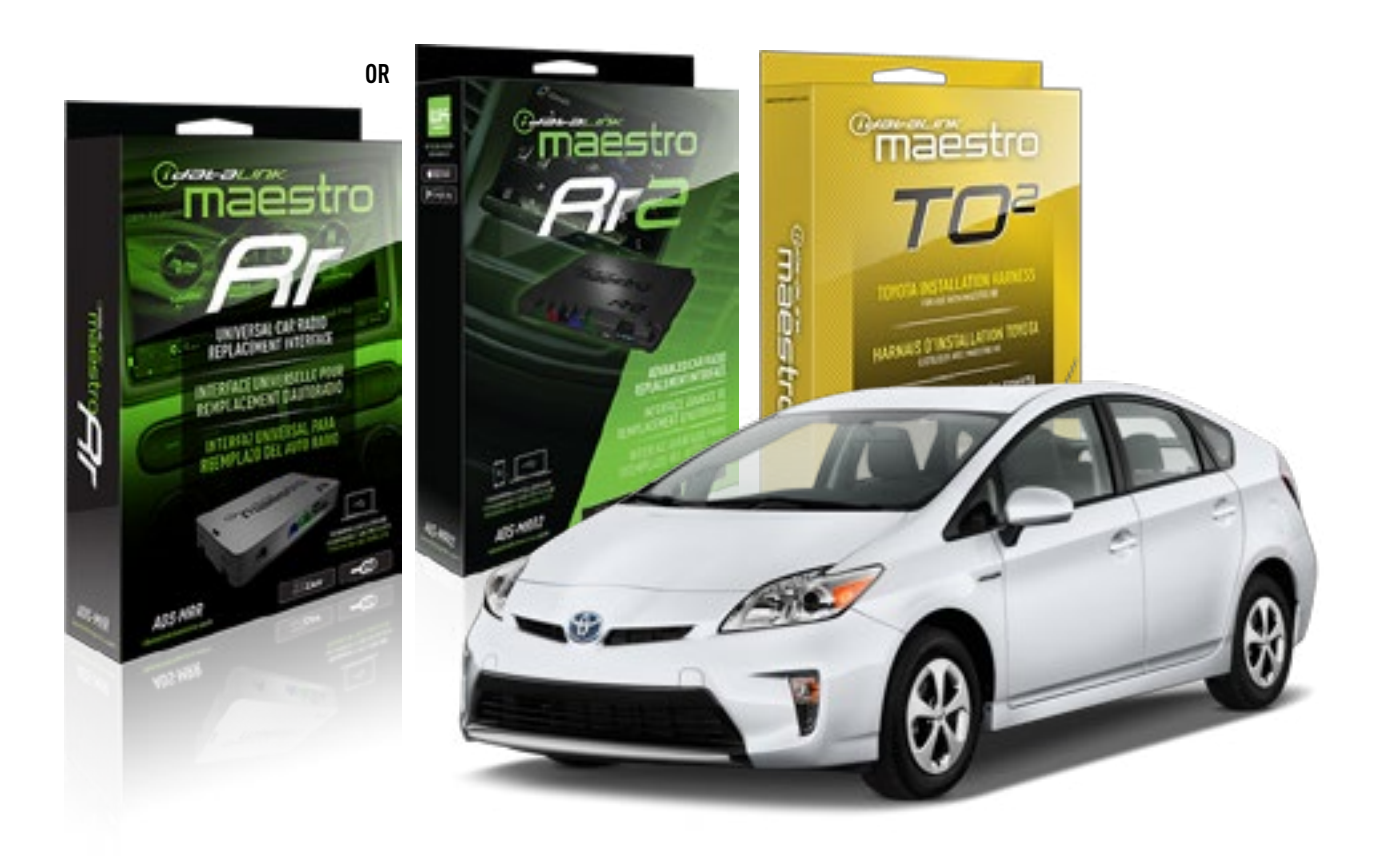

#### **PRODUCTS REQUIRED**

iDatalink Maestro RR or RR2 Radio Replacement Interface iDatalink Maestro HRN-RR-TO2 Installation Harness

PROGRAMMED FIRMWARE ADS-RR(SR)-TOY02-DS

ADDITIONAL RESOURCES Maestro RR2 Programmable Outputs Guide

#### **OPTIONAL ACCESSORIES**

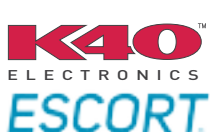

Click here for: Radar Installation Guides

NOTICE: Automotive Data Solutions Inc. (ADS) recommends having this installation performed by a certified technician. Logos and trademarks used here in are the properties of their respective owners.

## **WELCOME**

<sup>®</sup>maestro

Congratulations on the purchase of your iDatalink Maestro RR Radio replacement solution. You are now a few simple steps away from enjoying your new car radio with enhanced features.

Before starting your installation, please ensure that your iDatalink Maestro module is programmed with the correct firmware for your vehicle and that you carefully review the install guide.

Please note that Maestro RR will only retain functionalities that were originally available in the vehicle.

### **TABLE OF CONTENTS**

| Installation Instructions  | 3 |
|----------------------------|---|
| Wiring Diagram             | 4 |
| Radio Wire Reference Chart | 5 |
| Troubleshooting Table      | 6 |

## **NEED HELP?**

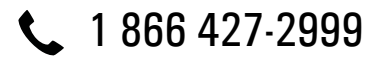

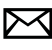

maestro.support@idatalink.com

maestro.idatalink.com/support www.12voltdata.com/forum

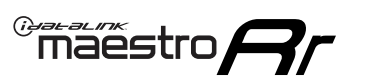

## **INSTALLATION INSTRUCTIONS**

### **STEP 1**

- Unbox the aftermarket radio and locate its main harness.
- Connect the wires shown on the next page from aftermarket radio main harness to the TO2 T-harness and match the wire functions.
- Remove the factory radio.

For vehicles with bird's eye view: to retain this system, connect Yellow/Green wire from TO2 T-Harness to the radio's Purple/White wire.

### **STEP 2**

• If the vehicle is equipped with an OEM backup camera, connect the TO2 T-harness to the backup camera harness.

### **STEP 3**

• Connect the factory harness to the TO2 T-harness.

### STEP 4

- Unplug the Black 2 pin connector near the 28 Pin connector of the TO2 T-harness.
- Plug the Black 2 pin connector of the TO2 T-harness into the Black 2 pin connector on the OBDII harness.
- Plug the male WHITE 2 pin connector of your TO2 T-harness into the OBDII harness.
- Plug the OBDII connector into the OBDII of the vehicle.

## **STEP 5**

- Plug the aftermarket radio harnesses into the aftermarket radio.
- Connect the backup camera RCA cable into the aftermarket radio (if equipped).
- Connect the auxiliary RCA cables into the aftermarket radio (if equipped).
- Plug the Data cable to the data port of the aftermarket radio.

#### Notes

On Pioneer radio, ensure that there is nothing plugged into the W/R port.

For Sony radios with OSD Controllable camera: When the vehicle is equipped with the bird's eye view camera system,

plug the camera into Camera 1 on the radio. This is the only camera input that allows camera control through the touchscreen.

### STEP 6

• Connect all the harnesses to the Maestro RR module then test your installation.

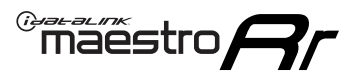

## **WIRING DIAGRAM** with an Amplifier

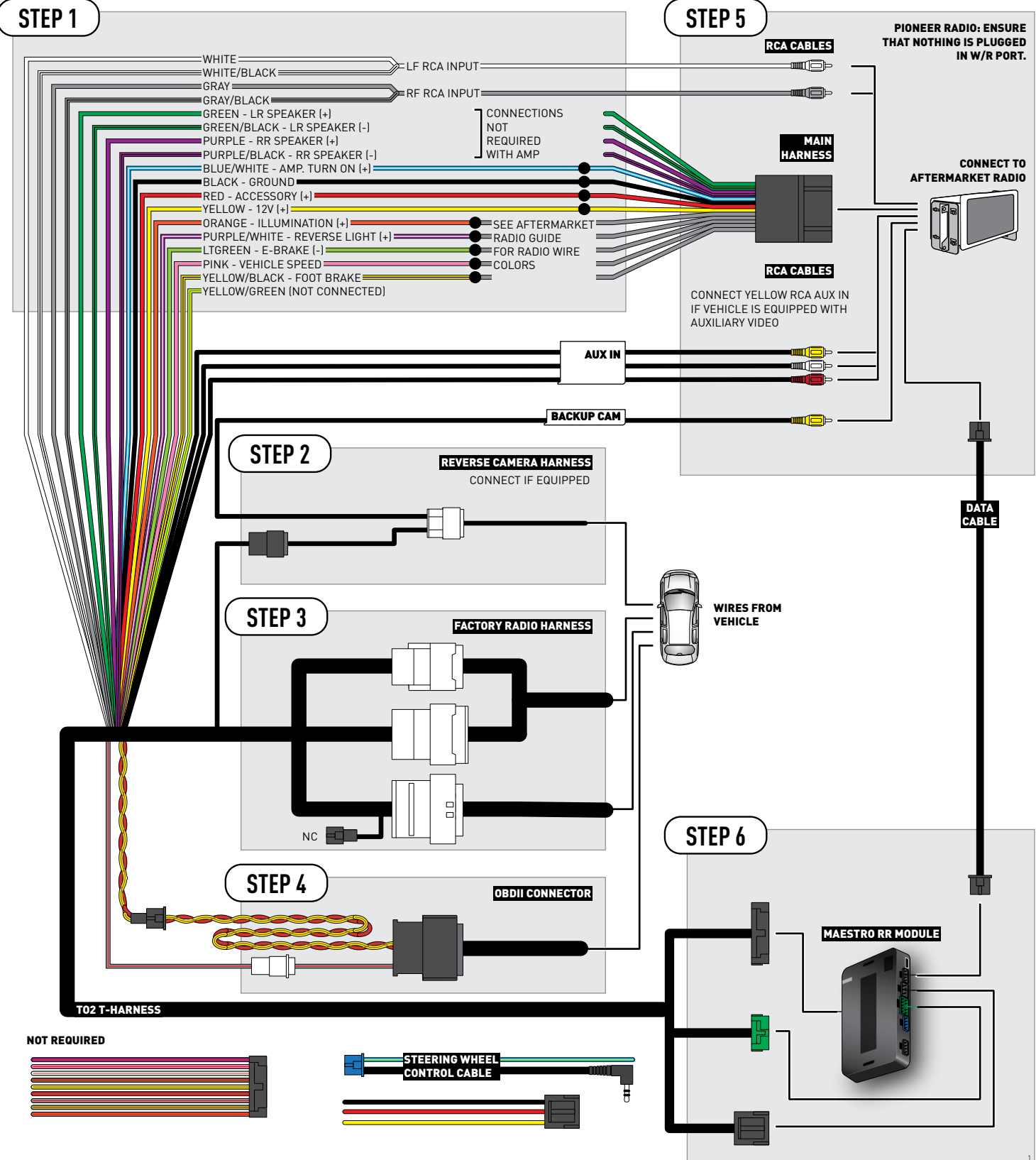

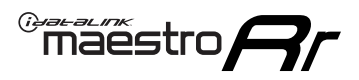

## **RADIO WIRE REFERENCE CHART**

| Wire<br>Description        | Polarity | Wire Color on Maestro<br>T-Harness | Wire Color on Alpine<br>cable | Wire Color on Kenwood<br>cable | Wire Color on Pioneer<br>cable | Wire Color on Sony<br>cable |
|----------------------------|----------|------------------------------------|-------------------------------|--------------------------------|--------------------------------|-----------------------------|
| Illumination               | [+]      | Orange                             | N/A                           | Orange/White                   | Orange/White                   | Orange                      |
| Reverse Light              | [+]      | Purple/White                       | Orange/White                  | Purple/White                   | Purple/White                   | Purple/White                |
| E-Brake                    | (-)      | Lt Green                           | Yellow/Blue                   | Lt Green                       | Lt Green                       | Lt Green                    |
| Foot Brake                 | (+)      | Yellow/Black                       | Yellow/Black                  | N⁄A                            | N/A                            | N/A                         |
| VSS (vehicle speed sensor) | (DATA)   | Pink                               | Green/White                   | Pink                           | Pink                           | N/A                         |
# TROUBLESHOOTING TABLE

| PROBLEM                                                  | SOLUTION                                                                                                    |
|----------------------------------------------------------|----------------------------------------------------------------------------------------------------|
| Gauges do not work, radio shows OBD2 Error 1 or Error 2. | Ensure OBDII connector is securely attached to the OBD2 connector of the vehicle.<br>If you hardwired connections at the OBDII, check connections at the OBDII connector. Make sure the <b>RED/BROWN</b> wire is on <b>PIN 6</b> and the <b>YELLOW/</b><br><b>BROWN</b> wire is connected to <b>PIN 14</b> of the OBDII connector. Do not use T-Taps. Soldering or military splicing methods are recommended.<br>Reset the RR.                                                                          |
| The light on the Maestro is blinking <b>RED TWICE</b> .  | Ensure the 4-pin data cable is connected between the radio and the RR, and<br>that it is plugged into the black port on the Maestro RR. The red and blue<br>ports on the RR should be empty.<br>Make sure the correct radio model and serial number were entered during<br>the flash. Verify the radio's serial number entered during the flash matches<br>what is listed on the radio screen. This can be found in the settings of the<br>radio, listed as Device Id, Device Number, or Serial Number. |
| The light on the Maestro is flashing <b>RED ONCE</b> .   | There is no firmware on the module; flash the RR module.                                                                                                    |

#### MAESTRO RR RESET PROCEDURE:

Turn the key to the OFF position, then disconnect all connectors from the module.

Press and hold the module's programming button and connect all the connectors back to the module. Wait, the module's LED will flash RED rapidly (this may take up to 10 seconds).

Release the programming button. Wait, the LED will turn solid GREEN for 2 seconds to show the reset was successful.

#### TECHNICAL ASSISTANCE

Phone: 1-866-427-2999

Email: maestro.support@idatalink.com

Web: maestro.idatalink.com/support add www.12voltdata.com/forum/

IMPORTANT: To ensure proper operation, the aftermarket radio needs to have the latest firmware from the manufacturer. Please visit the radio manufacturer's website and look for any updates pertaining to your radio.

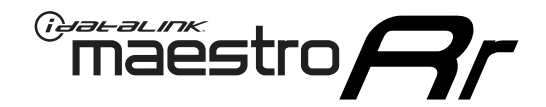

# **INSTALL GUIDE**

### 2012-2014 TOYOTA PRIUS WITH NAV WITHOUT JBL

#### **RETAINS STEERING WHEEL CONTROLS, FACTORY AMPLIFIER, AND MORE!**

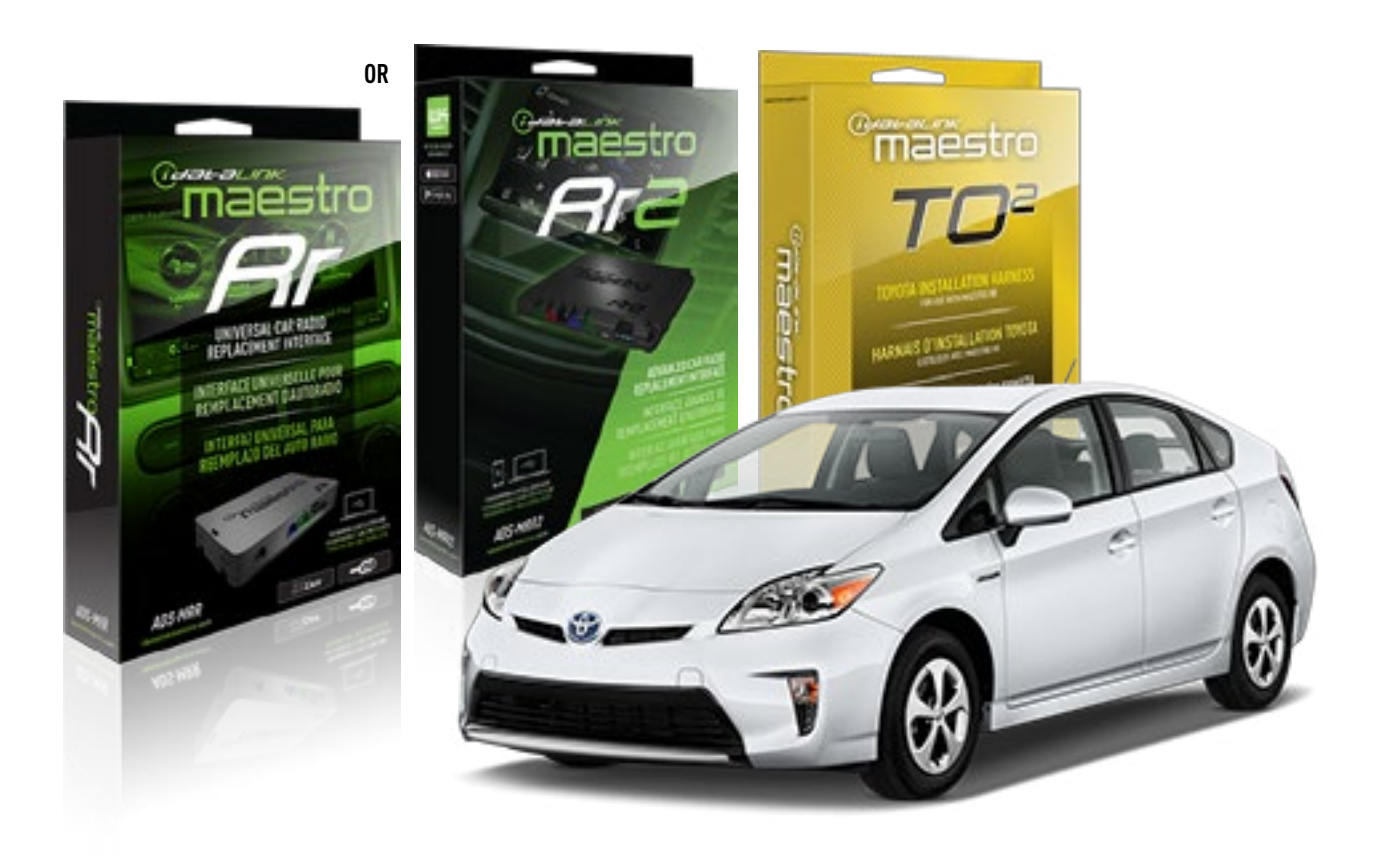

#### **PRODUCTS REQUIRED**

iDatalink Maestro RR or RR2 Radio Replacement Interface iDatalink Maestro HRN-RR-TO2 Installation Harness

**PROGRAMMED FIRMWARE** ADS-RR(SR)-TOY02-DS

ADDITIONAL RESOURCES Maestro RR2 Programmable Outputs Guide

#### **OPTIONAL ACCESSORIES**

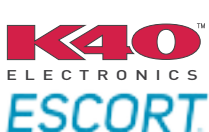

Click here for: Radar Installation Guides

NOTICE: Automotive Data Solutions Inc. (ADS) recommends having this installation performed by a certified technician. Logos and trademarks used here in are the properties of their respective owners.

# **WELCOME**

<sup>®</sup>maestro

Congratulations on the purchase of your iDatalink Maestro RR Radio replacement solution. You are now a few simple steps away from enjoying your new car radio with enhanced features.

Before starting your installation, please ensure that your iDatalink Maestro module is programmed with the correct firmware for your vehicle and that you carefully review the install guide.

Please note that Maestro RR will only retain functionalities that were originally available in the vehicle.

### **TABLE OF CONTENTS**

| Installation Instructions  | 3 |
|----------------------------|---|
| Wiring Diagram             | 4 |
| Radio Wire Reference Chart | 5 |
| Troubleshooting Table      | 6 |

# **NEED HELP?**

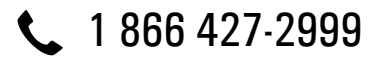

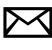

maestro.support@idatalink.com

maestro.idatalink.com/support www.12voltdata.com/forum

Automotive Data Solutions Inc. © 2020

# INSTALLATION INSTRUCTIONS

### STEP 1

- Unbox the aftermarket radio and locate its main harness.
- Cut and remove the front speaker wire junction connectors.
- Connect the wires shown on the next page from aftermarket radio main harness to the TO2 T-harness and match the wire functions.
- Remove the factory radio.

maestro **//**/

For vehicles with bird's eye view: to retain this system, connect Yellow/Green wire from TO2 T-Harness to the radio's Purple/White wire.

#### **STEP 2**

• If the vehicle is equipped with an OEM backup camera: Cut the reverse camera plug of the TO2 T-harness and connect the wires as indicated in the wiring diagram next page (BROWN/RED and BROWN/YELLOW wires are not used).

#### **STEP 3**

• Connect the factory harness to the TO2 T-harness.

### **STEP 4**

- Unplug the Black 2 pin connector near the 28 Pin connector of the TO2 T-harness.
- Plug the Black 2 pin connector of the TO2 T-harness into the Black 2 pin connector on the OBDII harness.
- Plug the male WHITE 2 pin connector of your TO2 T-harness into the OBDII harness.
- Plug the OBDII connector into the OBDII of the vehicle.

#### **STEP 5**

- Plug the aftermarket radio harnesses into the aftermarket radio.
- Connect the backup camera RCA cable into the aftermarket radio (if equipped).
- Connect the auxiliary RCA cables into the aftermarket radio (if equipped).
- Plug the Data cable to the data port of the aftermarket radio.

#### Notes

On Pioneer radio, ensure that there is nothing plugged into the W/R port.

For Sony radios with OSD Controllable camera: When the vehicle is equipped with the bird's eye view camera system, plug the camera into Camera 1 on the radio. This is the only camera input that allows camera control through the touchscreen.

### STEP 6

• Connect all the harnesses to the Maestro RR module then test your installation.

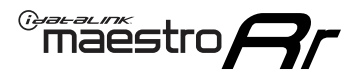

### **WIRING DIAGRAM** without an Amplifier

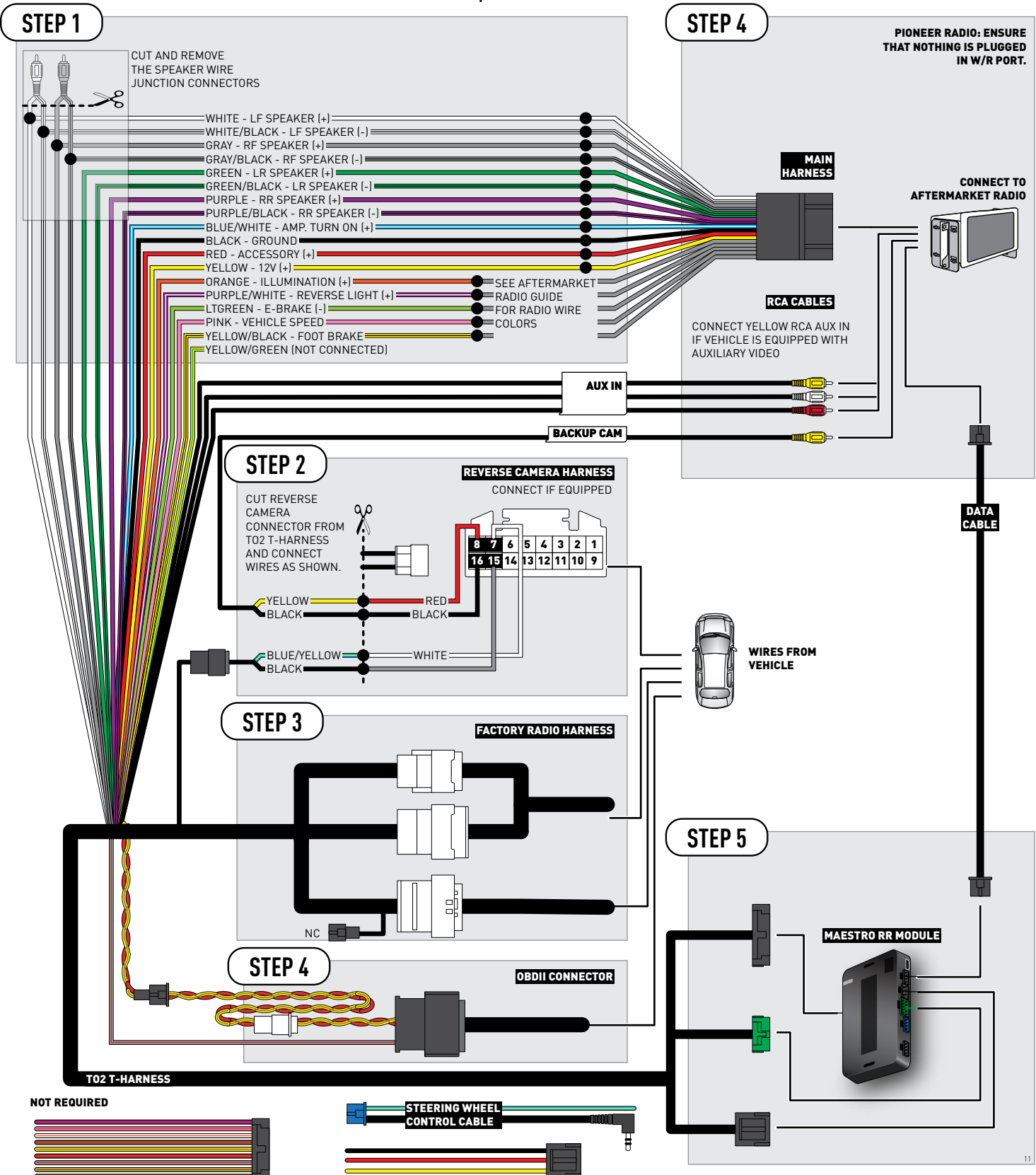

# **RADIO WIRE REFERENCE CHART**

| Wire<br>Description        | Polarity | Wire Color on Maestro<br>T-Harness | Wire Color on Alpine<br>cable | Wire Color on Kenwood<br>cable | Wire Color on Pioneer<br>cable | Wire Color on Sony<br>cable |
|----------------------------|----------|------------------------------------|-------------------------------|--------------------------------|--------------------------------|-----------------------------|
| Illumination               | [+]      | Orange                             | N/A                           | Orange/White                   | Orange/White                   | Orange                      |
| Reverse Light              | [+]      | Purple/White                       | Orange/White                  | Purple/White                   | Purple/White                   | Purple/White                |
| E-Brake                    | (-)      | Lt Green                           | Yellow/Blue                   | Lt Green                       | Lt Green                       | Lt Green                    |
| Foot Brake                 | [+]      | Yellow/Black                       | Yellow/Black                  | N⁄A                            | N/A                            | N/A                         |
| VSS (vehicle speed sensor) | (DATA)   | Pink                               | Green/White                   | Pink                           | Pink                           | N/A                         |

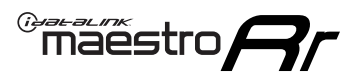

# TROUBLESHOOTING TABLE

| PROBLEM                                                  | SOLUTION                                                                                                    |
|----------------------------------------------------------|----------------------------------------------------------------------------------------------------|
| Gauges do not work, radio shows OBD2 Error 1 or Error 2. | Ensure OBDII connector is securely attached to the OBD2 connector of the vehicle.<br>If you hardwired connections at the OBDII, check connections at the OBDII connector. Make sure the <b>RED/BROWN</b> wire is on <b>PIN 6</b> and the <b>YELLOW/</b><br><b>BROWN</b> wire is connected to <b>PIN 14</b> of the OBDII connector. Do not use T-Taps. Soldering or military splicing methods are recommended.<br>Reset the RR.                                                                          |
| The light on the Maestro is blinking <b>RED TWICE</b> .  | Ensure the 4-pin data cable is connected between the radio and the RR, and<br>that it is plugged into the black port on the Maestro RR. The red and blue<br>ports on the RR should be empty.<br>Make sure the correct radio model and serial number were entered during<br>the flash. Verify the radio's serial number entered during the flash matches<br>what is listed on the radio screen. This can be found in the settings of the<br>radio, listed as Device Id, Device Number, or Serial Number. |
| The light on the Maestro is flashing <b>RED ONCE</b> .   | There is no firmware on the module; flash the RR module.                                                                                                    |

#### MAESTRO RR RESET PROCEDURE:

Turn the key to the OFF position, then disconnect all connectors from the module.

Press and hold the module's programming button and connect all the connectors back to the module. Wait, the module's LED will flash RED rapidly (this may take up to 10 seconds).

Release the programming button. Wait, the LED will turn solid GREEN for 2 seconds to show the reset was successful.

#### TECHNICAL ASSISTANCE

Phone: 1-866-427-2999

Email: maestro.support@idatalink.com

Web: maestro.idatalink.com/support add www.12voltdata.com/forum/

IMPORTANT: To ensure proper operation, the aftermarket radio needs to have the latest firmware from the manufacturer. Please visit the radio manufacturer's website and look for any updates pertaining to your radio.

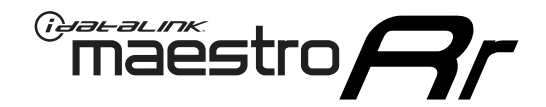

# **INSTALL GUIDE**

### 2015-2019 TOYOTA PRIUS WITH NAV WITHOUT JBL

#### **RETAINS STEERING WHEEL CONTROLS, FACTORY AMPLIFIER, AND MORE!**

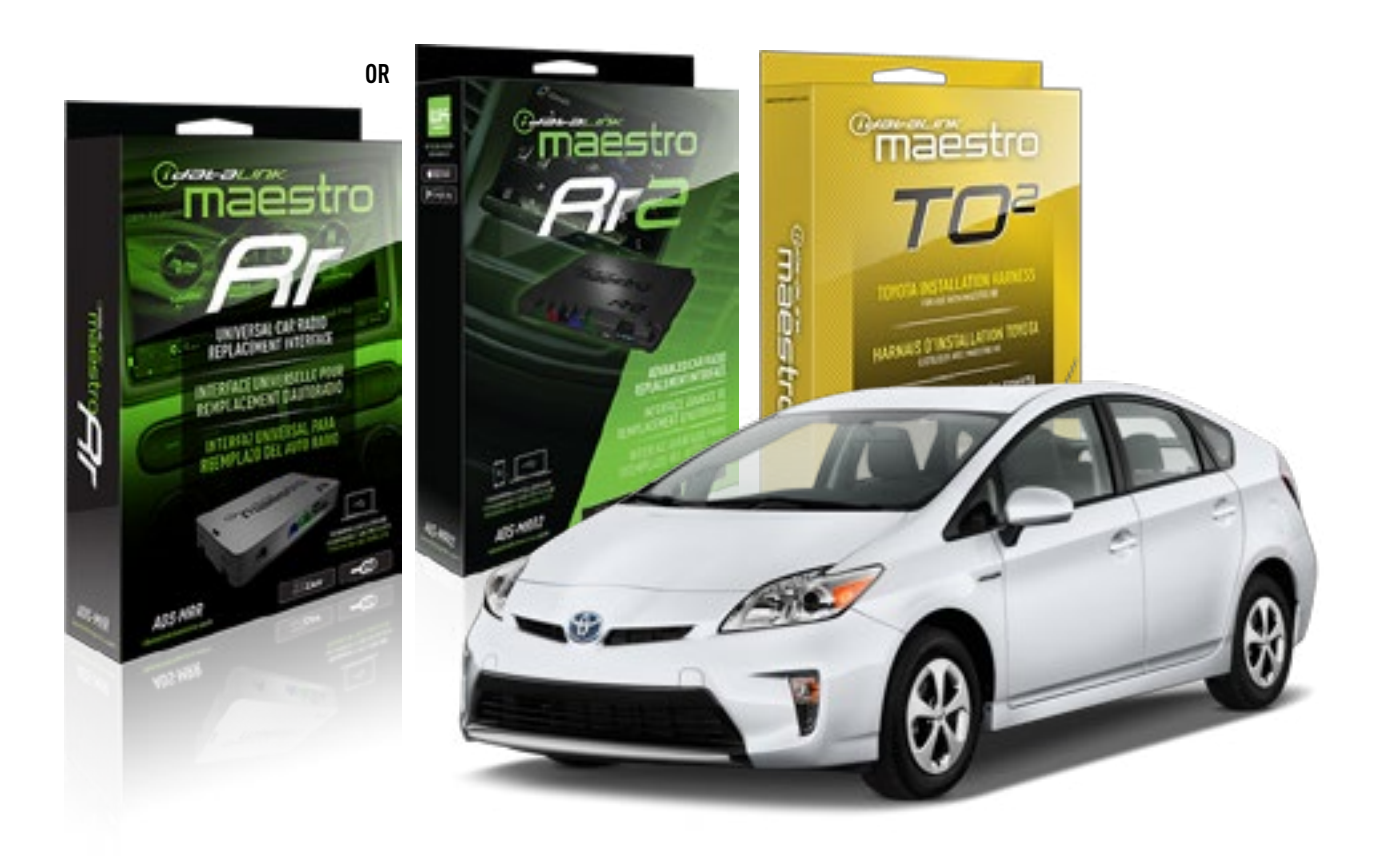

#### **PRODUCTS REQUIRED**

iDatalink Maestro RR or RR2 Radio Replacement Interface iDatalink Maestro HRN-RR-TO2 Installation Harness

**PROGRAMMED FIRMWARE** ADS-RR(SR)-TOY02-DS

ADDITIONAL RESOURCES Maestro RR2 Programmable Outputs Guide

#### **OPTIONAL ACCESSORIES**

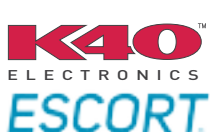

Click here for: Radar Installation Guides

NOTICE: Automotive Data Solutions Inc. (ADS) recommends having this installation performed by a certified technician. Logos and trademarks used here in are the properties of their respective owners.

# **WELCOME**

<sup>®</sup>maestro

Congratulations on the purchase of your iDatalink Maestro RR Radio replacement solution. You are now a few simple steps away from enjoying your new car radio with enhanced features.

Before starting your installation, please ensure that your iDatalink Maestro module is programmed with the correct firmware for your vehicle and that you carefully review the install guide.

Please note that Maestro RR will only retain functionalities that were originally available in the vehicle.

### **TABLE OF CONTENTS**

| Installation Instructions  | 3 |
|----------------------------|---|
| Wiring Diagram             | 4 |
| Radio Wire Reference Chart | 5 |
| Troubleshooting Table      | 6 |

# **NEED HELP?**

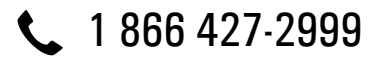

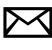

maestro.support@idatalink.com

maestro.idatalink.com/support www.12voltdata.com/forum

Automotive Data Solutions Inc. © 2020

### Maestro **Ar**

# **INSTALLATION INSTRUCTIONS**

### **STEP 1**

- Unbox the aftermarket radio and locate its main harness.
- Cut and remove the front speaker wire junction connectors.
- Connect the wires shown on the next page from aftermarket radio main harness to the TO2 T-harness and match the wire functions.
- Remove the factory radio.

For vehicles with bird's eye view: to retain this system, connect Yellow/Green wire from TO2 T-Harness to the radio's Purple/White wire.

### STEP 2

• If the vehicle is equipped with an OEM backup camera, connect the TO2 T-harness to the backup camera harness.

### **STEP 3**

• Connect the factory harness to the TO2 T-harness.

### **STEP 4**

- Unplug the Black 2 pin connector near the 28 Pin connector of the TO2 T-harness.
- Plug the Black 2 pin connector of the TO2 T-harness into the Black 2 pin connector on the OBDII harness.
- Plug the male WHITE 2 pin connector of your TO2 T-harness into the OBDII harness.
- Plug the OBDII connector into the OBDII of the vehicle.

### **STEP 5**

- Plug the aftermarket radio harnesses into the aftermarket radio.
- Connect the backup camera RCA cable into the aftermarket radio (if equipped).
- Connect the auxiliary RCA cables into the aftermarket radio (if equipped).
- Plug the Data cable to the data port of the aftermarket radio.

#### Notes

On Pioneer radio, ensure that there is nothing plugged into the W/R port.

For Sony radios with OSD Controllable camera: When the

vehicle is equipped with the bird's eye view camera system, plug the camera into Camera 1 on the radio. This is the only camera input that allows camera control through the touchscreen.

### STEP 6

• Connect all the harnesses to the Maestro RR module then test your installation.

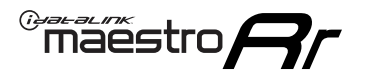

### **WIRING DIAGRAM** without an Amplifier

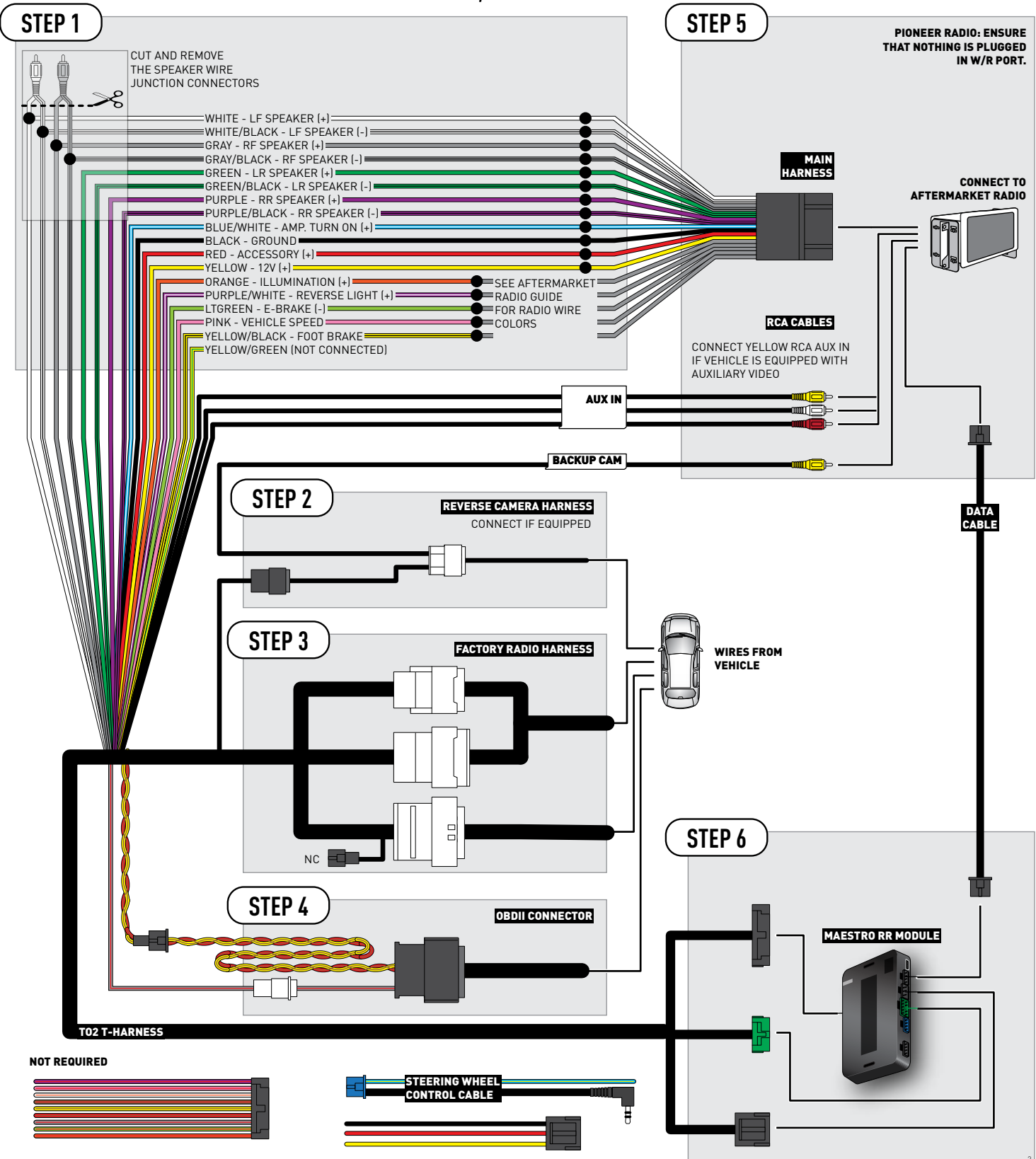

# **RADIO WIRE REFERENCE CHART**

| Wire<br>Description        | Polarity | Wire Color on Maestro<br>T-Harness | Wire Color on Alpine<br>cable | Wire Color on Kenwood<br>cable | Wire Color on Pioneer<br>cable | Wire Color on Sony<br>cable |
|----------------------------|----------|------------------------------------|-------------------------------|--------------------------------|--------------------------------|-----------------------------|
| Illumination               | [+]      | Orange                             | N/A                           | Orange/White                   | Orange/White                   | Orange                      |
| Reverse Light              | [+]      | Purple/White                       | Orange/White                  | Purple/White                   | Purple/White                   | Purple/White                |
| E-Brake                    | (-)      | Lt Green                           | Yellow/Blue                   | Lt Green                       | Lt Green                       | Lt Green                    |
| Foot Brake                 | [+]      | Yellow/Black                       | Yellow/Black                  | N/A                            | N/A                            | N/A                         |
| VSS (vehicle speed sensor) | (DATA)   | Pink                               | Green/White                   | Pink                           | Pink                           | N/A                         |

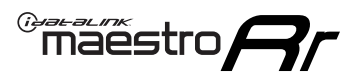

# TROUBLESHOOTING TABLE

| PROBLEM                                                  | SOLUTION                                                                                                    |
|----------------------------------------------------------|----------------------------------------------------------------------------------------------------|
| Gauges do not work, radio shows OBD2 Error 1 or Error 2. | Ensure OBDII connector is securely attached to the OBD2 connector of the vehicle.<br>If you hardwired connections at the OBDII, check connections at the OBDII connector. Make sure the <b>RED/BROWN</b> wire is on <b>PIN 6</b> and the <b>YELLOW/</b><br><b>BROWN</b> wire is connected to <b>PIN 14</b> of the OBDII connector. Do not use T-Taps. Soldering or military splicing methods are recommended.<br>Reset the RR.                                                                          |
| The light on the Maestro is blinking <b>RED TWICE</b> .  | Ensure the 4-pin data cable is connected between the radio and the RR, and<br>that it is plugged into the black port on the Maestro RR. The red and blue<br>ports on the RR should be empty.<br>Make sure the correct radio model and serial number were entered during<br>the flash. Verify the radio's serial number entered during the flash matches<br>what is listed on the radio screen. This can be found in the settings of the<br>radio, listed as Device Id, Device Number, or Serial Number. |
| The light on the Maestro is flashing <b>RED ONCE</b> .   | There is no firmware on the module; flash the RR module.                                                                                                    |

#### MAESTRO RR RESET PROCEDURE:

Turn the key to the OFF position, then disconnect all connectors from the module.

Press and hold the module's programming button and connect all the connectors back to the module. Wait, the module's LED will flash RED rapidly (this may take up to 10 seconds).

Release the programming button. Wait, the LED will turn solid GREEN for 2 seconds to show the reset was successful.

#### TECHNICAL ASSISTANCE

Phone: 1-866-427-2999

Email: maestro.support@idatalink.com

Web: maestro.idatalink.com/support add www.12voltdata.com/forum/

IMPORTANT: To ensure proper operation, the aftermarket radio needs to have the latest firmware from the manufacturer. Please visit the radio manufacturer's website and look for any updates pertaining to your radio.

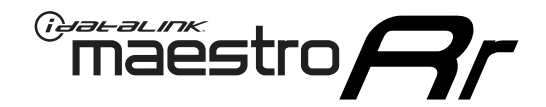

# **INSTALL GUIDE**

### 2013-2018 TOYOTA RAV 4 WITH FACTORY 6.1" SCREEN

#### **RETAINS STEERING WHEEL CONTROLS, FACTORY AMPLIFIER, AND MORE!**

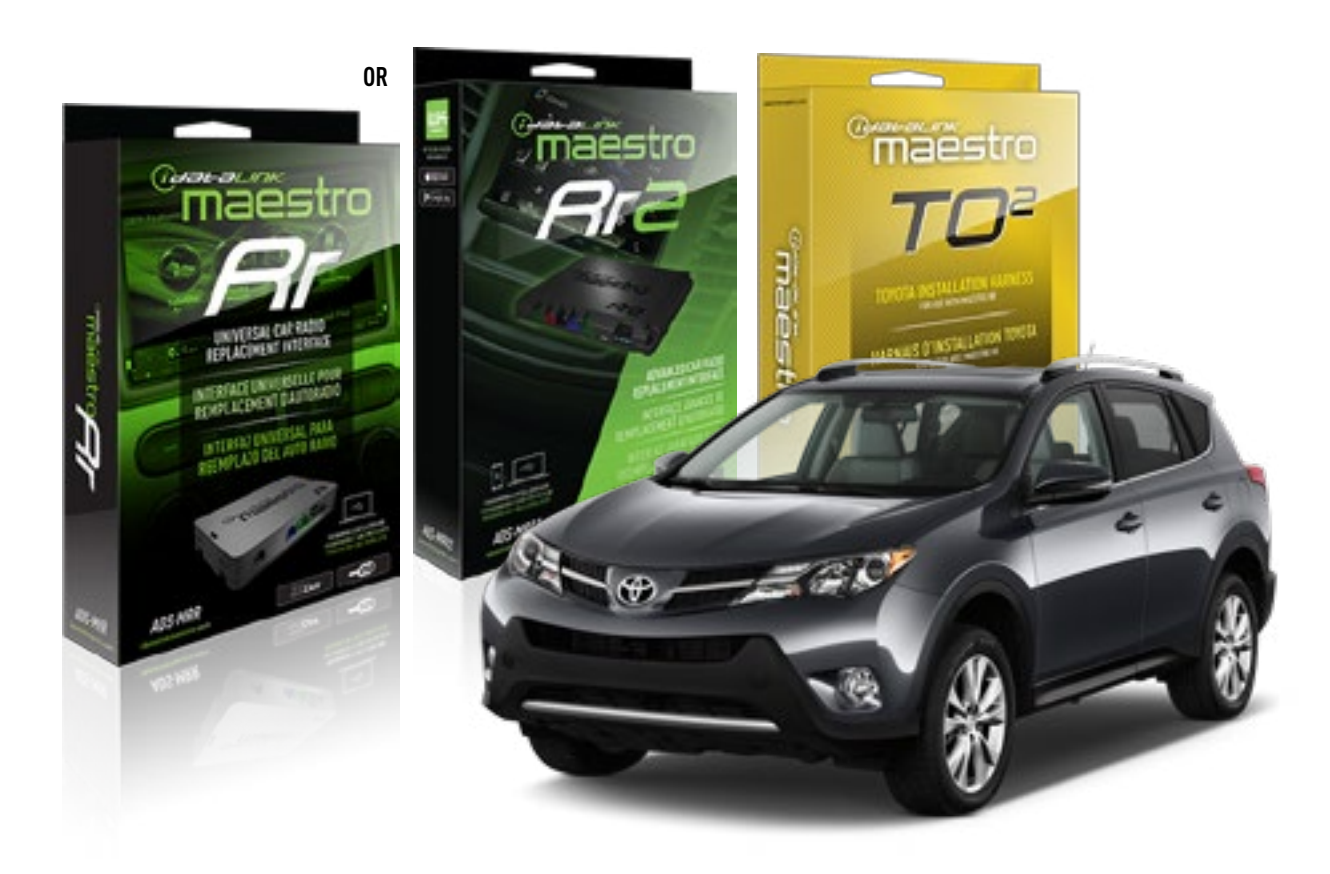

#### **PRODUCTS REQUIRED**

iDatalink Maestro RR or RR2 Radio Replacement Interface iDatalink Maestro HRN-RR-TO2 Installation Harness

**PROGRAMMED FIRMWARE** ADS-RR(SR)-TOY02-DS

ADDITIONAL RESOURCES Maestro RR2 Programmable Outputs Guide

#### **OPTIONAL ACCESSORIES**

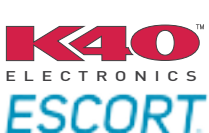

Click here for: Radar Installation Guides

NOTICE: Automotive Data Solutions Inc. (ADS) recommends having this installation performed by a certified technician. Logos and trademarks used here in are the properties of their respective owners.

# WELCOME

<sup>®</sup>maestro

Congratulations on the purchase of your iDatalink Maestro RR Radio replacement solution. You are now a few simple steps away from enjoying your new car radio with enhanced features.

Before starting your installation, please ensure that your iDatalink Maestro module is programmed with the correct firmware for your vehicle and that you carefully review the install guide.

Please note that Maestro RR will only retain functionalities that were originally available in the vehicle.

### **TABLE OF CONTENTS**

| Installation Instructions  | 3 |
|----------------------------|---|
| Wiring Diagram             | 4 |
| Radio Wire Reference Chart | 5 |
| Troubleshooting Table      | 6 |

# NEED HELP?

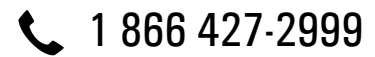

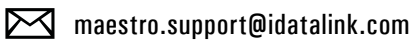

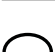

maestro.idatalink.com/support www.12voltdata.com/forum

### maestro **Ar**

# **INSTALLATION INSTRUCTIONS**

### **STEP 1**

- Unbox the aftermarket radio and locate its main harness.
- Cut and remove the front speaker wire junction connectors.
- Connect the wires shown on the next page from aftermarket radio main harness to the TO2 T-harness and match the wire functions.
- Remove the factory radio.

For vehicles with bird's eye view: to retain this system, connect Yellow/Green wire from TO2 T-Harness to the radio's Purple/White wire.

### STEP 2

• If the vehicle is equipped with an OEM backup camera, connect the TO2 T-harness to the backup camera harness.

### **STEP 3**

• Connect the factory harness to the TO2 T-harness.

### **STEP 4**

- Unplug the Black 2 pin connector near the 28 Pin connector of the TO2 T-harness.
- Plug the Black 2 pin connector of the TO2 T-harness into the Black 2 pin connector on the OBDII harness.
- Plug the male WHITE 2 pin connector of your TO2 T-harness into the OBDII harness.
- Plug the OBDII connector into the OBDII of the vehicle.

### **STEP 5**

- Plug the aftermarket radio harnesses into the aftermarket radio.
- Connect the backup camera RCA cable into the aftermarket radio (if equipped).
- Connect the auxiliary RCA cables into the aftermarket radio (if equipped).
- Plug the Data cable to the data port of the aftermarket radio.

#### Notes

On Pioneer radio, ensure that there is nothing plugged into the W/R port.

For Sony radios with OSD Controllable camera: When the

vehicle is equipped with the bird's eye view camera system, plug the camera into Camera 1 on the radio. This is the only camera input that allows camera control through the touchscreen.

### STEP 6

• Connect all the harnesses to the Maestro RR module then test your installation.

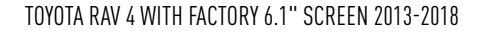

### WIRING DIAGRAM without an Amplifier

Maestro Ar

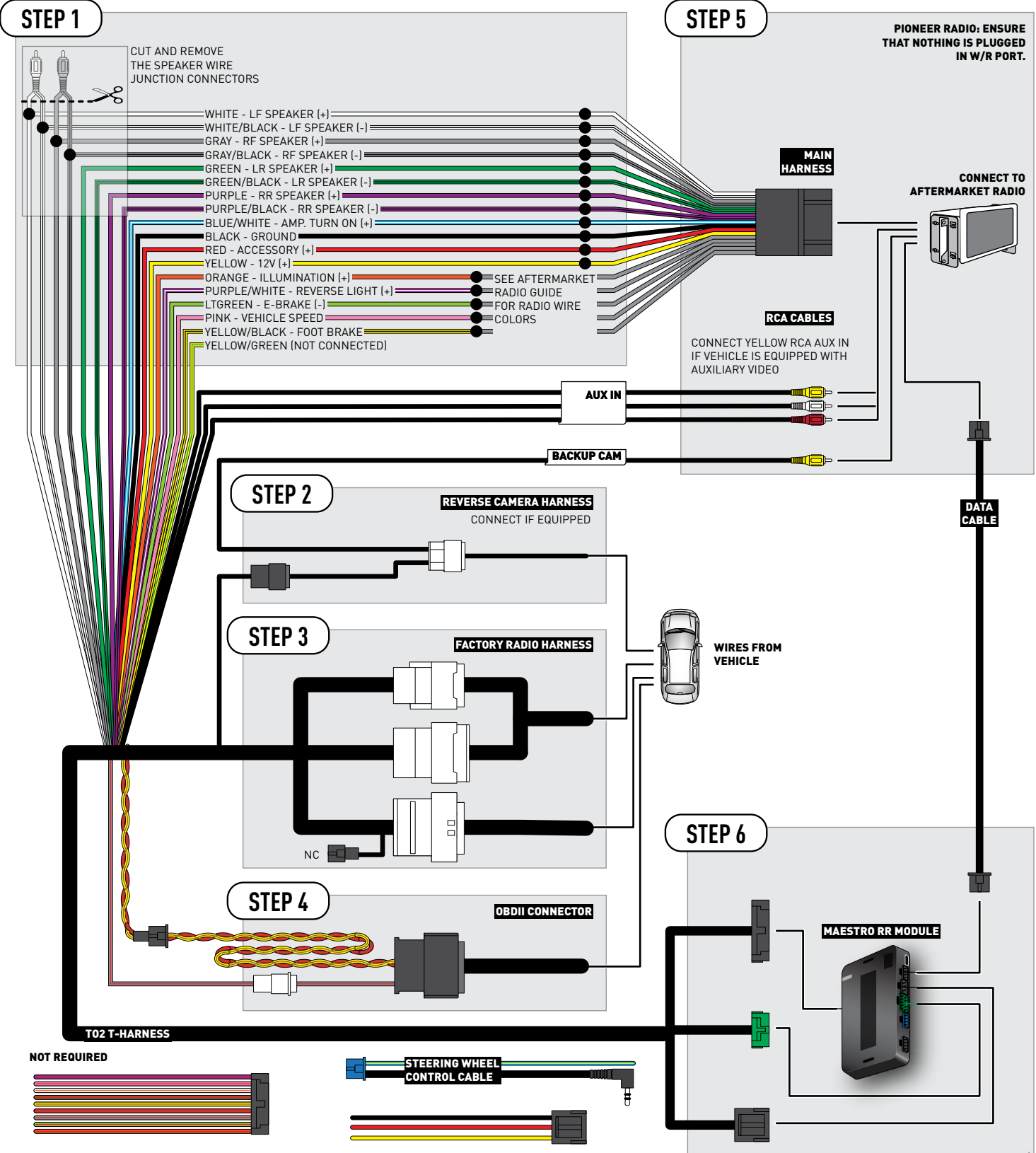

# **RADIO WIRE REFERENCE CHART**

| Wire<br>Description        | Polarity | Wire Color on Maestro<br>T-Harness | Wire Color on Alpine<br>cable | Wire Color on Kenwood<br>cable | Wire Color on Pioneer<br>cable | Wire Color on Sony<br>cable |
|----------------------------|----------|------------------------------------|-------------------------------|--------------------------------|--------------------------------|-----------------------------|
| Illumination               | [+]      | Orange                             | N/A                           | Orange/White                   | Orange/White                   | Orange                      |
| Reverse Light              | [+]      | Purple/White                       | Orange/White                  | Purple/White                   | Purple/White                   | Purple/White                |
| E-Brake                    | (-)      | Lt Green                           | Yellow/Blue                   | Lt Green                       | Lt Green                       | Lt Green                    |
| Foot Brake                 | (+)      | Yellow/Black                       | Yellow/Black                  | N⁄A                            | N/A                            | N/A                         |
| VSS (vehicle speed sensor) | (DATA)   | Pink                               | Green/White                   | Pink                           | Pink                           | N/A                         |

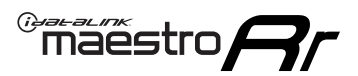

# TROUBLESHOOTING TABLE

| PROBLEM                                                  | SOLUTION                                                                                                    |
|----------------------------------------------------------|----------------------------------------------------------------------------------------------------|
| Gauges do not work, radio shows OBD2 Error 1 or Error 2. | Ensure OBDII connector is securely attached to the OBD2 connector of the vehicle.<br>If you hardwired connections at the OBDII, check connections at the OBDII connector. Make sure the <b>RED/BROWN</b> wire is on <b>PIN 6</b> and the <b>YELLOW/</b><br><b>BROWN</b> wire is connected to <b>PIN 14</b> of the OBDII connector. Do not use T-Taps. Soldering or military splicing methods are recommended.<br>Reset the RR.                                                                          |
| The light on the Maestro is blinking <b>RED TWICE</b> .  | Ensure the 4-pin data cable is connected between the radio and the RR, and<br>that it is plugged into the black port on the Maestro RR. The red and blue<br>ports on the RR should be empty.<br>Make sure the correct radio model and serial number were entered during<br>the flash. Verify the radio's serial number entered during the flash matches<br>what is listed on the radio screen. This can be found in the settings of the<br>radio, listed as Device Id, Device Number, or Serial Number. |
| The light on the Maestro is flashing <b>RED ONCE</b> .   | There is no firmware on the module; flash the RR module.                                                                                                    |

#### MAESTRO RR RESET PROCEDURE:

Turn the key to the OFF position, then disconnect all connectors from the module.

Press and hold the module's programming button and connect all the connectors back to the module. Wait, the module's LED will flash RED rapidly (this may take up to 10 seconds).

Release the programming button. Wait, the LED will turn solid GREEN for 2 seconds to show the reset was successful.

#### TECHNICAL ASSISTANCE

Phone: 1-866-427-2999

Email: maestro.support@idatalink.com

Web: maestro.idatalink.com/support add www.12voltdata.com/forum/

IMPORTANT: To ensure proper operation, the aftermarket radio needs to have the latest firmware from the manufacturer. Please visit the radio manufacturer's website and look for any updates pertaining to your radio.

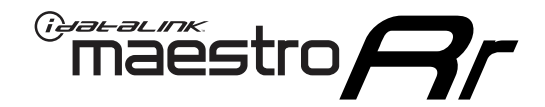

# **INSTALL GUIDE**

### 2013-2018 TOYOTA RAV 4 WITH FACTORY 6.1" SCREEN AND JBL

#### **RETAINS STEERING WHEEL CONTROLS, FACTORY AMPLIFIER, AND MORE!**

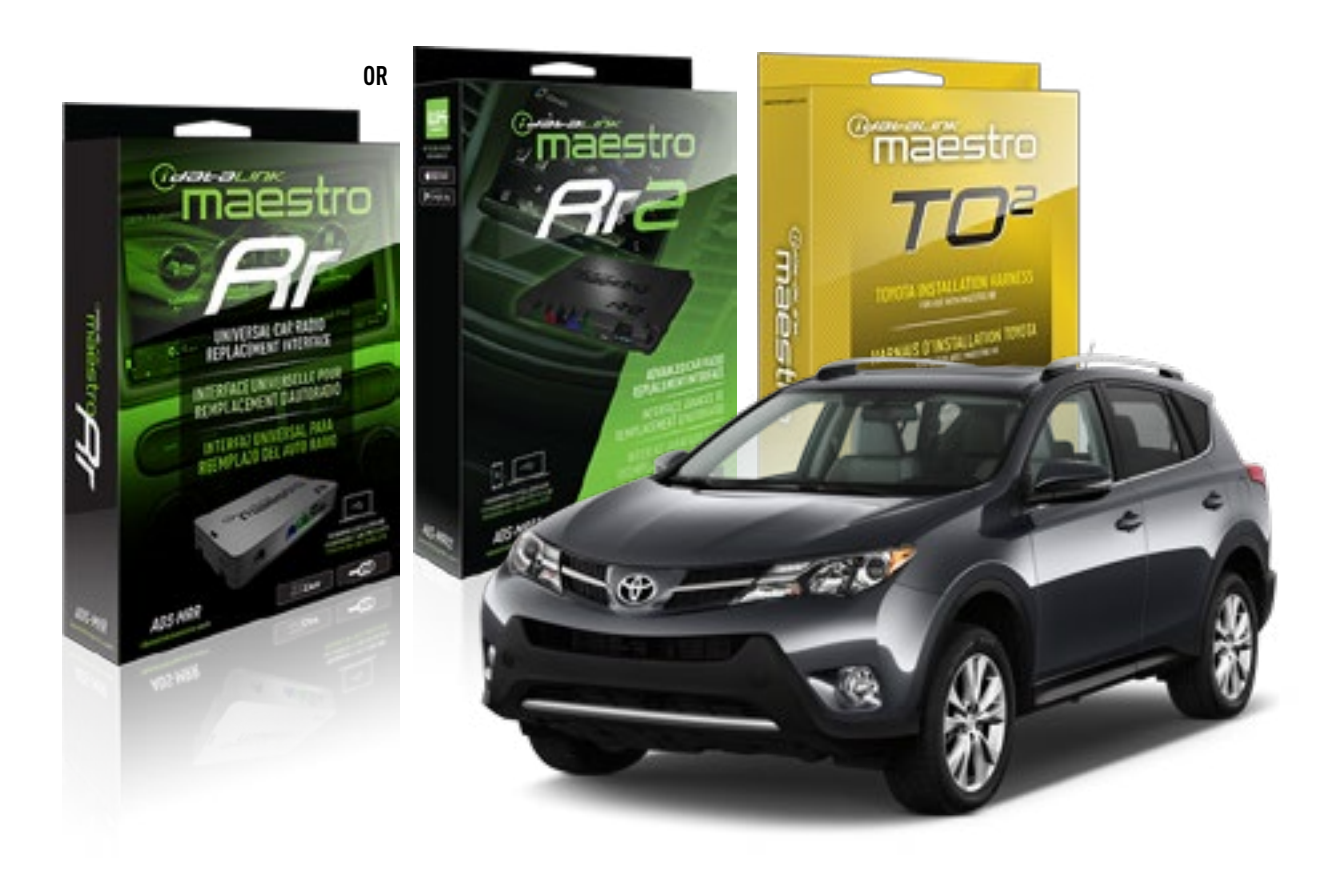

#### **PRODUCTS REQUIRED**

iDatalink Maestro RR or RR2 Radio Replacement Interface iDatalink Maestro HRN-RR-TO2 Installation Harness

**PROGRAMMED FIRMWARE** ADS-RR(SR)-TOY02-DS

ADDITIONAL RESOURCES Maestro RR2 Programmable Outputs Guide

#### **OPTIONAL ACCESSORIES**

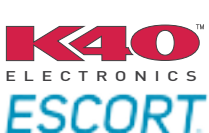

Click here for: Radar Installation Guides

NOTICE: Automotive Data Solutions Inc. (ADS) recommends having this installation performed by a certified technician. Logos and trademarks used here in are the properties of their respective owners.

# **WELCOME**

<sup>®</sup>maestro

Congratulations on the purchase of your iDatalink Maestro RR Radio replacement solution. You are now a few simple steps away from enjoying your new car radio with enhanced features.

Before starting your installation, please ensure that your iDatalink Maestro module is programmed with the correct firmware for your vehicle and that you carefully review the install guide.

Please note that Maestro RR will only retain functionalities that were originally available in the vehicle.

### **TABLE OF CONTENTS**

| Installation Instructions  | 3 |
|----------------------------|---|
| Wiring Diagram             | 4 |
| Radio Wire Reference Chart | 5 |
| Troubleshooting Table      | 6 |

## **NEED HELP?**

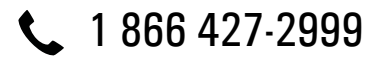

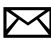

maestro.support@idatalink.com

maestro.idatalink.com/support www.12voltdata.com/forum

### maestro **Ar**

# **INSTALLATION INSTRUCTIONS**

### **STEP 1**

- Unbox the aftermarket radio and locate its main harness.
- Connect the wires shown on the next page from aftermarket radio main harness to the TO2 T-harness and match the wire functions.
- Remove the factory radio.

For vehicles with bird's eye view: to retain this system, connect Yellow/Green wire from TO2 T-Harness to the radio's Purple/White wire.

### STEP 2

• If the vehicle is equipped with an OEM backup camera, connect the TO2 T-harness to the backup camera harness.

### **STEP 3**

• Connect the factory harness to the TO2 T-harness.

### STEP 4

- Unplug the Black 2 pin connector near the 28 Pin connector of the TO2 T-harness.
- Plug the Black 2 pin connector of the TO2 T-harness into the Black 2 pin connector on the OBDII harness.
- Plug the male WHITE 2 pin connector of your TO2 T-harness into the OBDII harness.
- Plug the OBDII connector into the OBDII of the vehicle.

### STEP 5

- Plug the aftermarket radio harnesses into the aftermarket radio.
- Connect the backup camera RCA cable into the aftermarket radio (if equipped).
- Connect the auxiliary RCA cables into the aftermarket radio (if equipped).
- Plug the Data cable to the data port of the aftermarket radio.

#### Notes

On Pioneer radio, ensure that there is nothing plugged into the W/R port.

For Sony radios with OSD Controllable camera: When the vehicle is equipped with the bird's eye view camera system,

plug the camera into Camera 1 on the radio. This is the only camera input that allows camera control through the touchscreen.

### STEP 6

• Connect all the harnesses to the Maestro RR module then test your installation.

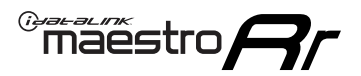

### **WIRING DIAGRAM** with an Amplifier

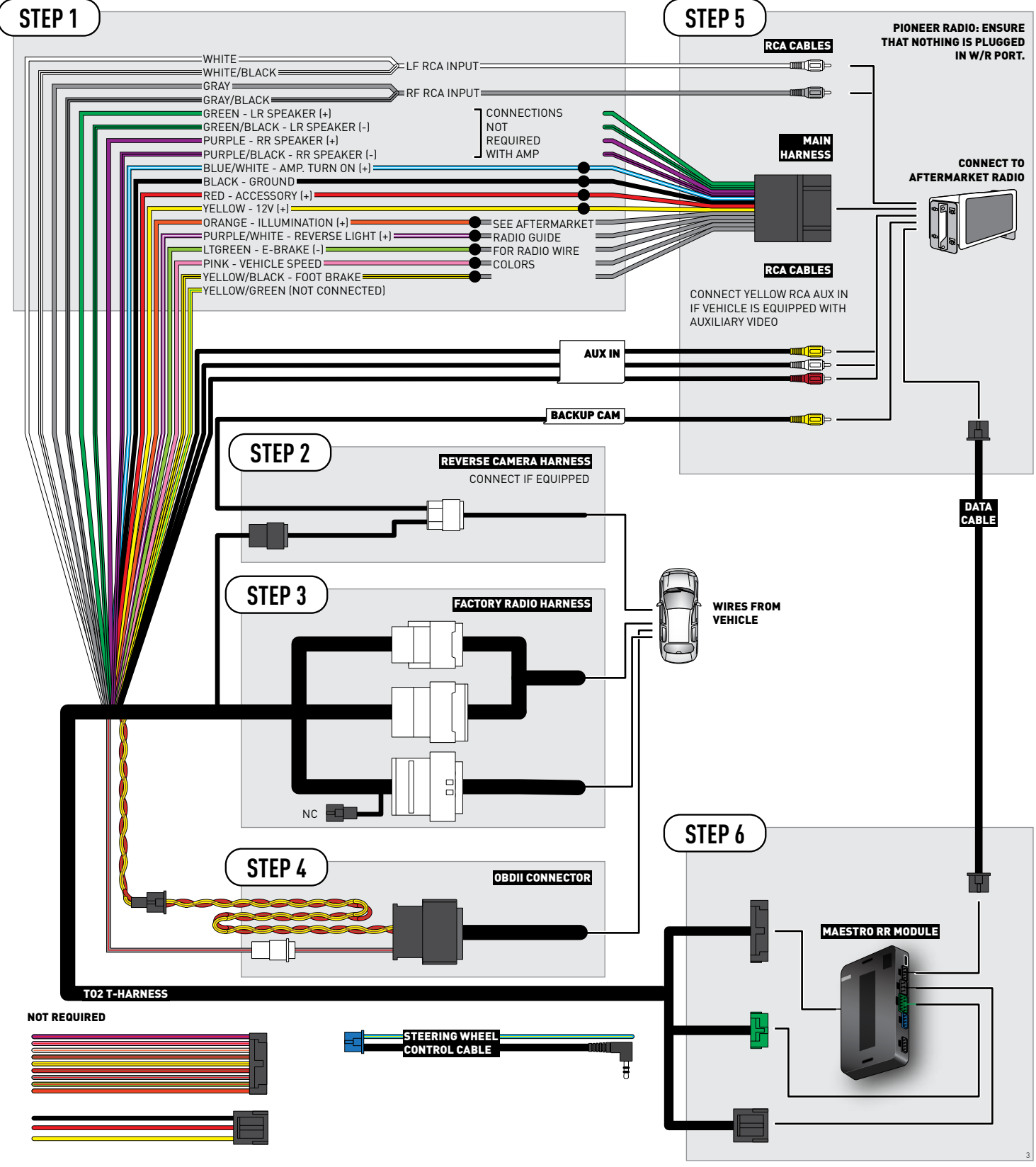

# **RADIO WIRE REFERENCE CHART**

| Wire<br>Description        | Polarity | Wire Color on Maestro<br>T-Harness | Wire Color on Alpine<br>cable | Wire Color on Kenwood<br>cable | Wire Color on Pioneer<br>cable | Wire Color on Sony<br>cable |
|----------------------------|----------|------------------------------------|-------------------------------|--------------------------------|--------------------------------|-----------------------------|
| Illumination               | [+]      | Orange                             | N/A                           | Orange/White                   | Orange/White                   | Orange                      |
| Reverse Light              | (+)      | Purple/White                       | Orange/White                  | Purple/White                   | Purple/White                   | Purple/White                |
| E-Brake                    | (-)      | Lt Green                           | Yellow/Blue                   | Lt Green                       | Lt Green                       | Lt Green                    |
| Foot Brake                 | [+]      | Yellow/Black                       | Yellow/Black                  | N⁄A                            | N/A                            | N/A                         |
| VSS (vehicle speed sensor) | (DATA)   | Pink                               | Green/White                   | Pink                           | Pink                           | N/A                         |

# TROUBLESHOOTING TABLE

| PROBLEM                                                  | SOLUTION                                                                                                    |
|----------------------------------------------------------|----------------------------------------------------------------------------------------------------|
| Gauges do not work, radio shows OBD2 Error 1 or Error 2. | Ensure OBDII connector is securely attached to the OBD2 connector of the vehicle.<br>If you hardwired connections at the OBDII, check connections at the OBDII connector. Make sure the <b>RED/BROWN</b> wire is on <b>PIN 6</b> and the <b>YELLOW/</b><br><b>BROWN</b> wire is connected to <b>PIN 14</b> of the OBDII connector. Do not use T-Taps. Soldering or military splicing methods are recommended.<br>Reset the RR.                                                                          |
| The light on the Maestro is blinking <b>RED TWICE</b> .  | Ensure the 4-pin data cable is connected between the radio and the RR, and<br>that it is plugged into the black port on the Maestro RR. The red and blue<br>ports on the RR should be empty.<br>Make sure the correct radio model and serial number were entered during<br>the flash. Verify the radio's serial number entered during the flash matches<br>what is listed on the radio screen. This can be found in the settings of the<br>radio, listed as Device Id, Device Number, or Serial Number. |
| The light on the Maestro is flashing <b>RED ONCE</b> .   | There is no firmware on the module; flash the RR module.                                                                                                    |

#### MAESTRO RR RESET PROCEDURE:

Turn the key to the OFF position, then disconnect all connectors from the module.

Press and hold the module's programming button and connect all the connectors back to the module. Wait, the module's LED will flash RED rapidly (this may take up to 10 seconds).

Release the programming button. Wait, the LED will turn solid GREEN for 2 seconds to show the reset was successful.

#### TECHNICAL ASSISTANCE

Phone: 1-866-427-2999

Email: maestro.support@idatalink.com

Web: maestro.idatalink.com/support add www.12voltdata.com/forum/

IMPORTANT: To ensure proper operation, the aftermarket radio needs to have the latest firmware from the manufacturer. Please visit the radio manufacturer's website and look for any updates pertaining to your radio.

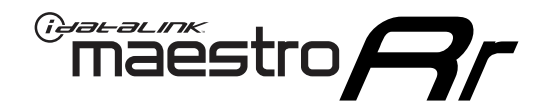

# **INSTALL GUIDE**

### 2014-2019 TOYOTA SEQUOIA WITH JBL

#### **RETAINS STEERING WHEEL CONTROLS, FACTORY AMPLIFIER, AND MORE!**

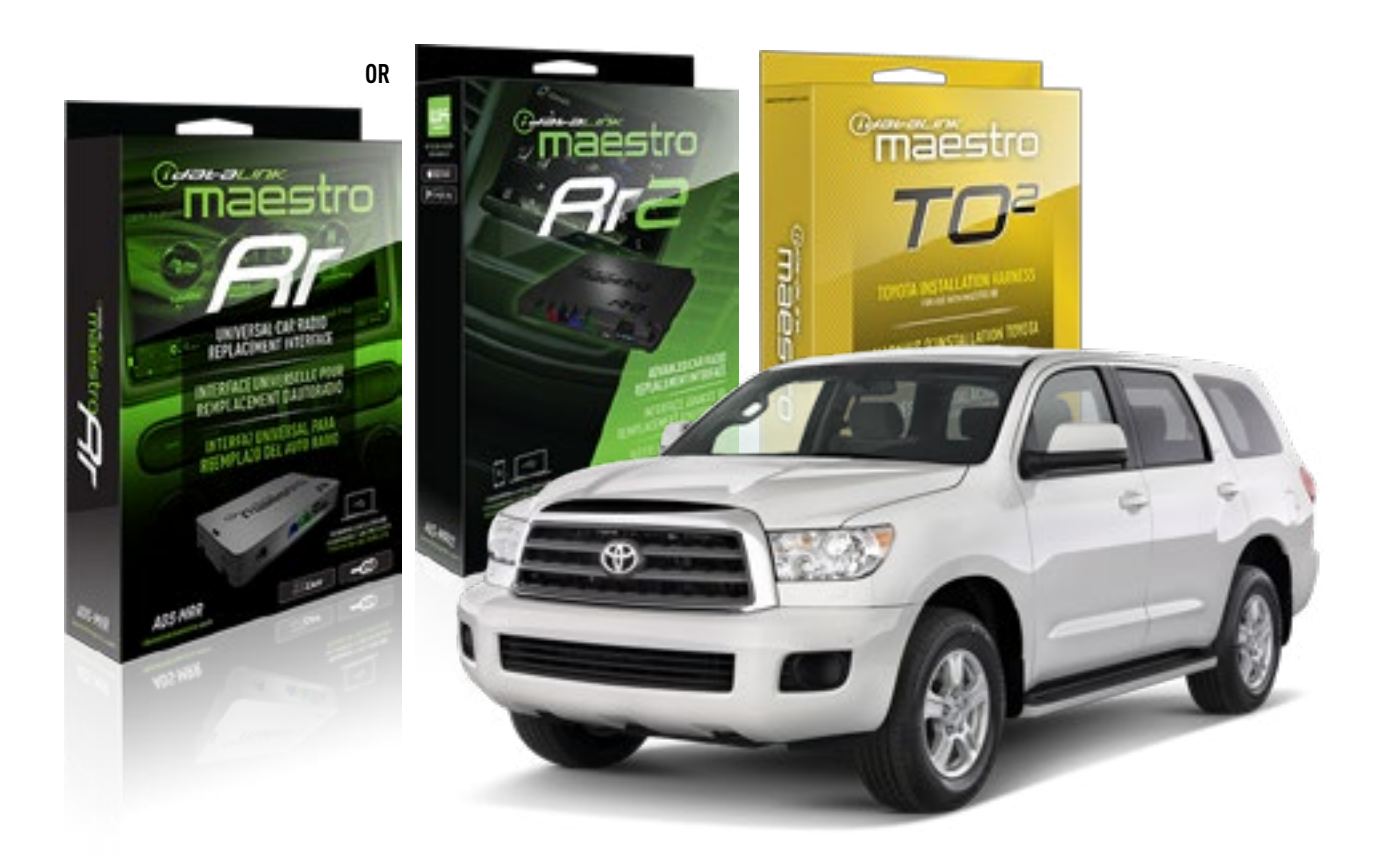

#### **PRODUCTS REQUIRED**

iDatalink Maestro RR or RR2 Radio Replacement Interface iDatalink Maestro HRN-RR-T02 Installation Harness

PROGRAMMED FIRMWARE ADS-RR(SR)-TOY02-DS

ADDITIONAL RESOURCES Maestro RR2 Programmable Outputs Guide

#### **OPTIONAL ACCESSORIES**

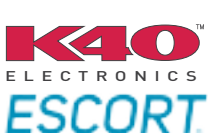

Click here for: Radar Installation Guides

NOTICE: Automotive Data Solutions Inc. (ADS) recommends having this installation performed by a certified technician. Logos and trademarks used here in are the properties of their respective owners.

# **WELCOME**

<sup>®</sup>maestro

Congratulations on the purchase of your iDatalink Maestro RR Radio replacement solution. You are now a few simple steps away from enjoying your new car radio with enhanced features.

Before starting your installation, please ensure that your iDatalink Maestro module is programmed with the correct firmware for your vehicle and that you carefully review the install guide.

Please note that Maestro RR will only retain functionalities that were originally available in the vehicle.

### **TABLE OF CONTENTS**

| Installation Instructions  | 3 |
|----------------------------|---|
| Wiring Diagram             | 4 |
| Radio Wire Reference Chart | 5 |
| Troubleshooting Table      | 6 |

# **NEED HELP?**

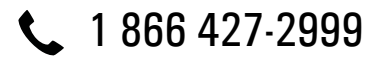

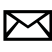

maestro.support@idatalink.com

maestro.idatalink.com/support www.12voltdata.com/forum

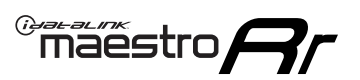

# **INSTALLATION INSTRUCTIONS**

#### **STEP 1**

- Unbox the aftermarket radio and locate its main harness.
- Connect the wires shown on the next page from aftermarket radio main harness to the TO2 T-harness and match the wire functions.
- Remove the factory radio.

For vehicles with bird's eye view: to retain this system, connect Yellow/Green wire from TO2 T-Harness to the radio's Purple/White wire.

### STEP 2

• If the vehicle is equipped with an OEM backup camera, connect the TO2 T-harness to the backup camera harness.

### **STEP 3**

• Connect the factory harness to the TO2 T-harness.

### STEP 4

- Unplug the Black 2 pin connector near the 28 Pin connector of the TO2 T-harness.
- Plug the Black 2 pin connector of the TO2 T-harness into the Black 2 pin connector on the OBDII harness.
- Plug the male WHITE 2 pin connector of your TO2 T-harness into the OBDII harness.
- Plug the OBDII connector into the OBDII of the vehicle.

### **STEP 5**

- Plug the aftermarket radio harnesses into the aftermarket radio.
- Connect the backup camera RCA cable into the aftermarket radio (if equipped).
- Connect the auxiliary RCA cables into the aftermarket radio (if equipped).
- Plug the Data cable to the data port of the aftermarket radio.

#### Notes

On Pioneer radio, ensure that there is nothing plugged into the W/R port.

For Sony radios with OSD Controllable camera: When the vehicle is equipped with the bird's eye view camera system,

plug the camera into Camera 1 on the radio. This is the only camera input that allows camera control through the touchscreen.

### STEP 6

• Connect all the harnesses to the Maestro RR module then test your installation.

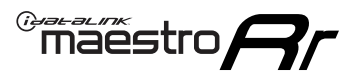

## **WIRING DIAGRAM** with an Amplifier

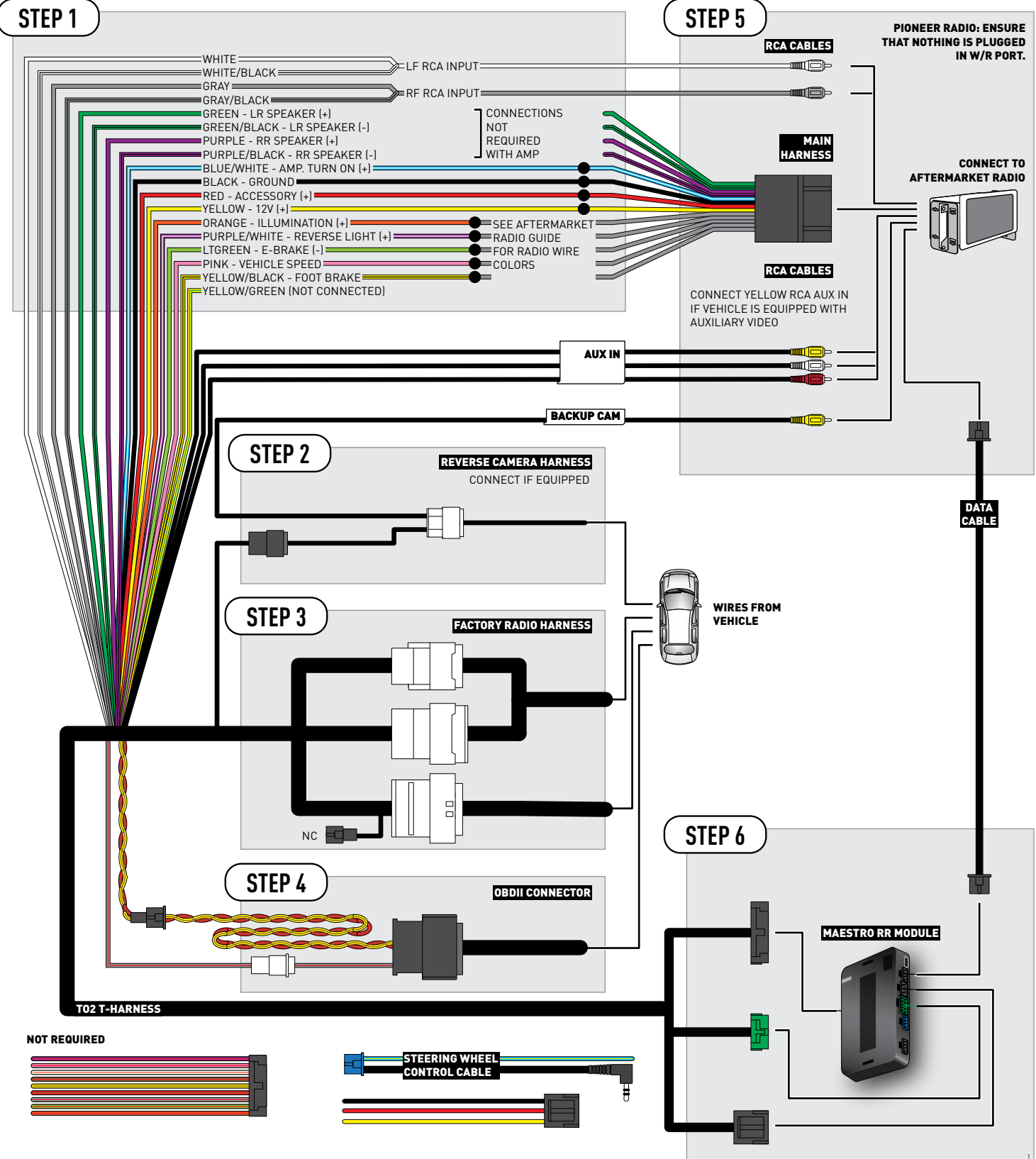

# **RADIO WIRE REFERENCE CHART**

| Wire<br>Description        | Polarity | Wire Color on Maestro<br>T-Harness | Wire Color on Alpine<br>cable | Wire Color on Kenwood<br>cable | Wire Color on Pioneer<br>cable | Wire Color on Sony<br>cable |
|----------------------------|----------|------------------------------------|-------------------------------|--------------------------------|--------------------------------|-----------------------------|
| Illumination               | [+]      | Orange                             | N/A                           | Orange/White                   | Orange/White                   | Orange                      |
| Reverse Light              | (+)      | Purple/White                       | Orange/White                  | Purple/White                   | Purple/White                   | Purple/White                |
| E-Brake                    | (-)      | Lt Green                           | Yellow/Blue                   | Lt Green                       | Lt Green                       | Lt Green                    |
| Foot Brake                 | [+]      | Yellow/Black                       | Yellow/Black                  | N/A                            | N/A                            | N/A                         |
| VSS (vehicle speed sensor) | (DATA)   | Pink                               | Green/White                   | Pink                           | Pink                           | N/A                         |

# TROUBLESHOOTING TABLE

| PROBLEM                                                  | SOLUTION                                                                                                    |
|----------------------------------------------------------|----------------------------------------------------------------------------------------------------|
| Gauges do not work, radio shows OBD2 Error 1 or Error 2. | Ensure OBDII connector is securely attached to the OBD2 connector of the vehicle.<br>If you hardwired connections at the OBDII, check connections at the OBDII connector. Make sure the <b>RED/BROWN</b> wire is on <b>PIN 6</b> and the <b>YELLOW/</b><br><b>BROWN</b> wire is connected to <b>PIN 14</b> of the OBDII connector. Do not use T-Taps. Soldering or military splicing methods are recommended.<br>Reset the RR.                                                                          |
| The light on the Maestro is blinking <b>RED TWICE</b> .  | Ensure the 4-pin data cable is connected between the radio and the RR, and<br>that it is plugged into the black port on the Maestro RR. The red and blue<br>ports on the RR should be empty.<br>Make sure the correct radio model and serial number were entered during<br>the flash. Verify the radio's serial number entered during the flash matches<br>what is listed on the radio screen. This can be found in the settings of the<br>radio, listed as Device Id, Device Number, or Serial Number. |
| The light on the Maestro is flashing <b>RED ONCE</b> .   | There is no firmware on the module; flash the RR module.                                                                                                    |

#### MAESTRO RR RESET PROCEDURE:

Turn the key to the OFF position, then disconnect all connectors from the module.

Press and hold the module's programming button and connect all the connectors back to the module. Wait, the module's LED will flash RED rapidly (this may take up to 10 seconds).

Release the programming button. Wait, the LED will turn solid GREEN for 2 seconds to show the reset was successful.

#### TECHNICAL ASSISTANCE

Phone: 1-866-427-2999

Email: maestro.support@idatalink.com

Web: maestro.idatalink.com/support add www.12voltdata.com/forum/

IMPORTANT: To ensure proper operation, the aftermarket radio needs to have the latest firmware from the manufacturer. Please visit the radio manufacturer's website and look for any updates pertaining to your radio.

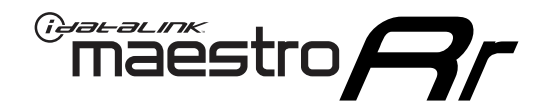

# **INSTALL GUIDE**

### 2015-2019 TOYOTA SIENNA WITH JBL

#### **RETAINS STEERING WHEEL CONTROLS, FACTORY AMPLIFIER, AND MORE!**

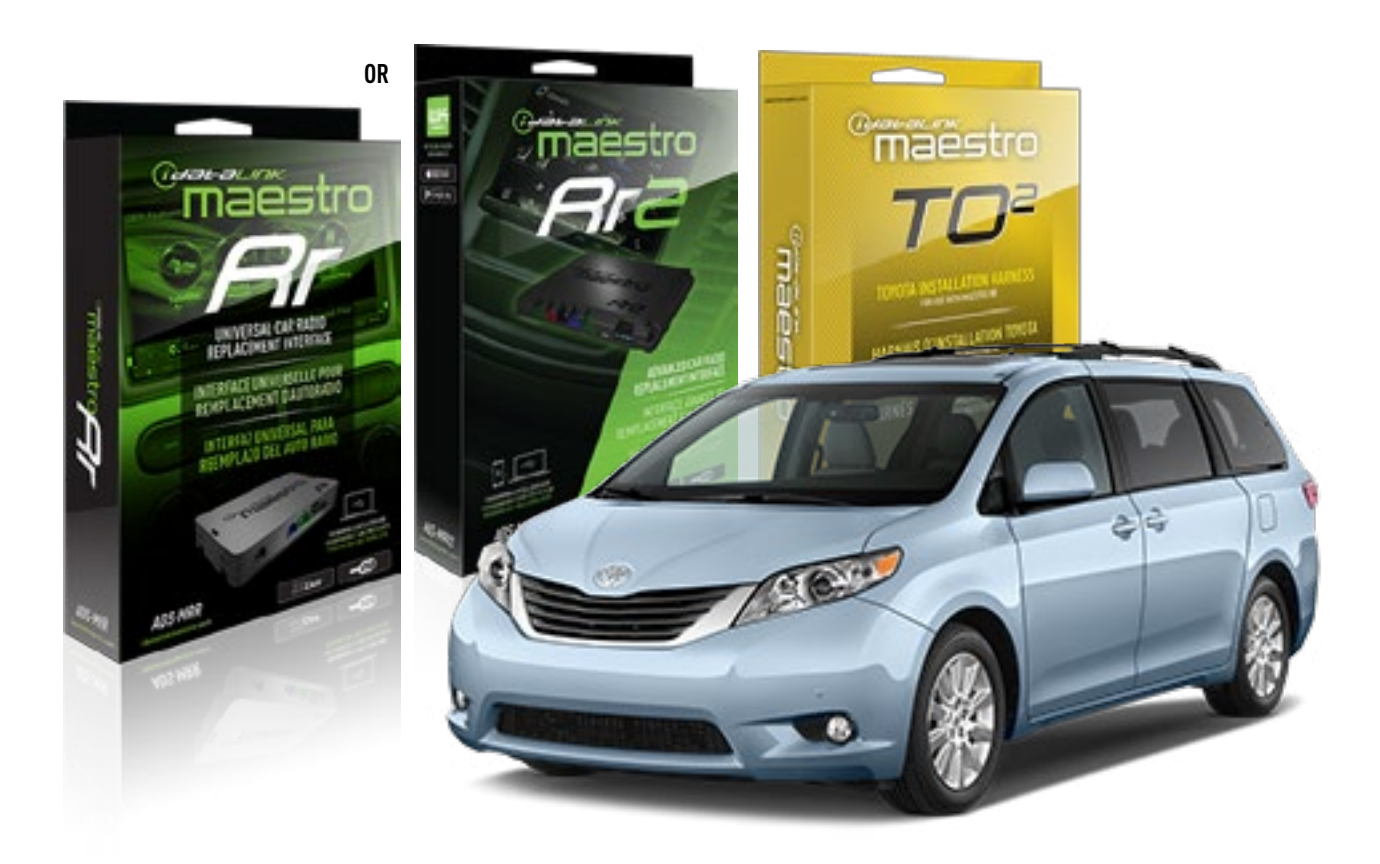

#### **PRODUCTS REQUIRED**

iDatalink Maestro RR or RR2 Radio Replacement Interface iDatalink Maestro HRN-RR-TO2 Installation Harness

PROGRAMMED FIRMWARE ADS-RR(SR)-TOY02-DS

ADDITIONAL RESOURCES Maestro RR2 Programmable Outputs Guide

#### **OPTIONAL ACCESSORIES**

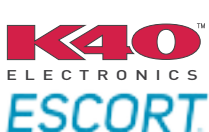

Click here for: Radar Installation Guides

NOTICE: Automotive Data Solutions Inc. (ADS) recommends having this installation performed by a certified technician. Logos and trademarks used here in are the properties of their respective owners.

# **WELCOME**

<sup>®</sup>maestro

Congratulations on the purchase of your iDatalink Maestro RR Radio replacement solution. You are now a few simple steps away from enjoying your new car radio with enhanced features.

Before starting your installation, please ensure that your iDatalink Maestro module is programmed with the correct firmware for your vehicle and that you carefully review the install guide.

Please note that Maestro RR will only retain functionalities that were originally available in the vehicle.

### **TABLE OF CONTENTS**

| Installation Instructions  | 3 |
|----------------------------|---|
| Wiring Diagram             | 4 |
| Radio Wire Reference Chart | 5 |
| Troubleshooting Table      | 6 |

# **NEED HELP?**

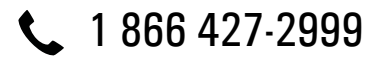

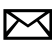

maestro.support@idatalink.com

maestro.idatalink.com/support www.12voltdata.com/forum

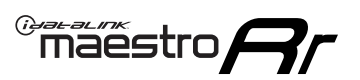

# **INSTALLATION INSTRUCTIONS**

#### **STEP 1**

- Unbox the aftermarket radio and locate its main harness.
- Connect the wires shown on the next page from aftermarket radio main harness to the TO2 T-harness and match the wire functions.
- Remove the factory radio.

For vehicles with bird's eye view: to retain this system, connect Yellow/Green wire from TO2 T-Harness to the radio's Purple/White wire.

#### **STEP 2**

• If the vehicle is equipped with an OEM backup camera, connect the TO2 T-harness to the backup camera harness.

Note: The reverse camera cannot be retained in this vehicle.

#### **STEP 3**

• Connect the factory harness to the TO2 T-harness.

#### **STEP 4**

- Unplug the Black 2 pin connector near the 28 Pin connector of the TO2 T-harness.
- Plug the Black 2 pin connector of the TO2 T-harness into the Black 2 pin connector on the OBDII harness.
- Plug the male WHITE 2 pin connector of your TO2 T-harness into the OBDII harness.
- Plug the OBDII connector into the OBDII of the vehicle.

#### **STEP 5**

- Plug the aftermarket radio harnesses into the aftermarket radio.
- Connect the auxiliary RCA cables into the aftermarket radio (if equipped).
- Plug the Data cable to the data port of the aftermarket radio.

#### Notes

On Pioneer radio, ensure that there is nothing plugged into the W/R port.

For Sony radios with OSD Controllable camera: When the vehicle is equipped with the bird's eye view camera system,

plug the camera into Camera 1 on the radio. This is the only camera input that allows camera control through the touchscreen.

### STEP 6

• Connect all the harnesses to the Maestro RR module then test your installation.

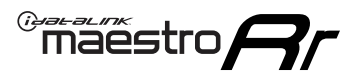

## **WIRING DIAGRAM** with an Amplifier

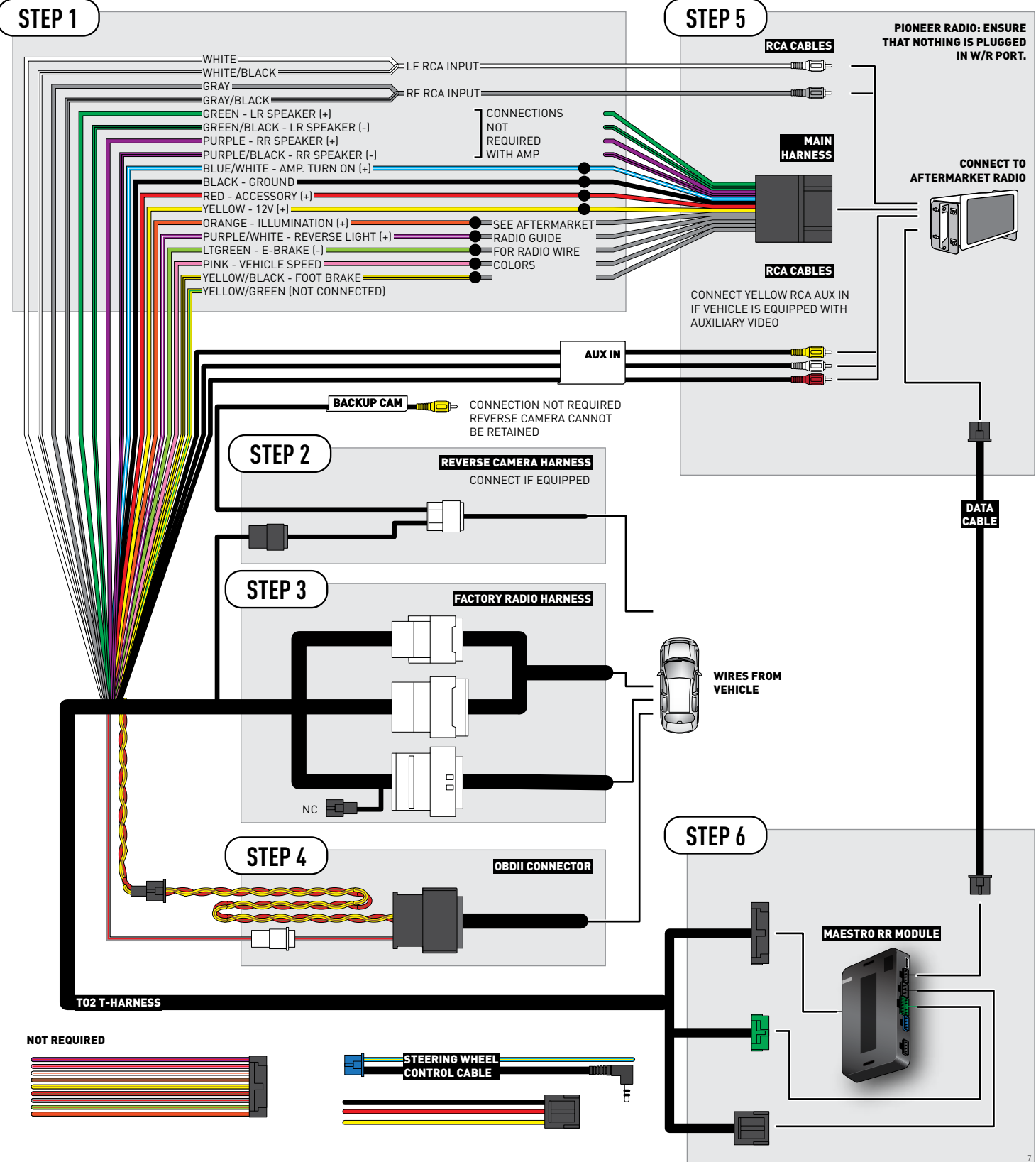

# **RADIO WIRE REFERENCE CHART**

| Wire<br>Description        | Polarity | Wire Color on Maestro<br>T-Harness | Wire Color on Alpine<br>cable | Wire Color on Kenwood<br>cable | Wire Color on Pioneer<br>cable | Wire Color on Sony<br>cable |
|----------------------------|----------|------------------------------------|-------------------------------|--------------------------------|--------------------------------|-----------------------------|
| Illumination               | [+]      | Orange                             | N/A                           | Orange/White                   | Orange/White                   | Orange                      |
| Reverse Light              | [+]      | Purple/White                       | Orange/White                  | Purple/White                   | Purple/White                   | Purple/White                |
| E-Brake                    | (-)      | Lt Green                           | Yellow/Blue                   | Lt Green                       | Lt Green                       | Lt Green                    |
| Foot Brake                 | [+]      | Yellow/Black                       | Yellow/Black                  | N/A                            | N⁄A                            | N/A                         |
| VSS (vehicle speed sensor) | (DATA)   | Pink                               | Green/White                   | Pink                           | Pink                           | N/A                         |
## TROUBLESHOOTING TABLE

| PROBLEM                                                  | SOLUTION                                                                                                    |
|----------------------------------------------------------|----------------------------------------------------------------------------------------------------|
| Gauges do not work, radio shows OBD2 Error 1 or Error 2. | Ensure OBDII connector is securely attached to the OBD2 connector of the vehicle.<br>If you hardwired connections at the OBDII, check connections at the OBDII connector. Make sure the <b>RED/BROWN</b> wire is on <b>PIN 6</b> and the <b>YELLOW/</b><br><b>BROWN</b> wire is connected to <b>PIN 14</b> of the OBDII connector. Do not use T-Taps. Soldering or military splicing methods are recommended.<br>Reset the RR.                                                                          |
| The light on the Maestro is blinking <b>RED TWICE</b> .  | Ensure the 4-pin data cable is connected between the radio and the RR, and<br>that it is plugged into the black port on the Maestro RR. The red and blue<br>ports on the RR should be empty.<br>Make sure the correct radio model and serial number were entered during<br>the flash. Verify the radio's serial number entered during the flash matches<br>what is listed on the radio screen. This can be found in the settings of the<br>radio, listed as Device Id, Device Number, or Serial Number. |
| The light on the Maestro is flashing <b>RED ONCE</b> .   | There is no firmware on the module; flash the RR module.                                                                                                    |

#### MAESTRO RR RESET PROCEDURE:

Turn the key to the OFF position, then disconnect all connectors from the module.

Press and hold the module's programming button and connect all the connectors back to the module. Wait, the module's LED will flash RED rapidly (this may take up to 10 seconds).

Release the programming button. Wait, the LED will turn solid GREEN for 2 seconds to show the reset was successful.

#### TECHNICAL ASSISTANCE

Phone: 1-866-427-2999

Email: maestro.support@idatalink.com

Web: maestro.idatalink.com/support add www.12voltdata.com/forum/

IMPORTANT: To ensure proper operation, the aftermarket radio needs to have the latest firmware from the manufacturer. Please visit the radio manufacturer's website and look for any updates pertaining to your radio.

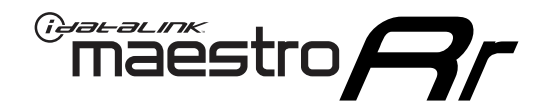

# **INSTALL GUIDE**

## 2015-2019 TOYOTA SIENNA WITHOUT JBL

### **RETAINS STEERING WHEEL CONTROLS, FACTORY AMPLIFIER, AND MORE!**

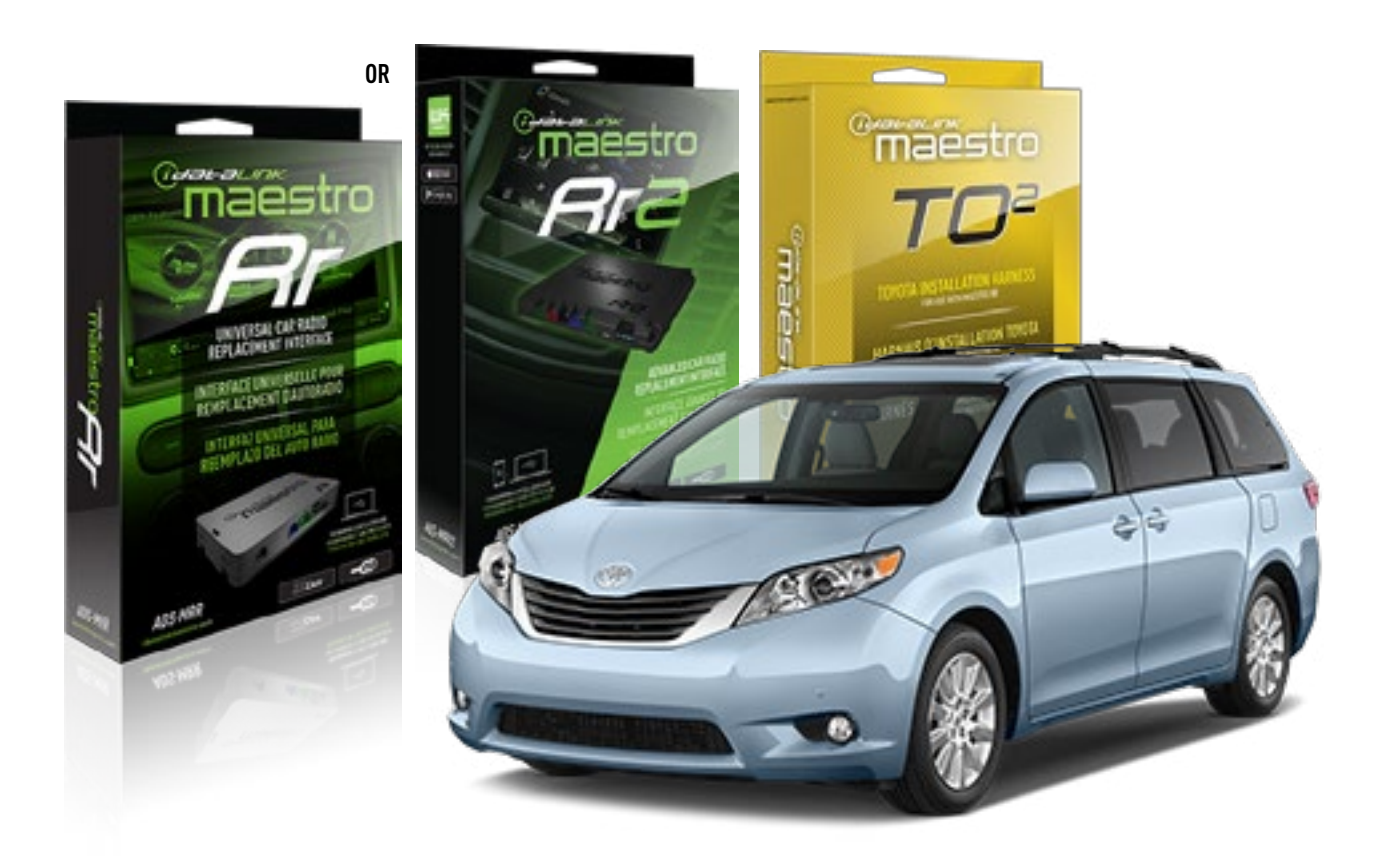

#### **PRODUCTS REQUIRED**

iDatalink Maestro RR or RR2 Radio Replacement Interface iDatalink Maestro HRN-RR-T02 Installation Harness

PROGRAMMED FIRMWARE ADS-RR(SR)-TOY02-DS

ADDITIONAL RESOURCES Maestro RR2 Programmable Outputs Guide

#### **OPTIONAL ACCESSORIES**

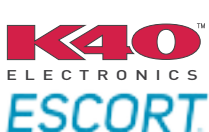

Click here for: Radar Installation Guides

NOTICE: Automotive Data Solutions Inc. (ADS) recommends having this installation performed by a certified technician. Logos and trademarks used here in are the properties of their respective owners.

## **WELCOME**

<sup>®</sup>maestro

Congratulations on the purchase of your iDatalink Maestro RR Radio replacement solution. You are now a few simple steps away from enjoying your new car radio with enhanced features.

Before starting your installation, please ensure that your iDatalink Maestro module is programmed with the correct firmware for your vehicle and that you carefully review the install guide.

Please note that Maestro RR will only retain functionalities that were originally available in the vehicle.

### **TABLE OF CONTENTS**

| Installation Instructions  | 3 |
|----------------------------|---|
| Wiring Diagram             | 4 |
| Radio Wire Reference Chart | 5 |
| Troubleshooting Table      | 6 |

## **NEED HELP?**

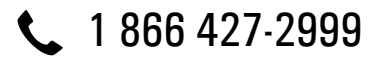

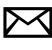

maestro.support@idatalink.com

maestro.idatalink.com/support www.12voltdata.com/forum

Automotive Data Solutions Inc. © 2020

## Maestro **Ar**

## **INSTALLATION INSTRUCTIONS**

### **STEP 1**

- Unbox the aftermarket radio and locate its main harness.
- Cut and remove the front speaker wire junction connectors.
- Connect the wires shown on the next page from aftermarket radio main harness to the TO2 T-harness and match the wire functions.
- Remove the factory radio.

For vehicles with bird's eye view: to retain this system, connect Yellow/Green wire from TO2 T-Harness to the radio's Purple/White wire.

### STEP 2

• If the vehicle is equipped with an OEM backup camera, connect the TO2 T-harness to the backup camera harness.

## **STEP 3**

• Connect the factory harness to the TO2 T-harness.

### **STEP 4**

- Unplug the Black 2 pin connector near the 28 Pin connector of the TO2 T-harness.
- Plug the Black 2 pin connector of the TO2 T-harness into the Black 2 pin connector on the OBDII harness.
- Plug the male WHITE 2 pin connector of your TO2 T-harness into the OBDII harness.
- Plug the OBDII connector into the OBDII of the vehicle.

### STEP 5

- Plug the aftermarket radio harnesses into the aftermarket radio.
- Connect the backup camera RCA cable into the aftermarket radio (if equipped).
- Connect the auxiliary RCA cables into the aftermarket radio (if equipped).
- Plug the Data cable to the data port of the aftermarket radio.

#### Notes

On Pioneer radio, ensure that there is nothing plugged into the W/R port.

For Sony radios with OSD Controllable camera: When the

vehicle is equipped with the bird's eye view camera system, plug the camera into Camera 1 on the radio. This is the only camera input that allows camera control through the touchscreen.

### STEP 6

• Connect all the harnesses to the Maestro RR module then test your installation.

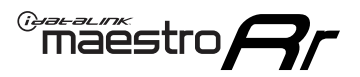

## **WIRING DIAGRAM** without an Amplifier

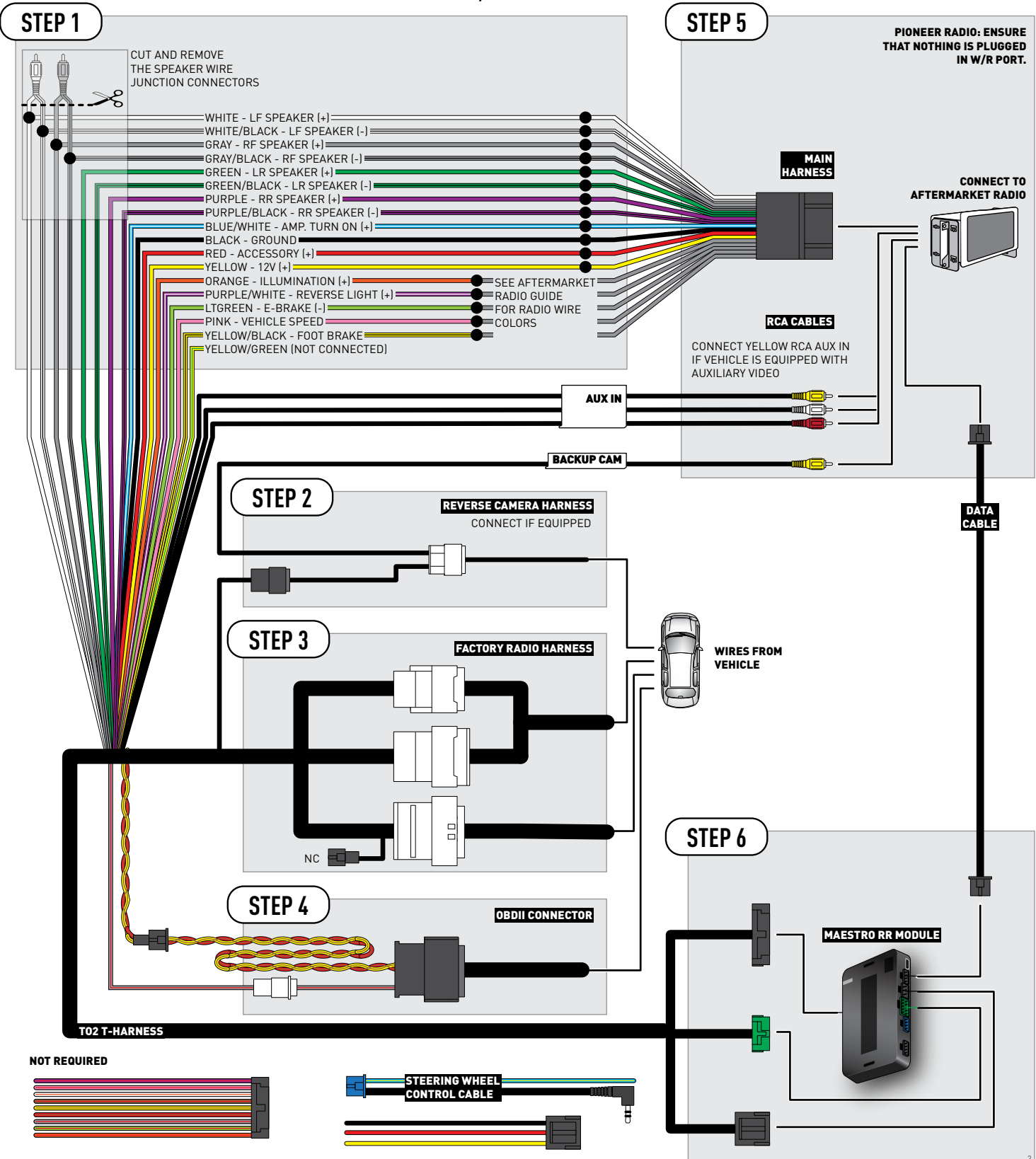

## **RADIO WIRE REFERENCE CHART**

| Wire<br>Description        | Polarity | Wire Color on Maestro<br>T-Harness | Wire Color on Alpine<br>cable | Wire Color on Kenwood<br>cable | Wire Color on Pioneer<br>cable | Wire Color on Sony<br>cable |
|----------------------------|----------|------------------------------------|-------------------------------|--------------------------------|--------------------------------|-----------------------------|
| Illumination               | [+]      | Orange                             | N/A                           | Orange/White                   | Orange/White                   | Orange                      |
| Reverse Light              | [+]      | Purple/White                       | Orange/White                  | Purple/White                   | Purple/White                   | Purple/White                |
| E-Brake                    | (-)      | Lt Green                           | Yellow/Blue                   | Lt Green                       | Lt Green                       | Lt Green                    |
| Foot Brake                 | [+]      | Yellow/Black                       | Yellow/Black                  | N/A                            | N/A                            | N/A                         |
| VSS (vehicle speed sensor) | (DATA)   | Pink                               | Green/White                   | Pink                           | Pink                           | N/A                         |

## TROUBLESHOOTING TABLE

| PROBLEM                                                  | SOLUTION                                                                                                    |
|----------------------------------------------------------|----------------------------------------------------------------------------------------------------|
| Gauges do not work, radio shows OBD2 Error 1 or Error 2. | Ensure OBDII connector is securely attached to the OBD2 connector of the vehicle.<br>If you hardwired connections at the OBDII, check connections at the OBDII connector. Make sure the <b>RED/BROWN</b> wire is on <b>PIN 6</b> and the <b>YELLOW/</b><br><b>BROWN</b> wire is connected to <b>PIN 14</b> of the OBDII connector. Do not use T-Taps. Soldering or military splicing methods are recommended.<br>Reset the RR.          |
| The light on the Maestro is blinking <b>RED TWICE</b> .  | Ensure the 4-pin data cable is connected between the radio and the RR, and<br>that it is plugged into the black port on the Maestro RR. The red and blue<br>ports on the RR should be empty.<br>Make sure the correct radio model and serial number were entered during<br>the flash. Verify the radio's serial number entered during the flash matches<br>what is listed on the radio screen. This can be found in the settings of the |
|                                                          | radio, listed as Device Id, Device Number, or Serial Number.                                                                                                    |
| The light on the Maestro is flashing <b>RED ONCE</b> .   | There is no firmware on the module; flash the RR module.                                                                                                    |

#### MAESTRO RR RESET PROCEDURE:

Turn the key to the OFF position, then disconnect all connectors from the module.

Press and hold the module's programming button and connect all the connectors back to the module. Wait, the module's LED will flash RED rapidly (this may take up to 10 seconds).

Release the programming button. Wait, the LED will turn solid GREEN for 2 seconds to show the reset was successful.

#### TECHNICAL ASSISTANCE

Phone: 1-866-427-2999

Email: maestro.support@idatalink.com

Web: maestro.idatalink.com/support add www.12voltdata.com/forum/

IMPORTANT: To ensure proper operation, the aftermarket radio needs to have the latest firmware from the manufacturer. Please visit the radio manufacturer's website and look for any updates pertaining to your radio.

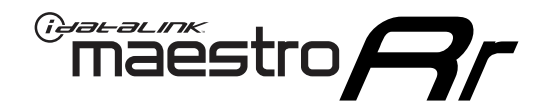

# **INSTALL GUIDE**

## 2016-2019 TOYOTA TACOMA WITH JBL

### **RETAINS STEERING WHEEL CONTROLS, FACTORY AMPLIFIER, AND MORE!**

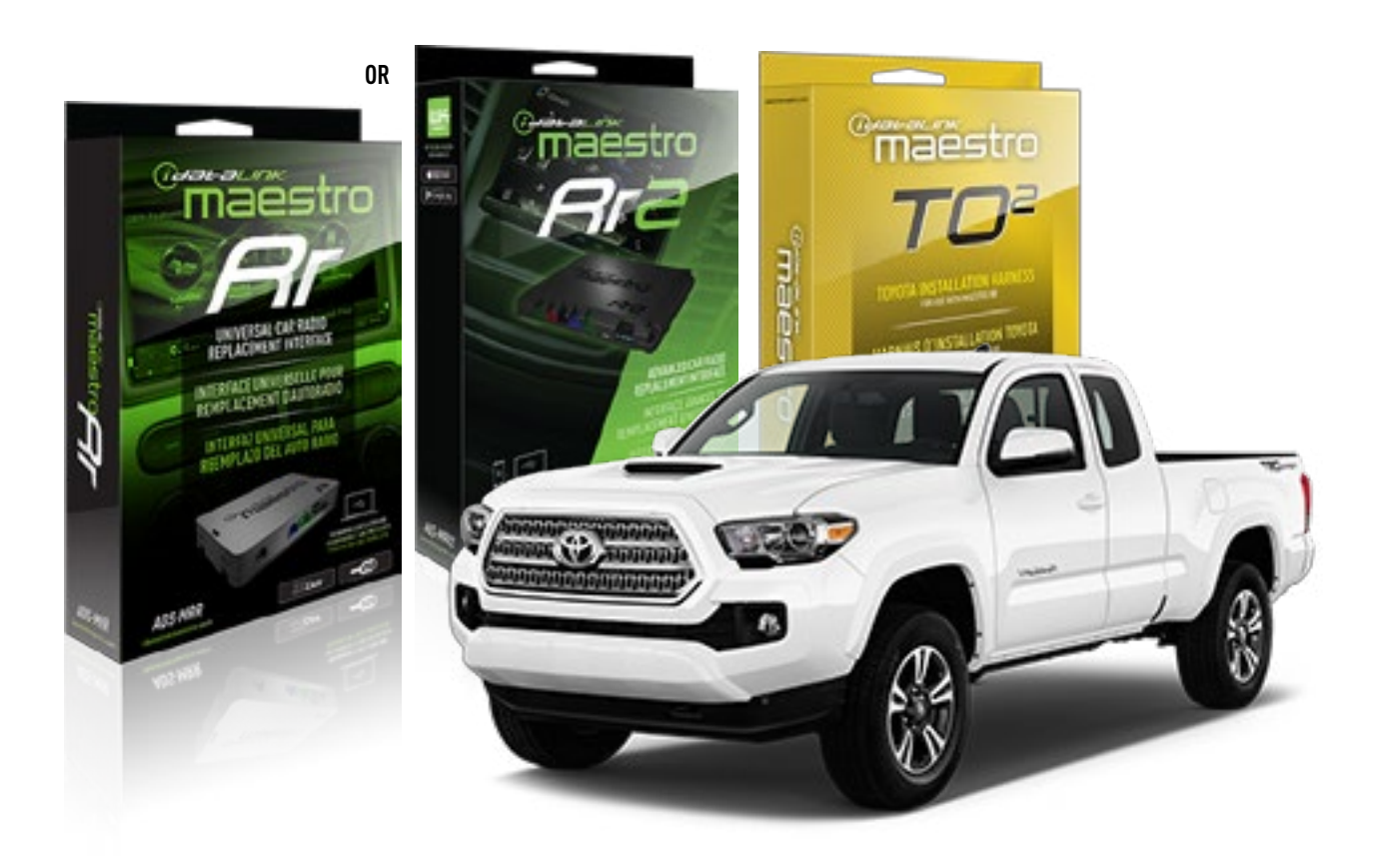

#### **PRODUCTS REQUIRED**

iDatalink Maestro RR or RR2 Radio Replacement Interface iDatalink Maestro HRN-RR-T02 Installation Harness

PROGRAMMED FIRMWARE ADS-RR(SR)-TOY02-DS

ADDITIONAL RESOURCES Maestro RR2 Programmable Outputs Guide

#### **OPTIONAL ACCESSORIES**

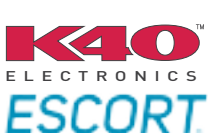

Click here for: Radar Installation Guides

NOTICE: Automotive Data Solutions Inc. (ADS) recommends having this installation performed by a certified technician. Logos and trademarks used here in are the properties of their respective owners.

## **WELCOME**

<sup>®</sup>maestro

Congratulations on the purchase of your iDatalink Maestro RR Radio replacement solution. You are now a few simple steps away from enjoying your new car radio with enhanced features.

Before starting your installation, please ensure that your iDatalink Maestro module is programmed with the correct firmware for your vehicle and that you carefully review the install guide.

Please note that Maestro RR will only retain functionalities that were originally available in the vehicle.

### **TABLE OF CONTENTS**

| Installation Instructions  | 3 |
|----------------------------|---|
| Wiring Diagram             | 4 |
| Radio Wire Reference Chart | 5 |
| Troubleshooting Table      | 6 |

## **NEED HELP?**

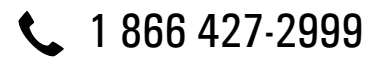

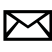

maestro.support@idatalink.com

maestro.idatalink.com/support www.12voltdata.com/forum

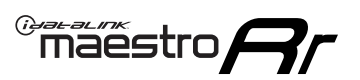

## **INSTALLATION INSTRUCTIONS**

### **STEP 1**

- Unbox the aftermarket radio and locate its main harness.
- Connect the wires shown on the next page from aftermarket radio main harness to the TO2 T-harness and match the wire functions.
- Remove the factory radio.

For vehicles with bird's eye view: to retain this system, connect Yellow/Green wire from TO2 T-Harness to the radio's Purple/White wire.

### STEP 2

• If the vehicle is equipped with an OEM backup camera, connect the TO2 T-harness to the backup camera harness.

### **STEP 3**

• Connect the factory harness to the TO2 T-harness.

### STEP 4

- Unplug the Black 2 pin connector near the 28 Pin connector of the TO2 T-harness.
- Plug the Black 2 pin connector of the TO2 T-harness into the Black 2 pin connector on the OBDII harness.
- Plug the male WHITE 2 pin connector of your TO2 T-harness into the OBDII harness.
- Plug the OBDII connector into the OBDII of the vehicle.

### **STEP 5**

- Plug the aftermarket radio harnesses into the aftermarket radio.
- Connect the backup camera RCA cable into the aftermarket radio (if equipped).
- Connect the auxiliary RCA cables into the aftermarket radio (if equipped).
- Plug the Data cable to the data port of the aftermarket radio.

#### Notes

On Pioneer radio, ensure that there is nothing plugged into the W/R port.

For Sony radios with OSD Controllable camera: When the vehicle is equipped with the bird's eye view camera system,

plug the camera into Camera 1 on the radio. This is the only camera input that allows camera control through the touchscreen.

### STEP 6

• Connect all the harnesses to the Maestro RR module then test your installation.

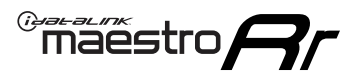

## **WIRING DIAGRAM** with an Amplifier

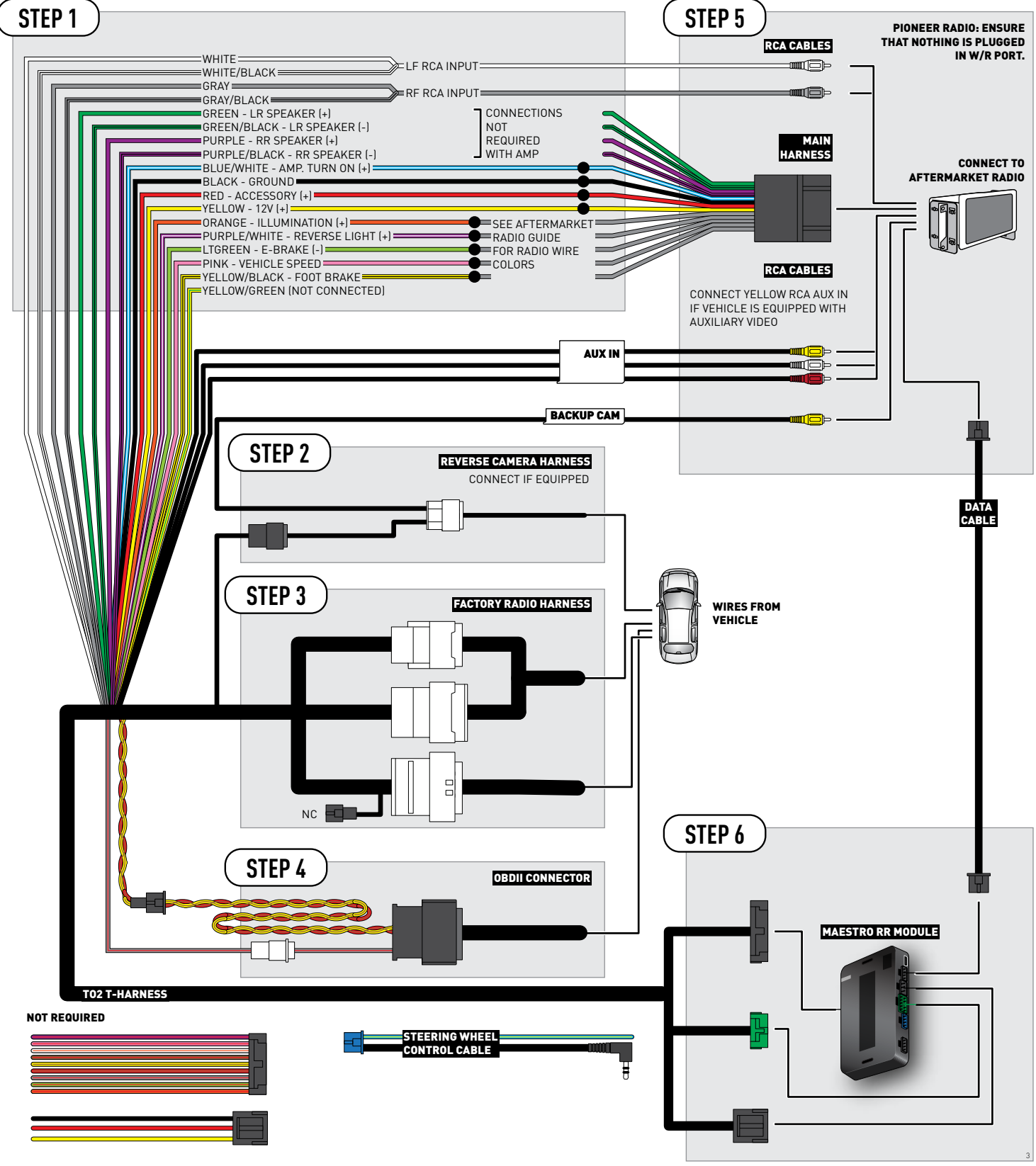

## **RADIO WIRE REFERENCE CHART**

| Wire<br>Description        | Polarity | Wire Color on Maestro<br>T-Harness | Wire Color on Alpine<br>cable | Wire Color on Kenwood<br>cable | Wire Color on Pioneer<br>cable | Wire Color on Sony<br>cable |
|----------------------------|----------|------------------------------------|-------------------------------|--------------------------------|--------------------------------|-----------------------------|
| Illumination               | [+]      | Orange                             | N/A                           | Orange/White                   | Orange/White                   | Orange                      |
| Reverse Light              | [+]      | Purple/White                       | Orange/White                  | Purple/White                   | Purple/White                   | Purple/White                |
| E-Brake                    | (-)      | Lt Green                           | Yellow/Blue                   | Lt Green                       | Lt Green                       | Lt Green                    |
| Foot Brake                 | [+]      | Yellow/Black                       | Yellow/Black                  | N/A                            | N/A                            | N/A                         |
| VSS (vehicle speed sensor) | (DATA)   | Pink                               | Green/White                   | Pink                           | Pink                           | N/A                         |

## TROUBLESHOOTING TABLE

| PROBLEM                                                  | SOLUTION                                                                                                    |
|----------------------------------------------------------|----------------------------------------------------------------------------------------------------|
| Gauges do not work, radio shows OBD2 Error 1 or Error 2. | Ensure OBDII connector is securely attached to the OBD2 connector of the vehicle.<br>If you hardwired connections at the OBDII, check connections at the OBDII connector. Make sure the <b>RED/BROWN</b> wire is on <b>PIN 6</b> and the <b>YELLOW/</b><br><b>BROWN</b> wire is connected to <b>PIN 14</b> of the OBDII connector. Do not use T-Taps. Soldering or military splicing methods are recommended.<br>Reset the RR.                                                                          |
| The light on the Maestro is blinking <b>RED TWICE</b> .  | Ensure the 4-pin data cable is connected between the radio and the RR, and<br>that it is plugged into the black port on the Maestro RR. The red and blue<br>ports on the RR should be empty.<br>Make sure the correct radio model and serial number were entered during<br>the flash. Verify the radio's serial number entered during the flash matches<br>what is listed on the radio screen. This can be found in the settings of the<br>radio, listed as Device Id, Device Number, or Serial Number. |
| The light on the Maestro is flashing <b>RED ONCE</b> .   | There is no firmware on the module; flash the RR module.                                                                                                    |

#### MAESTRO RR RESET PROCEDURE:

Turn the key to the OFF position, then disconnect all connectors from the module.

Press and hold the module's programming button and connect all the connectors back to the module. Wait, the module's LED will flash RED rapidly (this may take up to 10 seconds).

Release the programming button. Wait, the LED will turn solid GREEN for 2 seconds to show the reset was successful.

#### TECHNICAL ASSISTANCE

Phone: 1-866-427-2999

Email: maestro.support@idatalink.com

Web: maestro.idatalink.com/support add www.12voltdata.com/forum/

IMPORTANT: To ensure proper operation, the aftermarket radio needs to have the latest firmware from the manufacturer. Please visit the radio manufacturer's website and look for any updates pertaining to your radio.

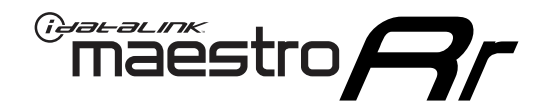

# **INSTALL GUIDE**

## 2016-2019 TOYOTA TACOMA WITHOUT JBL

### **RETAINS STEERING WHEEL CONTROLS, FACTORY AMPLIFIER, AND MORE!**

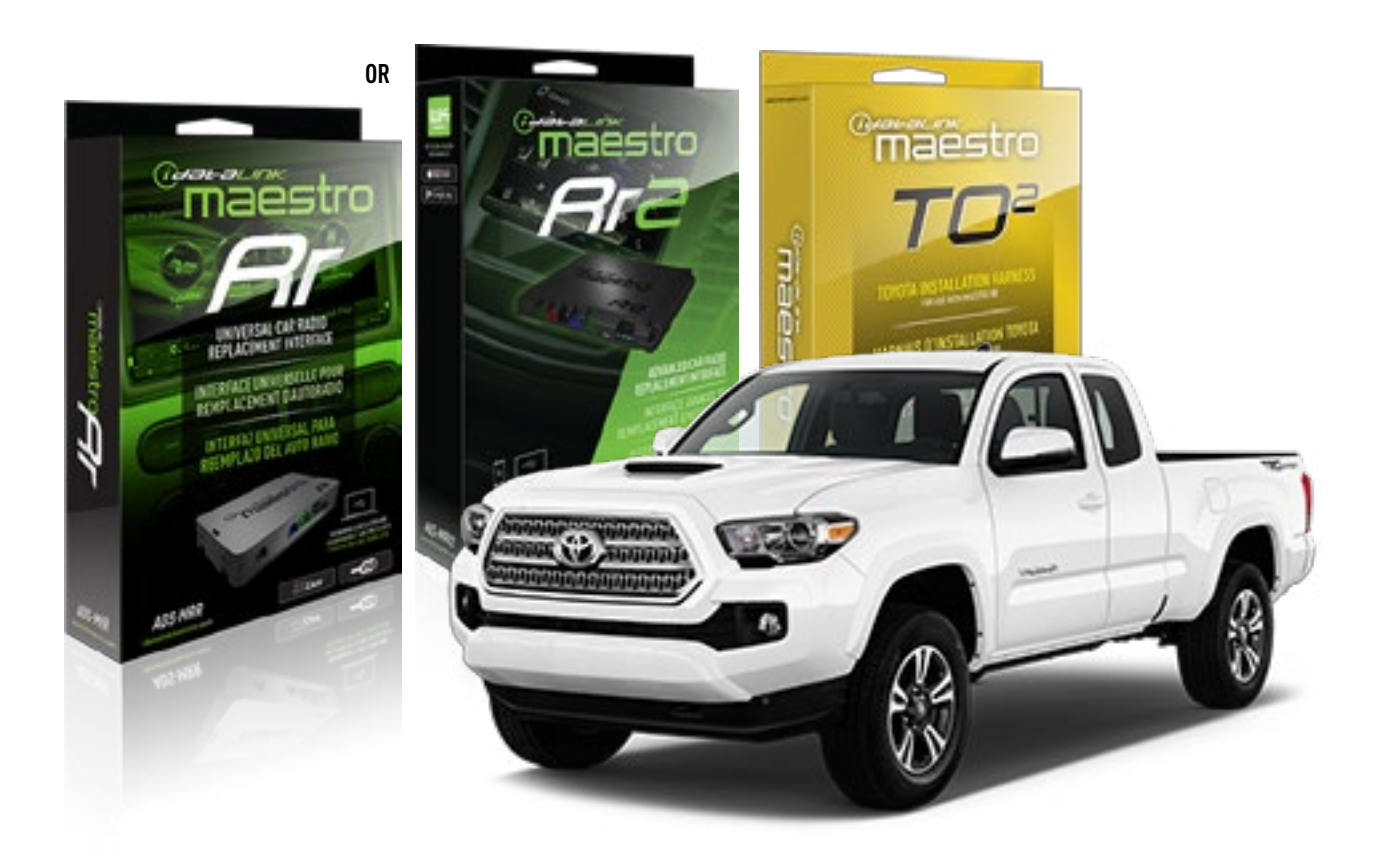

#### **PRODUCTS REQUIRED**

iDatalink Maestro RR or RR2 Radio Replacement Interface iDatalink Maestro HRN-RR-T02 Installation Harness

PROGRAMMED FIRMWARE ADS-RR(SR)-TOY02-DS

ADDITIONAL RESOURCES Maestro RR2 Programmable Outputs Guide

#### **OPTIONAL ACCESSORIES**

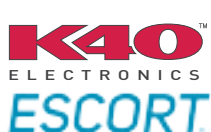

Click here for: Radar Installation Guides

NOTICE: Automotive Data Solutions Inc. (ADS) recommends having this installation performed by a certified technician. Logos and trademarks used here in are the properties of their respective owners.

## **WELCOME**

<sup>®</sup>maestro

Congratulations on the purchase of your iDatalink Maestro RR Radio replacement solution. You are now a few simple steps away from enjoying your new car radio with enhanced features.

Before starting your installation, please ensure that your iDatalink Maestro module is programmed with the correct firmware for your vehicle and that you carefully review the install guide.

Please note that Maestro RR will only retain functionalities that were originally available in the vehicle.

### **TABLE OF CONTENTS**

| Installation Instructions  | 3 |
|----------------------------|---|
| Wiring Diagram             | 4 |
| Radio Wire Reference Chart | 5 |
| Troubleshooting Table      | 6 |

## **NEED HELP?**

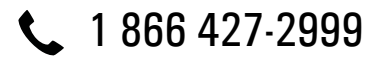

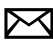

maestro.support@idatalink.com

maestro.idatalink.com/support www.12voltdata.com/forum

## maestro **Ar**

## **INSTALLATION INSTRUCTIONS**

### **STEP 1**

- Unbox the aftermarket radio and locate its main harness.
- Cut and remove the front speaker wire junction connectors.
- Connect the wires shown on the next page from aftermarket radio main harness to the TO2 T-harness and match the wire functions.
- Remove the factory radio.

For vehicles with bird's eye view: to retain this system, connect Yellow/Green wire from TO2 T-Harness to the radio's Purple/White wire.

### STEP 2

• If the vehicle is equipped with an OEM backup camera, connect the TO2 T-harness to the backup camera harness.

### **STEP 3**

• Connect the factory harness to the TO2 T-harness.

### **STEP 4**

- Unplug the Black 2 pin connector near the 28 Pin connector of the TO2 T-harness.
- Plug the Black 2 pin connector of the TO2 T-harness into the Black 2 pin connector on the OBDII harness.
- Plug the male WHITE 2 pin connector of your TO2 T-harness into the OBDII harness.
- Plug the OBDII connector into the OBDII of the vehicle.

### STEP 5

- Plug the aftermarket radio harnesses into the aftermarket radio.
- Connect the backup camera RCA cable into the aftermarket radio (if equipped).
- Connect the auxiliary RCA cables into the aftermarket radio (if equipped).
- Plug the Data cable to the data port of the aftermarket radio.

#### Notes

On Pioneer radio, ensure that there is nothing plugged into the W/R port.

For Sony radios with OSD Controllable camera: When the

vehicle is equipped with the bird's eye view camera system, plug the camera into Camera 1 on the radio. This is the only camera input that allows camera control through the touchscreen.

### STEP 6

• Connect all the harnesses to the Maestro RR module then test your installation.

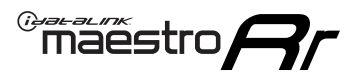

## **WIRING DIAGRAM** without an Amplifier

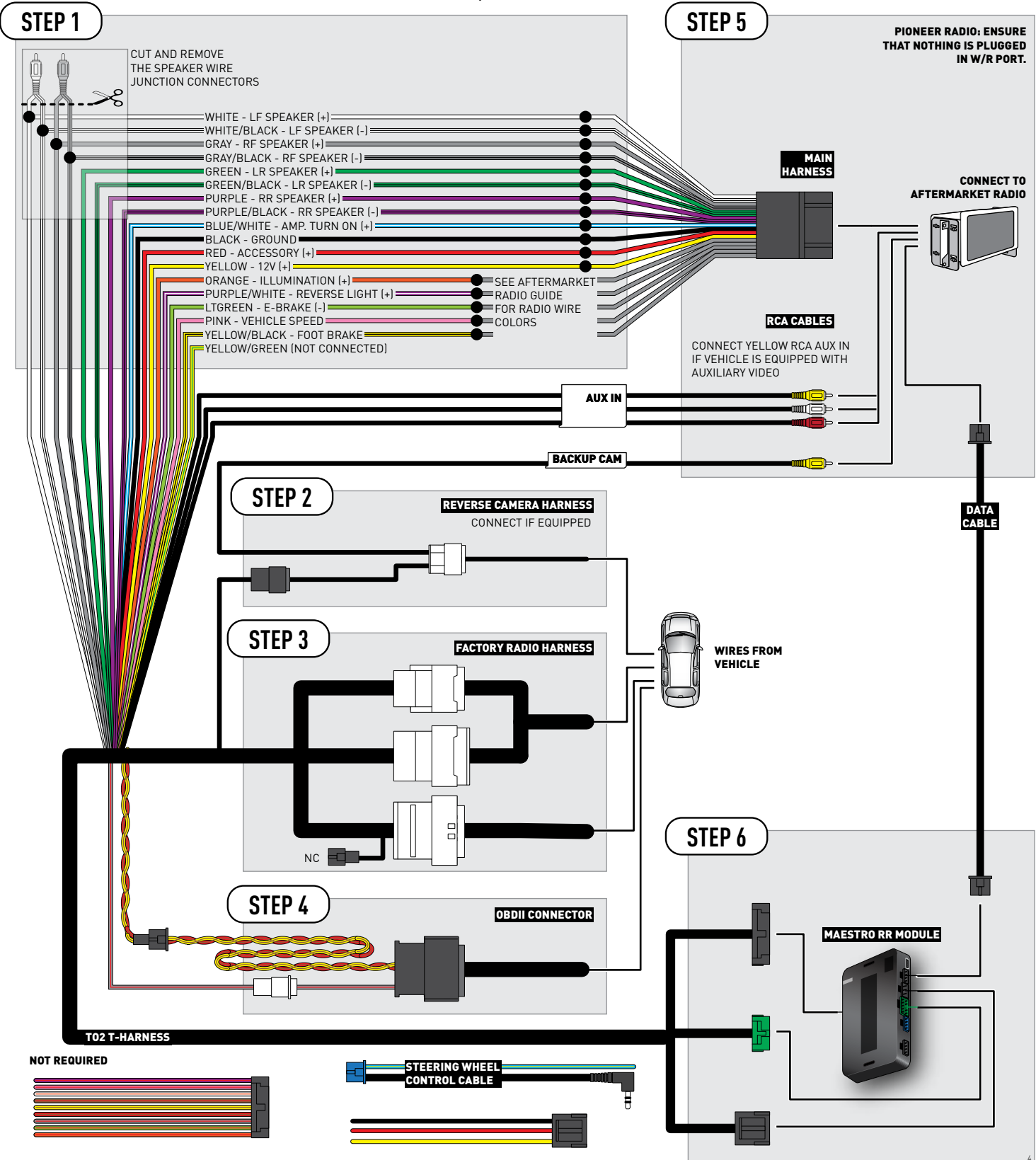

## **RADIO WIRE REFERENCE CHART**

| Wire<br>Description        | Polarity | Wire Color on Maestro<br>T-Harness | Wire Color on Alpine<br>cable | Wire Color on Kenwood<br>cable | Wire Color on Pioneer<br>cable | Wire Color on Sony<br>cable |
|----------------------------|----------|------------------------------------|-------------------------------|--------------------------------|--------------------------------|-----------------------------|
| Illumination               | [+]      | Orange                             | N/A                           | Orange/White                   | Orange/White                   | Orange                      |
| Reverse Light              | (+)      | Purple/White                       | Orange/White                  | Purple/White                   | Purple/White                   | Purple/White                |
| E-Brake                    | (-)      | Lt Green                           | Yellow/Blue                   | Lt Green                       | Lt Green                       | Lt Green                    |
| Foot Brake                 | [+]      | Yellow/Black                       | Yellow/Black                  | N⁄A                            | N/A                            | N/A                         |
| VSS (vehicle speed sensor) | (DATA)   | Pink                               | Green/White                   | Pink                           | Pink                           | N/A                         |

## TROUBLESHOOTING TABLE

| PROBLEM                                                  | SOLUTION                                                                                                    |
|----------------------------------------------------------|----------------------------------------------------------------------------------------------------|
| Gauges do not work, radio shows OBD2 Error 1 or Error 2. | Ensure OBDII connector is securely attached to the OBD2 connector of the vehicle.<br>If you hardwired connections at the OBDII, check connections at the OBDII connector. Make sure the <b>RED/BROWN</b> wire is on <b>PIN 6</b> and the <b>YELLOW/</b><br><b>BROWN</b> wire is connected to <b>PIN 14</b> of the OBDII connector. Do not use T-Taps. Soldering or military splicing methods are recommended.<br>Reset the RR.          |
| The light on the Maestro is blinking <b>RED TWICE</b> .  | Ensure the 4-pin data cable is connected between the radio and the RR, and<br>that it is plugged into the black port on the Maestro RR. The red and blue<br>ports on the RR should be empty.<br>Make sure the correct radio model and serial number were entered during<br>the flash. Verify the radio's serial number entered during the flash matches<br>what is listed on the radio screen. This can be found in the settings of the |
|                                                          | radio, listed as Device Id, Device Number, or Serial Number.                                                                                                    |
| The light on the Maestro is flashing <b>RED ONCE</b> .   | There is no firmware on the module; flash the RR module.                                                                                                    |

#### MAESTRO RR RESET PROCEDURE:

Turn the key to the OFF position, then disconnect all connectors from the module.

Press and hold the module's programming button and connect all the connectors back to the module. Wait, the module's LED will flash RED rapidly (this may take up to 10 seconds).

Release the programming button. Wait, the LED will turn solid GREEN for 2 seconds to show the reset was successful.

#### TECHNICAL ASSISTANCE

Phone: 1-866-427-2999

Email: maestro.support@idatalink.com

Web: maestro.idatalink.com/support add www.12voltdata.com/forum/

IMPORTANT: To ensure proper operation, the aftermarket radio needs to have the latest firmware from the manufacturer. Please visit the radio manufacturer's website and look for any updates pertaining to your radio.

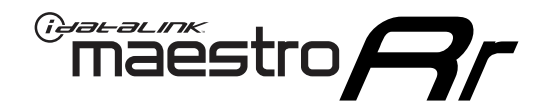

# **INSTALL GUIDE**

## 2014-2019 TOYOTA TUNDRA WITH JBL

### **RETAINS STEERING WHEEL CONTROLS, FACTORY AMPLIFIER, AND MORE!**

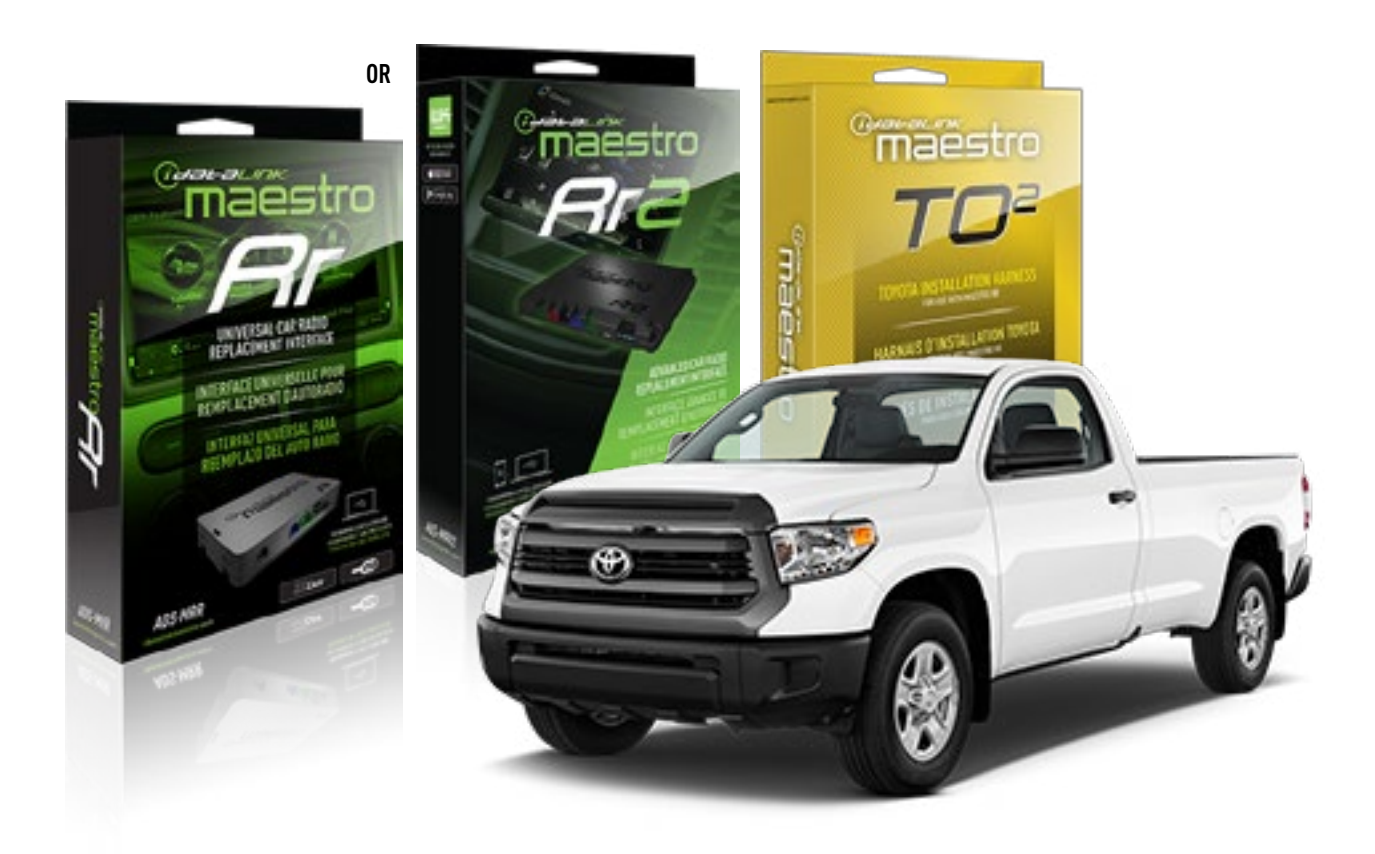

#### **PRODUCTS REQUIRED**

iDatalink Maestro RR or RR2 Radio Replacement Interface iDatalink Maestro HRN-RR-T02 Installation Harness

**PROGRAMMED FIRMWARE** ADS-RR(SR)-TOY02-DS

ADDITIONAL RESOURCES Maestro RR2 Programmable Outputs Guide

#### **OPTIONAL ACCESSORIES**

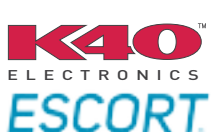

Click here for: Radar Installation Guides

NOTICE: Automotive Data Solutions Inc. (ADS) recommends having this installation performed by a certified technician. Logos and trademarks used here in are the properties of their respective owners.

## **WELCOME**

<sup>®</sup>maestro

Congratulations on the purchase of your iDatalink Maestro RR Radio replacement solution. You are now a few simple steps away from enjoying your new car radio with enhanced features.

Before starting your installation, please ensure that your iDatalink Maestro module is programmed with the correct firmware for your vehicle and that you carefully review the install guide.

Please note that Maestro RR will only retain functionalities that were originally available in the vehicle.

### **TABLE OF CONTENTS**

| Installation Instructions  | 3 |
|----------------------------|---|
| Wiring Diagram             | 4 |
| Radio Wire Reference Chart | 5 |
| Troubleshooting Table      | 6 |

## **NEED HELP?**

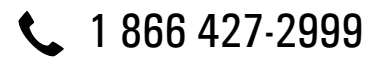

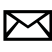

maestro.support@idatalink.com

maestro.idatalink.com/support www.12voltdata.com/forum

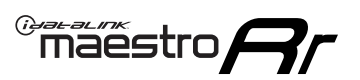

## **INSTALLATION INSTRUCTIONS**

### **STEP 1**

- Unbox the aftermarket radio and locate its main harness.
- Connect the wires shown on the next page from aftermarket radio main harness to the TO2 T-harness and match the wire functions.
- Remove the factory radio.

For vehicles with bird's eye view: to retain this system, connect Yellow/Green wire from TO2 T-Harness to the radio's Purple/White wire.

### STEP 2

• If the vehicle is equipped with an OEM backup camera, connect the TO2 T-harness to the backup camera harness.

### **STEP 3**

• Connect the factory harness to the TO2 T-harness.

### STEP 4

- Unplug the Black 2 pin connector near the 28 Pin connector of the TO2 T-harness.
- Plug the Black 2 pin connector of the TO2 T-harness into the Black 2 pin connector on the OBDII harness.
- Plug the male WHITE 2 pin connector of your TO2 T-harness into the OBDII harness.
- Plug the OBDII connector into the OBDII of the vehicle.

### **STEP 5**

- Plug the aftermarket radio harnesses into the aftermarket radio.
- Connect the backup camera RCA cable into the aftermarket radio (if equipped).
- Connect the auxiliary RCA cables into the aftermarket radio (if equipped).
- Plug the Data cable to the data port of the aftermarket radio.

#### Notes

On Pioneer radio, ensure that there is nothing plugged into the W/R port.

For Sony radios with OSD Controllable camera: When the vehicle is equipped with the bird's eye view camera system,

plug the camera into Camera 1 on the radio. This is the only camera input that allows camera control through the touchscreen.

### STEP 6

• Connect all the harnesses to the Maestro RR module then test your installation.

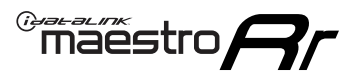

## WIRING DIAGRAM with an Amplifier

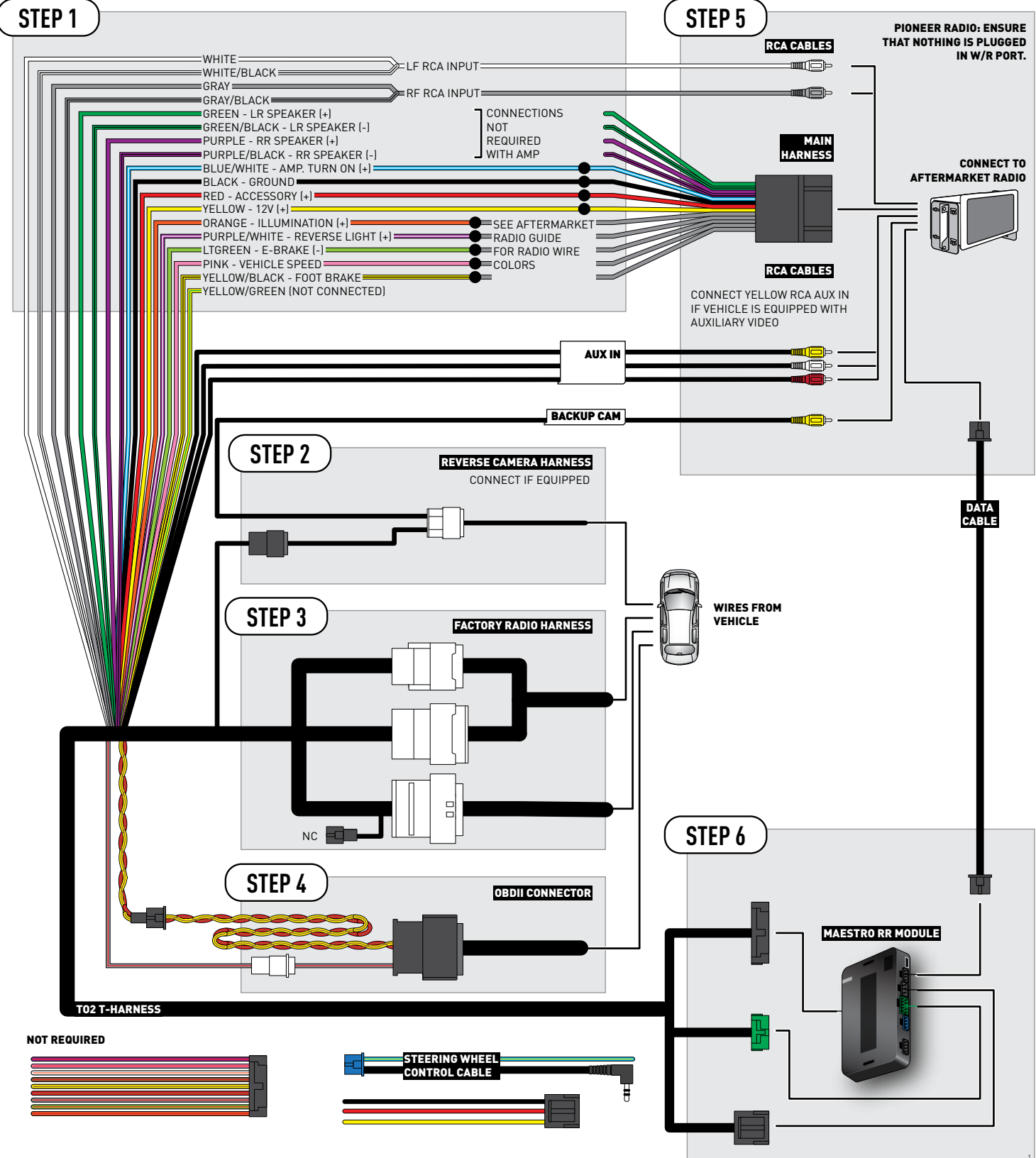

## **RADIO WIRE REFERENCE CHART**

| Wire<br>Description        | Polarity | Wire Color on Maestro<br>T-Harness | Wire Color on Alpine<br>cable | Wire Color on Kenwood<br>cable | Wire Color on Pioneer<br>cable | Wire Color on Sony<br>cable |
|----------------------------|----------|------------------------------------|-------------------------------|--------------------------------|--------------------------------|-----------------------------|
| Illumination               | [+]      | Orange                             | N/A                           | Orange/White                   | Orange/White                   | Orange                      |
| Reverse Light              | [+]      | Purple/White                       | Orange/White                  | Purple/White                   | Purple/White                   | Purple/White                |
| E-Brake                    | (-)      | Lt Green                           | Yellow/Blue                   | Lt Green                       | Lt Green                       | Lt Green                    |
| Foot Brake                 | [+]      | Yellow/Black                       | Yellow/Black                  | N/A                            | N/A                            | N/A                         |
| VSS (vehicle speed sensor) | (DATA)   | Pink                               | Green/White                   | Pink                           | Pink                           | N/A                         |

## TROUBLESHOOTING TABLE

| PROBLEM                                                  | SOLUTION                                                                                                    |
|----------------------------------------------------------|----------------------------------------------------------------------------------------------------|
| Gauges do not work, radio shows OBD2 Error 1 or Error 2. | Ensure OBDII connector is securely attached to the OBD2 connector of the vehicle.<br>If you hardwired connections at the OBDII, check connections at the OBDII connector. Make sure the <b>RED/BROWN</b> wire is on <b>PIN 6</b> and the <b>YELLOW/BROWN</b> wire is connected to <b>PIN 14</b> of the OBDII connector. Do not use T-Taps. Soldering or military splicing methods are recommended.<br>Reset the RR.                                                                                     |
| The light on the Maestro is blinking <b>RED TWICE</b> .  | Ensure the 4-pin data cable is connected between the radio and the RR, and<br>that it is plugged into the black port on the Maestro RR. The red and blue<br>ports on the RR should be empty.<br>Make sure the correct radio model and serial number were entered during<br>the flash. Verify the radio's serial number entered during the flash matches<br>what is listed on the radio screen. This can be found in the settings of the<br>radio, listed as Device Id, Device Number, or Serial Number. |
| The light on the Maestro is flashing <b>RED ONCE</b> .   | There is no firmware on the module; flash the RR module.                                                                                                    |

#### MAESTRO RR RESET PROCEDURE:

Turn the key to the OFF position, then disconnect all connectors from the module.

Press and hold the module's programming button and connect all the connectors back to the module. Wait, the module's LED will flash RED rapidly (this may take up to 10 seconds).

Release the programming button. Wait, the LED will turn solid GREEN for 2 seconds to show the reset was successful.

#### TECHNICAL ASSISTANCE

Phone: 1-866-427-2999

Email: maestro.support@idatalink.com

Web: maestro.idatalink.com/support add www.12voltdata.com/forum/

IMPORTANT: To ensure proper operation, the aftermarket radio needs to have the latest firmware from the manufacturer. Please visit the radio manufacturer's website and look for any updates pertaining to your radio.

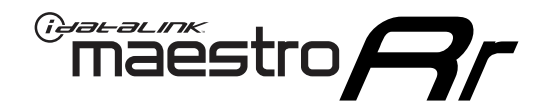

# **INSTALL GUIDE**

## 2014-2019 TOYOTA TUNDRA WITHOUT JBL

### **RETAINS STEERING WHEEL CONTROLS, FACTORY AMPLIFIER, AND MORE!**

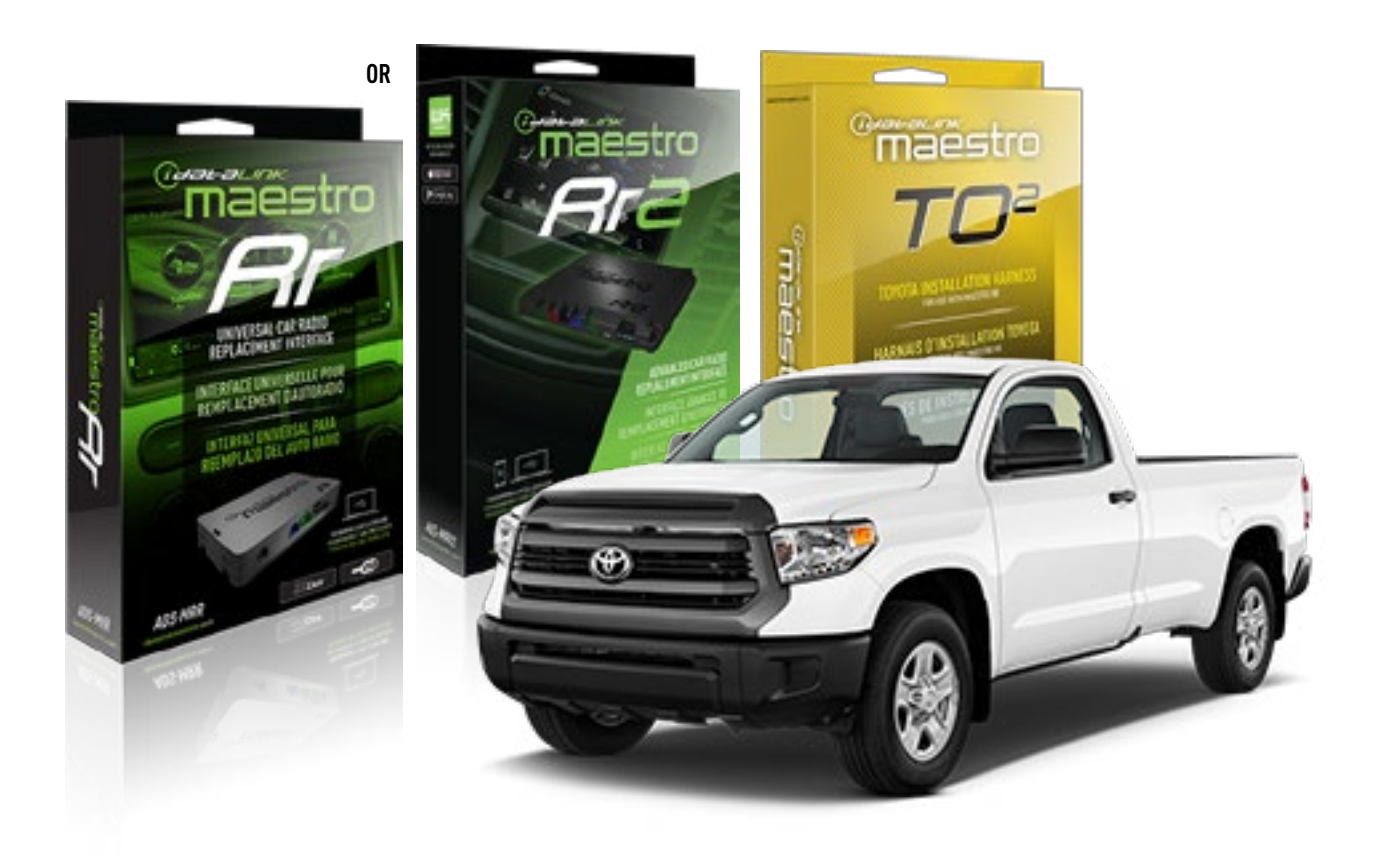

#### **PRODUCTS REQUIRED**

iDatalink Maestro RR or RR2 Radio Replacement Interface iDatalink Maestro HRN-RR-TO2 Installation Harness

**PROGRAMMED FIRMWARE** ADS-RR(SR)-TOY02-DS

ADDITIONAL RESOURCES Maestro RR2 Programmable Outputs Guide

#### **OPTIONAL ACCESSORIES**

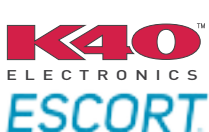

Click here for: Radar Installation Guides

NOTICE: Automotive Data Solutions Inc. (ADS) recommends having this installation performed by a certified technician. Logos and trademarks used here in are the properties of their respective owners.

## **WELCOME**

<sup>®</sup>maestro

Congratulations on the purchase of your iDatalink Maestro RR Radio replacement solution. You are now a few simple steps away from enjoying your new car radio with enhanced features.

Before starting your installation, please ensure that your iDatalink Maestro module is programmed with the correct firmware for your vehicle and that you carefully review the install guide.

Please note that Maestro RR will only retain functionalities that were originally available in the vehicle.

### **TABLE OF CONTENTS**

| Installation Instructions  | 3 |
|----------------------------|---|
| Wiring Diagram             | 4 |
| Radio Wire Reference Chart | 5 |
| Troubleshooting Table      | 6 |

## **NEED HELP?**

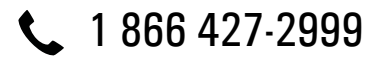

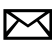

maestro.support@idatalink.com

maestro.idatalink.com/support www.12voltdata.com/forum

## maestro **Ar**

## **INSTALLATION INSTRUCTIONS**

### **STEP 1**

- Unbox the aftermarket radio and locate its main harness.
- Cut and remove the front speaker wire junction connectors.
- Connect the wires shown on the next page from aftermarket radio main harness to the TO2 T-harness and match the wire functions.
- Remove the factory radio.

For vehicles with bird's eye view: to retain this system, connect Yellow/Green wire from TO2 T-Harness to the radio's Purple/White wire.

### STEP 2

• If the vehicle is equipped with an OEM backup camera, connect the TO2 T-harness to the backup camera harness.

## **STEP 3**

• Connect the factory harness to the TO2 T-harness.

### **STEP 4**

- Unplug the Black 2 pin connector near the 28 Pin connector of the TO2 T-harness.
- Plug the Black 2 pin connector of the TO2 T-harness into the Black 2 pin connector on the OBDII harness.
- Plug the male WHITE 2 pin connector of your TO2 T-harness into the OBDII harness.
- Plug the OBDII connector into the OBDII of the vehicle.

### STEP 5

- Plug the aftermarket radio harnesses into the aftermarket radio.
- Connect the backup camera RCA cable into the aftermarket radio (if equipped).
- Connect the auxiliary RCA cables into the aftermarket radio (if equipped).
- Plug the Data cable to the data port of the aftermarket radio.

#### Notes

On Pioneer radio, ensure that there is nothing plugged into the W/R port.

For Sony radios with OSD Controllable camera: When the

vehicle is equipped with the bird's eye view camera system, plug the camera into Camera 1 on the radio. This is the only camera input that allows camera control through the touchscreen.

### STEP 6

• Connect all the harnesses to the Maestro RR module then test your installation.

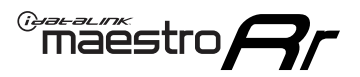

## **WIRING DIAGRAM** without an Amplifier

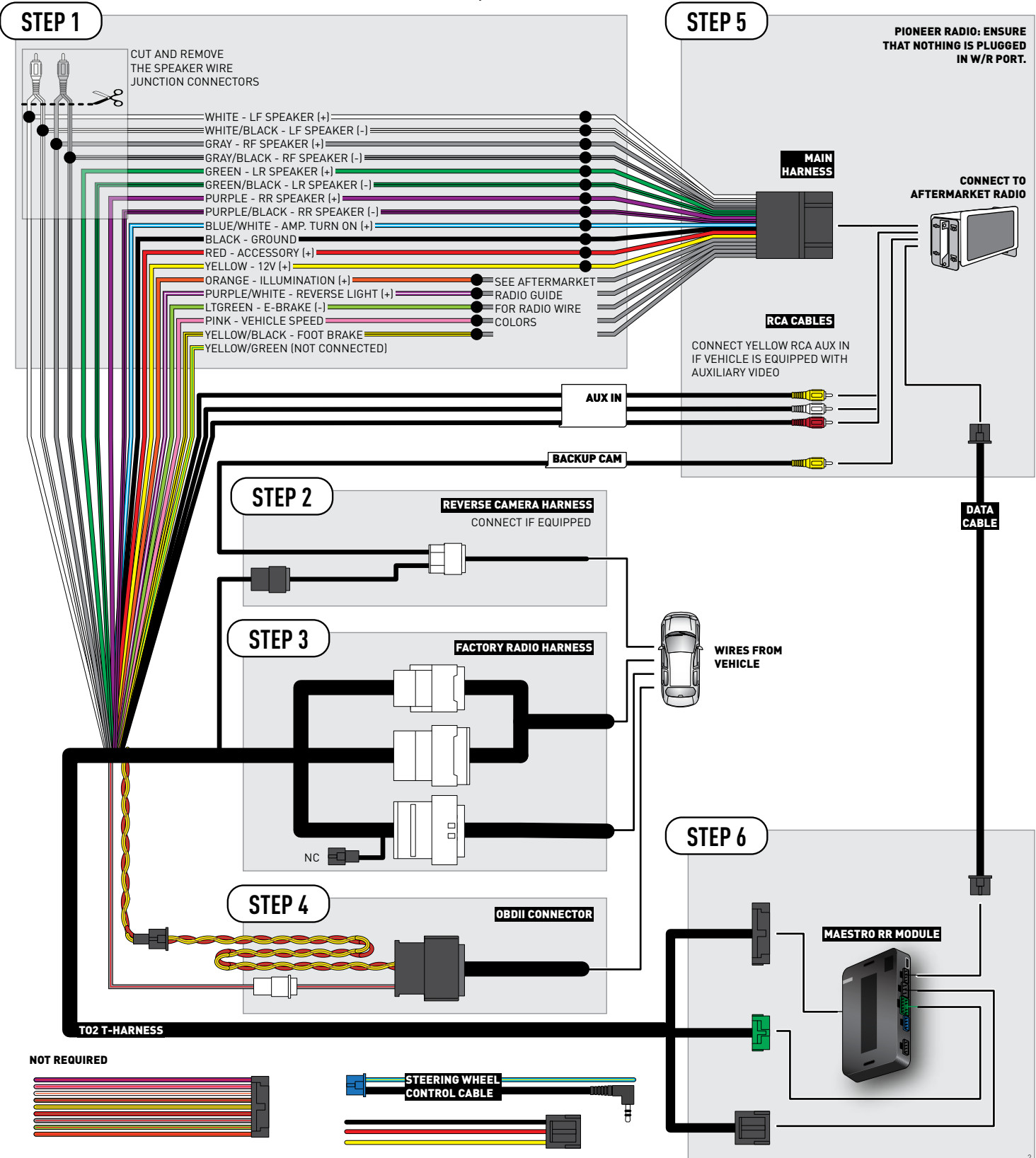

## **RADIO WIRE REFERENCE CHART**

| Wire<br>Description        | Polarity | Wire Color on Maestro<br>T-Harness | Wire Color on Alpine<br>cable | Wire Color on Kenwood<br>cable | Wire Color on Pioneer<br>cable | Wire Color on Sony<br>cable |
|----------------------------|----------|------------------------------------|-------------------------------|--------------------------------|--------------------------------|-----------------------------|
| Illumination               | [+]      | Orange                             | N/A                           | Orange/White                   | Orange/White                   | Orange                      |
| Reverse Light              | (+)      | Purple/White                       | Orange/White                  | Purple/White                   | Purple/White                   | Purple/White                |
| E-Brake                    | (-)      | Lt Green                           | Yellow/Blue                   | Lt Green                       | Lt Green                       | Lt Green                    |
| Foot Brake                 | [+]      | Yellow/Black                       | Yellow/Black                  | N⁄A                            | N/A                            | N/A                         |
| VSS (vehicle speed sensor) | (DATA)   | Pink                               | Green/White                   | Pink                           | Pink                           | N/A                         |

## TROUBLESHOOTING TABLE

| PROBLEM                                                  | SOLUTION                                                                                                    |
|----------------------------------------------------------|----------------------------------------------------------------------------------------------------|
| Gauges do not work, radio shows OBD2 Error 1 or Error 2. | Ensure OBDII connector is securely attached to the OBD2 connector of the vehicle.<br>If you hardwired connections at the OBDII, check connections at the OBDII connector. Make sure the <b>RED/BROWN</b> wire is on <b>PIN 6</b> and the <b>YELLOW/</b><br><b>BROWN</b> wire is connected to <b>PIN 14</b> of the OBDII connector. Do not use T-Taps. Soldering or military splicing methods are recommended.<br>Reset the RR.                                                                      |
| The light on the Maestro is blinking <b>RED TWICE</b> .  | Ensure the 4-pin data cable is connected between the radio and the RR, and<br>that it is plugged into the black port on the Maestro RR. The red and blue<br>ports on the RR should be empty.<br>Make sure the correct radio model and serial number were entered during<br>the flash. Verify the radio's serial number entered during the flash matches<br>what is listed on the radio screen. This can be found in the settings of the<br>radio_listed as Device Id Device Number or Serial Number |
| The light on the Maestro is flashing <b>RED ONCE</b> .   | There is no firmware on the module; flash the RR module.                                                                                                    |

#### MAESTRO RR RESET PROCEDURE:

Turn the key to the OFF position, then disconnect all connectors from the module.

Press and hold the module's programming button and connect all the connectors back to the module. Wait, the module's LED will flash RED rapidly (this may take up to 10 seconds).

Release the programming button. Wait, the LED will turn solid GREEN for 2 seconds to show the reset was successful.

#### TECHNICAL ASSISTANCE

Phone: 1-866-427-2999

Email: maestro.support@idatalink.com

Web: maestro.idatalink.com/support add www.12voltdata.com/forum/

IMPORTANT: To ensure proper operation, the aftermarket radio needs to have the latest firmware from the manufacturer. Please visit the radio manufacturer's website and look for any updates pertaining to your radio.

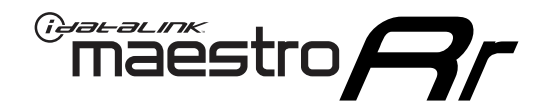

# **INSTALL GUIDE**

## 2015-2016 TOYOTA VENZA WITH JBL

### **RETAINS STEERING WHEEL CONTROLS, FACTORY AMPLIFIER, AND MORE!**

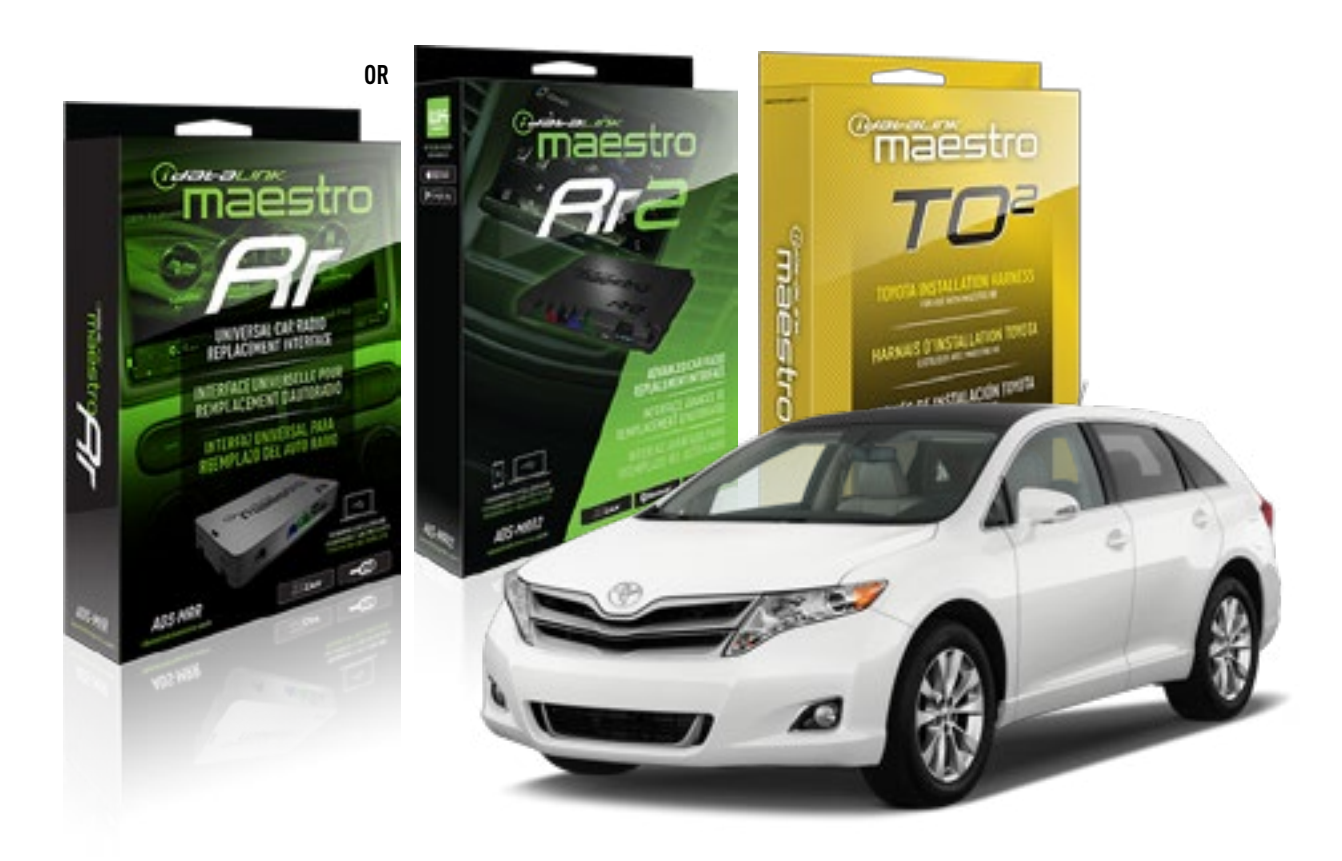

#### **PRODUCTS REQUIRED**

iDatalink Maestro RR or RR2 Radio Replacement Interface iDatalink Maestro HRN-RR-TO2 Installation Harness

**PROGRAMMED FIRMWARE** ADS-RR(SR)-TOY02-DS

ADDITIONAL RESOURCES Maestro RR2 Programmable Outputs Guide

#### **OPTIONAL ACCESSORIES**

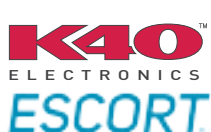

Click here for: Radar Installation Guides

NOTICE: Automotive Data Solutions Inc. (ADS) recommends having this installation performed by a certified technician. Logos and trademarks used here in are the properties of their respective owners.

## **WELCOME**

<sup>®</sup>maestro

Congratulations on the purchase of your iDatalink Maestro RR Radio replacement solution. You are now a few simple steps away from enjoying your new car radio with enhanced features.

Before starting your installation, please ensure that your iDatalink Maestro module is programmed with the correct firmware for your vehicle and that you carefully review the install guide.

Please note that Maestro RR will only retain functionalities that were originally available in the vehicle.

### **TABLE OF CONTENTS**

| Installation Instructions  | 3 |
|----------------------------|---|
| Wiring Diagram             | 4 |
| Radio Wire Reference Chart | 5 |
| Troubleshooting Table      | 6 |

## **NEED HELP?**

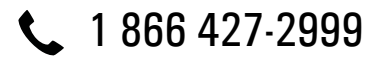

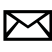

maestro.support@idatalink.com

maestro.idatalink.com/support www.12voltdata.com/forum

## maestro **Ar**

## **INSTALLATION INSTRUCTIONS**

### **STEP 1**

- Unbox the aftermarket radio and locate its main harness.
- Connect the wires shown on the next page from aftermarket radio main harness to the TO2 T-harness and match the wire functions.
- Remove the factory radio.

For vehicles with bird's eye view: to retain this system, connect Yellow/Green wire from TO2 T-Harness to the radio's Purple/White wire.

### STEP 2

• If the vehicle is equipped with an OEM backup camera, connect the TO2 T-harness to the backup camera harness.

### **STEP 3**

• Connect the factory harness to the TO2 T-harness.

### STEP 4

- Unplug the Black 2 pin connector near the 28 Pin connector of the TO2 T-harness.
- Plug the Black 2 pin connector of the TO2 T-harness into the Black 2 pin connector on the OBDII harness.
- Plug the male WHITE 2 pin connector of your TO2 T-harness into the OBDII harness.
- Plug the OBDII connector into the OBDII of the vehicle.

### **STEP 5**

- Plug the aftermarket radio harnesses into the aftermarket radio.
- Connect the backup camera RCA cable into the aftermarket radio (if equipped).
- Connect the auxiliary RCA cables into the aftermarket radio (if equipped).
- Plug the Data cable to the data port of the aftermarket radio.

#### Notes

On Pioneer radio, ensure that there is nothing plugged into the W/R port.

For Sony radios with OSD Controllable camera: When the vehicle is equipped with the bird's eye view camera system,

plug the camera into Camera 1 on the radio. This is the only camera input that allows camera control through the touchscreen.

### STEP 6

• Connect all the harnesses to the Maestro RR module then test your installation.

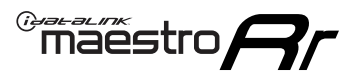

## **WIRING DIAGRAM** with an Amplifier

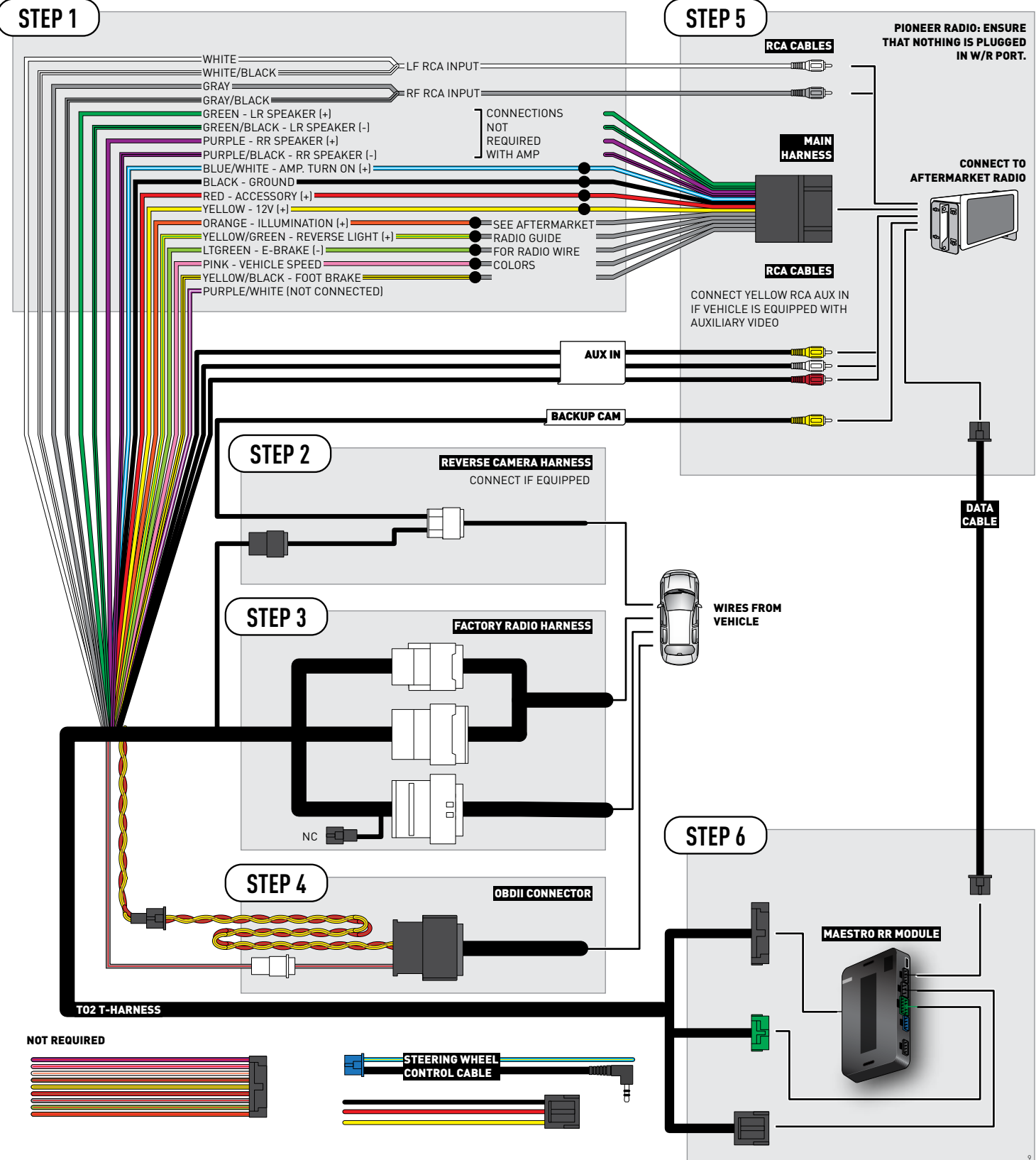

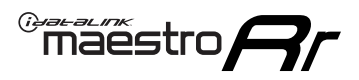

## **RADIO WIRE REFERENCE CHART**

| Wire<br>Description        | Polarity | Wire Color on Maestro<br>T-Harness | Wire Color on Alpine<br>cable | Wire Color on Kenwood<br>cable | Wire Color on Pioneer<br>cable | Wire Color on Sony<br>cable |
|----------------------------|----------|------------------------------------|-------------------------------|--------------------------------|--------------------------------|-----------------------------|
| Illumination               | (+)      | Orange                             | N/A                           | Orange/White                   | Orange/White                   | Orange                      |
| Reverse Light              | [+]      | Purple/White                       | Orange/White                  | Purple/White                   | Purple/White                   | Purple/White                |
| E-Brake                    | (-)      | Lt Green                           | Yellow/Blue                   | Lt Green                       | Lt Green                       | Lt Green                    |
| Foot Brake                 | (+)      | Yellow/Black                       | Yellow/Black                  | N⁄A                            | N/A                            | N/A                         |
| VSS (vehicle speed sensor) | (DATA)   | Pink                               | Green/White                   | Pink                           | Pink                           | N/A                         |
# TROUBLESHOOTING TABLE

| PROBLEM                                                  | SOLUTION                                                                                                    |
|----------------------------------------------------------|----------------------------------------------------------------------------------------------------|
| Gauges do not work, radio shows OBD2 Error 1 or Error 2. | Ensure OBDII connector is securely attached to the OBD2 connector of the vehicle.<br>If you hardwired connections at the OBDII, check connections at the OBDII connector. Make sure the <b>RED/BROWN</b> wire is on <b>PIN 6</b> and the <b>YELLOW/BROWN</b> wire is connected to <b>PIN 14</b> of the OBDII connector. Do not use T-Taps. Soldering or military splicing methods are recommended.<br>Reset the RR.                                                                                     |
| The light on the Maestro is blinking <b>RED TWICE</b> .  | Ensure the 4-pin data cable is connected between the radio and the RR, and<br>that it is plugged into the black port on the Maestro RR. The red and blue<br>ports on the RR should be empty.<br>Make sure the correct radio model and serial number were entered during<br>the flash. Verify the radio's serial number entered during the flash matches<br>what is listed on the radio screen. This can be found in the settings of the<br>radio, listed as Device Id, Device Number, or Serial Number. |
| The light on the Maestro is flashing <b>RED ONCE</b> .   | There is no firmware on the module; flash the RR module.                                                                                                    |

### MAESTRO RR RESET PROCEDURE:

Turn the key to the OFF position, then disconnect all connectors from the module.

Press and hold the module's programming button and connect all the connectors back to the module. Wait, the module's LED will flash RED rapidly (this may take up to 10 seconds).

Release the programming button. Wait, the LED will turn solid GREEN for 2 seconds to show the reset was successful.

### TECHNICAL ASSISTANCE

Phone: 1-866-427-2999

Email: maestro.support@idatalink.com

Web: maestro.idatalink.com/support add www.12voltdata.com/forum/

IMPORTANT: To ensure proper operation, the aftermarket radio needs to have the latest firmware from the manufacturer. Please visit the radio manufacturer's website and look for any updates pertaining to your radio.

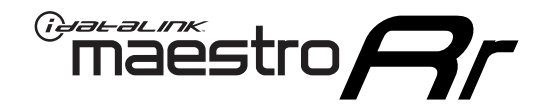

# **INSTALL GUIDE**

## 2013-2014 TOYOTA VENZA WITH JBL AND NAV

### **RETAINS STEERING WHEEL CONTROLS, FACTORY AMPLIFIER, AND MORE!**

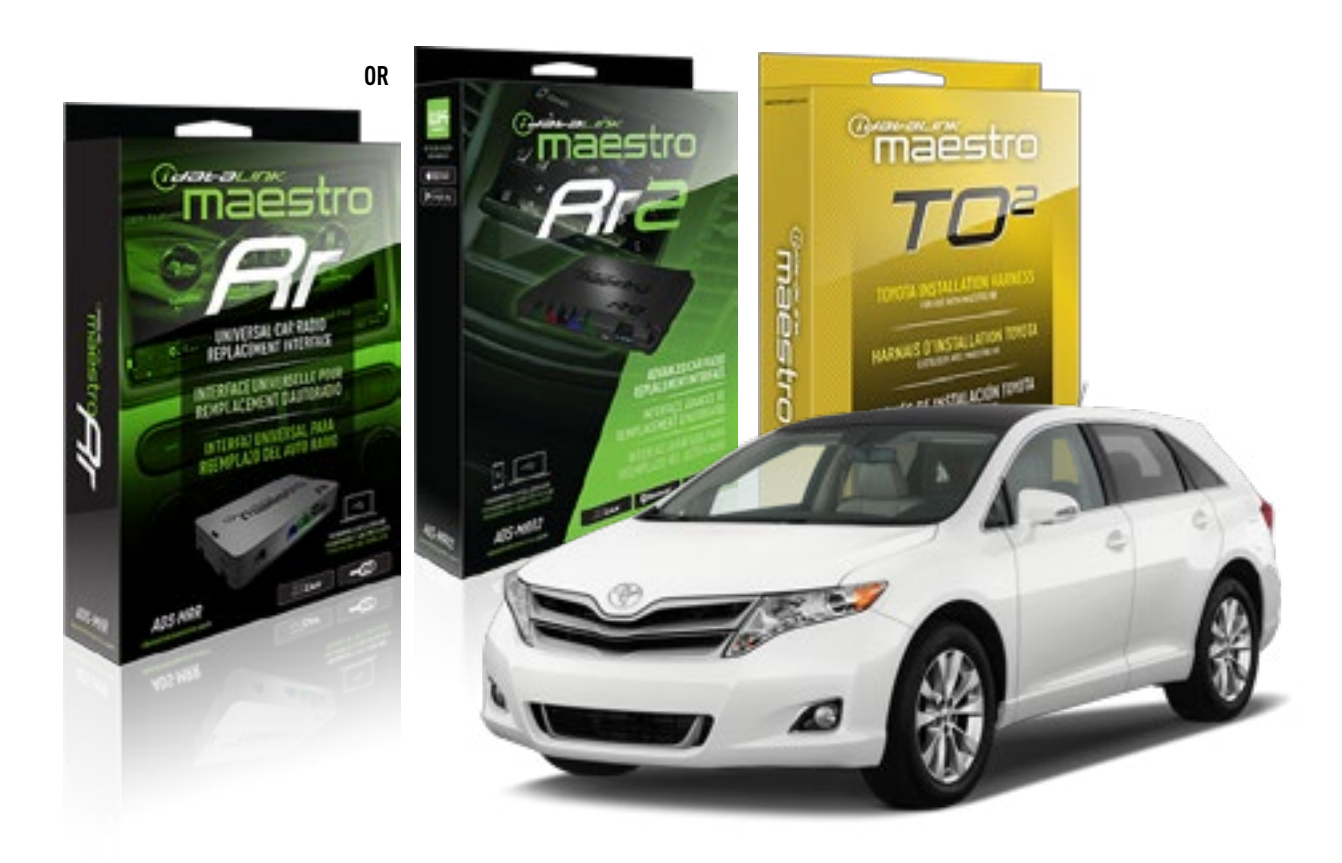

### **PRODUCTS REQUIRED**

iDatalink Maestro RR or RR2 Radio Replacement Interface iDatalink Maestro HRN-RR-T02 Installation Harness

PROGRAMMED FIRMWARE ADS-RR(SR)-TOY02-DS

ADDITIONAL RESOURCES Maestro RR2 Programmable Outputs Guide

### **OPTIONAL ACCESSORIES**

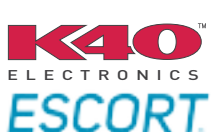

Click here for: Radar Installation Guides

NOTICE: Automotive Data Solutions Inc. (ADS) recommends having this installation performed by a certified technician. Logos and trademarks used here in are the properties of their respective owners.

# WELCOME

<sup>®</sup>maestro

Congratulations on the purchase of your iDatalink Maestro RR Radio replacement solution. You are now a few simple steps away from enjoying your new car radio with enhanced features.

Before starting your installation, please ensure that your iDatalink Maestro module is programmed with the correct firmware for your vehicle and that you carefully review the install guide.

Please note that Maestro RR will only retain functionalities that were originally available in the vehicle.

## **TABLE OF CONTENTS**

| Installation Instructions  | 3 |
|----------------------------|---|
| Wiring Diagram             | 4 |
| Radio Wire Reference Chart | 5 |
| Troubleshooting Table      | 6 |

# NEED HELP?

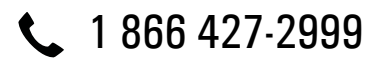

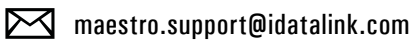

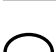

maestro.idatalink.com/support www.12voltdata.com/forum

## maestro **Ar**

# **INSTALLATION INSTRUCTIONS**

## STEP 1

- Unbox the aftermarket radio and locate its main harness.
- Connect the wires shown on the next page from aftermarket radio main harness to the TO2 T-harness and match the wire functions.
- Remove the factory radio.

For vehicles with bird's eye view: to retain this system, connect Yellow/Green wire from TO2 T-Harness to the radio's Purple/White wire.

### STEP 2

• If the vehicle is equipped with an OEM backup camera: Cut the reverse camera plug of the TO2 T-harness and connect the wires as indicated in the wiring diagram next page (BROWN/RED and BROWN/YELLOW wires are not used).

### **STEP 3**

• Connect the factory harness to the TO2 T-harness.

## **STEP 4**

- Unplug the Black 2 pin connector near the 28 Pin connector of the TO2 T-harness.
- Plug the Black 2 pin connector of the TO2 T-harness into the Black 2 pin connector on the OBDII harness.
- Plug the male WHITE 2 pin connector of your TO2 T-harness into the OBDII harness.
- Plug the OBDII connector into the OBDII of the vehicle.

### **STEP 5**

- Plug the aftermarket radio harnesses into the aftermarket radio.
- Connect the backup camera RCA cable into the aftermarket radio (if equipped).
- Connect the auxiliary RCA cables into the aftermarket radio (if equipped).
- Plug the Data cable to the data port of the aftermarket radio.

### Notes

On Pioneer radio, ensure that there is nothing plugged into the W/R port.

For Sony radios with OSD Controllable camera: When the vehicle is equipped with the bird's eye view camera system, plug the camera into Camera 1 on the radio. This is the only camera input that allows camera control through the touchscreen.

## STEP 6

• Connect all the harnesses to the Maestro RR module then test your installation.

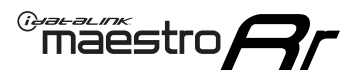

## **WIRING DIAGRAM** with an Amplifier

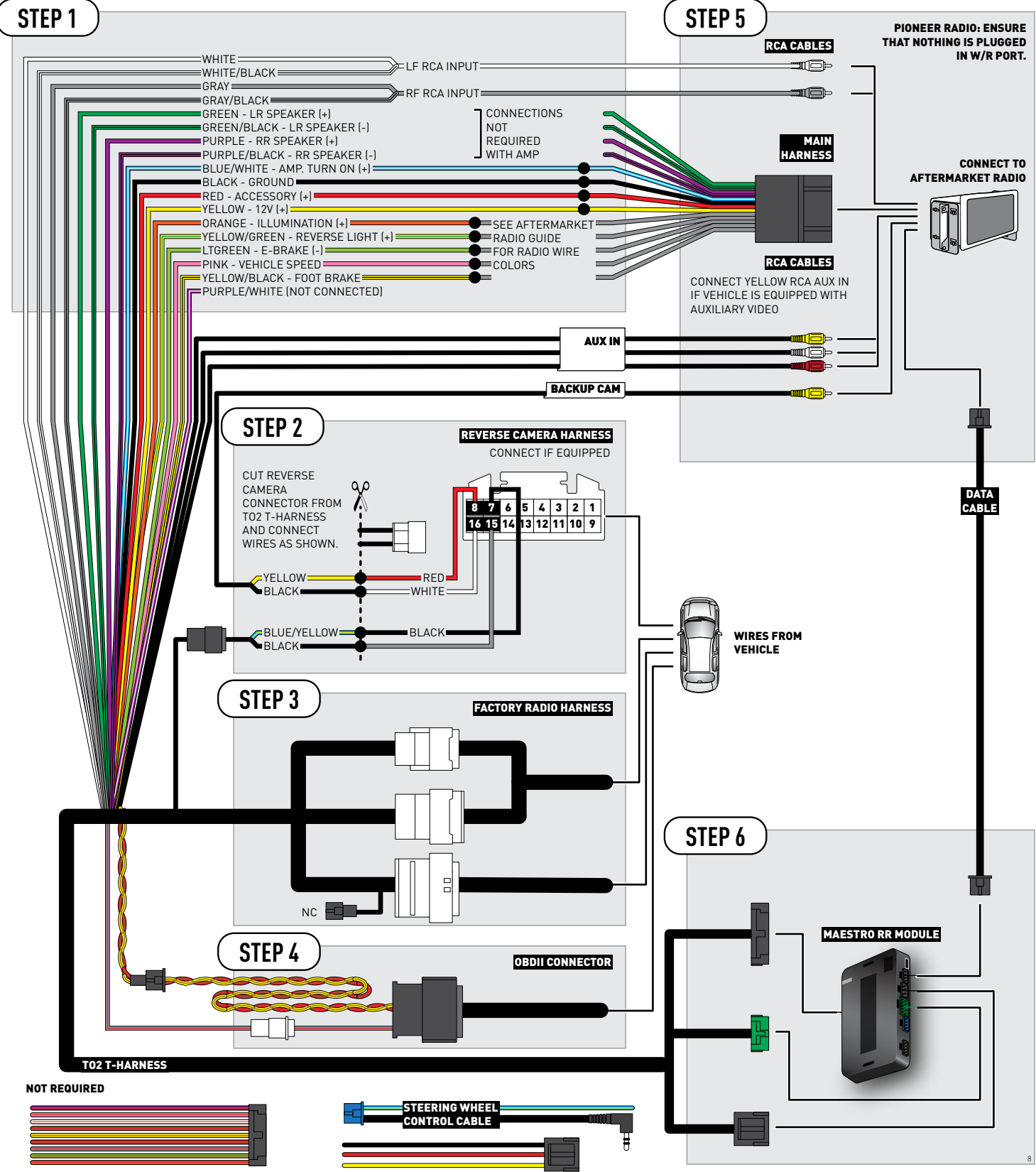

# **RADIO WIRE REFERENCE CHART**

| Wire<br>Description        | Polarity | Wire Color on Maestro<br>T-Harness | Wire Color on Alpine<br>cable | Wire Color on Kenwood<br>cable | Wire Color on Pioneer<br>cable | Wire Color on Sony<br>cable |
|----------------------------|----------|------------------------------------|-------------------------------|--------------------------------|--------------------------------|-----------------------------|
| Illumination               | (+)      | Orange                             | N/A                           | Orange/White                   | Orange/White                   | Orange                      |
| Reverse Light              | (+)      | Purple/White                       | Orange/White                  | Purple/White                   | Purple/White                   | Purple/White                |
| E-Brake                    | (-)      | Lt Green                           | Yellow/Blue                   | Lt Green                       | Lt Green                       | Lt Green                    |
| Foot Brake                 | (+)      | Yellow/Black                       | Yellow/Black                  | N/A                            | N/A                            | N/A                         |
| VSS (vehicle speed sensor) | (DATA)   | Pink                               | Green/White                   | Pink                           | Pink                           | N/A                         |

# TROUBLESHOOTING TABLE

| PROBLEM                                                  | SOLUTION                                                                                                    |
|----------------------------------------------------------|----------------------------------------------------------------------------------------------------|
| Gauges do not work, radio shows OBD2 Error 1 or Error 2. | Ensure OBDII connector is securely attached to the OBD2 connector of the vehicle.<br>If you hardwired connections at the OBDII, check connections at the OBDII connector. Make sure the <b>RED/BROWN</b> wire is on <b>PIN 6</b> and the <b>YELLOW/BROWN</b> wire is connected to <b>PIN 14</b> of the OBDII connector. Do not use T-Taps. Soldering or military splicing methods are recommended.<br>Reset the RR.                                                                                     |
| The light on the Maestro is blinking <b>RED TWICE</b> .  | Ensure the 4-pin data cable is connected between the radio and the RR, and<br>that it is plugged into the black port on the Maestro RR. The red and blue<br>ports on the RR should be empty.<br>Make sure the correct radio model and serial number were entered during<br>the flash. Verify the radio's serial number entered during the flash matches<br>what is listed on the radio screen. This can be found in the settings of the<br>radio, listed as Device Id, Device Number, or Serial Number. |
| The light on the Maestro is flashing <b>RED ONCE</b> .   | There is no firmware on the module; flash the RR module.                                                                                                    |

### MAESTRO RR RESET PROCEDURE:

Turn the key to the OFF position, then disconnect all connectors from the module.

Press and hold the module's programming button and connect all the connectors back to the module. Wait, the module's LED will flash RED rapidly (this may take up to 10 seconds).

Release the programming button. Wait, the LED will turn solid GREEN for 2 seconds to show the reset was successful.

### TECHNICAL ASSISTANCE

Phone: 1-866-427-2999

Email: maestro.support@idatalink.com

Web: maestro.idatalink.com/support add www.12voltdata.com/forum/

IMPORTANT: To ensure proper operation, the aftermarket radio needs to have the latest firmware from the manufacturer. Please visit the radio manufacturer's website and look for any updates pertaining to your radio.

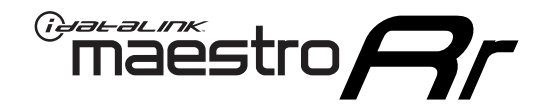

# **INSTALL GUIDE**

## 2015-2016 TOYOTA VENZA WITHOUT JBL

### **RETAINS STEERING WHEEL CONTROLS, FACTORY AMPLIFIER, AND MORE!**

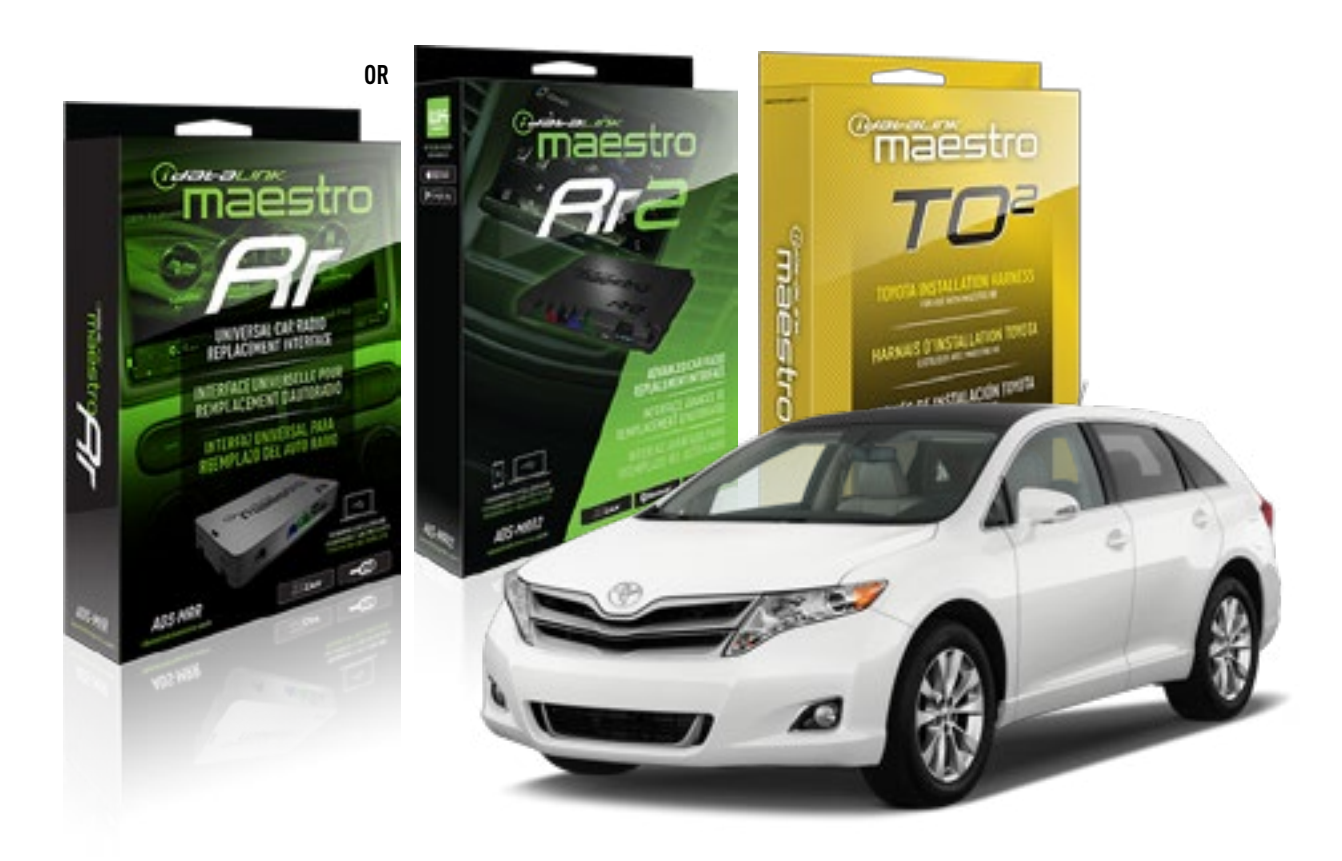

### **PRODUCTS REQUIRED**

iDatalink Maestro RR or RR2 Radio Replacement Interface iDatalink Maestro HRN-RR-TO2 Installation Harness

**PROGRAMMED FIRMWARE** ADS-RR(SR)-TOY02-DS

ADDITIONAL RESOURCES Maestro RR2 Programmable Outputs Guide

### **OPTIONAL ACCESSORIES**

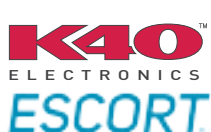

Click here for: Radar Installation Guides

NOTICE: Automotive Data Solutions Inc. (ADS) recommends having this installation performed by a certified technician. Logos and trademarks used here in are the properties of their respective owners.

# **WELCOME**

<sup>®</sup>maestro

Congratulations on the purchase of your iDatalink Maestro RR Radio replacement solution. You are now a few simple steps away from enjoying your new car radio with enhanced features.

Before starting your installation, please ensure that your iDatalink Maestro module is programmed with the correct firmware for your vehicle and that you carefully review the install guide.

Please note that Maestro RR will only retain functionalities that were originally available in the vehicle.

## **TABLE OF CONTENTS**

| Installation Instructions  | 3 |
|----------------------------|---|
| Wiring Diagram             | 4 |
| Radio Wire Reference Chart | 5 |
| Troubleshooting Table      | 6 |

# **NEED HELP?**

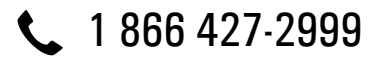

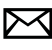

maestro.support@idatalink.com

maestro.idatalink.com/support www.12voltdata.com/forum

Automotive Data Solutions Inc. © 2020

## maestro **Ar**

# **INSTALLATION INSTRUCTIONS**

### **STEP 1**

- Unbox the aftermarket radio and locate its main harness.
- Cut and remove the front speaker wire junction connectors.
- Connect the wires shown on the next page from aftermarket radio main harness to the TO2 T-harness and match the wire functions.
- Remove the factory radio.

For vehicles with bird's eye view: to retain this system, connect Yellow/Green wire from TO2 T-Harness to the radio's Purple/White wire.

## STEP 2

• If the vehicle is equipped with an OEM backup camera, connect the TO2 T-harness to the backup camera harness.

## **STEP 3**

• Connect the factory harness to the TO2 T-harness.

## **STEP 4**

- Unplug the Black 2 pin connector near the 28 Pin connector of the TO2 T-harness.
- Plug the Black 2 pin connector of the TO2 T-harness into the Black 2 pin connector on the OBDII harness.
- Plug the male WHITE 2 pin connector of your TO2 T-harness into the OBDII harness.
- Plug the OBDII connector into the OBDII of the vehicle.

## **STEP 5**

- Plug the aftermarket radio harnesses into the aftermarket radio.
- Connect the backup camera RCA cable into the aftermarket radio (if equipped).
- Connect the auxiliary RCA cables into the aftermarket radio (if equipped).
- Plug the Data cable to the data port of the aftermarket radio.

### Notes

On Pioneer radio, ensure that there is nothing plugged into the W/R port.

For Sony radios with OSD Controllable camera: When the

vehicle is equipped with the bird's eye view camera system, plug the camera into Camera 1 on the radio. This is the only camera input that allows camera control through the touchscreen.

## STEP 6

• Connect all the harnesses to the Maestro RR module then test your installation.

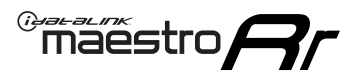

## **WIRING DIAGRAM** without an Amplifier

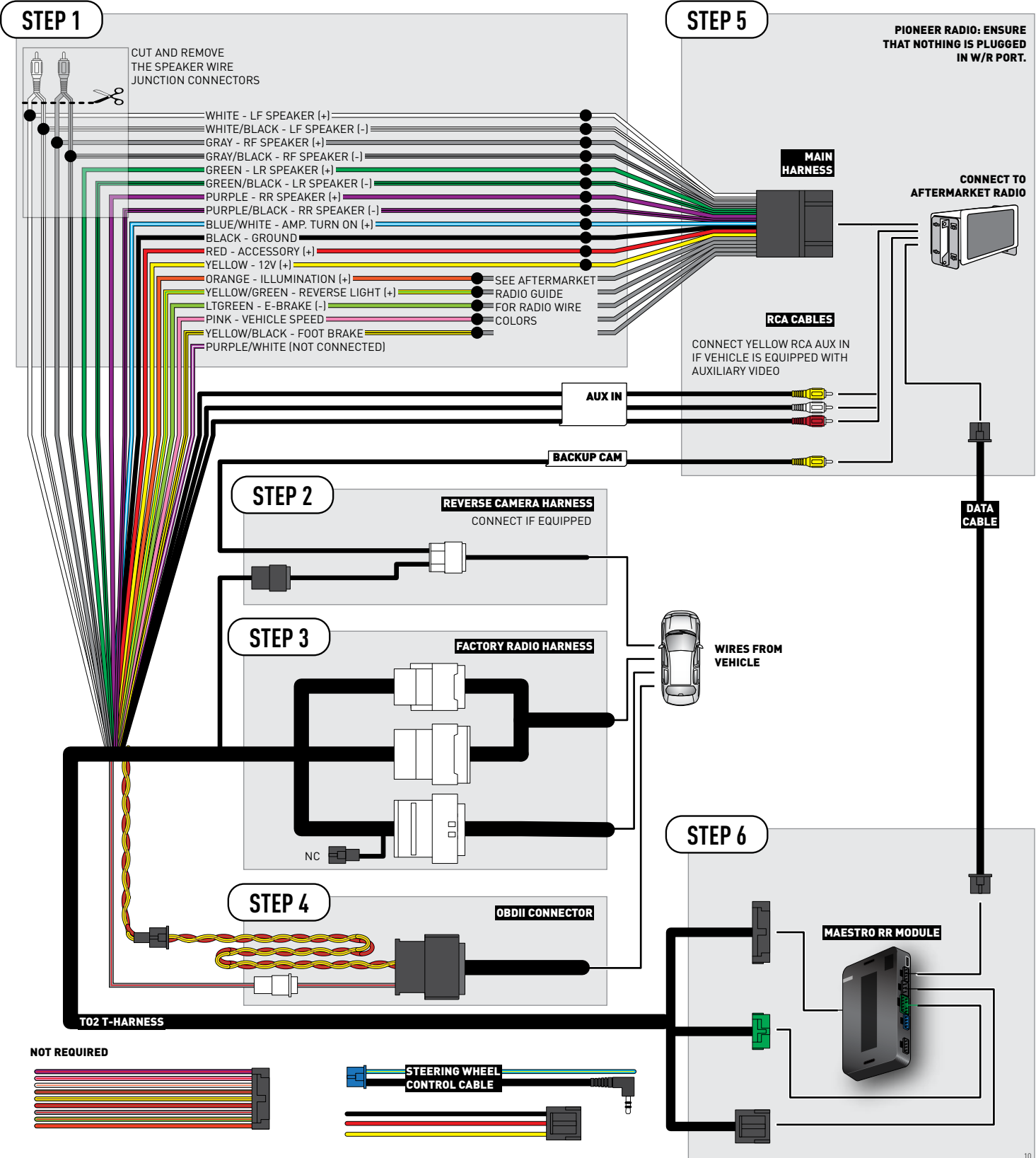

# **RADIO WIRE REFERENCE CHART**

| Wire<br>Description        | Polarity | Wire Color on Maestro<br>T-Harness | Wire Color on Alpine<br>cable | Wire Color on Kenwood<br>cable | Wire Color on Pioneer<br>cable | Wire Color on Sony<br>cable |
|----------------------------|----------|------------------------------------|-------------------------------|--------------------------------|--------------------------------|-----------------------------|
| Illumination               | [+]      | Orange                             | N/A                           | Orange/White                   | Orange/White                   | Orange                      |
| Reverse Light              | [+]      | Purple/White                       | Orange/White                  | Purple/White                   | Purple/White                   | Purple/White                |
| E-Brake                    | (-)      | Lt Green                           | Yellow/Blue                   | Lt Green                       | Lt Green                       | Lt Green                    |
| Foot Brake                 | [+]      | Yellow/Black                       | Yellow/Black                  | N/A                            | N⁄A                            | N/A                         |
| VSS (vehicle speed sensor) | (DATA)   | Pink                               | Green/White                   | Pink                           | Pink                           | N/A                         |

# TROUBLESHOOTING TABLE

| PROBLEM                                                  | SOLUTION                                                                                                    |
|----------------------------------------------------------|----------------------------------------------------------------------------------------------------|
| Gauges do not work, radio shows OBD2 Error 1 or Error 2. | Ensure OBDII connector is securely attached to the OBD2 connector of the vehicle.<br>If you hardwired connections at the OBDII, check connections at the OBDII connector. Make sure the <b>RED/BROWN</b> wire is on <b>PIN 6</b> and the <b>YELLOW/</b><br><b>BROWN</b> wire is connected to <b>PIN 14</b> of the OBDII connector. Do not use T-Taps. Soldering or military splicing methods are recommended.<br>Reset the RR.                                                                          |
| The light on the Maestro is blinking <b>RED TWICE</b> .  | Ensure the 4-pin data cable is connected between the radio and the RR, and<br>that it is plugged into the black port on the Maestro RR. The red and blue<br>ports on the RR should be empty.<br>Make sure the correct radio model and serial number were entered during<br>the flash. Verify the radio's serial number entered during the flash matches<br>what is listed on the radio screen. This can be found in the settings of the<br>radio, listed as Device Id, Device Number, or Serial Number. |
| The light on the Maestro is flashing <b>RED ONCE</b> .   | There is no firmware on the module; flash the RR module.                                                                                                    |

### MAESTRO RR RESET PROCEDURE:

Turn the key to the OFF position, then disconnect all connectors from the module.

Press and hold the module's programming button and connect all the connectors back to the module. Wait, the module's LED will flash RED rapidly (this may take up to 10 seconds).

Release the programming button. Wait, the LED will turn solid GREEN for 2 seconds to show the reset was successful.

### TECHNICAL ASSISTANCE

Phone: 1-866-427-2999

Email: maestro.support@idatalink.com

Web: maestro.idatalink.com/support add www.12voltdata.com/forum/

IMPORTANT: To ensure proper operation, the aftermarket radio needs to have the latest firmware from the manufacturer. Please visit the radio manufacturer's website and look for any updates pertaining to your radio.